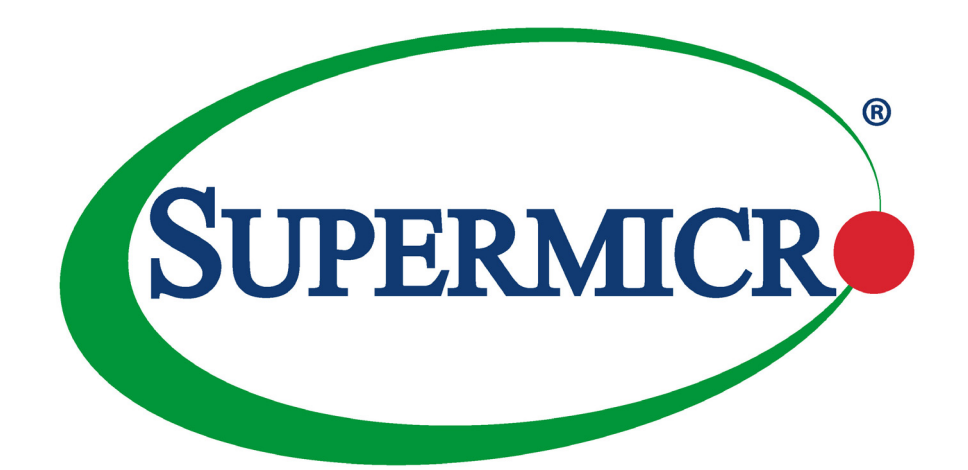

# Blade CMM MBM-CMM-FIO, MBM-CMM-001

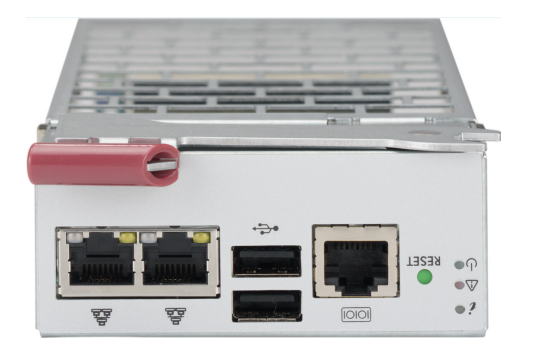

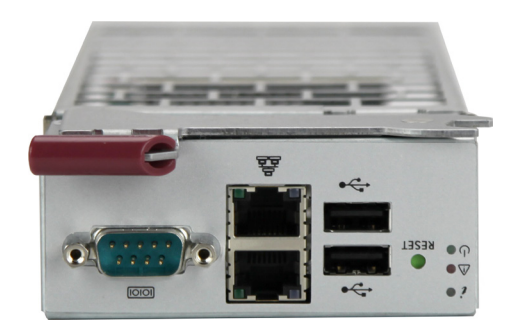

USER'S MANUAL Revision 1.1 The information in this User's Manual has been carefully reviewed and is believed to be accurate. The vendor assumes no responsibility for any inaccuracies that may be contained in this document, and makes no commitment to update or to keep current the information in this manual, or to notify any person or organization of the updates. Please Note: For the most up-to-date version of this manual, please see our website at www.supermicro.com.

Super Micro Computer, Inc. ("Supermicro") reserves the right to make changes to the product described in this manual at any time and without notice. This product, including software and documentation, is the property of Supermicro and/ or its licensors, and is supplied only under a license. Any use or reproduction of this product is not allowed, except as expressly permitted by the terms of said license.

IN NO EVENT WILL Super Micro Computer, Inc. BE LIABLE FOR DIRECT, INDIRECT, SPECIAL, INCIDENTAL, SPECULATIVE OR CONSEQUENTIAL DAMAGES ARISING FROM THE USE OR INABILITY TO USE THIS PRODUCT OR DOCUMENTATION, EVEN IF ADVISED OF THE POSSIBILITY OF SUCH DAMAGES. IN PARTICULAR, SUPER MICRO COMPUTER, INC. SHALL NOT HAVE LIABILITY FOR ANY HARDWARE, SOFTWARE, OR DATA STORED OR USED WITH THE PRODUCT, INCLUDING THE COSTS OF REPAIRING, REPLACING, INTEGRATING, INSTALLING OR RECOVERING SUCH HARDWARE, SOFTWARE, OR DATA.

Any disputes arising between manufacturer and customer shall be governed by the laws of Santa Clara County in the State of California, USA. The State of California, County of Santa Clara shall be the exclusive venue for the resolution of any such disputes. Supermicro's total liability for all claims will not exceed the price paid for the hardware product.

FCC Statement: This equipment has been tested and found to comply with the limits for a Class A or Class B digital device pursuant to Part 15 of the FCC Rules. These limits are designed to provide reasonable protection against harmful interference when the equipment is operated in industrial environment for Class A device or in residential environment for Class B device. This equipment generates, uses, and can radiate radio frequency energy and, if not installed and used in accordance with the manufacturer's instruction manual, may cause harmful interference with radio communications. Operation of this equipment in a residential area is likely to cause harmful interference, in which case you will be required to correct the interference at your own expense.

<u>California Best Management Practices Regulations for Perchlorate Materials</u>: This Perchlorate warning applies only to products containing CR (Manganese Dioxide) Lithium coin cells. Perchlorate Material-special handling may apply. See www.dtsc.ca.gov/hazardouswaste/perchlorate.

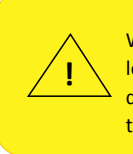

WARNING: This product can expose you to chemicals including lead, known to the State of California to cause cancer and birth defects or other reproductive harm. For more information, go to <u>www.P65Warnings.ca.gov</u>.

The products sold by Supermicro are not intended for and will not be used in life support systems, medical equipment, nuclear facilities or systems, aircraft, aircraft devices, aircraft/emergency communication devices or other critical systems whose failure to perform be reasonably expected to result in significant injury or loss of life or catastrophic property damage. Accordingly, Supermicro disclaims any and all liability, and should buyer use or sell such products for use in such ultra-hazardous applications, it does so entirely at its own risk. Furthermore, buyer agrees to fully indemnify, defend and hold Supermicro harmless for and against any and all claims, demands, actions, litigation, and proceedings of any kind arising out of or related to such ultra-hazardous use or sale.

Manual Revision 1.1

Release Date: March 09, 2023

mk

Unless you request and receive written permission from Super Micro Computer, Inc., you may not copy any part of this document. Information in this document is subject to change without notice. Other products and companies referred to herein are trademarks or registered trademarks of their respective companies or mark holders.

Copyright © 2023 by Super Micro Computer, Inc. All rights reserved. **Printed in the United States of America** 

## Preface

## About this Manual

This manual is written for professional system integrators and PC technicians. It provides information for the installation and use of this module. Installation and maintenance should be performed by experienced technicians only.

Please refer to the Blade CMM module specifications page on our website for updates on supported memory, processors and operating systems (www.supermicro.com).

## Notes

For your system to work properly, please follow the links below to download all necessary drivers/utilities and the user's manual for your server.

- Supermicro product manuals: https://www.supermicro.com/support/manuals/
- Product drivers and utilities: https://www.supermicro.com/wdl/
- Product safety info: https://www.supermicro.com/en/about/policies/safety-information

If you have any questions, please contact our support team at: support@supermicro.com

This manual may be periodically updated without notice. Please check the Supermicro website for possible updates to the manual revision level.

## Secure Data Deletion

A secure data deletion tool designed to fully erase all data from storage devices can be found on our website: https://www.supermicro.com/about/policies/disclaimer.cfm?url=/wdl/utility/ Lot9\_Secure\_Data\_Deletion\_Utility/

## Warnings

Special attention should be given to the following symbols used in this manual.

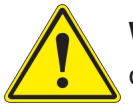

**Warning!** Indicates important information given to prevent equipment/property damage or personal injury.

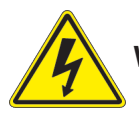

Warning! Indicates high voltage may be encountered when performing a procedure.

## Contents

## Chapter 1 Introduction <recompile>

| 1.1 | Features                                        | 8  |
|-----|-------------------------------------------------|----|
| 1.2 | Network Connection/Login                        | 10 |
| 1.3 | Defaults                                        | 11 |
|     | Restoring Factory Default                       | 11 |
|     | Restoring All Blade BMC/IPMI to Default setting | 11 |
|     | Address Defaults                                | 11 |
| 1.4 | Setting up the CMM Via Serial Console           | 12 |
|     | Command List                                    | 12 |
| 1.5 | Page Elements and Controls                      | 14 |
|     | Main Menu Buttons                               | 15 |
|     | CMM Default Settings                            | 15 |
|     | CMM Functions                                   | 18 |
|     | Redundant CMM                                   | 18 |
| Cha | apter 2 Blade System Pages                      |    |
| 2.1 | Blade System Page                               | 20 |
| 2.2 | Summary Page                                    | 21 |
| 2.3 | Blade Status Page                               | 22 |
|     | Blade Node Sub-pages                            | 23 |
|     | Summary Pane                                    | 25 |
|     | Sensor Reading Pane                             | 26 |
|     | Network Config Pane                             | 27 |
|     | Health Event Log Pane                           | 29 |
|     | Maintenance Event Log Pane                      | 31 |
|     | FRU Information Pane                            | 31 |
|     | Date & Time Pane                                | 32 |
|     | Power/Temperature Record Pane                   | 33 |
|     | Node Product Key Pane                           | 34 |
|     | HW Information Pane                             | 35 |
|     | Reset Default Configuration Pane                | 36 |

| .37 |
|-----|
| .38 |
| .38 |
| .39 |
| .40 |
| .42 |
| .42 |
| .43 |
| .44 |
| .45 |
| .46 |
|     |
| .47 |
| .50 |
| .52 |
|     |
| .54 |
| .56 |
| .57 |
| .59 |
| .62 |
| .63 |
| .65 |
| .66 |
| .68 |
| .69 |
| .70 |
| .71 |
| .72 |
| .73 |
| .74 |
| .75 |
| .76 |
| .77 |
|     |

### Chapter 5 Remote Control

| 5.1                        | Console Redirection Page                   | .79 |  |
|----------------------------|--------------------------------------------|-----|--|
| 5.2                        | Launch SOL Page                            | .80 |  |
| Cha                        | apter 6 Maintenance Control                |     |  |
| 6.1                        | CMM Firmware Update Page                   | .82 |  |
| 6.2                        | CMM Unit Reset Page                        | .83 |  |
| 6.3                        | Factory Default Page                       | .84 |  |
| 6.4                        | CMM Configuration Page                     | .85 |  |
| 6.5                        | Maintenance Event Log Page                 | .86 |  |
| 6.6                        | UID Control Page                           | .87 |  |
| 6.7                        | Trouble Shooting Page                      | .88 |  |
| Ap                         | pendix A Advance CMM Configuration via SSH |     |  |
| Appendix B CMM Redfish API |                                            |     |  |
| Ap                         | pendix C CMM SEL                           |     |  |
| Con                        | nmon CMM1                                  | 03  |  |
| Spe                        | Specific Sensor CMM                        |     |  |
| OEI                        | M Sensor CMM1                              | 47  |  |
| Ap                         | Appendix D SNMP                            |     |  |

## Contacting Supermicro

### Headquarters

| Address:     | Super Micro Computer, Inc.                                 |
|--------------|------------------------------------------------------------|
|              | 980 Rock Ave.                                              |
|              | San Jose, CA 95131 U.S.A.                                  |
| Tel:         | +1 (408) 503-8000                                          |
| Fax:         | +1 (408) 503-8008                                          |
| Email:       | marketing@supermicro.com (General Information)             |
|              | Sales-USA@supermicro.com (Sales Inquiries)                 |
|              | Government_Sales-USA@supermicro.com (Gov. Sales Inquiries) |
|              | support@supermicro.com (Technical Support)                 |
|              | RMA@supermicro.com (RMA Support)                           |
|              | Webmaster@supermicro.com (Webmaster)                       |
| Website:     | www.supermicro.com                                         |
| Furene       |                                                            |
| Europe       | Super Miere Computer B V                                   |
| Audress.     | Het Sterrenbeeld 28, 5215 MI                               |
|              | 's Hertogenbosch. The Netherlands                          |
| Tali         |                                                            |
|              | +31 (0) 73-6400390                                         |
| Fax:         | +31 (0) 73-6416525                                         |
| Email:       | Sales_Europe@supermicro.com (Sales Inquiries)              |
|              | Support_Europe@supermicro.com (Technical Support)          |
|              | RMA_Europe@supermicro.com (RMA Support)                    |
| Website:     | www.supermicro.nl                                          |
| Asia-Pacific |                                                            |
| Address:     | Super Micro Computer, Inc.                                 |
|              | 3F, No. 150, Jian 1st Rd.                                  |
|              | Zhonghe Dist., New Taipei City 235                         |
|              | Taiwan (R.O.C)                                             |
| Tel:         | +886-(2) 8226-3990                                         |
| Fax:         | +886-(2) 8226-3992                                         |
| Email:       | Sales-Asia@supermicro.com.tw (Sales Inquiries)             |
|              | Support@supermicro.com.tw (Technical Support)              |
|              | RMA@supermicro.com.tw (RMA Support)                        |
| Website:     | www.supermicro.com.tw                                      |

## Chapter 1

## Introduction

The Blade System Chassis Management Module (CMM) Web-based Management Utility is an interface that consolidates and simplifies system management for Supermicro systems. It aggregates and displays data from the SIMCM (the IPMI card designed for Supermicro's CMM).

The CMM Web-based Management Utility provides the following key management features:

- Enables IT administrators to view in-depth hardware configuration and status information using a single intuitive interface.
- Provides an OS-independent, remote graphical console.
- Allows remote users to map local media (removable disks and drives) or ISO images on a shared network drive to a blade server.

### Supported Browsers

The following browsers have been tested for use with the Blade System CMM Web-based Management Utility. It is recommended that you use the most current revision of the browser you choose. The minimum browser revisions supported are shown below:

- Internet Explorer 7
- Firefox 2.0.0.7
- Google Chrome

## **1.1 Features**

The following pages show the module front panel features.

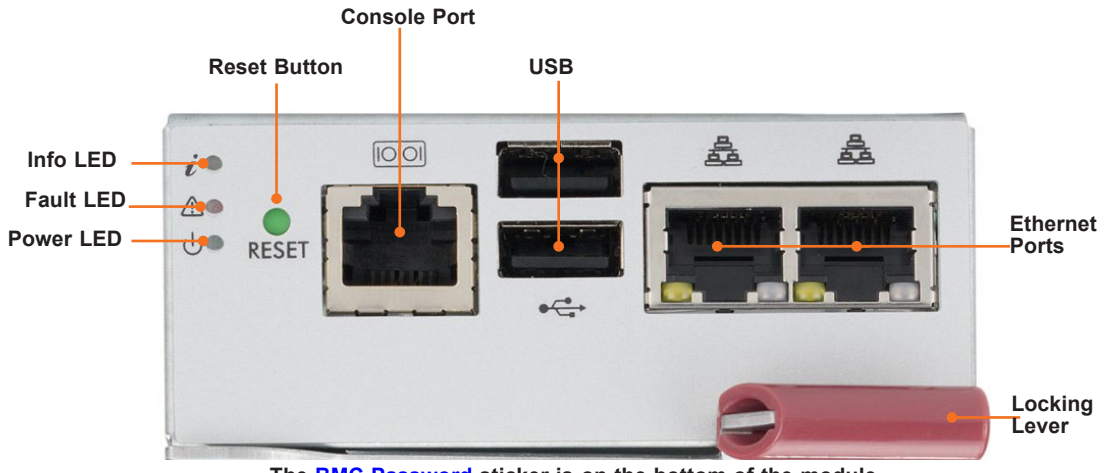

The BMC Password sticker is on the bottom of the module.

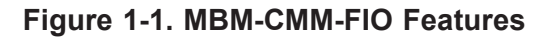

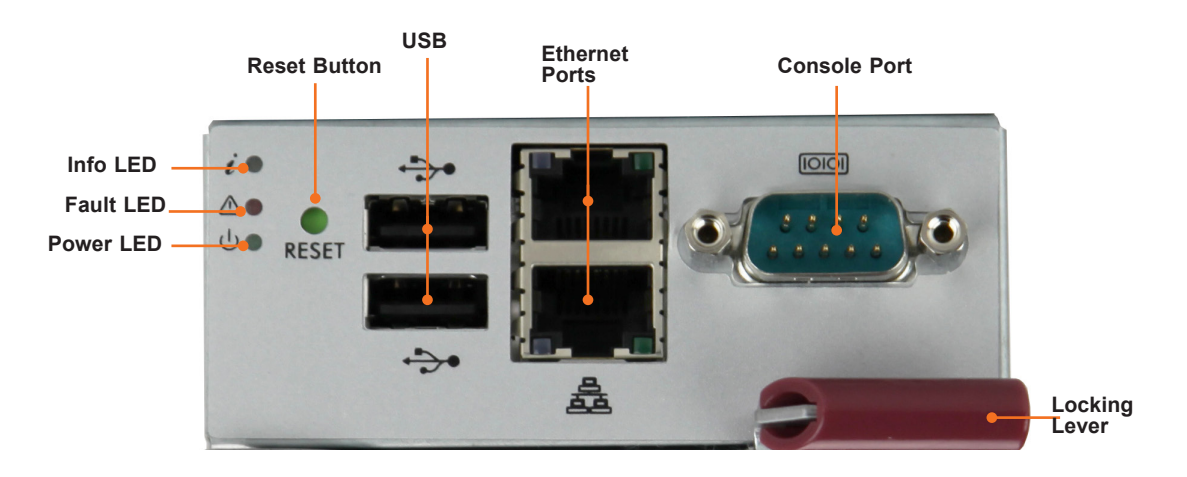

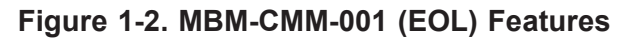

| Features     |                       |
|--------------|-----------------------|
| Item         | Description           |
| LEDs         | See description below |
| Reset Button | Resets the CMM        |

| LED Indicators               |                                             |                                                                                                    |
|------------------------------|---------------------------------------------|----------------------------------------------------------------------------------------------------|
| LED                          | State                                       | Description                                                                                                    |
| Power LED                    | Green, steady on                            | Power is on.                                                                                                    |
| Fault LED                    | Red, steady on                              | Fatal error has occured; this may be the result of a power supply eerror, a thermal error, or some other fault. |
|                              | Blue, steady on                             | Unit ID                                                                                                    |
| Info I FD                    | Blue, bllinking at one second               | Master heartbeat, normal                                                                                        |
|                              | Blue, blinking faster than one second       | Firmwawre updating                                                                                              |
| Ethernet LED<br>(Activity)   | Green, blinking                             | Network connection active                                                                                       |
| Ethernet LED<br>(Link speed) | Amber, steady on<br>Green, steady on<br>Off | 1G speed link<br>100MB speed link<br>No link connection or slower connection                                    |

## **1.2 Network Connection/Login**

To log into the Blade System CMM Web-based Management Utility:

- 1. Launch a web browser.
- In the address field of the browser, enter the IP address that you assigned to the Blade System CMM and hit the <Enter> key. If no DHCP or static IP assign, input the default IP list in the table at next page.
- 3. When the browser makes contact with the Blade CMM, enter your username and password, then click Login.

**Note:** Supermicro ships standard products with a unique password for the BMC ADMIN user. This password can be found on a label on the CMM chassis or the service tag. For more information, refer to our website at https://www.supermicro.com/support/BMC\_Unique\_Password\_Guide.pdf.

4. The Web-based Management Utility Home Page will then display as shown in Figure 1-6.

## **1.3 Defaults**

### **Restoring Factory Default**

Press and Hold the reset hole in the back of the CMM module for 5 seconds. When the LED indicator quick flashes release the button. This will restore the CMM to factory default.

### **Restoring All Blade BMC/IPMI to Default setting**

Press and hold the reset hole in the back of the CMM module until the LED indicator flashes faster and then changes to a solid light. This will restore the BMC/IPMI of all blade servers to the default setting.

## **Address Defaults**

This table shows the default addresses that are initially set for the CMM. Afterwards, you can change these values within the program (see Chapter 4).

| Address Defaults        |                         |
|-------------------------|-------------------------|
| Default                 | Description             |
| Default IP Address      | https://192.168.100.100 |
| Default Gateway Address | 0.0.0.0                 |
| Default Subnet Mask     | 255.255.255.0           |

## **1.4 Setting up the CMM Using the Serial Console**

This section covers connecting the CMM serial console to the system and the serial port allocation on the CMM.

#### Setting Up the CMM Using Serial Console

1. Connect to the client computer using the serial port connection.

| (           | Cables      |
|-------------|-------------|
| Model       | Cables      |
| MBM-CMM-FIO | DB9 to RJ45 |
| MBM-CMM-001 | DB9 to DB9  |

2. Open the Serial Terminal (using Putty, Hyper Terminal, etc.) and enter the following settings.

| Configure the serial line |            |
|---------------------------|------------|
| Speed (baud)              | 115200     |
| Data bits                 | 8          |
| Stop bits                 | 1          |
| Parity                    | None 🗸     |
| Flow control              | XON/XOFF ~ |

Figure 1-4. Terminal Settings

### **Command List**

A list of CMM commands to help setup the CMM follows.

| B COM6 - PuTTY              |                                   | -          |     | × |
|-----------------------------|-----------------------------------|------------|-----|---|
| SuperMicro CMM System Uart  | Command List                      |            |     | ^ |
| HELP                        | ;print help                       |            |     |   |
| RESET                       | ;reset CMM                        |            |     |   |
| DEFAULTRESET                | ;reset CMM to default             |            |     |   |
| VER                         | ; show CMM FW VER                 |            |     |   |
| PASSWORDRESET               | ;reset password                   |            |     |   |
| GET LAN INFO                | ;get network info                 |            |     |   |
| SET IP xxx.xxx.xxx.xxx      | ;set ip address                   |            |     |   |
| SET NETMASK xxx.xxx.xxx.xxx | ;set netmask address              |            |     |   |
| SET GATEWAY XXX.XXX.XXX.XXX | ;set gateway address              |            |     |   |
| SET MAC xx:xx:xx:xx:xx:xx   | ;set mac address                  |            |     |   |
| SET DHCP ENABLE             | ;set dhcp enable                  |            |     |   |
| SET DHCP DISABLE            | ;set dhcp disable                 |            |     |   |
| SET DHCP FAILOVER           | ;set dhcp fails then use manual c | onfigurati | ion |   |
| APPLY SETTING               | ;apply network setting            |            |     |   |

#### Figure 1-5. Command List

| Command List            |                                               |  |
|-------------------------|-----------------------------------------------|--|
| Command                 | Descriptioni                                  |  |
| HELP                    | ;print help                                   |  |
| RESET                   | ;reset CMM                                    |  |
| DEFAULTRESET            | ;reset CMM to default                         |  |
| VER                     | ;show CMM FW VER                              |  |
| PASSWORDRESET           | ;reset password                               |  |
| GET LAN INFO            | ;get network info                             |  |
| SET IP xxx.xxx.xxx      | ;set ip address                               |  |
| SET NETMASK xxx.xxx.xxx | ;set netmask address                          |  |
| SET GATEWAY xxx.xxx.xxx | ;set gateway address                          |  |
| SET MAC xx:xx:xx:xx:xx  | ;set mac address                              |  |
| SET DHCP ENABLE         | ;set dhcp enable                              |  |
| SET DHCP DISABLE        | ;set dhcp disable                             |  |
| SET DHCP FAILOVER       | ;set dhcp fails then use manual configuration |  |
| APPLY SETTING           | ;apply network setting                        |  |

All CMM SET commands must be followed with the APPLY SETTING command to save and then apply the changes, as in this example.

>SET IP 192.168.22.101

>APPLY SETTING

Below is an example of Version and Get LAN commands.

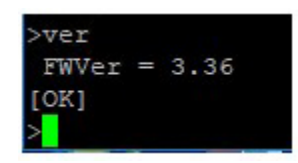

```
>get lan info

MAC = 0c:c4:7a:88:la:62

IF = 172.31.35.12

Netmask = 255.255.0.0

Gateway = 172.31.0.1

DHCP = Failover

Only for DHCP Failover mode. Using the following IP configuration if DHCP fails

IP = 192.168.100.100

Netmask = 255.255.255.0

Gateway = 192.168.100.1
```

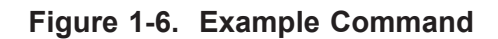

## **1.5 Page Elements and Controls**

This figure displays a Web-based Management Utility Home page elements and its controls.

| SUPERMICE 3     | CMM.<br>CMM Name: 3U PM. Nghia<br>Padress: 172.31.34.109<br>User: ADMN (Administrator)                                                                                                    |
|-----------------|----------------------------------------------------------------------------------------------------|
| Blade System    | m Health + Configuration + Remote Control + Maintenance + Heip +                                                                                                    |
| Blade System    | Blade System     6                                                                                                    |
| Summary         | Use these pages to show the general information about the blade system.                                                                                                    |
| Blade Status    | - Summer - The sum distribute Racked and any of performance includion and a research summarial and many adds have a first balance transmission during data information during data information during data in the summarial and a summarial and a s |
| Power Supply    | Else Statu: The type depiny all bites and non-set females and the systex can control each finance of the system factoria.     Else Statu: The type depiny all bites and non-set females and the system can control each finance of the system factoria.                                                                                                    |
| Switch Module   | Suita Mode: "This page displays Studied Models efformation.     Suita Models: "This page displays (Model Models efformation to get more data).                                                                                                    |
| CMM             | <ul> <li>FRU Information : The page display the FRU data including information such as senial number, model and asset tag.</li> <li>CAIM Heightons : The page display the FRU data including information such as senial number, model and asset tag.</li> </ul>                                                                                                    |
| FRU Information |                                                                                                    |
| CMM Neighbors   |                                                                                                    |
| 4               |                                                                                                    |

### Figure 1-7. Home Page

|      | Home Page Elements and Controls |                                                                                                    |  |  |  |  |  |  |
|------|---------------------------------|----------------------------------------------------------------------------------------------------|--|--|--|--|--|--|
| ltem | Name                            | Description                                                                                                    |  |  |  |  |  |  |
| 1    | Host Identification             | This displays the host identification information including host server IP address and user ID.                                                                                                    |  |  |  |  |  |  |
| 2    | Page Controls                   | Control links for page refresh and logout are found here in the upper right corner<br>of the page. Additionally, there is a Language drop-down list box for selecting the<br>language used.                                                                                                    |  |  |  |  |  |  |
| 3    | Menu Bar                        | This menu bar contains control buttons for the CMM Web-based Management Utility's menus. Clicking on a button brings up the summary page for that menu, plus the menu items listed in the MENU LIST pane on the left. Also placing the cursor over these buttons brings up a drop-down list of all the menu items for that menu that allow you to select one of them. |  |  |  |  |  |  |
| 4    | Menu List Pane                  | This is a list of links for each menu item from a selected menu from the MENU BAR. Clicking on one of these links brings up the control pane for that menu item and its controls.                                                                                                    |  |  |  |  |  |  |
| 5    | Control Pane                    | This pane controls for the menu item selected from the menu bar. You can<br>use these controls to configure and control blade modules, other equipment or<br>services for your CMM.                                                                                                    |  |  |  |  |  |  |
| 6    | Help Display Box                | This menu is actually a button that activates help information for the page you have selected. To activate help, press the Help button to toggle on or off the Help Display box.                                                                                                    |  |  |  |  |  |  |

### Main Menu Buttons

The buttons in the table below cover the main functions of CMM Web-based Management Utility. Clicking on an button will reveal a menu of related functions that you can select. Clicking on a button will bring up a summary page for that menu with all the menu items shown in the right pane of the page. These you click on to go their pages.

| Main Menu Buttons |                                                                                                    |  |  |  |  |  |
|-------------------|----------------------------------------------------------------------------------------------------|--|--|--|--|--|
| Menu Buttons      | Description                                                                                                    |  |  |  |  |  |
| Blade System      | These pages contains general information about the blade system.                                                 |  |  |  |  |  |
| System Health     | These pages shows you data related to the server's health, such as sensor readings and the event log.            |  |  |  |  |  |
| Configuration     | Use these pages to configure various settings, such as alerts, users, or network etc.                            |  |  |  |  |  |
| Remote Control    | These pages allows you to perform various remote operations on the server, such as launching the remote console. |  |  |  |  |  |
| Maintenance       | Use these pages to maintain the IPMI device, such as update firmware or reset the IPMI device.                   |  |  |  |  |  |
| Help              | This button toggles on or off the HELP DISPLAY box on the page.                                                  |  |  |  |  |  |

## **CMM Default Settings**

The table belows shows default settings for the CMM.

| CMM Default Settings                          |                                                        |                                                                                                    |               |  |  |  |  |
|-----------------------------------------------|--------------------------------------------------------|----------------------------------------------------------------------------------------------------|---------------|--|--|--|--|
| Web Page                                      | Subitem                                                | Value                                                                                                    | Default Value |  |  |  |  |
| Main Page                                     |                                                        | English, Japanese, Simple Chinese                                                                                                    | English       |  |  |  |  |
| Blade Status                                  | PwrFail Policy                                         | PowerOff, Throttle, Performance                                                                                                    | Throttle      |  |  |  |  |
|                                               | Pwr Capping                                            | Read Only, Disabled, 90%, 80%, 70%, 60%, 50%                                                                                                | Read Only     |  |  |  |  |
|                                               | ACLost Policy                                          | PowerOff, PowerOn, LastState                                                                                                    | LastState     |  |  |  |  |
| Power Supply                                  | Redundancy Option                                      | Max Power, Redundancy N+1, Redundancy N+N                                                                                                   | Max Power     |  |  |  |  |
|                                               | Fan Control Option                                     | Auto Control, User Control                                                                                                    | Auto Control  |  |  |  |  |
| CMM                                           | CMM Name                                               | Standard text format                                                                                                    | Blank         |  |  |  |  |
| Event Log<br>- Advanced<br>Settings           | Enable AC Power On<br>Event Log                        | Checked(Enable advance log)/unchecked(disable advance log)                                                                                  | Checked       |  |  |  |  |
| Alerts                                        | Define event alert rule                                | Trigger event alert on severity level, destination<br>host, Email server Address, subject of the<br>message, and body message of the email. | None          |  |  |  |  |
| Date and<br>Time                              | Time Update Mode                                       | NTP, Local, Blade System                                                                                                    | Local         |  |  |  |  |
| LDAP                                          | Enable LDAP<br>Authentication                          | Checked(Enable)/unchecked(Disable)                                                                                                    | Unchecked     |  |  |  |  |
| Active<br>Directory -<br>Advanced<br>Settings | Enable Active<br>Directory<br>Authentication           | Checked(Enable)/unchecked(Disable)                                                                                                    | Unchecked     |  |  |  |  |
| Active<br>Directory                           | Add, Modify, and<br>Delete AD Group<br>name and domain | Edit Group name, group Domain, and privilege for individual group ID                                                                        | None          |  |  |  |  |
| RADIUS                                        | Enable RADIUS                                          | Checked(Enable)/unchecked(Disable)                                                                                                    | Unchecked     |  |  |  |  |

| CMM Default Settings  |                                                                                                    |                                                                                                    |                 |  |  |  |  |
|-----------------------|----------------------------------------------------------------------------------------------------|----------------------------------------------------------------------------------------------------|-----------------|--|--|--|--|
| CMM Network           | Hostname                                                                                                    | standard test format                                                                                      | Blank           |  |  |  |  |
|                       | Obtain an IP address<br>automatically(use<br>DHCP mode)                                                                                     | Checked(Enable)/unchecked(Disable)                                                                        | Unchecked       |  |  |  |  |
|                       | Use the following IP<br>address(use Static<br>mode)                                                                                         | Checked(Enable)/unchecked(Disable)                                                                        | Unchecked       |  |  |  |  |
|                       | Use the following IP<br>address when DHCP<br>fails(use Static mode<br>when DHCP fails)                                                      | Checked(Enable)/unchecked(Disable)                                                                        | Checked         |  |  |  |  |
|                       | IPv4 Setting when<br>DHCP fails                                                                                                    | Enable when "Use the following IP address when<br>DHCP fails(use Static mode when DHCP fails)"<br>checked | Enabled         |  |  |  |  |
|                       | IP Address                                                                                                    | Standard IPv4 format xxx.xxx.xxx.xxx                                                                      | 192.168.100.100 |  |  |  |  |
|                       | Subnet Mask                                                                                                    | Standard IPv4 format xxx.xxx.xxx.xxx                                                                      | 255.255.255.0   |  |  |  |  |
|                       | Gateway                                                                                                    | Standard IPv4 format xxx.xxx.xxx.xxx                                                                      | 192.168.100.1   |  |  |  |  |
|                       | DNS Server IP                                                                                                    | Standard IPv4 format xxx.xxx.xxx.xxx                                                                      | 10.2.1.205(?)   |  |  |  |  |
|                       | IPv6 Address                                                                                                    | Standard IPv6 format                                                                                      | Blank           |  |  |  |  |
|                       | Auto Configuration                                                                                                    | Checked(Enable)/unchecked(Disable)                                                                        | Checked         |  |  |  |  |
|                       | DHCPv6 Stateless                                                                                                    | Checked(Enable)/unchecked(Disable)                                                                        | Checked         |  |  |  |  |
|                       | DHCPv6 Stateful                                                                                                    | Checked(Enable)/unchecked(Disable)                                                                        | Unchecked       |  |  |  |  |
|                       | VLAN                                                                                                    | enable, disable                                                                                           | disable         |  |  |  |  |
|                       | VLAN ID                                                                                                    | 0-4094                                                                                                    | 0               |  |  |  |  |
|                       | RMCP Port                                                                                                    | 0-65535                                                                                                   | 623             |  |  |  |  |
| Blade IPMI<br>Network | Obtain an IP address<br>automatically(use<br>DHCP mode)                                                                                     | Checked(Enable)/unchecked(Disable)                                                                        | Unchecked       |  |  |  |  |
|                       | Use the following IP<br>address(use Static<br>mode)                                                                                         | Checked(Enable)/unchecked(Disable)                                                                        | Unchecked       |  |  |  |  |
|                       | Apply above setting<br>to all blades and<br>EFFECTIVE all the<br>time. (always autoly<br>apply to the Blades<br>which are re-plugged<br>in) | Checked(Enable)/unchecked(Disable)                                                                        | Unchecked       |  |  |  |  |
| Dynamic DNS           | Dynamic Update<br>Enable                                                                                                    | Checked(Enable)/unchecked(Disable)                                                                        | Unchecked       |  |  |  |  |
|                       | Dynamic Update<br>Disable                                                                                                    | Checked(Enable)/unchecked(Disable)                                                                        | Unchecked       |  |  |  |  |
|                       | Dynamic DNS Server<br>IP                                                                                                    | Standard IPv4 format xxx.xxx.xxx.xxx                                                                      | Blank           |  |  |  |  |
|                       | BMC Hostname                                                                                                    | Standard text format                                                                                      | Blank           |  |  |  |  |
|                       | Enable TSIG<br>Authentication                                                                                                    | Checked(Enable)/unchecked(Disable)                                                                        | Unchecked       |  |  |  |  |

|                          | CMM Default Settings        |                                                                                                    |                                                                    |  |  |  |  |
|--------------------------|-----------------------------|----------------------------------------------------------------------------------------------------|--------------------------------------------------------------------|--|--|--|--|
| SMTP                     | SMTP SSL Auth               | Checked(Enable)/unchecked(Disable)                                                                                                    | Unchecked                                                          |  |  |  |  |
|                          | SMTP Server                 | Standard IPv4 format xxx.xxx.xxx.xxx                                                                                                    | Blank                                                              |  |  |  |  |
|                          | SMTP port Number            | 0 - 65535                                                                                                    | 587                                                                |  |  |  |  |
|                          | SMTP User Name              | Standard test format                                                                                                    | Blank                                                              |  |  |  |  |
|                          | SMTP Password               | Test, number, special charactor                                                                                                    | Blank                                                              |  |  |  |  |
|                          | Sender's Address            | Standard IPv4 format xxx.xxx.xxx.xxx                                                                                                    | NULL                                                               |  |  |  |  |
| Users                    | Anonymous                   | Role access privileges: Administrator, Operator, User, No Access.                                                                                                    | Reserved                                                           |  |  |  |  |
|                          | ADMIN                       | Role access privileges: Administrator, Operator, User, No Access.                                                                                                    | ADMINISTRATOR                                                      |  |  |  |  |
| Port                     | Web port                    | Checked(Enable)/unchecked(Disable), 0 - 65535                                                                                                    | Checked, 80                                                        |  |  |  |  |
|                          | Web SSL port                | Checked(Enable)/unchecked(Disable), 0 - 65535                                                                                                    | Checked, 443                                                       |  |  |  |  |
|                          | IKVM server port            | Checked(Enable)/unchecked(Disable), 0 - 65535                                                                                                    | Checked, 5900                                                      |  |  |  |  |
|                          | Virtual media port          | Checked(Enable)/unchecked(Disable), 0 - 65535                                                                                                    | Checked, 623                                                       |  |  |  |  |
|                          | SSH port                    | Checked(Enable)/unchecked(Disable), 0 - 65535                                                                                                    | Checked, 22                                                        |  |  |  |  |
|                          | Wsman port                  | Checked(Enable)/unchecked(Disable), 0 - 65535                                                                                                    | Unchecked, 5985                                                    |  |  |  |  |
|                          | SNMP port                   | Checked(Enable)/unchecked(Disable), 0 - 65535                                                                                                    | Unchecked, 161                                                     |  |  |  |  |
|                          | SYSLOG port                 | Checked(Enable)/unchecked(Disable), 0 - 65535                                                                                                    | Unchecked, 514                                                     |  |  |  |  |
|                          | SSL Redirection             | Checked(Enable)/unchecked(Disable), 0 - 65535                                                                                                    | Checked                                                            |  |  |  |  |
| IP Access<br>Control     | Enable IP Access<br>Control | Checked(Enable)/unchecked(Disable)                                                                                                    | Unchecked                                                          |  |  |  |  |
| SNMP                     | Enable SNMP                 | Checked(Enable)/unchecked(Disable)                                                                                                    | Unchecked                                                          |  |  |  |  |
| Web Session              | Session timeout value       | 0, 1~30                                                                                                    | 0                                                                  |  |  |  |  |
| SMC RAKP                 | Current RAKP status         | Off, On                                                                                                    | Off                                                                |  |  |  |  |
| Auto Update<br>Slave CMM | Auto Update Status          | This mid-plane does not support redundant<br>CMM, Disabled, Enabled(Update if master CMM<br>firmware is newer than slave), Enabled(Update if<br>master and slave CMM firmware are different) | This mid-plane<br>does not support<br>redundant CMM or<br>Disabled |  |  |  |  |
| Syslog Setting           | Enable Syslog               | Checked(Enable)/unchecked(Disable)                                                                                                    | Unchecked                                                          |  |  |  |  |
| System Event<br>log      | Enable System Event<br>Log  | Checked(Enable)/unchecked(Disable)                                                                                                    | Checked                                                            |  |  |  |  |

### **CMM Functions**

The table below provides CMM functions.

|          | CMM Functions                                                                 |                                                                |                         |                |                              |                              |                                  |  |  |  |
|----------|-------------------------------------------------------------------------------|----------------------------------------------------------------|-------------------------|----------------|------------------------------|------------------------------|----------------------------------|--|--|--|
| Feature  | Feature Name                                                                  | CMM CLI<br>Command                                             | CMM<br>WEB<br>Interface | CMM<br>Redfish | Blade<br>BMC/<br>IPMI<br>CLI | Blade<br>BMC/<br>IPMI<br>WEB | Blade<br>BMC/<br>IPMI<br>REDfish |  |  |  |
| Standard | Power Reset on Indifividual                                                   | Y                                                              | Y                       | Y              | Y                            | Y                            | Y                                |  |  |  |
|          | Blade Node                                                                    |                                                                |                         |                |                              |                              |                                  |  |  |  |
| Standard | Hardware inventory,<br>processor, memory, serial<br>number, MACs for all NICs | Y to read<br>FRU of CMM,<br>Switch, PSU,<br>Fan, mid-<br>plane | Y to get all            | N              | Y                            | Y                            | Y                                |  |  |  |
| Standard | Remote Console IP VGA                                                         | N                                                              | Y                       | Ν              | Y                            | Y                            | Ν                                |  |  |  |
| Standard | SEL logs, decoded, and they have to wrap, never lock.                         | Y                                                              | Y                       | Y              | Y                            | Y                            | Y                                |  |  |  |
| Standard | Identifier LED (UID lamp)                                                     | Y                                                              | Y                       | Y              | Y                            | Y                            | Y                                |  |  |  |
| Standard | Auth with delay protection<br>(delay after bad password<br>x times)           | Y                                                              | Y                       | Y              | Y                            | Y                            | Y                                |  |  |  |
| Standard | Current temp and alert/fail                                                   | Y                                                              | Y                       | Y              | Y                            | Y                            | Υ                                |  |  |  |
|          | limits                                                                        |                                                                |                         |                |                              |                              |                                  |  |  |  |
| Standard | CLI access to some of the                                                     | Y                                                              | Y                       | Y              | Y                            | Y                            | Y                                |  |  |  |
|          | commands to OOB                                                               |                                                                |                         |                |                              |                              |                                  |  |  |  |
| Standard | Extraction of SEL/BMC logs via command, remotely programmatically             | Y                                                              | Y                       | Y              | Y                            | Y                            | Y                                |  |  |  |
| Standard | OOB access and control                                                        | N                                                              | Y                       | Y              | N                            | Y                            | Υ                                |  |  |  |
|          | usage                                                                         |                                                                |                         |                |                              |                              |                                  |  |  |  |
| Advanced | ASR (watchdog)                                                                | N                                                              | N                       | N              | Y                            | N                            | N                                |  |  |  |
| Advanced | Last Boot Sequence                                                            | N                                                              | N                       | N              | Y                            | N                            | Ν                                |  |  |  |
| Advanced | Remote Console Recording                                                      | N                                                              | N                       | Ν              | N                            | Y                            | Ν                                |  |  |  |
| Advanced | SEL/BMC logs with enough depth (lifetime) *512entires                         | Y                                                              | Y                       | Y              | Y                            | Y                            | Y                                |  |  |  |
| Advanced | Power measurement and across time                                             | Ν                                                              | Y                       | N              | N                            | Y                            | N                                |  |  |  |
| Advanced | Virtual Media                                                                 | N                                                              | Y                       | N              | N                            | Y                            | N                                |  |  |  |
| Advanced | Auth with LDAP/AD support, including groups                                   | Y                                                              | Y                       | Y              | Y                            | Y                            | Y                                |  |  |  |

### **Redundant CMM**

|             | Red                       | undant CMM                                                        |
|-------------|---------------------------|-------------------------------------------------------------------|
| CMM<br>Info | MBM-CMM-001 Firmware:3.23 | <b>Note</b> : Only available on SBE-820J, SBE-610J, and MBE-628E. |

| Ethernet 1 |                   |   | Ethernet 2 |
|------------|-------------------|---|------------|
| CMM 1      | Direct Connection | • | CMM 1      |
| Master     | Via Backplane     |   | Slave      |

|                                    | Redundant CMM                                                                                                    |                     |               |                                                                                                    |  |  |  |  |  |
|------------------------------------|----------------------------------------------------------------------------------------------------|---------------------|---------------|----------------------------------------------------------------------------------------------------|--|--|--|--|--|
| Mid-<br>plane                      | BPN-SB-J820 /BPN-SB-J610 /BPN-<br>MB-E628B /BPN-MB-E628                                                                     | Operation<br>Period | System<br>Log | Comment                                                                                                    |  |  |  |  |  |
| Sync method                        |                                                                                                    |                     |               |                                                                                                    |  |  |  |  |  |
| 1                                  | Once setup, Master CMM will clone all<br>firmware and configuration to slave CMM                                            | Instant             | YES           | Enable auto update Slave<br>CMM                                                                                                   |  |  |  |  |  |
| 2                                  | All changes will sync to slave CMM once applied                                                                             | Instant             | YES           |                                                                                                    |  |  |  |  |  |
| 3                                  | CMM1 is design to be load as master<br>CMM when whole system power up                                                       | Instant             | NO            |                                                                                                    |  |  |  |  |  |
| 4                                  | Slave CMM won't show configuration on console                                                                               | N/A                 | NO            |                                                                                                    |  |  |  |  |  |
| 5                                  | Slave CMM will stay in standard mode<br>and can't be access from outside                                                    | N/A                 | NO            |                                                                                                    |  |  |  |  |  |
| Failove                            | r Scenario                                                                                                    |                     |               | ·                                                                                                    |  |  |  |  |  |
| 1                                  | The CMM 1 (master) will failover to CMM 2 (slave) if Ethernet 1 disconnect                                                  | Instant             | YES           | Require WEB GUI session re-login                                                                                                  |  |  |  |  |  |
| 2                                  | The CMM 1 (master) will failover to CMM<br>2 (slave) if CMM master removed or not<br>functional                             | Instant             | YES           | Require WEB GUI session re-login                                                                                                  |  |  |  |  |  |
| 3                                  | Once CMM 2 become master, it will not<br>switchback to CMM 1 even CMM 1 got<br>reconnect/replace                            |                     | NO            | When slave become master,<br>the network configuration will<br>copy over and the network<br>configuration stay in static<br>mode. |  |  |  |  |  |
| 4                                  | The replaced CMM will become slave<br>and sync firmware and configuration from<br>master CMM                                | > 10 mins           | NO            | Enable auto update slave<br>CMM/Default disabled                                                                                  |  |  |  |  |  |
| CMM physical Reset button behavior |                                                                                                    |                     |               |                                                                                                    |  |  |  |  |  |
| 1                                  | Click and hold the reset button until<br>the indicator light flash faster and then<br>release the button                    | 5 seconds           | NO            | Reset default CMM setting<br>on both Master and Slave<br>CMM                                                                      |  |  |  |  |  |
| 2                                  | Click and hold the reset button until the<br>indicator light flash faster and change to<br>solid light, then release button | 10 seconds          | NO            | Reset default to all Blades<br>BMC/IPMI only                                                                                      |  |  |  |  |  |

## Chapter 2

## **Blade System Pages**

The BLADE SYSTEM menu allows you to access and configure the various blades in your system. Clicking the BLADE SYSTEM icon allows you to access the following pages through its sub-menus:

- Blade System Summary Page
- Blade Status Page
- Power Supply Page
- Switch Module Page
- CMM Page
- FRU Information
- CMM Neighbors

## 2.1 Blade System Page

This page (Figure 2-1) displays a summary status of all blades and nodes, switch modules and power supplies. The CONTROL pane displays a column for each module's error status. Press the REFRESH button to refresh the view on this page.

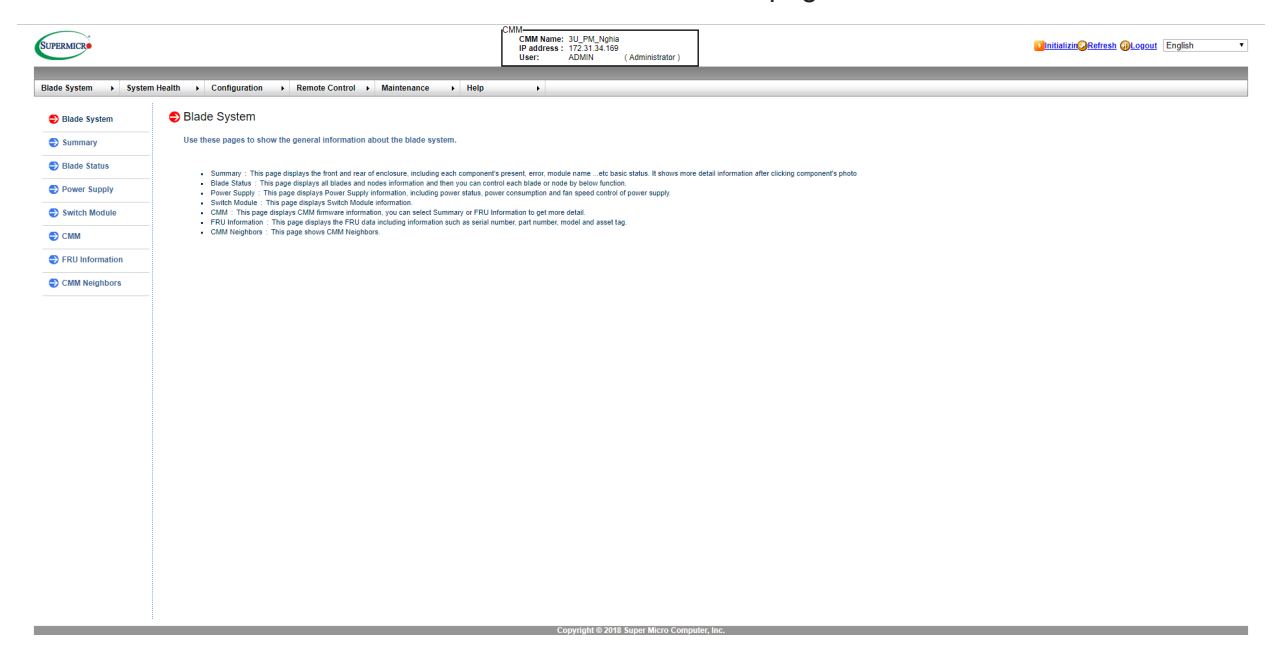

#### Figure 2-1. Blade System Summary Page

## 2.2 Summary Page

The SUMMARY page (Figure 2-2) displays a photo graphic of the front and rear of the blade enclosure, including each of the components that are present, errors, module names and the basic status of the components. Clicking on a component in the front or rear photo brings up a table with a summary of details on that component to the right of the page. Controls for REFRESH and AUTO REFRESH are located at the bottom of the page.

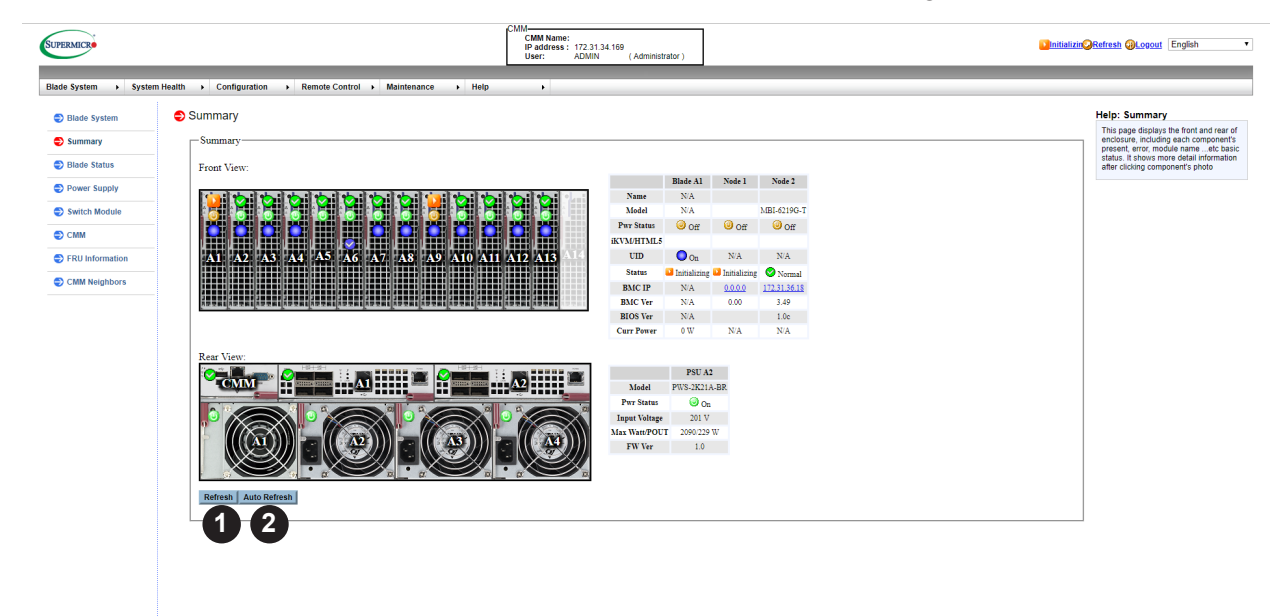

### Figure 2-2. Summary Page

|      | Summary Page Controls  |                                                                                                    |  |  |  |  |  |
|------|------------------------|----------------------------------------------------------------------------------------------------|--|--|--|--|--|
| Item | Control Name           | Description                                                                                                    |  |  |  |  |  |
| 1    | Refresh Button         | Pressing this button will refresh the screen to accurately show the new status of all blade modules or nodes in the system.                                                                                                    |  |  |  |  |  |
| 2    | Auto Refresh<br>Button | Pressing this button will automatically refresh the screen to accurately show<br>the new status of all blade modules or nodes in the system. This refresh will<br>automatically continue until you press the button again (labeled STOP REFRESH). |  |  |  |  |  |

## 2.3 Blade Status Page

The BLADE STATUS page allows you to check and set up the status of all the blade modules in the system and displays information in columns of a table including BLADE, NAME, MODEL, POWER STATUS, MAXIMUM POWER, KVM, UID, ERROR, BMC IP, BMC VERSION, POWER FAIL POLICY and AC LOST POLICY.

Function buttons at the top of the table include POWER ON/OFF, POWER CYCLE, POWER RESET, GRACEFUL SHUTDOWN, AC CYCLE, POWER FAIL POLICY, AC LOST POLICY and REFRESH of the blade module. Selecting a blade module or node from the blade table, and then pushing a function button at the top of the table changes the status and functions of the blade module. There are also control buttons and drop-down list box controls within the table for changing status on a blade module as well.

The command functions on the page and in some of the columns allow you to perform various functions, as shown in Figure 2-3 and described in the table below.

To perform a function, first click the box(es) next to the blade(s) or node(s) you wish to issue a command to and then click the command button on top of the table. You can also click on any of the individual nodes listed to bring up additional pages with details about that particular node's status, and the controls for setting them (see "Node Status Page" for details).

| ERMICR            |                       |                  |                    |                                             | CMM Name: 3U<br>IP address : 17 | 2.31.34.169     |                    |                            |               |         |          | Initializi     | n <mark>@Refresh</mark> @Logout | English     |
|-------------------|-----------------------|------------------|--------------------|---------------------------------------------|---------------------------------|-----------------|--------------------|----------------------------|---------------|---------|----------|----------------|---------------------------------|-------------|
| e System 🕨 System | Health > Configuratio | n 🕨 Remote C     | ontrol ► Maintenan | ce 🕨 Help                                   | User: AD                        | MIN (Administr  | ator )             |                            |               |         |          |                |                                 |             |
| Blade System      | Blade Status          |                  |                    |                                             |                                 |                 |                    |                            |               |         |          |                |                                 |             |
| Summary           | Power Off Powe        | r On Power Cycle | Power Reset Gracel | ul Shutdown AC Cy                           | cle PwrFail Policy              | Pwr Capping ACL | ost Policy Refresh | Auto Refresh               |               |         |          |                |                                 |             |
| Blade Status      | 1 22                  | <u> </u>         |                    | 5 🔳 6                                       | $\Box D$                        |                 | 9 10               |                            |               |         |          | 16             |                                 | 18          |
| Power Supply      | 🗄 🗆 Blade             | Name             | Model              | Pwr Status                                  | Max Pwr                         | IKVM/HTML5      | UID                | Status                     | BMC IP        | BMC Ver | BIOS Ver | PwrFail Policy | PwrCap                          | ACLost Poli |
| Conitada Mandada  | Blade A1              |                  |                    | ⊖0t( On/Off                                 | 12                              | (13 (14)        | of UID (15         | Initializing               |               |         |          |                |                                 |             |
| Switch Module     | U Node 1              |                  |                    |                                             |                                 | $\smile$        |                    | Initializing               | 0.0.0.0       | 0.00    |          | Throttle •     | NA                              | LastState • |
| CMM               | I U Node 2            | Test             | MBI-02190-1        | Out On/Off                                  | 124                             | IKVM HIMLS      | <b>O</b> - 100     | • Normal                   | 172.21.20.18  | 2.49    | 1.00     | Inrottie •     | Read Only • NA                  | LastState • |
| FRU Information   | Blade A2              | Test             | MBL6219G-T         | Con On/Off                                  | 124                             | BOW HTML5       | On UID             | Normal                     | 172 31 34 210 | 3.40    | 2.1e     | Throttle       | Read Only 7 62 W                | LeetState T |
| CMM Neighbors     | Node 2                |                  |                    |                                             |                                 | IKVM HTML5      |                    | <ul> <li>Normal</li> </ul> | 172.31.35.190 | 3.49    | 2.1      | Throttle T     | Read Only 7 62 W                | LastState T |
|                   | Planta A2             | B2SS1-CPU        |                    | On On/Off                                   | 61                              | IKVM HTML5      |                    | Narmal                     | 172.31.33.219 | 3.39    | 2.1      | Throttle T     | Read Only • 61 W                | LastState 1 |
|                   | Blade A4              |                  | MBI-6128R-T2/T2X   | On On/Off                                   | 145                             | IKVM HTML5      |                    | Normal                     | 172.31.32.133 | 3.50    | 2.06     | Throttle •     | Read Only • 145 W               | LastState • |
|                   | Blade A5              | B2SC1-CPU        |                    | On On/Off                                   | 231                             | IKVM HTML5      | Off UID            | O Normal                   | 172.31.36.235 | 9.52    | 0.9      | Throttle •     | Read Only VA                    | LastState • |
|                   | Blade A6              | MBI-6119M-T2N    |                    | On On/Off                                   | 256                             | IKVM HTML5      | Off UID            | Normal                     | 172.31.37.153 | 9.52    | 0.9      | Throttle •     | Read Only VA                    | LastState • |
|                   | Blade A7              |                  | MBI-6119G-C2       | On On/Off                                   | 57                              | IKVM HTML5      | Off UID            | Normal                     | 172.31.33.236 | 3.49    | 2.2      | Throttle •     | Read Only • 57 W                | LastState * |
|                   | Blade A8              |                  | MBI-6128R-T2/T2X   | ⊙on On/Off                                  | 145                             | iKVM            | Of UID             | Normal                     | 172.31.33.32  | 2.52    | 2.06     | Throttle •     | Read Only ¥ 145 W               | LastState • |
|                   | Blade A9              |                  | MBI-6219G-T        | off On/Off                                  | 274                             |                 | Off UID            | Normal                     |               |         |          |                |                                 |             |
|                   | 🔲 Node 1              |                  | MBI-6219G-T        | ielen en en en en en en en en en en en en e |                                 | iKVM            |                    | Normal                     | 172.31.33.173 | 3.24    | 1.0c     | Throttle •     | Read Only  N/A                  | LastState • |
|                   | 🗆 Node 2              |                  | MBI-6219G-T        | ien on/Off ⊙                                |                                 | iKVM HTML5      |                    | 🕗 Normal                   | 172.31.36.221 | 3.49    | 2.1      | Throttle •     | Read Only • N/A                 | LastState • |
|                   | 🗄 🗐 Blade A10         |                  | MBI-6219G-T7LX     | ielen On/Off                                | 50                              | iKVM HTML5      | Off UID            | Normal                     | 172.31.43.39  | 3.49    | 1.0      | Throttle •     | Read Only • 50 W                | LastState • |
|                   | Blade A11             |                  | MBI-6128R-T2/T2X   | ⊙on On/Off                                  | 145                             | iKVM HTML5      | Off UID            | 😔 Normal                   | 172.31.33.89  | 3.50    | 3.0a     | Throttle •     | Read Only • 145 W               | LastState • |
|                   | Blade A12             | B1SD1-16C-TF     |                    | ⊙on On/Off                                  | 55                              | IKVM HTML5      | Off UID            | 😔 Normal                   | 172.31.34.0   | 3.49    | 1.0c     | Throttle •     | Read Only <b>*</b> 55 W         | LastState * |
|                   | Blade A13             | B1SD2-16C-TF     |                    | On/Off On/Off                               | 110                             |                 | Off UID            | 🕗 Normal                   |               |         |          |                |                                 |             |
|                   | 🔲 Node 1              | B1SD2-16C-TF     |                    | ⊙On On/Off                                  |                                 | IKVM HTML5      |                    | 🕗 Normal                   | 172.31.41.243 | 3.39    | 1.0a     | Throttle •     | Read Only • 55 W                | LastState • |
|                   | 🗆 Node 2              |                  |                    | On/Off                                      |                                 | IKVM HTML5      |                    | 🕗 Normal                   | 172.31.41.218 | 3.49    | 1.3      | Throttle •     | Read Only • 55 W                | LastState * |
|                   | 🗄 🗐 Blade A14         |                  |                    |                                             |                                 |                 |                    |                            |               |         |          |                |                                 |             |

Figure 2-3. Blade Status Page

|      | Blade Status Page Controls  |                                                                                                    |  |  |  |  |  |
|------|-----------------------------|----------------------------------------------------------------------------------------------------|--|--|--|--|--|
| Item | Control Name                | Description                                                                                                    |  |  |  |  |  |
| 1    | Power Off Button            | Checking the check box next to a node or blade module and then pressing this button will power off the selected node or blade system.                                                                                                    |  |  |  |  |  |
| 2    | Power On Button             | Checking the check box next to a node or blade module and then pressing this button will power on the selected node or blade system.                                                                                                    |  |  |  |  |  |
| 3    | Power Cycle<br>Button       | Checking the check box next to a node or blade module and then pressing this button will initiate the power cycle for the selected node or blade system.                                                                                          |  |  |  |  |  |
| 4    | Power Reset<br>Button       | Checking the check box next to a node or blade module and then pressing this button will reset the selected node or blade system.                                                                                                    |  |  |  |  |  |
| 5    | Graceful Shutdown<br>Button | Checking the check box next to a node or blade module and then pressing this button will initiate a graceful shutdown for the selected node or blade system.                                                                                      |  |  |  |  |  |
| 6    | AC Cycle Button             | Checking the check box next to a node or blade module and then pressing this button will initiate the AC cycle for the selected node or blade system.                                                                                             |  |  |  |  |  |
| 7    | Power Fail Policy<br>Button | Checking the check box next to a node or blade module, and then selecting an option from the drop-down list box for the item and then pressing this button will set the selected power fail policy for the selected node or blade system.         |  |  |  |  |  |
| 8    | Pwr Capping<br>Button       | Checking this button for a selected node or blade module sets power capping for that node or blade by bringing up a confirmation pop-up.                                                                                                    |  |  |  |  |  |
| 9    | AC Lost Policy<br>Button    | Checking the button next to a node or blade module, and then selecting an option from the drop-down list box for the item and then pressing this button will set the selected AC lost policy for the selected node or blade system.               |  |  |  |  |  |
| 10   | Refresh Button              | Pressing this button will refresh the screen to accurately show the new status of all blade modules or nodes in the system.                                                                                                    |  |  |  |  |  |
| 11   | Auto Refresh<br>Button      | Pressing this button will automatically refresh the screen to accurately show<br>the new status of all blade modules or nodes in the system. This refresh will<br>automatically continue until you press the button again (labeled STOP REFRESH). |  |  |  |  |  |
| 12   | Pwr Status On/Off<br>Button | The button in this column allows you to power on or off a node or blade in the selected row.                                                                                                    |  |  |  |  |  |
| 13   | KVM Button                  | Pressing the button in this column for a selected blade or node starts up a KVM window for viewing that blade or node.                                                                                                    |  |  |  |  |  |
| 14   | HTML5 Button                | Pressing the button in this column for a selected blade or node starts up a HTML web page window for viewing that blade or node.                                                                                                    |  |  |  |  |  |
| 15   | UID Button                  | Pressing the button in this column for a selected blade lights up the UID for that blade.                                                                                                    |  |  |  |  |  |
| 16   | Pwr Fail Policy             | This column contains a pull-down menu for selecting the Power FAIL POLICY for the selected blade or node. Options include THROTTLE, POWEROFF or PERFORMANCE.                                                                                      |  |  |  |  |  |
| 17   | Pwr Cap                     | This column contains a pull-down menu for selecting the Power Cap for the selected blade or node. Options include READ ONLY, DISABLED, and percentage values from 50% to 90%.                                                                     |  |  |  |  |  |
| 18   | AC Lost Policy              | This column contains a pull-down menu for selecting the AC Lost Policy for the selected blade or node. Options include POWEROFF, POWERON and LASTSTATE.                                                                                           |  |  |  |  |  |

**Note:** If there is mismatch between CMM and BMC firmware revision, the column 'BMC Ver' will displays exclamation mark '!'. Please consult provider to update CMM or BMC firmware.

## Blade Node Sub-pages

The BLADE NODE SUB-PAGES can be accessed through the BLADE STATUS page. They can be accessed by doing the following:

- 1. Select the BLADE STATUS link from either the menu bar (BLADE SYSTEM>BLADE STATUS) or through the links on the right side of the screen.
- 2. Select the blade to view from the list of blades in the BLADE STATUS page. The blade information pane will appear on the right.

The following sub-pages will appear in the window pane on the right:

- Summary
- Sensor Reading
- Network Config
- Health Event Log
- Maintenance Event Log
- FRU Information
- Date & Time
- Power/Temp Record
- Node Product Key
- HW Information
- Reset Default Configuration

### Summary Pane

The SUMMARY pane (Figure 2-4) contains summary information for a selected blade module and controls for changing parameters for the blade module. See the table below for details on these controls.

| Hide [Blade A1 Node Summary Sens:<br>>>> 1] - Reset Default Con | or Reading Netw<br>figuration | ork Config Health Event | Log Maintenance E | vent Log FRU   | Information Da | ate & Time Pow | ver/Temp Record Node Pro | oduct Key HW Information |
|-----------------------------------------------------------------|-------------------------------|-------------------------|-------------------|----------------|----------------|----------------|--------------------------|--------------------------|
| Node Status and Control                                         |                               |                         |                   |                |                |                |                          |                          |
|                                                                 | Location:                     | Blade A1 Node 1         |                   |                |                |                |                          |                          |
|                                                                 | Board Model:                  | B11DPT                  |                   |                |                |                |                          |                          |
|                                                                 | Product Model:                |                         |                   |                |                |                |                          |                          |
|                                                                 | Blade Max Pwr:                | 332                     |                   |                |                |                |                          |                          |
|                                                                 | Blade Curr Powe               | r: 39                   |                   |                |                |                |                          |                          |
|                                                                 | Error:                        | Normal                  |                   |                |                |                |                          |                          |
|                                                                 | Post Code:                    | 00                      |                   |                |                |                |                          |                          |
|                                                                 | BMC Version:                  | 3.52                    |                   |                |                |                |                          |                          |
|                                                                 | CPLD Version:                 | 02.b3.02                |                   | 9              |                |                |                          |                          |
|                                                                 | BMC IP Addr:                  | <u>172.30.162.187</u>   | BMC Reset         | BMC Reset To E | efault         |                |                          |                          |
|                                                                 | KVM:                          | Not Launched            | KVM Launch        |                |                |                |                          |                          |
|                                                                 | VM:                           |                         | VM Launch         | (4)            |                |                |                          |                          |
|                                                                 | SOL:                          |                         | SOL Launch        |                |                |                |                          |                          |
|                                                                 | Blade UID:                    | Off                     | UID Off UID       | <u>••</u> (6)  | 7              |                |                          |                          |
|                                                                 | Name:                         | B11DBT                  | Save Name         |                |                |                |                          |                          |
|                                                                 | PwrFail Policy:               | Throttle •              | Save PwrFail      | Policy 9       |                |                |                          |                          |
|                                                                 | Pwr Status:                   | On                      | Power Off P       | ower On Res    | et Power Cycl  | Graceful Sh    | utdown                   |                          |
|                                                                 |                               |                         | 10                | (11) (12       | 13             | 14             | <br>                     |                          |
| Motherboard Information                                         |                               |                         |                   | _              |                |                |                          |                          |
| BIO                                                             | )S                            | CPU                     | Mem               | ory            |                | Onboard        | NIC                      | 4                        |
| BIOS ID                                                         | BIIDPT                        | Num of CPU 2            | Num of DIMM       | 8              | Num of NIC     | 2              |                          | -                        |
| BIOS Version                                                    | . 5.0 C                       | 2PUID 0655              | Memory Size       | 131072 MB      | NICI MAC       | Uc:c4:/a:t4:2  | 3:74 NIC3 MAC N/A        | -                        |
| Build Date                                                      | 10/15/2018                    | PU Speed 1900 Mh        | z Memory Speed    | 2066 Mhz       | NIC2 MAC       | Uc:c4:/a:t4:2  | 5:/5 NIC4 MAC N/A        |                          |
|                                                                 |                               | 1                       | 5 Refresh Aut     | o Refresh      | 5              |                |                          |                          |

### Figure 2-4. Summary Pane

|      | Summary Pane Controls |                                                                                                    |  |  |  |  |  |  |
|------|-----------------------|----------------------------------------------------------------------------------------------------|--|--|--|--|--|--|
| Item | Control Name          | Description                                                                                             |  |  |  |  |  |  |
| 1    | BMC Reset             | Pressing this button resets the BMC address.                                                            |  |  |  |  |  |  |
| 2    | BMC Reset to Default  | Pressing this button resets the BMC address to default.                                                 |  |  |  |  |  |  |
| 3    | KVM Launch            | Pressing this button launches the KVM window.                                                           |  |  |  |  |  |  |
| 4    | VM Launch             | Pressing this button launches a VM window.                                                              |  |  |  |  |  |  |
| 5    | SOL Launch            | Pressing this button launches a SOL window.                                                             |  |  |  |  |  |  |
| 6    | UID Off               | Pressing this button turns off the blade's UID light.                                                   |  |  |  |  |  |  |
| 7    | UID On                | Pressing this button turns on the blade's UID light.                                                    |  |  |  |  |  |  |
| 8    | Save Name             | Entering a name in the field and pressing this button assigns a name or the blade module in the system. |  |  |  |  |  |  |
| 9    | Save PwrFail Policy   | This button saves the Power Fail Policy selected from the drop-down list box to the right.              |  |  |  |  |  |  |
| 10   | Power On              | Pressing this button will power on the blade.                                                           |  |  |  |  |  |  |
| 11   | Power Off             | Pressing this button will power off the blade.                                                          |  |  |  |  |  |  |
| 12   | Reset                 | Pressing this button resets to default parameters.                                                      |  |  |  |  |  |  |
| 13   | Power Cycle           | Press this button to set the power cycle.                                                               |  |  |  |  |  |  |
| 14   | Graceful Shutdown     | Pressing this button initiates a graceful shutdown of the blade module.                                 |  |  |  |  |  |  |
| 15   | Refresh               | Push this button to refresh the screen with the latest data.                                            |  |  |  |  |  |  |
| 16   | Auto Refresh          | Push this button to automatically refresh the screen periodically with the latest data.                 |  |  |  |  |  |  |

### Sensor Reading Pane

The SENSOR READING pane (Figure 2-5) contains sensor readings from several types of sensors in the blade module. See the table below for details on this pane's controls.

| ct a sensor type catego |                  |        | Sensor Readings: 53 sens   |
|-------------------------|------------------|--------|----------------------------|
| Sensors V               | V                | Statua | Deading                    |
| A1 N1                   | CPU1 Temp        | Normal | 44 degrees C               |
| A1 N1                   | CPU2 Temp        | Normal | 39 degrees C               |
| A1 N1                   | PCH Temp         | Normal | 59 degrees C               |
| A1 N1                   | CPU1VRM1 Temp    | Normal | 48 degrees C               |
| A1 N1                   | CPU1VRM2 Temp    | Normal | 43 degrees C               |
| A1 N1                   | CPU2VRM1 Temp    | Normal | 42 degrees C               |
| A1 N1                   | CPU2VRM2 Temp    | Normal | 42 degrees C               |
| A1 N1                   | DIMMARCVRM Temp  | Normal | 46 degrees C               |
| A1 N1                   | DIMMDEEVRM Temp  | Normal | 41 degrees C               |
| A1 N1                   | DIMMGH IVRM Temp | Normal | 40 degrees C               |
| A1 N1                   | DIMMKI MVRM Temp | Normal | 41 dagrade C               |
| A1_N1                   | System Temp      | Normal | 37 degrees C               |
| A1 N1                   | Perinheral Temp  | Normal | 49 degrees C               |
| A1 N1                   | Inlet Temp       | Normal | 37 degrees C               |
| A1 N1                   | AOC-B25G Temp    | N/A    | Not Presenti               |
| A1 N1                   | AOC-IBH Temp     | N/A    | Not Presenti               |
| A1_N1                   | AOC OPH Temp     | N/A    | Not Present                |
| A1_N1                   | ACC-LEI Temp     | N/A    | Not Present                |
| AT_NT                   | AOC-LSI Temp     | N/A    | Not Present                |
| AT_NT                   | AOM-B-4W Temp    | N/A    | Not Present                |
| AT_NT                   | P1-DIMMATTemp    | Normai | 40 degrees C               |
| AT_NT                   | P1-DIMMA2 Temp   | N/A    | Not Present                |
| A1_N1                   | P1-DIMMB1 Temp   | Normai | 40 degrees C               |
| A1_N1                   | P1-DIMMC1 Temp   | N/A    | Not Presenti               |
| A1_N1                   | P1-DIMMD1 Temp   | Normai | 39 degrees C               |
| A1_N1                   | P1-DIMMD2 Temp   | N/A    | Not Present!               |
| A1_N1                   | P1-DIMME1 lemp   | Normal | 39 degrees C               |
| A1_N1                   | P1-DIMME1 Temp   | N/A    | Not Presenti               |
| A1_N1                   | P2-DIMMA1 lemp   | Normal | 37 degrees C               |
| A1_N1                   | P2-DIMMA2 Temp   | N/A    | Not Present!               |
| A1_N1                   | P2-DIMMB1 Temp   | Normal | 37 degrees C               |
| A1_N1                   | P2-DIMMC1 Temp   | N/A    | Not Present!               |
| A1_N1                   | P2-DIMMD1 Temp   | Normal | 38 degrees C               |
| A1_N1                   | P2-DIMMD2 Temp   | N/A    | Not Present!               |
| A1_N1                   | P2-DIMME1 Temp   | Normal | 38 degrees C               |
| A1_N1                   | P2-DIMMF1 Temp   | N/A    | Not Present!               |
| A1_N1                   | 12V              | Normal | 12.276 Volts               |
| A1_N1                   | 5V               | Normal | 5.111 Volts                |
| A1_N1                   | 3.3VCC           | Normal | 3.451 Volts                |
| A1_N1                   | VBAT             |        | Battery presence detected. |
| A1_N1                   | Vcpu1            | Normal | 1.797 Volts                |
| A1_N1                   | Vcpu2            | Normal | 1.6 Volts                  |
| A1_N1                   | VDIMMABC         | Normal | 1.226 Volts                |
| A1_N1                   | VDIMMDEF         | Normal | 1.226 Volts                |
| A1_N1                   | VDIMMGHJ         | Normal | 1.219 Volts                |
| A1_N1                   | VDIMMKLM         | Normal | 1.226 Volts                |
| A1_N1                   | 5VSB             | Normal | 5.081 Volts                |
| A1_N1                   | 3.3VSB           | Normal | 3.451 Volts                |
| A1_N1                   | VNN PCH          | Normal | 1.016 Volts                |
| A1_N1                   | 1.8V PCH         | Normal | 1.807 Volts                |
| A1_N1                   | 1.05V PCH        | Normal | 1.072 Volts                |
| A1_N1                   | Watchdog         |        | Transition to Idle.        |
| A1_N1                   | PW Consumption   | Normal | 36 Watts                   |
| 2 N (3)                 | 4 1e1_SS 5       | N/A    | Not Present!               |

### Figure 2-5. Sensor Reading Pane

| Sensor Reading Pane Controls |                               |                                                                                                    |  |  |  |  |
|------------------------------|-------------------------------|----------------------------------------------------------------------------------------------------|--|--|--|--|
| ltem                         | Control Name                  | Description                                                                                                   |  |  |  |  |
| 1                            | Sensor Type Drop-down<br>Menu | Use this drop-down list box to select the type of sensor to display in the pane's table.                      |  |  |  |  |
| 2                            | Refresh Button                | Push this button to refresh the screen with the latest data.                                                  |  |  |  |  |
| 3                            | Auto Refresh Button           | Push this button to automatically refresh the screen periodically with the latest data.                       |  |  |  |  |
| 4                            | Show Thresholds Button        | Pressing this button shows the thresholds for the selected sensor type.                                       |  |  |  |  |
| 5                            | Save Button                   | You may press this button to save your data to an Excel spreadsheet file on your system at a chosen location. |  |  |  |  |

### Network Config Pane

The NETWORK CONFIG pane (Figure 2-6) contains network configuration controls for the blade module. See the table below for details on this pane's controls.

| Hide         [Blade A1 Node         Summary         Sensor Reading         Network Config         Health Event Log         Maintenance Event Log           >>>         1         -         Reset Default Configuration         -         -         -         -         -         -         -         -         -         -         -         -         -         -         -         -         -         -         -         -         -         -         -         -         -         -         -         -         -         -         -         -         -         -         -         -         -         -         -         -         -         -         -         -         -         -         -         -         -         -         -         -         -         -         -         -         -         -         -         -         -         -         -         -         -         -         -         -         -         -         -         -         -         -         -         -         -         -         -         -         -         -         -         -         -         -         -         -         - | FRU Information Date & Time Power/Temp Record Node Product Key HW Information |
|----------------------------------------------------------------------------------------------------|-------------------------------------------------------------------------------|
| Blade IPMI Network                                                                                                    |                                                                               |
| This page you can view and modify the network settings. Select whether to obtain an IP address automatically or manually configure on                                                                                                    | 1e.                                                                           |
| MAC Addres 1 0c:c4:7a:f4:6c:27                                                                                                    |                                                                               |
| Obtain an IP address automatically (use DHCP mode)     Use the following IP address (use Static mode)                                                                                                    |                                                                               |
| IPv4 Setting<br>IP Address 4 172.30.162.187                                                                                                    |                                                                               |
| Subnet Mask 255.255.0.0 5                                                                                                    |                                                                               |
| Gateway 6 172.30.0.1                                                                                                    |                                                                               |
| DNS Server IP 172.30.0.1                                                                                                    |                                                                               |
| IPv6         fe80:0000:0000:0ec4:7aff.fef4:6c27         8                                                                                                    |                                                                               |
| 9 Add IP Delete IP Auto Configuration                                                                                                    |                                                                               |
| DNS<br>Server 12                                                                                                    |                                                                               |
| IP         IP           3 DUID         0e 00 00 01 00 01 23 88 37 d0 0c c4 7a f4 6c 27                                                                                                    |                                                                               |
| VLAN 0 enable  disable                                                                                                    |                                                                               |
| VLAN ID 1 15                                                                                                    |                                                                               |
|                                                                                                    |                                                                               |
| - Network Link Status                                                                                                    |                                                                               |
| Status : Connected                                                                                                    |                                                                               |
| Speed : 1G                                                                                                    |                                                                               |
| Duplex : Full Duplex                                                                                                    |                                                                               |
| Save 17                                                                                                    |                                                                               |

Figure 2-6. Network Config Pane

|      | Network Config Pane Controls                           |                                                                                                    |  |  |  |  |  |  |
|------|--------------------------------------------------------|----------------------------------------------------------------------------------------------------|--|--|--|--|--|--|
| ltem | Control Name                                           | Description                                                                                                    |  |  |  |  |  |  |
| 1    | MAC Address                                            | This field displays the assigned IPMI MAC address (Read Only) or the assigned IPMI MAC address (Read Only).                                                                                                    |  |  |  |  |  |  |
| 2    | Hostname field                                         | This field shows the customized hostname for each node                                                                                                    |  |  |  |  |  |  |
| 3    | DHCP and Static option buttons                         | Use these option buttons to select either a DHCP or Static IP Address modes.                                                                                                    |  |  |  |  |  |  |
| 4    | IP(v4) Address                                         | This field shows the IPv4 address assigned in DHPC Mode. You can instead enter the static IP address when in static mode.                                                                                                    |  |  |  |  |  |  |
| 5    | Subnet Mask                                            | This field shows the subnet mask assigned in DHPC Mode. You can instead enter the static subnet mask when in static mode.                                                                                                    |  |  |  |  |  |  |
| 6    | Gateway                                                | This field shows the gateway assigned in DHPC Mode. You can instead enter the static gateway when in static mode.                                                                                                    |  |  |  |  |  |  |
| 7    | DNS Server IP                                          | This shows the DNS server IP either assigned from DHCP or you can manually type in the IP. The IP is entered here in IPv4 format.                                                                                                    |  |  |  |  |  |  |
| 8    | IPv6 Address                                           | This field shows the IPv6 address assigned in DHPC Mode. You can instead enter the static IP when in static mode.                                                                                                    |  |  |  |  |  |  |
| 9    | Add/Delete IP option buttons                           | <ul> <li>These options buttons allow you choose to either delete or add an an IP address.</li> <li>Add IP - When selected, the IP address in IPv6 Address field will be applied.</li> <li>Delete IP - When selected, the IP address in IPv6 Address field will be deleted.</li> </ul>                                       |  |  |  |  |  |  |
| 10   | Auto Configuration check box                           | When checked, BMC will calculate a stateless auto-configuration address based on the prefix information from RA.                                                                                                    |  |  |  |  |  |  |
| 11   | DHCPv6 Stateless/<br>DHCPv6 Stateful option<br>buttons | <ul> <li>These options buttons allow you to choose either a stateful or stateless DHCPv6 address.</li> <li>DHCPv6 stateless - When selected, BMC will NOT apply the prefix/IPv6 address from DHCPv6 server.</li> <li>DHCPv6 Stateful - When selected, BMC will apply the prefix/IPv6 address from DHCPv6 server.</li> </ul> |  |  |  |  |  |  |
| 12   | DNS Server IP field                                    | The DNS server IP either assigns from the DHCP or the manual type in the IP in IPv6 format.                                                                                                    |  |  |  |  |  |  |
| 13   | DUID                                                   | This field displays the device unique ID (Read Only).                                                                                                    |  |  |  |  |  |  |
| 14   | VLAN Enable/Disable option buttons                     | Choose one of these option buttons to enable or disable VLAN                                                                                                    |  |  |  |  |  |  |
| 15   | VLAN ID field                                          | Enter your customized VLAN ID in this field once VLAN is enabled.                                                                                                    |  |  |  |  |  |  |
| 16   | RMCP Port field                                        | The DNS server IP in this field is either assigned from DHCP or manual type in the IP. This IP is in Pv4 format.                                                                                                    |  |  |  |  |  |  |
| 17   | Save button                                            | Press this button to permanently save the configuration on this page.                                                                                                    |  |  |  |  |  |  |

### Health Event Log Pane

The HEALTH EVENT LOG pane (Figure 2-7) contains a log of health events for the blade module. Clicking on the HERE link brings up the HEALTH EVENT LOG - ADVANCED SETTINGS pane (Figure 2-8) with more advanced health event log controls. See the tables below for details on these pane's controls.

| Hide [Blade A1 N<br>>>> 1] | Node Summary Sensor Rea<br>- Reset Default Configura | ading Network Config Health Event          | Log Maintenance Event Log FRU Informat               | tion Date & Time Power/Temp Record Node Product Key HW Information | on        |
|----------------------------|------------------------------------------------------|--------------------------------------------|------------------------------------------------------|--------------------------------------------------------------------|-----------|
| Health Event L             | _og                                                  |                                            |                                                      |                                                                    |           |
|                            | 0                                                    |                                            |                                                      |                                                                    |           |
| For more special heal      | Ith event log settings, please click he              | 200                                        |                                                      |                                                                    |           |
| For more special near      | in eventing settings, please click in                | <u>316</u>                                 |                                                      |                                                                    |           |
|                            |                                                      |                                            |                                                      |                                                                    |           |
| This page displays         | a table of the health events. You can c              | hoose a category from the pull-down box to | filter the events, and also sort them by clicking on | a column header.                                                   |           |
|                            |                                                      |                                            |                                                      |                                                                    |           |
|                            |                                                      |                                            |                                                      |                                                                    |           |
| Select a health event      | log category:                                        |                                            |                                                      | Health Event Log: Max= 13 (a                                       | event ent |
| All Events                 | Time Champ                                           | Conservation Name                          | 6 Ture                                               | Description                                                        | event ent |
| Event ID<br>1              | 2018/10/24 14:54:29                                  | CPU1 Temp                                  | Processor                                            | Processor Automatically Throttled - Assertion                      |           |
| 2                          | 2018/10/24 14:54:29                                  | CPU2 Temp                                  | Processor                                            | Processor Automatically Throttled - Assertion                      |           |
| 3                          | 2018/10/24 14:54:32                                  | CPU2 Temp                                  | Processor                                            | Processor Automatically Throttled - Deassertion                    |           |
| 4                          | 2018/10/24 14:54:32                                  | CPU2 Temp                                  | Processor                                            | Processor Automatically Throttled - Assertion                      |           |
| 5                          | 2018/10/24 23:56:50                                  | OEM                                        | ACPowerOn                                            | First AC Power on - Assertion                                      |           |
| 6                          | 2018/10/24 23:58:25                                  | OEM                                        | OS Boot                                              | C: Boot Completed - Assertion                                      |           |
| 7                          | 2018/10/25 01:20:03                                  | 0x00                                       | OS Critical Stop                                     | OS Graceful Shutdown - Assertion                                   |           |
| 8                          | 2018/10/25 22:03:01                                  | OEM                                        | OS Boot                                              | Critical stop During OS Load / Initialization - Assertion          |           |
| 9                          | 2018/10/25 22:43:00                                  | OEM                                        | OS Boot                                              | Run-Time Critical Stop - Assertion                                 |           |
| 10                         | 2018/11/02 10:33:06                                  | OEM                                        | ACPowerOn                                            | First AC Power on - Assertion                                      |           |
| 11                         | 2018/11/07 16:31:46                                  | OEM                                        | ACPowerOn                                            | First AC Power on - Assertion                                      |           |
| 12                         | 2018/11/21 12-34:34                                  | OEM                                        | ACPowerOn                                            | First AC Power on - Assertion                                      |           |
| 14                         |                                                      |                                            |                                                      |                                                                    |           |
| 13 2                       | 2018/11/21 3 56                                      | OEM                                        | ACPowerOn                                            | First AC Power on - Assertion                                      |           |

### Figure 2-7. Health Event Log Pane

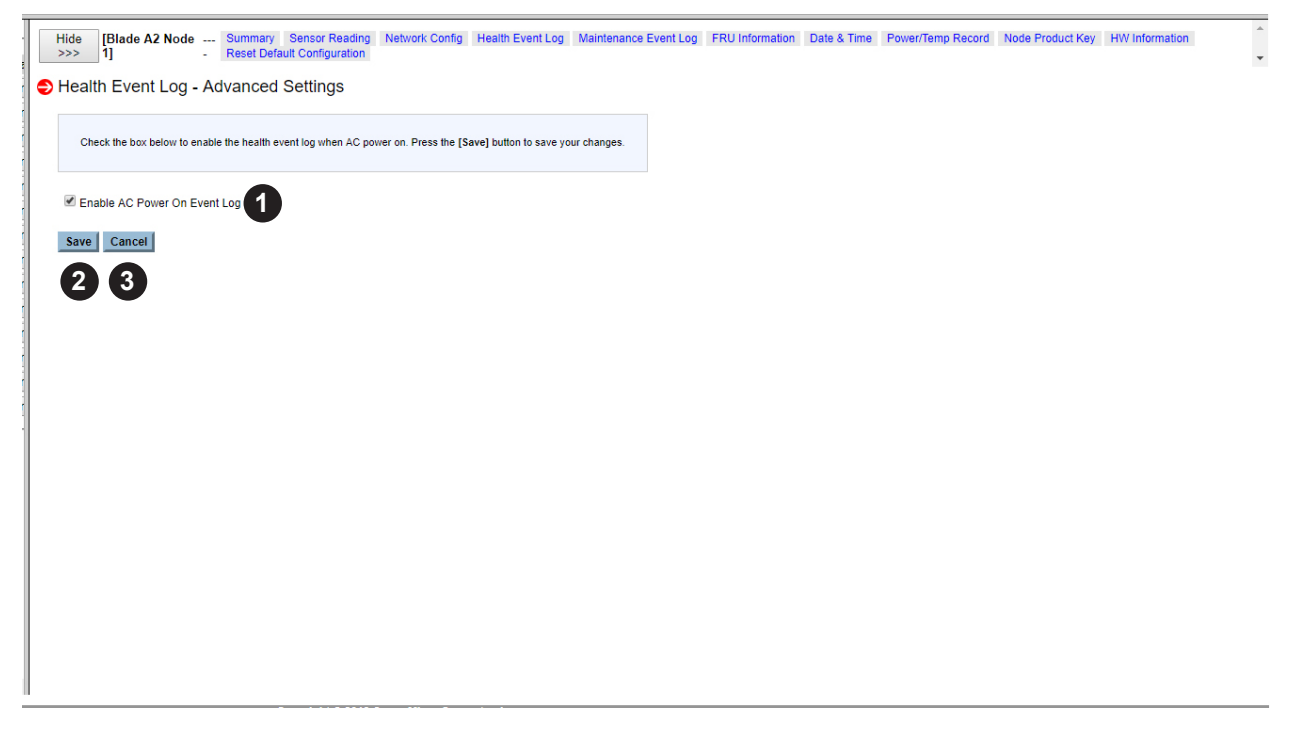

#### Figure 2-8. Health Event Log - Advanced Settings Pane

| Health Event Log Pane Controls |                                                              |                                                                                                    |  |  |  |  |
|--------------------------------|--------------------------------------------------------------|----------------------------------------------------------------------------------------------------|--|--|--|--|
| Item                           | Control Name                                                 | Description                                                                                                    |  |  |  |  |
| 1                              | Select a Health Event<br>Log Category drop-<br>down list box | Use this drop-down list to choose a different event log category list below:<br>All Events, Sensor-Specific Event, BIOS Generated Events, System<br>Management software Events. |  |  |  |  |
| 2                              | Clear Health Event Log<br>button                             | Press this button to remove all health event log information saved in BMC.                                                                                                    |  |  |  |  |
| 3                              | Download Health Event<br>Log button                          | Press this button to download the health event log to a local computer.                                                                                                    |  |  |  |  |

|      | Health Event Log - Advanced Settings Pane Controls |                                                                                      |  |  |  |  |  |
|------|----------------------------------------------------|--------------------------------------------------------------------------------------|--|--|--|--|--|
| Item | Control Name                                       | Description                                                                          |  |  |  |  |  |
| 1    | Enable AC Power on<br>Event Log check box          | User these check boxes to enable or disable the function of logging AC power events. |  |  |  |  |  |
| 2    | Save button                                        | Press this button to save the setting into the BMC.                                  |  |  |  |  |  |
| 3    | Cancel button                                      | Press this button to cancel the settings and return to the Health event log.         |  |  |  |  |  |

### Maintenance Event Log Pane

The HEALTH EVENT LOG pane (Figure 2-9) contains a log of maintenance events for the blade module. See the table below for details on this pane's controls.

| Hide [Blade A1 Node Summary Sensor Reading<br>>>> 1] - Reset Default Configuration | Network Config | Health Event Log | Maintenance Event Log | FRU Information | Date & Time | Power/Temp Record | Node Product Key | HW Information | ÷ |
|------------------------------------------------------------------------------------|----------------|------------------|-----------------------|-----------------|-------------|-------------------|------------------|----------------|---|
| Maintenance Event Log                                                              |                |                  |                       |                 |             |                   |                  |                |   |
| This page displays a list of the maintenance event log.                            |                |                  |                       |                 |             |                   |                  |                |   |
| C Enable Maintenance Event Log                                                     |                |                  |                       |                 |             |                   |                  |                |   |
| Clear Save                                                                         |                |                  |                       |                 |             |                   |                  |                |   |

#### Figure 2-9. Maintenance Event Log Pane

|      | Maintenance Event Log Controls            |                                                                                    |  |  |  |  |  |
|------|-------------------------------------------|------------------------------------------------------------------------------------|--|--|--|--|--|
| Item | Control Name                              | Description                                                                        |  |  |  |  |  |
| 1    | Enable Maintenance<br>Event Log check box | Use this check box to enable or disable the function of the maintenance event log. |  |  |  |  |  |
| 2    | Clear button                              | Press this button to remove all maintenance event log information saved in BMC.    |  |  |  |  |  |
| 3    | Save button                               | Press this button to save the settings into BMC.                                   |  |  |  |  |  |

### FRU Information Pane

The FRU INFORMATION pane (Figure 2-10) contains a displayed list of FRU information for the blade module. This is a static display list of information and so this pane has no controls.

| Hide Blade A1 Node Summary Sensor Reading Network Config Health Event Log Maintenance Event Log FRU Information Date & Time Power/Temp Record Node Product Key HW Information |  |
|----------------------------------------------------------------------------------------------------|--|
|                                                                                                    |  |
| - FRU Information                                                                                                    |  |
| EPIL Position D: 0                                                                                                    |  |
|                                                                                                    |  |
| Board mile.                                                                                                    |  |
| Language. English                                                                                                    |  |
| MtgDate1ime: 19/0/01/01 00:00:00                                                                                                    |  |
| Board Manufacturer. Supermicro                                                                                                    |  |
| Board Product Name:                                                                                                    |  |
| Board Serial Num: OD1755016648                                                                                                    |  |
| Board Part Num:                                                                                                    |  |
| Product Info:                                                                                                    |  |
| Language: English                                                                                                    |  |
| Manufacturer Name:                                                                                                    |  |
| Product Name:                                                                                                    |  |
| Product PartNum:                                                                                                    |  |
| Product Version:                                                                                                    |  |
| Product SerialNum:                                                                                                    |  |
| AssetTag                                                                                                    |  |
|                                                                                                    |  |

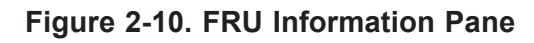

### Date & Time Pane

The DATE & TIME pane contains date & time controls for the blade module. See the table below for details on this pane's controls.

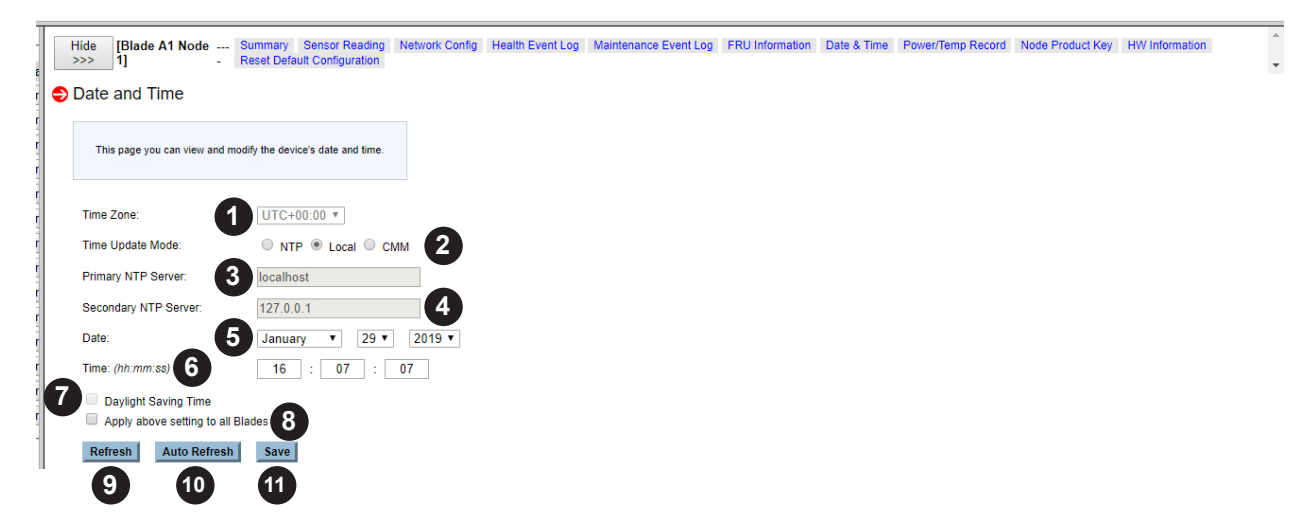

| Date & Time Pane Controls |                                                |                                                                                                    |  |  |  |
|---------------------------|------------------------------------------------|----------------------------------------------------------------------------------------------------|--|--|--|
| Item                      | Control Name                                   | Description                                                                                                    |  |  |  |
| 1                         | Time Zone drop-down<br>list box                | Use this drop-down list box to pick the time Zone the server is located at.                                          |  |  |  |
| 2                         | Time Update Mode option buttons                | Use these option buttons to select one of three different time update Mode available to set:                         |  |  |  |
|                           |                                                | • NTP: This syncs the BMC system time to the Network Time Protocol (NTP) that is host on private or public.          |  |  |  |
|                           |                                                | Local: This syncs the BMC system time to the Motherboard BIOS system clock.                                          |  |  |  |
|                           |                                                | CMM: This syncs the BMC system to the CMM clock.                                                                     |  |  |  |
| 3                         | Primary NTP Server                             | Use this field to enter the primary NTP server if the NTP mode is selected.                                          |  |  |  |
| 4                         | Secondary NTP Server                           | Enter the secondary NTP server if NTP mode is selected.                                                              |  |  |  |
| 5                         | Date drop-down list boxes                      | Click this drop-down list to select the appropriate Month, Day, and Year.                                            |  |  |  |
| 6                         | Time fields                                    | Use these fields to enter the time in Hours : Minutes : Seconds.                                                     |  |  |  |
| 7                         | Daylight Savings Time check box                | Click in this check box if daylight saving applies to where the system is located.                                   |  |  |  |
| 8                         | Apply Above Setting to<br>All Blades check box | By checking this check box, you will deploy and sync the Date & Time setting across all blade servers in the system. |  |  |  |
| 9                         | Refresh button                                 | Press this button to refresh the page to display update information.                                                 |  |  |  |
| 10                        | Auto Refresh button                            | Press this button to enable automatic page refresh to display the update information in the date and time panel.     |  |  |  |
| 11                        | Save button                                    | Click this button to save and apply settings on the date and time panel.                                             |  |  |  |

#### Figure 2-6. Date & Time Pane

### **Power/Temperature Record Pane**

The POWER/TEMPERATURE RECORD pane (Figure 2-12) displays the power and temperature information. This includes the maximum, minimum and average record in the last hour, last day and last week for the blade module. See the table below for details on this pane's controls.

| Hide [Blade A1 Node Summary Ser<br>>>> 1] - Reset Default C     | sor Reading Netwonfiguration | vork Config Health Even     | Log Maintena        | ince Event Log FRU Inforr | nation Date & Tin | ne Power/Temp Record | Node Product Key HW Infor | rmation |
|-----------------------------------------------------------------|------------------------------|-----------------------------|---------------------|---------------------------|-------------------|----------------------|---------------------------|---------|
| Power/Temperature Record                                        |                              |                             |                     |                           |                   |                      |                           | Í       |
| This page displays Power/Temperature information                | on, including Maximum        | n, Minimum and Average reco | rd in last one hour | r, one day and one week.  |                   |                      |                           |         |
| Download All Record                                             |                              |                             |                     |                           |                   |                      |                           |         |
| The hightest and lowest peak name                               |                              | Value                       |                     | Time                      |                   |                      |                           |         |
| Max Power Consumption (Watt)                                    |                              | 275                         |                     | 2018/09/30 05:42:10       |                   |                      |                           |         |
| Min Power Consumption (Watt)                                    |                              | 28                          |                     | 2018/10/09 22:30:37       |                   |                      |                           |         |
| CPU Temperature (Degree C)                                      |                              | 67                          |                     | 2018/09/27 04:50:57       |                   |                      |                           |         |
| System Temperature (Degree C)                                   |                              | 62                          |                     | 2018/10/01 21:30:28       |                   |                      |                           |         |
| PCH Temperature (Degree C)                                      |                              | 72                          |                     | 2018/10/01 21:30:28       |                   |                      |                           |         |
| CPUVRM Temperature (Degree C)                                   |                              | 63                          |                     | 2018/10/01 21:35:29       |                   |                      |                           |         |
| DIMMVRM Temperature (Degree C)                                  |                              | 60                          |                     | 2018/10/01 21:36:28       |                   |                      |                           |         |
| CARD Temperature (Degree C)                                     |                              | 30                          |                     | 2018/09/25 00:54:44       |                   |                      |                           |         |
| HDD Temperature (Degree C)                                      |                              | 0                           |                     | 0                         |                   |                      |                           |         |
| Min 12V (Voltage)                                               |                              | 11.91                       |                     | 2018/09/25 19:44:46       |                   |                      |                           |         |
| Power/Temperature graph and history                             |                              |                             |                     |                           |                   |                      |                           |         |
| Max Power/Temperature Statistics<br>Avr Power Consumption(Watt) | Last Hour<br>49              | Time<br>None                | Past 24 Hr<br>36    | Time<br>None              | Past 7 days<br>40 | Time<br>None         |                           |         |
| Max Power Consumption(Watt)                                     | 92                           | 2019/01/29 16:12:47         | 130                 | 2019/01/29 13:50:10       | 138               | 2019/01/29 08:50:12  |                           |         |
| Min Power Consumption(Watt)                                     | 37                           | 2019/01/29 16:17:42         | 36                  | 2019/01/29 15:33:26       | 31                | 2019/01/23 08:30:29  |                           |         |
| CPU Temperature(Degree C)                                       | 45                           | 2019/01/29 16:22:37         | 46                  | 2019/01/29 15:28:31       | 49                | 2019/01/25 14:16:22  |                           |         |
| DIMM Temperature(Degree C)                                      | 40                           | 2019/01/29 16:22:37         | 40                  | 2019/01/29 16:22:37       | 41                | 2019/01/27 15:02:17  |                           |         |
| System Temperature(Degree C)                                    | 50                           | 2019/01/29 16:22:37         | 50                  | 2019/01/29 16:22:37       | 50                | 2019/01/29 16:22:37  |                           |         |
| CRUVRM Temperature(Degree C)                                    | 60                           | 2019/01/29 10:17:42         | 40                  | 2019/01/29 10:17:42       | 01                | 2019/01/28 10:11:57  |                           |         |
| DIMMVRM Temperature(Degree C)                                   | 46                           | 2019/01/29 16:22:37         | 46                  | 2019/01/29 16:22:37       | 46                | 2019/01/29 16:22:37  |                           |         |
| CARD Temperature(Degree C)                                      | 30                           | 2019/01/29 16:22:37         | 30                  | 2019/01/29 16:22:37       | 30                | 2019/01/29 16:22:37  |                           |         |
| HDD Temperature(Degree C)                                       | 0                            | 0                           | 0                   | 0                         | 0                 | 0                    |                           |         |
| Min 12V (Voltage)                                               | 12.28                        | 2019/01/29 16:22:37         | 12.28               | 2019/01/29 16:22:37       | 12.22             | 2019/01/28 00:22:52  |                           |         |
| CPU DIMM                                                        | System                       | РСН С                       | PU VRM              | DIMM VRM                  | Card              |                      | 1                         |         |
| Temperature Temperature Temp                                    | perature T                   | Temperature Temp            | erature             | Temperature               | Temperature       | Temperature          |                           |         |
| Last Hour                                                       |                              |                             |                     |                           |                   |                      |                           |         |
| 100                                                             |                              |                             |                     |                           |                   | 47                   |                           |         |
|                                                                 |                              |                             |                     |                           | Avr Power         |                      |                           |         |
| 00                                                              |                              |                             |                     | 1                         | Min Power         |                      |                           |         |
| 50                                                              |                              |                             |                     |                           | CPU T             |                      |                           |         |
|                                                                 |                              |                             | /                   |                           | DIMM T            | 46                   |                           |         |
| 80                                                              |                              | /                           |                     |                           | SYSTEM T          | 40                   |                           |         |
| E N A                                                           |                              |                             |                     |                           | PCH T             | La la                |                           |         |
|                                                                 |                              |                             |                     |                           | CPUVRM 1          | r B                  |                           |         |
| .§ 70                                                           |                              |                             |                     | ·                         | DIMMVRN           | IT B                 |                           |         |
|                                                                 |                              |                             |                     |                           | CARD T            | 45 H                 |                           |         |
|                                                                 |                              |                             |                     |                           | $\sim$            | Ð                    |                           |         |
| l S ~ / / l l l                                                 |                              |                             |                     | <b></b>                   | $\sim$            | G                    |                           |         |
|                                                                 |                              |                             |                     |                           |                   | es l                 |                           |         |
| 5 50                                                            |                              |                             |                     |                           |                   | 9                    |                           |         |
|                                                                 |                              |                             | -                   |                           |                   | - 44                 |                           |         |
|                                                                 |                              |                             |                     |                           |                   |                      |                           |         |
| 40                                                              |                              |                             |                     |                           |                   |                      |                           |         |
|                                                                 |                              |                             |                     |                           |                   |                      |                           |         |
| 30 -60m -55m -50m -4                                            | -40m                         | -35m -30m                   | -25m -2             | 20m -15m -10r             | n -5m             | 43<br>now            |                           |         |
|                                                                 |                              | Time (minute                | )                   |                           |                   |                      |                           |         |
| I                                                               |                              |                             |                     |                           |                   |                      |                           |         |

| Figure 2-12 | Power/Temperature | <b>Record Pane</b> |
|-------------|-------------------|--------------------|
|-------------|-------------------|--------------------|

|      | Health Event Log - Advanced Settings Pane Controls |                                                                                   |  |  |  |
|------|----------------------------------------------------|-----------------------------------------------------------------------------------|--|--|--|
| Item | Control Name                                       | Description                                                                       |  |  |  |
| 1    | Download All Record button                         | Press this button to export and download all records in the CVS format.           |  |  |  |
| 2    | Sytem Temperature<br>Category check boxes          | Check these check boxes to show a temperature category's information on the page. |  |  |  |

### Node Product Key Pane

The NODE PRODUCT KEY pane allows you to register the product key to enable the BIOS update feature for the blade module. See the table below for details on this pane's controls.

| Ī           | Hide [Blade A1 Node Summary Sensor Reading Network Co<br>>>> 1] - Reset Default Configuration | fig Health Event Log Maintenance Event Log | FRU Information Date & Time | Power/Temp Record Node Product Key HW Information | Å |
|-------------|-----------------------------------------------------------------------------------------------|--------------------------------------------|-----------------------------|---------------------------------------------------|---|
| r           | Node Product Key                                                                              |                                            |                             |                                                   |   |
| r<br>r<br>r | Please register the product key to enable BIOS update feature.                                |                                            |                             |                                                   |   |
| r<br>r      | Node Product Key status: Activated Node Product Key: Terrestore                               |                                            |                             |                                                   |   |

### Figure 2-7. Node Product Key Pane

|      | Node Product Key Pane Controls |                                                              |  |  |  |  |
|------|--------------------------------|--------------------------------------------------------------|--|--|--|--|
| Item | Control Name                   | Description                                                  |  |  |  |  |
| 1    | Node Product Key               | Use this field to enter the Node Product Key, when required. |  |  |  |  |

### HW Information Pane

The HW INFORMATION pane (Figure 2-14) allows you to view hardware information for the blade module. Information can be minimized or maximized for viewing by clicking on the expansion arrows in the tree displayed in this pane.

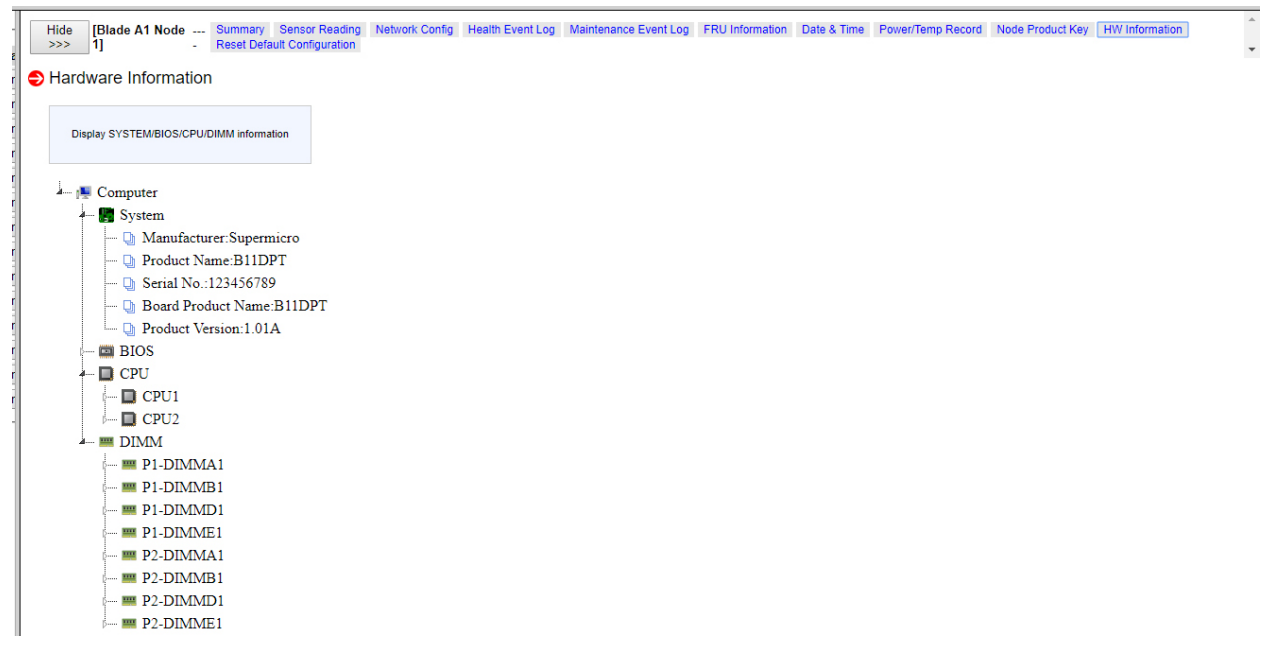

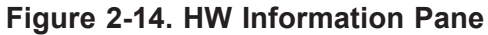

### **Reset Default Configuration Pane**

The RESET DEFAULT CONFIGURATION pane allows you to reset parameters for your blade's default configuration. To do this, simply check the check boxes next to the parameters you wish change to active, then press the pane's RESET button at the bottom ot set them as default...

| Hide [Blade A1 Node Summary Sensor Reading Network Config Health Event Log Maintenance Event Log FRU Information Date & Time Power/Temp Record Node Product Key HW Information . Reset Default Configuration | *<br>* |
|----------------------------------------------------------------------------------------------------|--------|
| Reset Default Configuration      This pape is to reset black explanation to defaults callings by disking as the IDecall butter                                                                               |        |
|                                                                                                    |        |
| Reset All Configurations below                                                                                                    |        |
| Clear Power/Temperature Record Clear peak record •                                                                                                    | - 1    |
| Reset Health Event Log and Configuration                                                                                                    | - 1    |
| Reset Maintenance Event Log and Configuration                                                                                                    | - 1    |
| Reset Alert Configuration                                                                                                    | - 1    |
| Reset Date&Time Configuration                                                                                                    | - 1    |
| Reset LDAP Configuration                                                                                                    | - 1    |
| Reset Active Directory Configuration                                                                                                    | - 1    |
| Reset RADIUS Configuration                                                                                                    | - 1    |
| Reset Mouse mode Configuration                                                                                                    | - 1    |
| Reset Network Configuration                                                                                                    |        |
| Reset Dynamic DNS Configuration                                                                                                    |        |
| Reset SMTP Configuration                                                                                                    |        |
| Reset Users Configuration                                                                                                    | - 1    |
| Reset Port Configuration                                                                                                    | - 1    |
| Reset IP Access Control Configuration                                                                                                    |        |
| Reset SNMP Configuration                                                                                                    |        |
| Reset Web Session Configuration                                                                                                    |        |
| Reset SDR Configuration                                                                                                    |        |
| Clear SSL Certification Configuration                                                                                                    |        |
| Reset RAKP Configuration                                                                                                    |        |
| Reset HTTPD Configuration                                                                                                    | - 1    |
| Reset Syslog Configuration                                                                                                    | - 1    |
| Reset                                                                                                    | -      |

Figure 2-8. Reset Default Configuration Pane
# 2.4 Power Supply Page

Click the POWER SUPPLY link to reveal the POWER SUPPLY page (Figure 2-4). You can use the commands listed in he table below to control the power supplies in your system.

To perform a function, first click the box(es) next to the power supplies you wish to issue a command to and then click the command icon you wish to use. You can also click on any of the individual power supplies listed to bring up additional panes with details about that particular power supply's status, and the controls for setting them.

| Blade System    | Power Supply<br>Refresh Auto Ref                                                                                                    |                                                                                                    |                                                                               |                                                                  |                                                             |                                                                  |                                                                          |                                             |                   |               |            |             |
|-----------------|----------------------------------------------------------------------------------------------------|----------------------------------------------------------------------------------------------------|-------------------------------------------------------------------------------|------------------------------------------------------------------|-------------------------------------------------------------|------------------------------------------------------------------|--------------------------------------------------------------------------|---------------------------------------------|-------------------|---------------|------------|-------------|
| Summary         |                                                                                                    |                                                                                                    |                                                                               |                                                                  |                                                             |                                                                  |                                                                          |                                             |                   |               |            |             |
| Blade Status    | Power Supply-                                                                                                    |                                                                                                    |                                                                               | -                                                                |                                                             |                                                                  |                                                                          |                                             |                   |               |            |             |
| Power Supply    | Pwr Supply                                                                                                    | Model Name                                                                                                    | Pwr Status                                                                    | Temperature                                                      | Fan Speed(RPM)                                              | Input Voltage                                                    | Max Watt/POUT                                                            | Input Current                               | DC Output Current | Cur Pwr Usage | FW Version | FRU Version |
| Switch Module   | Power Supply A1                                                                                                    | PWS-2K21A-BR                                                                                                    | Oon Oon                                                                       |                                                                  | 6412                                                        | 201 V                                                            | 2090/263 W                                                               | 1.50 A                                      | 21 A              | 12.06%        | 1.0        | 1           |
| omen module .   | Power Supply A2                                                                                                    | PWS-2K21A-BR                                                                                                    | 00m                                                                           | 34 43.C                                                          | 6412                                                        | 203 V                                                            | 2090/270 W                                                               | 1.44 A                                      | 22 A              | 12.63%        | 1.0        | 1           |
| CMM             | Power Supply A4                                                                                                    | PWS-2K01A-BR                                                                                                    | (i) On                                                                        | 28 32.C                                                          | 6297                                                        | 201 V                                                            | 2000/226 W                                                               | 1.38 A                                      | 18 A              | 10.80%        | 1.0        | 1           |
| FRU Information |                                                                                                    |                                                                                                    |                                                                               |                                                                  |                                                             |                                                                  |                                                                          |                                             |                   |               |            |             |
|                 |                                                                                                    |                                                                                                    |                                                                               |                                                                  |                                                             |                                                                  |                                                                          |                                             |                   |               |            |             |
| CMM Neighbors   | 3<br>Power Consumptic<br>Total Power<br>6180 W<br>* Biade Power Reser<br>* Peripheral Power Ru<br>Power Supply Red                                                             | n<br>Blade Power I<br>1379 W<br>re - the power wattage rese<br>eserve - the power wattage<br>undancy Policy                                                            | Reserve Periphera<br>V<br>ved for the blade moth<br>reserved for the periphe  | I Power Reserve<br>260 W<br>erboard.<br>eral (e.g. Gigabit/Infin | Available Power<br>4541 W<br>Band Switch).                  | Power Consum<br>868 W                                            | otion Current Maxi<br>65.C/149.00                                        | mum Temperature<br>).F on Blade A11         |                   |               |            |             |
| CMM Neighbors   | Power Consumptic<br>Total Power<br>6180 W<br>* Blade Power Reser<br>* Peripheral Power R<br>- Power Supply Red                                                                 | n<br>Blade Power 1<br>1379 W<br>re - the power wattage rese<br>eserve - the power wattage<br>undancy Policy                                                            | Reserve Periphera<br>V<br>rved for the blade moth<br>reserved for the periphe | I Power Reserve<br>260 W<br>erboard.<br>eral (e.g. Gigabit/Infin | Available Power<br>4541 W<br>(Band Switch).                 | Power Consum<br>868 W<br>undancy Option: N                       | ax Power                                                                 | mum Temperature<br>0.F on Blade A11         |                   |               |            |             |
| CMM Neighbors   | Power Consumption<br>Total Power<br>6180 W<br>Blade Power Reen<br>Perupheral Power Reen<br>Power Supply Red<br>Power Supply Fan                                                | n<br>Blade Power I<br>1379 W<br>re - the power wattage rese<br>serve - the power wattage<br>undancy Policy<br>Speed Control Option                                     | Reserve Periphera<br>V<br>vved for the blade moth<br>reserved for the periphe | I Power Reserve<br>260 W<br>erboard.<br>rral (e.g. Gigabit/Infin | Available Power<br>4541 W<br>Band Switch).                  | Power Consum<br>868 W<br>undancy Option: N                       | ax Power                                                                 | mum Temperature<br>D.F on Blade A11         |                   |               |            |             |
| CMM Neighbors   | Power Consumption           Total Power           Soland           * Blade Power Rewer           * Pergheral Power Rewer           Power Supply Red           Power Supply Fan | n Blade Power I<br>1379 W<br>ve - the power watage rese<br>serve - the power watage<br>undancy Policy<br>Speed Control Option                                          | Reserve Periphera                                                             | I Power Reserve<br>260 W<br>erboard.<br>rral (e.g. Gigabit/Infin | Available Power<br>4541 W<br>Band Switch).                  | Power Consum<br>868 W<br>undancy Option: N<br>an Control Option: | ax Power  Auto Control  Appl                                             | mum Temperature<br>D.F on Blade A11         |                   |               |            |             |
| CCMM Neighbors  | 3<br>Power Consumption<br>1010 Power<br>6180 W<br>* Biade Power Reerr<br>* Pergheral Power R<br>Power Supply Red<br>-Power Supply Fan                                          | n<br>Blade Power<br>1379 U<br>re - the power wattage reserve - the power wattage<br>serve - the power wattage<br>undancy Policy<br>Speed Control Option -              | Reserve Periphera                                                             | I Power Reserve<br>260 W<br>erboard.<br>ral (e.g. Gigabit/Infin  | Available Power<br>4541 W<br>Band Switch).                  | Power Consum<br>868 W<br>undancy Option: N<br>an Control Option: | ax Power                                                                 | mum Temperature<br>D.F on Blade A11<br>pply |                   |               |            |             |
| CMM Neighbors   | Power Consumption<br>Total Power<br>Blade Power Reem<br>Perphenal Power<br>Perphenal Power<br>Power Supply Red                                                                 | n<br>Blade Power<br>1379 W<br>re - the power wattage reserve<br>- the power wattage<br>serve - the power wattage<br>undancy Policy<br>Speed Control Option             | Reserve Periphera V V ved for the blade moth reserved for the periphe         | I Power Reserve<br>260 W<br>erboard.<br>rrai (e.g. Gigabit/Infin | Available Power<br>4541 W<br>Band Switch).                  | Power Consum<br>868 W<br>undancy Option: N<br>an Control Option: | Auto Control V Appl                                                      | mum Temperature<br>DF on Blade A11          |                   |               |            |             |
| CMM Neighbors   | Power Consumption<br>Total Power<br>1840 Wur Persperal Power Ru-<br>Power Supply Red<br>—Power Supply Fan                                                                      | n<br>Blade Power<br>1379 V<br>e- the power watage rese<br>serve - the power watage<br>undancy Policy<br>Speed Control Option -                                         | Reserve Periphera<br>V<br>vved for the blade moth<br>reserved for the periphe | I Power Reserve<br>260 W<br>erboard.<br>aral (e.g. Gigabit Infin | Available Power<br>4541 W<br>iBand Switch).<br>4 Red<br>5 F | Power Consum<br>868 W<br>undancy Option: N<br>an Control Option: | Auto Control V     Appl                                                  | mum Temperature<br>IF on Blade A11          |                   |               |            |             |
| MM Neighbors    | 9<br>9<br>9<br>9<br>9<br>9<br>9<br>9<br>9<br>9<br>9<br>9<br>9<br>9                                                                                                    | n Blade Power (1379 v<br>- the power watage rese<br>serve - the power watage<br>serve - the power watage<br>undancy Policy                                             | Reserve Periphera<br>V<br>vved for the blade moth<br>reserved for the periph  | l Power Reserve<br>260 W<br>erboard.<br>(e.g. Gigabit/Infin      | Available Power<br>4541 W<br>(Band Switch).<br>4 Red<br>5 F | Power Consum<br>868 W<br>undancy Option: N<br>an Control Option: | Stion Current Maxl<br>65.C/149.00<br>ax Power • A<br>Auto Control • Appl | mum Temperature<br>F on Blade A11           |                   |               |            |             |
| CMM Neighbors   | Power Consumption           Total Power           Black Power Ream           Power Power Ream           Power Supply Ream                                                      | In Black Power (1<br>1379 U<br>e - the power wattage resisers - the power wattage<br>undancy Policy—<br>Speed Control Option—                                          | Reserve Periphera V V ved for the blade moth reserved for the periphe         | l Power Reserve<br>260 W<br>erboard.<br>rral (e.g. Gigabit Infin | Available Power<br>4541 W<br>Eland Switch).                 | Power Consum<br>868 W<br>undancy Option: N<br>an Control Option: | Auto Control V Appl                                                      | mum Temperature<br>IF on Blade A11          |                   |               |            |             |
| CMM Neighbors   | 9<br>9<br>9<br>9<br>9<br>9<br>9<br>9<br>9<br>9<br>9<br>9<br>9<br>9                                                                                                    | n 1379 V<br>1379 V<br>e - the power wange rese<br>serve - the power wange rese<br>serve - the power ware of the power ware<br>undancy Policy<br>Speed Control Option - | Reserve Periphera V Ved for the blade moth reserved for the periphe           | l Power Reserve<br>260 W<br>erboard.<br>(e.g. Gigabit Infin      | Available Power<br>4541 W<br>IBand Switch).                 | Power Consum<br>868 W<br>undancy Option: N<br>an Control Option: | ax Power                                                                 | mum Temperature<br>F on Blade A11           |                   |               |            |             |

Figure 2-4. Power Supply Page

|      | Power Supply Page Controls                  |                                                                                                    |  |  |  |  |  |  |
|------|---------------------------------------------|----------------------------------------------------------------------------------------------------|--|--|--|--|--|--|
| ltem | Name                                        | Description                                                                                                    |  |  |  |  |  |  |
| 1    | Refresh Buttons                             | Pressing either of these buttons refreshes the page display.                                                                                |  |  |  |  |  |  |
| 2    | Power Supply                                | This area displays all power supply status, sensor, FW version and FRU version information.                                                 |  |  |  |  |  |  |
| 3    | Power<br>Consumption                        | This area displays Total Power, Blade Power Reserve, Peripheral Power Reserve, Available Power and Current Maximum Temperature information. |  |  |  |  |  |  |
| 4    | Power Supply<br>Redundancy<br>Policy        | You can choose the REDUNDANCY OPTION by using the pull-down menu in this area. Click APPLY to apply the setting.                            |  |  |  |  |  |  |
| 5    | Power Supply Fan<br>Speed Control<br>Option | You can choose FAN CONTROL OPTION by using the pull-down menu in this area.<br>Click APPLY to apply the setting                             |  |  |  |  |  |  |

### **Power Supply Panes**

If you click on the link for a power supply in the POWER SUPPLY page, a new pane will appear on the side of the page with additional controls and information for that specific power supply in your system. The following control panes can be selected for this pane by clicking on links that are available at the top of the control pane in the new window:

- Power Supply Summary Pane
- Power Supply FRU Information Page

### **Power Supply – Summary Pane**

Clicking on the SUMMARY link brings up a POWER SUPPLY SUMMARY pane with controls that are listed and described in the table below.

| SUPERMICR                                              |                                                                                                    | CMMI<br>CMM Name:<br>IP address: 172.31.34.169<br>User: ADMIN (Administrator) | Umstatizer@Refresh @Lopoot English •                                                          |
|--------------------------------------------------------|----------------------------------------------------------------------------------------------------|-------------------------------------------------------------------------------|-----------------------------------------------------------------------------------------------|
| Blade System                                           | em Health   Configuration   Remote Control   N                                                                                                    | Maintenance + Help +                                                          |                                                                                               |
| <ul> <li>Blade System</li> <li>Summary</li> </ul>      | Power Supply     Refresh Auto Refresh                                                                                                    |                                                                               |                                                                                               |
| <ul> <li>Blade Status</li> <li>Power Supply</li> </ul> | H Dy Model Name Pwr Status Te<br>Power Supply A1 PWS-DF006-2F On                                                                                                    | Hide>>>> [PowerSupply A1] Summary FRU Information                             |                                                                                               |
| Switch Module CMM                                      | Power Supply A2 PWS-2K21A-BR On     Power Supply A3 PWS-2K21A-BR On     Power Supply A3 PWS-2K01A-BR On                                                                   | Power Supply Power Supply Power Supply Power Supply Power Supply              | nod/DML Investigation New WestBOILT Invest Current Of Current Current Current Current Current |
| FRU Information                                        |                                                                                                    | PowerSupply AI PWS-DF006-2F $O_{Ott}$ ··· 62                                  | 297 1.0 1                                                                                     |
| CIMM Neighbors                                         | Power Consumption     Total Power Occusion     Total Power Occusion     Total Power Occusion     Power Supply Redundancy Policy     Power Supply Fan Speed Control Option |                                                                               | retresh AutoRefresh                                                                           |

Figure 2-9. Power Supply Page – Summary Pane

|      | Power Supply – Summary Pane Controls |                                                                                                    |  |  |  |  |  |
|------|--------------------------------------|----------------------------------------------------------------------------------------------------|--|--|--|--|--|
| Item | Name                                 | Description                                                                                                    |  |  |  |  |  |
| 1    | Refresh Button                       | Pressing this button refreshes the page display.                                                                 |  |  |  |  |  |
| 2    | Auto Refresh<br>Button               | Pressing this button automatically refreshes this page until you press it again to cancel the automatic refresh. |  |  |  |  |  |

### **Power Supply – FRU Information Page**

Clicking on the FRU INFORMATION LINK brings up a FRU INFORMATION pane (Figure 2-6) with static FRU information about the Power Supply module selected.

| SUPERMICR                                         |                                                                                                    | CMM<br>CMM Name:<br>IP address : 172.31.34.159<br>User: ADMIN (Administrator)                                                                                                    | Initializin@Refresh @Looput English • |
|---------------------------------------------------|----------------------------------------------------------------------------------------------------|----------------------------------------------------------------------------------------------------|---------------------------------------|
| Blade System                                      | m Health   Configuration   Remote Control   Ma                                                                                                    | Intenance + Help +                                                                                                    |                                       |
| <ul> <li>Blade System</li> <li>Summary</li> </ul> | Power Supply     Refresh Auto Refresh                                                                                                    |                                                                                                    |                                       |
| Blade Status                                      | <b>1 1 2</b>                                                                                                    | Hide >>> [PowerSupply A1] Summary FRU Information                                                                                                    |                                       |
| Power Supply                                      | Fwr Suppry Model Name Pwr Status Te     Power Supply A1 PWS-DF006-2F ③On                                                                                                    | Device Overla                                                                                                    |                                       |
| Switch Module                                     | Power Supply A2 PWS-2K21A-BR On                                                                                                    | p Power Suppry                                                                                                    |                                       |
| CMM                                               | Power Supply A3 PWS-2K21A-BR On     Power Supply A4 PWS-2K01A-BR On                                                                                                    | FRU Information                                                                                                    |                                       |
| FRU Information                                   |                                                                                                    | Board Info:                                                                                                    |                                       |
| CMM Heighbors                                     | Power Consumption<br>Ford Power Bidde Power Reser-<br>6180 W 1007 W<br>* Bidde Power Reserv - the power watage reserved<br>* Portybend Power Kenney - the power watage reserve<br>Power Supply Redundancy Policy<br>Power Supply Fan Speed Control Option<br>Power Supply Fan Speed Control Option | Language English<br>MigDatifinan<br>Board Manufacturan:<br>Board Shafai Num:<br>Board Shafai Num:<br>Board Shafai Num:<br>Prodact Male: English<br>Manufacturan Num: SUFEMACRO<br>Prodact Name: NOS COROS 27<br>Prodact PartNum: PVS COROS 27<br>Prodact PartNum: PVS COROS 27<br>Prodact PartNum: PVS COROS 27<br>Prodact PartNum: PVS COROS 27<br>Prodact PartNum: PVS COROS 27<br>Prodact PartNum: PVS COROS 27<br>Prodact Selenthum: PDF S1CH22ET1231<br>Asserting: |                                       |
|                                                   | <                                                                                                    |                                                                                                    |                                       |

| Figure 2-6.  | Power  | Supply | Page -  | FRU  | Information | Pane  |
|--------------|--------|--------|---------|------|-------------|-------|
| i igule 2-0. | I OWCI | ouppiy | i age – | 1110 | mormation   | I and |

|      | Power Supply – FRU Information Pane Controls |                                                                                                    |  |  |  |  |  |
|------|----------------------------------------------|----------------------------------------------------------------------------------------------------|--|--|--|--|--|
| Item | Name                                         | Description                                                                                                    |  |  |  |  |  |
| 1    | Refresh Button                               | Pressing this button refreshes the page display.                                                                 |  |  |  |  |  |
| 2    | Auto Refresh<br>Button                       | Pressing this button automatically refreshes this page until you press it again to cancel the automatic refresh. |  |  |  |  |  |

### 2.5 Switch Module Page

Click on SWITCH MODULE to reveal the SWITCH MODULE page. This page displays Switch information that includes Type, Name, Power Status, Temperature, UID Status, Error Status, Management IP, and Firmware Version. You also can modify the switch settings. You can use the commands listed in the table below to control the switch modules in your system.

To perform a function, first click the box(es) next to the power supplies you wish to issue a command to and then click the command icon you wish to use. You can also click on any of the individual power supplies listed to bring up additional pages with details about that particular power supply's status, and the controls for setting them.

| SUPERMICR               | CMN             | A<br>CMM Name :<br>IP address : 172.24<br>User: SHALL | .118.159<br>JI (Administrator) | )                      | <mark>⊘</mark> Norr | nal <mark>OR</mark> e | fresh 🖗L   | ogout English 🗸       |
|-------------------------|-----------------|-------------------------------------------------------|--------------------------------|------------------------|---------------------|-----------------------|------------|-----------------------|
| Blade System ► System H | lealth ▶ Config | guration <b>F</b> Rem                                 | ote Control ► Maint            | enance                 | ▶ Help              | ÷                     |            |                       |
| ⊖ Blade System          | Switch M        | odule                                                 |                                |                        |                     |                       |            |                       |
| n Summary               | HW Reboot       |                                                       | Auto Refresh                   | 1                      |                     |                       |            |                       |
| ⊖ Blade Status          | Switch          |                                                       |                                |                        |                     |                       |            |                       |
| Davias Sumplu           | Switch          | Switch Type                                           | Module Name                    | Pwr Status             | Temperature         | UID                   | Status     | Management IP F       |
| Power Supply            | Switch A1       | 25G Ethernet Switch                                   | SBM-25G-100 (B8 R1.01)         | <sup>i</sup> ⊙On       | 44 49 50 41 42      | off UID               | 🛛 📀 Normal | <u>172.24.118.205</u> |
| ᢒ Switch Module         | Switch A2       | 25G Ethernet Switch                                   | SBM-25G-100 (B8 R1.01)         | <ul> <li>On</li> </ul> | 42 50 55 42 40      | off UID               | 🔗 Normal   | <u>172.24.118.204</u> |
| 🔿 смм                   | Switch B1       | HDR InfiniBand Switch                                 | SBM-IBS-H4020                  | On                     | 39 41               | off UID               | 📀 Normal   | <u>N/A</u>            |
| FRU Information         |                 |                                                       |                                |                        |                     |                       |            |                       |
| CMM Neighbors           |                 |                                                       |                                |                        |                     |                       |            |                       |

#### Figure 2-10. Switch Module Page

|      | Switch Module Page Controls |                                                                                                    |  |  |  |  |  |  |
|------|-----------------------------|----------------------------------------------------------------------------------------------------|--|--|--|--|--|--|
| Item | Name                        | Description                                                                                                    |  |  |  |  |  |  |
| 1    | HW Reset Button             | Press this button to reset a selected switch to its default configuration. The reset button will reset all switch configurations, including IP address and so on. |  |  |  |  |  |  |
| 2    | UID On Button               | Press this button to turn on a UID for a selected switch.                                                                                                    |  |  |  |  |  |  |
| 3    | UID Off Button              | Press this button to turn off a UID for a selected switch.                                                                                                    |  |  |  |  |  |  |
| 4    | Refresh Button              | Pressing this button refreshes the page display.                                                                                                    |  |  |  |  |  |  |
| 5    | Auto Refresh<br>Button      | Pressing this button automatically refreshes this page until you press it again to cancel the automatic refresh.                                                  |  |  |  |  |  |  |

#### Using the Switch Module Page Controls

- 1. Click on the check box next to the switch which you wish to control.
  - a. **HW Reset:** Click this button to reset switch.
  - b. **UID On:** Click this button to turn on switch UID.

C.UID Off: Click this button to turn off switch UID.

- d. Refresh: Click this button to refresh each switch information.
- 2. Switch information can also be viewed on this page.

- **Switch:** This column displays all available switches and offers users more options if the switch selected.
- Switch Type: This column displays the type of the switch.
- **Module Name:** This column displays the name of the switch (May also display hardware version on specific switch).
- Pwr Status: This column displays the power state of the switch.
- **Temperature:** This column displays the temperature reading of the embedded sensor.
- **UID:** This column displays the status of the identification LED.
- Error: This column displays the condition of each switch (Normal, Initializing, and Error).
- **Management IP:** This column displays the IP that allows user to manage and customize the switch.
- **FW Ver:** This column displays the current firmware version of each switch.
- **Pwr Consumption:** This column displays the Power Consumption of each switch.
- 3. Click on the individual switch under [Switch] for more options.
  - **Summary:** Click this button to go to default switch page.
  - **FRU Information:** Click this button to access FRU related information that includes FRU ID, Board Info, and Product Info.
- 4. To manage Date & Time Settings, follow the instructions below:
  - a. Click on the individual switch under Switch.
  - b. Select CMM to use the CMM's Date and Time profile, which can be configured under CONFIGURATION.

C. Select LOCAL to manually set Data and Time.

- d. To apply this configuration to all of the available switches, check the check box and click on SAVE.
- 5. To manage the Switch Network Settings, follow the instructions below:
  - a. To manually set IP address, select Static Mode and fill in the appropriate fields.
  - b. To automatically set IP address, select DHCP MODE.

C.Click SAVE to complete the process.

- 6. To update and change Switch access credentials, enter the new information and click on SAVE.
- 7. Click on RESET to restore the switch to the factor default settings.

### Switch Module Status Page

If you click on the link for a switch module in the SWITCH MODULE page, a new pane will appear with additional controls for that specific switch module in your system. The following control panes can be selected for this window by clicking on links that are available at the top of the control pane in the new window:

- Switch Module Status Summary Pane
- Switch Module Status FRU Information Page

### Switch Module Page– Summary Pane

Clicking on the SUMMARY link brings up a SWITCH MODULE PAGE SUMMARY pane with controls that are listed and described in the table below.

|                | HW Reset UID On UID Off Refresh Auto Refresh |                                                                                               |
|----------------|----------------------------------------------|-----------------------------------------------------------------------------------------------|
| Summary        |                                              |                                                                                               |
| Blade Status   | Switch                                       | Hide >>> [Switch A1] Summary FRU Information                                                  |
| Denne Comete   | Switch Switch Type Module Name Pwr Statu     |                                                                                               |
| Power suppry   | Switch A1 1G Ethemet Switch MBM-GEM-004      |                                                                                               |
| Switch Module  | Switch A2 10G Ethemat Switch MBM-XEM-001     |                                                                                               |
| CMM            |                                              | and Tark Media Mark Barkets Tangatha 100 Feer Menagang P FUTz Per Concention                  |
| RU Information |                                              | [Switch A1] 1G Effammed Switch MEM-GEB4-004 ⊕on 16 54 OF UD ♥ Normal 1723137.114 1.10.10 37 W |
| CMM Neighbors  |                                              | HW Reset UID Off JUD Off Artresh Auto Refresh                                                 |
|                |                                              | Configure Date and Time Settings.                                                             |
|                |                                              | © CMM                                                                                         |
|                |                                              |                                                                                               |
|                |                                              | Date and inne 03-31-2000 07.42.48                                                             |
|                |                                              | Approved setting to as sources                                                                |
|                |                                              | SALE                                                                                          |
|                |                                              | - Switch Network Configuration                                                                |
|                |                                              | IP Config Obtain an IP address automatically (use DHCP mode) •                                |
|                |                                              | IP Address 172.31.37.134                                                                      |
|                |                                              | Subnet Mask 255,255.0.0                                                                       |
|                |                                              | Gateway 172.31.0.1                                                                            |
|                |                                              | Mgmt 1 MAC Address 0cre4/3rt7/6d:33 (Activated)                                               |
|                |                                              | Mgmt 2 MAC Address 0cod/art/6653                                                              |
|                |                                              | Seve                                                                                          |
|                |                                              | - Switch Username & Password Reset                                                            |
|                |                                              | Username ADMIN                                                                                |
|                |                                              | Password                                                                                      |
|                |                                              | Confirm Password                                                                              |
|                |                                              | Save                                                                                          |
|                |                                              |                                                                                               |
|                |                                              |                                                                                               |
|                |                                              | Reset to Factory Detault                                                                      |
|                |                                              |                                                                                               |
|                |                                              | 9                                                                                             |
|                |                                              | <b>~</b>                                                                                      |
|                |                                              |                                                                                               |
|                |                                              |                                                                                               |
|                |                                              |                                                                                               |
|                |                                              |                                                                                               |

Figure 2-11. Switch Module Page – Summary Pane

|      | Switch Module Summary Pane Controls              |                                                                                                    |  |  |  |  |  |  |
|------|--------------------------------------------------|----------------------------------------------------------------------------------------------------|--|--|--|--|--|--|
| Item | Name                                             | Description                                                                                                    |  |  |  |  |  |  |
| 1    | HW Reset Button                                  | Press this button to reset a selected switch to its default configuration. The reset button will reset all switch configurations, including IP address and so on.                                                                                                    |  |  |  |  |  |  |
| 2    | UID On Button                                    | Press this button to turn on a UID for a selected switch.                                                                                                    |  |  |  |  |  |  |
| 3    | UID Off Button                                   | Press this button to turn off a UID for a selected switch.                                                                                                    |  |  |  |  |  |  |
| 4    | Refresh Button                                   | Pressing this button refreshes the page display.                                                                                                    |  |  |  |  |  |  |
| 5    | Auto Refresh<br>Button                           | Pressing this button automatically refreshes this page until you press it again to cancel the automatic refresh.                                                                                                    |  |  |  |  |  |  |
| 6    | Configure Date<br>and Time Settings<br>Section   | Use this section to configure the date and time settings for your selected switch.<br>Enter the time and date settings in the field provided and then press the Save<br>button.                                                                                                    |  |  |  |  |  |  |
| 7    | Switch Network<br>Configuration<br>Section       | Use this section to configure the selected switches IP addresses (IP, Subnet Mask<br>and Gateway addresses). You may either do this manually using static mode or do<br>it automatically by using DCHP mode according to the selection you make in the<br>drop down list box provided. When finished press the Save button. |  |  |  |  |  |  |
| 8    | Switch Username<br>and Password<br>Reset Section | Use this section to enter the ADMIN password for the switch and confirm it by entering the password in the fields provided. When finished press the Save button.                                                                                                    |  |  |  |  |  |  |
| 9    | Reset to Factory<br>Default                      | Press this button to reset the switch back to its factory default settings.                                                                                                    |  |  |  |  |  |  |

### Switch Module Status – FRU Information Page

Clicking on the FRU INFORMATION link brings up a FRU INFORMATION pane (Figure 2-9) with static FRU information about the switch module selected.

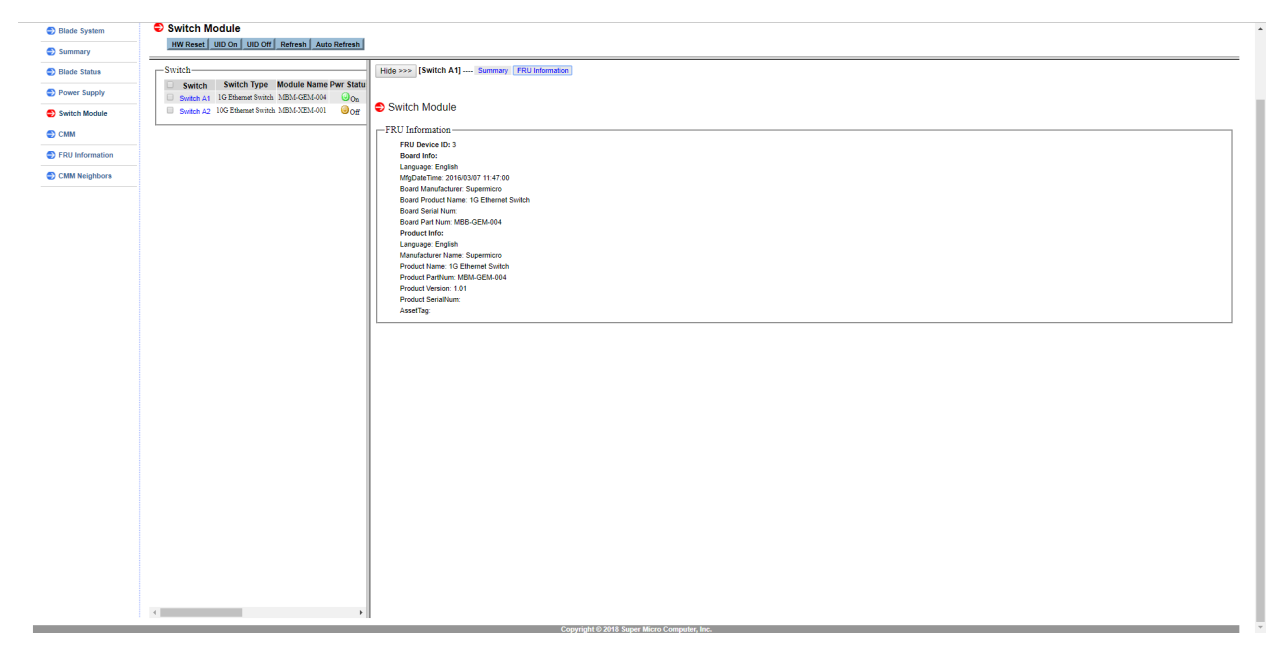

### Figure 2-9. Switch Module Page – FRU Information Pane

# 2.6 CMM Page

Click on CMM to reveal the CMM SUMMARY page. This page allows you to check the status the CMM module in the system you are accessing. Operating status, temperature, firmware information and IP address information are all shown on this page. Additionally, you can view CMM FRU INFORMATION page, which you can bring up by pressing the FRU INFORMATION link.

The commands you may give on this page are described in the table below.

| SUPERMICE       |                                                                                          | CMM-<br>CMM Name: 3U<br>IP address : 172.31.34.169<br>User: ADMIN (Administrator) | nQRefresh @Logout English V |
|-----------------|------------------------------------------------------------------------------------------|-----------------------------------------------------------------------------------|-----------------------------|
| Blade System    | m Health   Configuration   Remote Control   Maintenance  Help                            | •                                                                                 |                             |
| Blade System    | € CMM                                                                                    |                                                                                   |                             |
| Summary         | Summary FRU Information                                                                  |                                                                                   |                             |
| Blade Status    | -Master CMM Summary                                                                      |                                                                                   |                             |
| Power Supply    | CMM Name: 3U Apply 1                                                                     |                                                                                   |                             |
| Switch Module   | Firmware Revision : 03.30                                                                |                                                                                   |                             |
| 🚭 СММ           | Firmware Build Time : 09/21/2018<br>Memt Switch FW Revision : NA                         |                                                                                   |                             |
| FRU Information | BBP FW Revision : Not Present                                                            |                                                                                   |                             |
| CMM Neighbors   | IP address : 172.31.34.169<br>BMC MAC address : 0c:04.7a.50.aa.62<br>CMM Status 🖉 Normal |                                                                                   |                             |
|                 |                                                                                          |                                                                                   |                             |
|                 |                                                                                          |                                                                                   |                             |
|                 |                                                                                          |                                                                                   |                             |
|                 |                                                                                          |                                                                                   |                             |
|                 |                                                                                          |                                                                                   |                             |
|                 |                                                                                          |                                                                                   |                             |
|                 |                                                                                          |                                                                                   |                             |
|                 |                                                                                          |                                                                                   |                             |

Figure 2-12. CMM Page – Summary Pane

|      | CMM Page – Summary Pane Controls |                                                                                                |  |  |  |  |
|------|----------------------------------|------------------------------------------------------------------------------------------------|--|--|--|--|
| ltem | Name                             | Description                                                                                    |  |  |  |  |
| 1    | CMM Name Field                   | Select a name for Master CMM in this field and press the APPLY button to apply the name to it. |  |  |  |  |

**Note:** By default, when the enclosure power turns, the CMM on slot 1 will be the master and the CMM on slot 2 will be the slave. When the master CMM becomes "failed", the slave CMM will take over. When the failed CMM on slot 1 is replaced, the master CMM will not swap back to slot 1. You may wait until the CMM on slot 2 is "failed" or power cycle whole the enclosure to return to slot 1 resuming to be the master CMM.

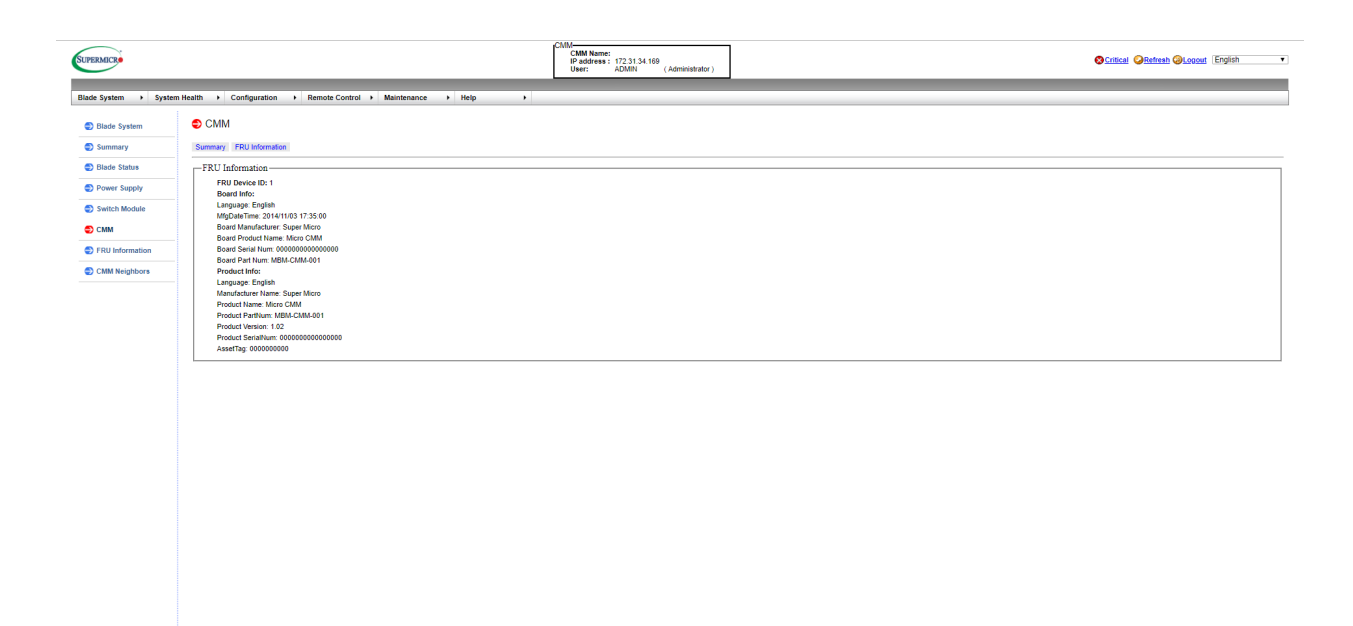

Figure 2-11. CMM FRU Information Page

# 2.7 FRU Information Page

Clicking on the FRU INFORMATION link brings up the FRU INFORMATION page (Figure 2-12) with static FRU information. Use the drop-down list box on the page to select the type of information you wish to view.

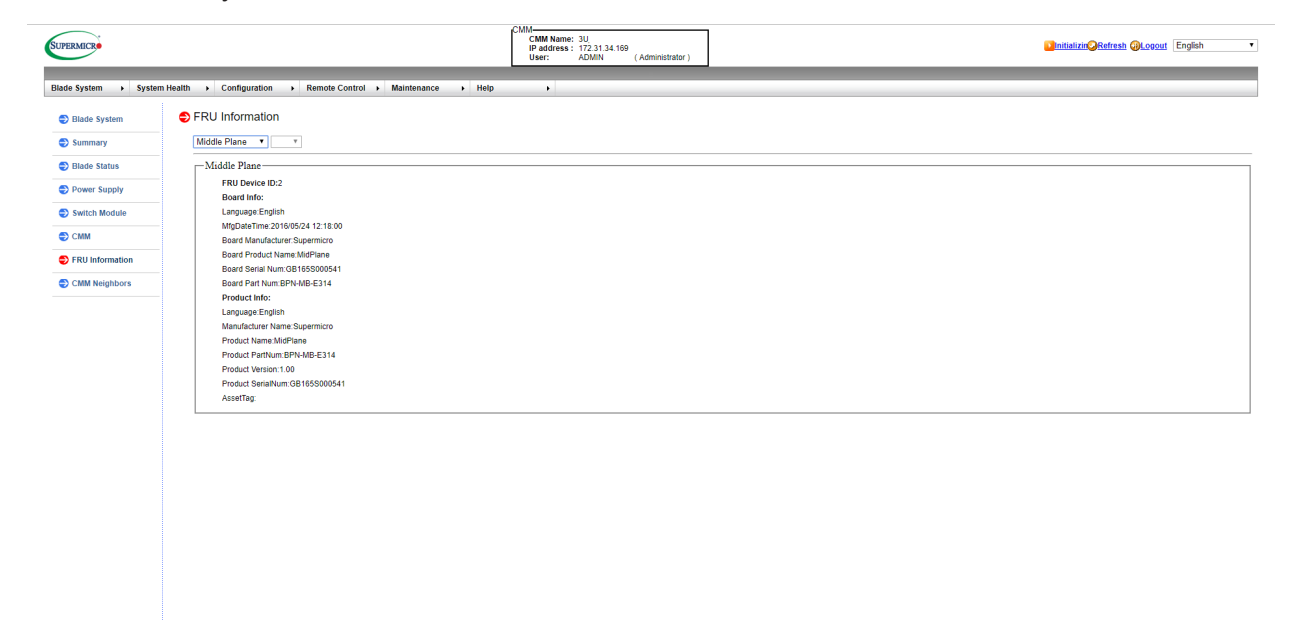

Figure 2-12. FRU Information Page

# 2.8 CMM Neighbors Page

Clicking on the CMM NEIGHBORS link brings up the CMM NEIGHBORS page. This page shows CMM Neighbors, which are other connected systems with CMM modules. An '\*' means the CMM itself. The maximum number of machines is 1000. Clicking on an IP address link in the CMM IP column will bring up a login page for that IP address.

| 1*<br>2<br>3 | 3U,<br>4U                                                  | CMM Name                                                                                                    | 172.31.34.169<br>172.31.32.106                                                                                                    | CMMIP                                                                                                    | 03.30                                                                                                    | Initializing                                                                                                    | tatus                                                                                                    |
|--------------|------------------------------------------------------------|----------------------------------------------------------------------------------------------------|----------------------------------------------------------------------------------------------------|----------------------------------------------------------------------------------------------------|----------------------------------------------------------------------------------------------------|----------------------------------------------------------------------------------------------------|----------------------------------------------------------------------------------------------------|
| 2<br>3       | 4U                                                         |                                                                                                    | 172.31.32.106                                                                                                    |                                                                                                    |                                                                                                    |                                                                                                    |                                                                                                    |
| 3            |                                                            |                                                                                                    |                                                                                                    |                                                                                                    | 03.30                                                                                                    | Normal                                                                                                    |                                                                                                    |
|              |                                                            |                                                                                                    | 172.31.56.60                                                                                                    |                                                                                                    | 03.30                                                                                                    | Initializing                                                                                                    |                                                                                                    |
| 4            | supermicro                                                 |                                                                                                    | 172.31.34.132                                                                                                    |                                                                                                    | 03.30                                                                                                    | Normal                                                                                                    |                                                                                                    |
| 5            | su                                                         |                                                                                                    | 172.31.36.184                                                                                                    |                                                                                                    | 03.30                                                                                                    | Normal                                                                                                    |                                                                                                    |
| 6            | su                                                         |                                                                                                    | 172.31.34.31                                                                                                    |                                                                                                    | 03.30                                                                                                    | Normal                                                                                                    |                                                                                                    |
| 7            | \$U                                                        |                                                                                                    | 172.31.57.99                                                                                                    |                                                                                                    | 03.28                                                                                                    | Normal                                                                                                    |                                                                                                    |
| 8            | BPN-MB-L628 HW1                                            |                                                                                                    | 172.31.33.126                                                                                                    |                                                                                                    | 09.30                                                                                                    | Normal                                                                                                    |                                                                                                    |
| 9            |                                                            |                                                                                                    | 172.31.32.142                                                                                                    |                                                                                                    | 03.28                                                                                                    | Oritical                                                                                                    |                                                                                                    |
| 10           |                                                            |                                                                                                    | 172.31.32.219                                                                                                    |                                                                                                    | 09.31                                                                                                    | Initializing                                                                                                    |                                                                                                    |
| 11           |                                                            |                                                                                                    | 172.31.37.213                                                                                                    |                                                                                                    | 03.30                                                                                                    | Ocritical                                                                                                    |                                                                                                    |
| 12           | SuperBlade_6U                                              |                                                                                                    | 172.31.57.21                                                                                                    |                                                                                                    | 09.31                                                                                                    | Initializing                                                                                                    |                                                                                                    |
| 13           | MicroBlade_6U                                              |                                                                                                    | 172.31.57.107                                                                                                    |                                                                                                    | 03.29                                                                                                    | S Critical                                                                                                    |                                                                                                    |
| 14           | 6U_                                                        |                                                                                                    | 172.31.37.183                                                                                                    |                                                                                                    | 03.30                                                                                                    | Normal                                                                                                    |                                                                                                    |
| 15           | MicroBlade_6U                                              |                                                                                                    | 172.31.34.32                                                                                                    |                                                                                                    | 03.28                                                                                                    | Initializing                                                                                                    |                                                                                                    |
| 16           |                                                            |                                                                                                    | 172.31.35.200                                                                                                    |                                                                                                    | 03.30                                                                                                    | Normal                                                                                                    |                                                                                                    |
|              | 6<br>7<br>8<br>9<br>10<br>11<br>12<br>13<br>14<br>15<br>16 | 3         80           6         80           7         80           8         87           8         87           9         87           10         12           12         SuperBlack_602           13         MoreBlack_602           14         82           15         MoreBlack_602           16         64 | 5 40,<br>6 40,<br>7 80,<br>8 897, 30, 463, 899,<br>9 80,<br>10 10<br>12 Soperfilds, 90,<br>13 Morellists, 90,<br>14 80,<br>15 Starrellads, 90,<br>15 Starrellads, 90,<br>16 80,<br>17 80,<br>18 80,<br>19 80,<br>19 80,<br>10 80,<br>10, | 2         40,         122,124,11           6         60_         122,31,42,11           7         80         122,31,21,50           8         BPN.MELASEHW1         122,31,21,20           9         122,31,22,32         123,32,32,42           10         122,31,22,31         123,32,32,12           11         122,31,22,31         122,31,22,31           12         Supellake_607         122,31,27,31           13         MonState_607         122,31,73,32           14         60         122,31,73,32           15         MonState_67         122,31,27,313           16         122,31,73,32         122,31,73,32 | 2         40,         122,1541           6         60         122,1541           7         80         122,154           8         80, 122,154         122,154           9         80, 122,154         122,154           9         122,152,154         122,152,154           10         122,152,152         123,152,11           12         SperBlack_60         122,152,12           13         MersBlack_61         122,152,12           14         122,152,12         124           15         MersBlack_61         122,152,12           16         122,152,12         123,12 | J         No.         Interface         0.30           S         80         80         0.30           7         80         123.11.21         0.30           7         80         123.11.24         0.30           8         80%.00.65 NW1         123.11.24         0.30           9         123.12.12         0.31         0.31           9         123.12.12         0.31         0.31           10         123.12.12         0.33         0.33           12         Soperlink.9U         123.12.12         0.33           13         Morelink.0U         123.12.13         0.33           14         12.31.23.1         0.33         0.33           15         Morelink.9U         123.13.14         0.33           16         12.31.32.1         0.33         0.34 | J         ACA         JALANSING         0.50         Chemal           5         60         60         0.50         0.50         0.50           7         50         122.15.21         0.50         0.28         0.50         0.50           7         50         122.15.21         0.25         0.28         0.50         0.50           7         87.05.16.35 RW1         122.15.21         0.26         0.50         0.50           9         172.15.21         0.25         0.28         0.50         0.50           9         172.15.21         0.23         0.51         0.50         0.50           10         172.15.21         0.50         0.50         0.50         0.50           11         172.15.21         0.53         0.53         0.50         0.50           12         specifishe_07         122.15.21         0.53         0.50         0.50           13         MersBiale_07         122.15.21         0.29         0.50         0.50           14         MersBiale_07         122.15.21         0.29         0.50         0.50           14         MersBiale_07         122.15.21         0.29         0.50         0.50 |

Figure 2-13. CMM Neighbors Page

# Chapter 3

# **System Health**

The SYSTEM HEALTH menu allows you to access and configure logs and alert settings in your system. Clicking the SYSTEM HEALTH icon allows you to access the following pages through its sub-menus:

- Sensor Readings Page
- System Event Log Page
- Power/Temperature Record Page

# 3.1 Sensor Readings Page

The SENSOR READING page (Figure 3-1) displays system sensor information, including readings and status. You can toggle viewing the thresholds for the sensors by pressing the SHOW THRESHOLDS button below.

| Sensor Readings   |                                                                                                    |                         |               |               |        |               |         |         |
|-------------------|----------------------------------------------------------------------------------------------------|-------------------------|---------------|---------------|--------|---------------|---------|---------|
| Health Event Log  | Ealth Event Log This page displays system sensor information, including readings and status. You can toggle viewing the thresholds for the sensors b pressing the [Show Thresholds] button below. |                         |               |               |        |               | sors by |         |
| Power/Temperature |                                                                                                    |                         |               |               |        |               |         |         |
| Record            | Riada V Riada 1 V Valtara Sonsar                                                                                                    |                         |               | Sensor Readin |        | js: 9 sensors |         |         |
|                   | Location                                                                                                    | Name                    | Status        | Reading       | Low NR | Low CT        | High CT | High NR |
|                   | A1_N1                                                                                                    | 12V                     | Normal        | 12.203 Volts  | 10.773 | 10.773        | 13.243  | 13.243  |
|                   | A1_N1                                                                                                    | 3.3VCC                  | Normal        | 3.301 Volts   | 2.953  | 2.953         | 3.632   | 3.632   |
|                   | A1_N1                                                                                                    | VDDCR_CPU               | Normal        | 0.706 Volts   | 0.301  | 0.301         | 1.58    | 1.58    |
|                   | A1_N1                                                                                                    | VDIMMABCD               | Normal        | 1.237 Volts   | 1.02   | 1.02          | 1.412   | 1.412   |
|                   | A1_N1                                                                                                    | VDIMMEFGH               | Normal        | 1.237 Volts   | 1.02   | 1.02          | 1.412   | 1.412   |
|                   | A1_N1                                                                                                    | 5V_AUX                  | Normal        | 4.945 Volts   | 4.492  | 4.492         | 5.519   | 5.519   |
|                   | A1_N1                                                                                                    | 3.3V_AUX                | Normal        | 3.301 Volts   | 2.953  | 2.953         | 3.632   | 3.632   |
|                   | A1_N1                                                                                                    | VDDCR_SOC               | Normal        | 0.866 Volts   | 0.551  | 0.551         | 1.314   | 1.314   |
|                   | A1_N1                                                                                                    | 0.9V_AUX                | Normal        | 0.894 Volts   | 0.789  | 0.789         | 1.013   | 1.013   |
|                   |                                                                                                    |                         |               |               |        |               |         |         |
|                   | Refresh Hide                                                                                                    | Thresholds Save         |               |               |        |               |         |         |
|                   | 6                                                                                                    | 6 7                     |               |               |        |               |         |         |
|                   |                                                                                                    | Copyright © 2014-2021 S | uper Micro Co | mputer, Inc.  |        |               |         |         |

Figure 3-1. Sensor Readings Page

|      | Sensor Readings Page Controls                 |                                                                                                    |  |  |  |  |
|------|-----------------------------------------------|----------------------------------------------------------------------------------------------------|--|--|--|--|
| ltem | Name                                          | Description                                                                                                    |  |  |  |  |
| 1    | Module Selection Drop-down<br>List Box        | Select from here the module type whose sensors you wish to view.<br>Options include: CMM, BLADE, SWITCH or POWER SUPPLY.                                                                                                    |  |  |  |  |
| 2    | Module Number Selection<br>Drop-down List Box | Select the specific module of the type you selected in the MODULE SELECTION list whose sensors you wish to view.                                                                                                    |  |  |  |  |
| 3    | Sensor Selection Drop-down<br>List Box        | Select in this drop-down list box the type of sensor you wish to view from the previous selected module. Options include ALL SENSORS, TEMPERATURE SENSORS or VOLTAGE SENSORS. When you have made all your selections, press the APPLY button to view the sensors. |  |  |  |  |
| 4    | Apply Button                                  | Press this button to apply changes selected from the drop-down boxes above to the page.                                                                                                    |  |  |  |  |
| 5    | Refresh Button                                | Press this button to refresh the page.                                                                                                    |  |  |  |  |
| 6    | Show Thresholds Button                        | Pressing this button shows the thresholds for your system, as shown in Figure 3-2.                                                                                                    |  |  |  |  |
| 7    | Save Button                                   | Pressing this button saves information on this page to a file on your system.                                                                                                    |  |  |  |  |

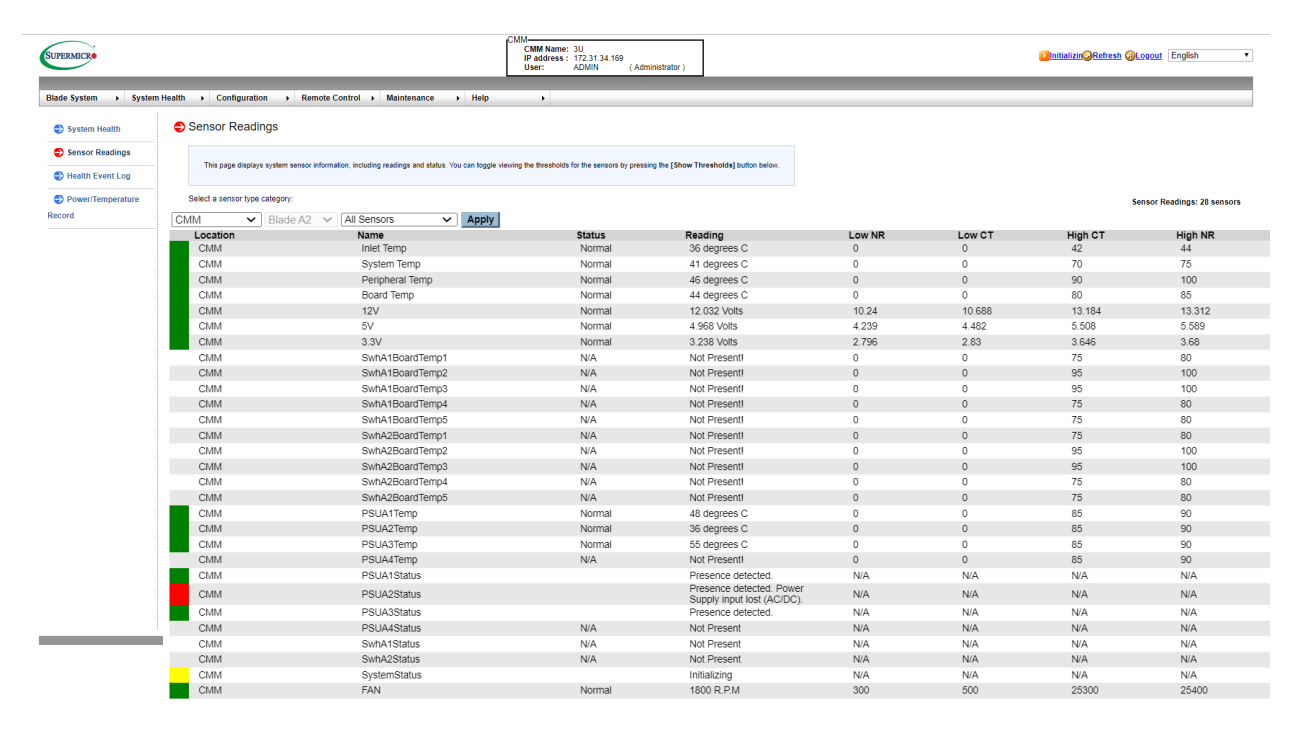

Figure 3-2. Sensor Readings Page – Show Thresholds

### Using the Sensor Readings Page

- 1. To check a specific sensor type (category), click on the ALL SENSOR pull-down menu, which includes the following menu items that you may select: TEMPERATURE SENSORS, VOLTAGE SENSORS, FAN SENSORS, PHYSICAL SECURITY and POWER SUPPLY.
- 2. The color on the left of the sensor name indicates the status of that sensor.
  - Green: Sensor reading is normal. The part is functioning normally.
  - **Amber:** There is an alert on the sensor reading. Attention needed to ensure the system is functioning properly.
  - **Red:** The sensor have reached a critical state. Immediate action is needed to resolve the problem.
- The NAME column displays the sensors that are currently active in the monitoring system, which includes system temperature, CPU temperature, fan speeds, CPU core voltages, +3.3Vcc, and +12V voltage monitoring.
- 4. The STATUS column indicates the status of each sensor reading.
- 5. The READING This column indicates the information read from each sensor.
- 6. The REFRESH To refresh the sensor reading.
- 7. The SHOW THRESHOLDS To display thresholds for each sensor.

Note: NR=non-recoverable, CT=Critical

# **3.2 Health Event Log Page**

The HEALTH EVENT LOG option in the HEALTH EVENT LOG submenu allows you to view and clear the contents of the system event log for a remote system. The event logs indicate the time when a critical condition occurred and the time when the condition was resolved. You can choose a specific event category from the pull-down menu which includes the following:

- **Sensor-Specific Events:** These health event logs are generated by the BMC, event occurs when the sensor's reading reaches the threshold.
- **BIOS-Generated Events:** These health event logs are generated by the BIOS and logged to the BMC.
- **System Management Software Events:** These health event logs are generated by the OS, application software, etc. They are then logged to the BMC.
- All Events: This category includes all the above health event logs.

The page that appears (Figure 3-2) and its controls are shown below.

| SUPERMICR                                                     |                                                                                                    | CMM<br>CMM Name:<br>IP address: 172.31.34.169<br>User: ADMIN (Administrator) |                             |                                            | Scritical ORefresh OLogout English  |
|---------------------------------------------------------------|----------------------------------------------------------------------------------------------------|------------------------------------------------------------------------------|-----------------------------|--------------------------------------------|-------------------------------------|
| Blade System                                                  | n Health   Configuration  Remote Control  Maintenance  Help  Help                                                                                                    |                                                                              |                             |                                            |                                     |
| System Health                                                 | Health Event Log                                                                                                    |                                                                              |                             |                                            |                                     |
| <ul> <li>Sensor Readings</li> <li>Health Event Log</li> </ul> | For more special health event log settings, please click here                                                                                                    |                                                                              |                             |                                            |                                     |
| Power/Temperature<br>Record                                   | 1 control control cont | e events, and also sort them by dicking on a column header.                  |                             |                                            | Health Event Log: 1 (event entries) |
|                                                               | Location Event ID Time Stamp<br>CMM 1 2003/04/05 05 51                                                                                                    | Sensor Name<br>18 OEM                                                        | Sensor Type<br>Power supply | Description<br>Redundancy Lost - Assertion |                                     |
|                                                               | Tourised Hard Ford Log Contract Log Contract |                                                                              |                             |                                            |                                     |

Figure 3-3. Health Event Log Page

| Syste | System Event Log Page Controls                 |                                                                                                    |  |  |  |  |
|-------|------------------------------------------------|----------------------------------------------------------------------------------------------------|--|--|--|--|
| Item  | Name                                           | Description                                                                                                    |  |  |  |  |
| 1     | Module Selection Drop-down List<br>Box         | Select from here the module type whose event you wish to view.<br>Options include: CMM or Blade.                                                                                      |  |  |  |  |
| 2     | Module Number Selection Drop-<br>down List Box | Select the specific module of the type you selected in the Module Selection list whose event you wish to view.                                                                        |  |  |  |  |
| 3     | Event Type Selection Drop-down<br>List Box     | Select the specific event type whose event you wish to view.<br>Options include ALL EVENTS, SENSOR SPECIFIC EVENTS, BIOS<br>SPECIFIC EVENTS OF SYSTEM MANAGEMENT SOFTWARE EVENTS.     |  |  |  |  |
| 4     | Apply Button                                   | When you have selected your options from all the above drop-<br>down list boxes, press the APPLY button to apply your changes.                                                        |  |  |  |  |
| 5     | Clear Event Log Button                         | Press this button to clear the event log of all entries.                                                                                                    |  |  |  |  |
| 6     | Download Event Log Button                      | Press this button to download the event log.                                                                                                    |  |  |  |  |
| 7     | Event Log Advanced Settings Link               | Press this link to go the EVENT LOG ADVANCED SETTINGS page (Figure 3-4). This page has a check box to Enable the AC Power Event Log and buttons to SAVE or CANCEL this configuration. |  |  |  |  |

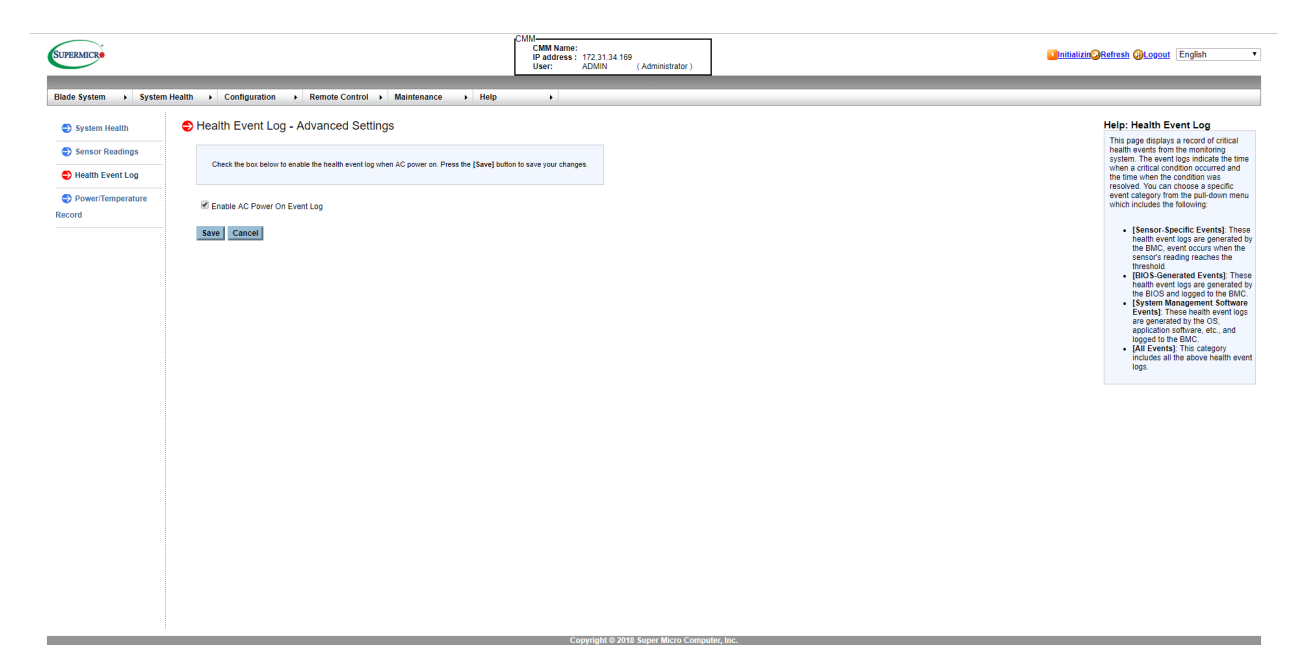

Figure 3-3. Health Event Log Page – Advanced Settings

# 3.3 Power/Temperature Record Page

The POWER/TEMPERATURE RECORD option in the SYSTEM HEALTH submenu allows you to view and download power and temperature records of the system. The POWER/TEMPERATURE RECORD page that appears (Figure 3-4) and its controls are shown below.

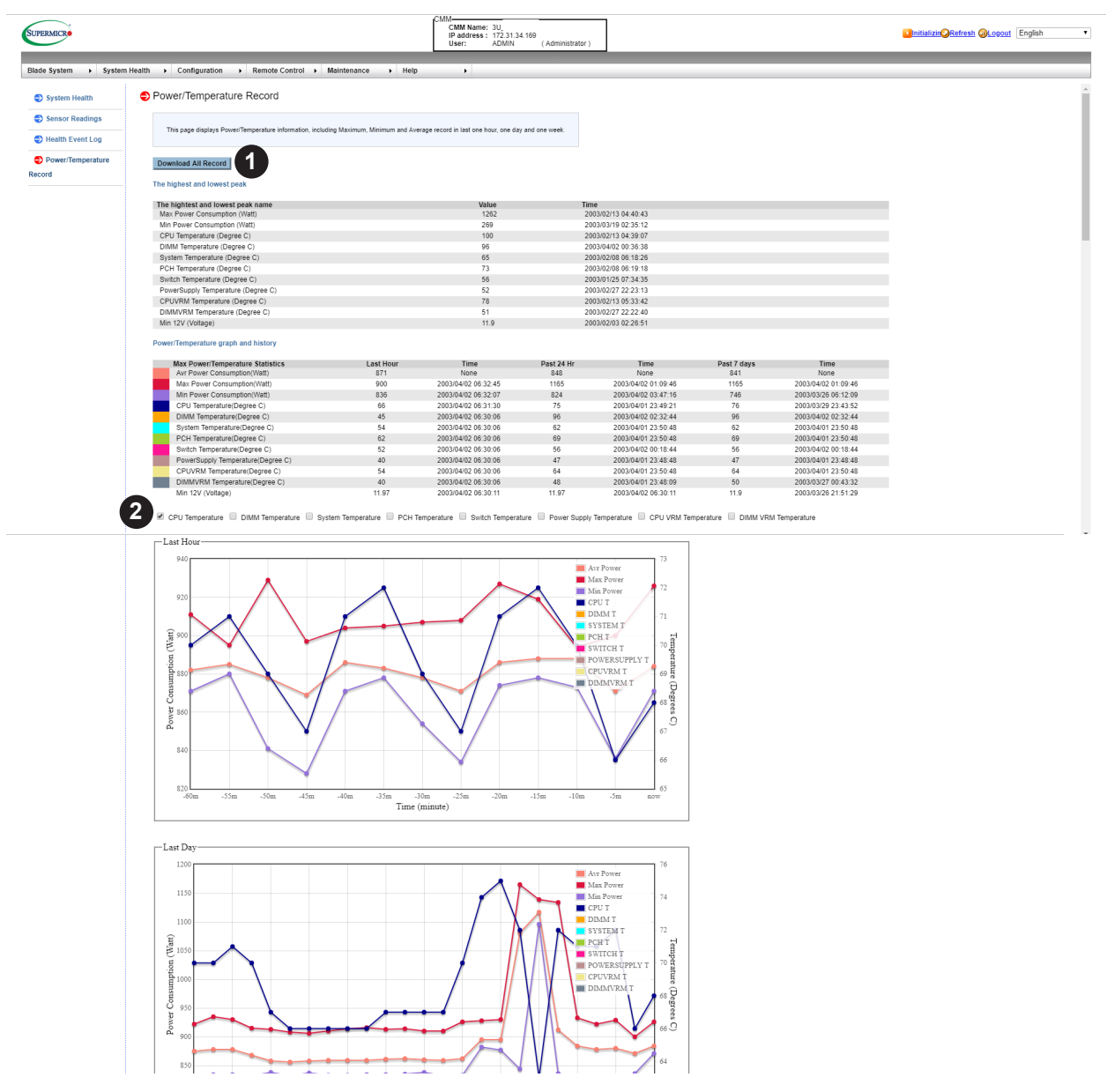

### Figure 3-3. Power/Temperature Record Page

|      | System Event Log Page Controls |                                                                                                    |  |  |  |
|------|--------------------------------|----------------------------------------------------------------------------------------------------|--|--|--|
| Item | Name                           | Description                                                                                                    |  |  |  |
| 1    | Download All Record Button     | Press this button to download records for all the check boxes above you have selected.                                                          |  |  |  |
| 2    | Record Selection Check Boxes   | Check the boxes here in order to select the records you wish to<br>download and display on this page. You may select one or all for<br>viewing. |  |  |  |

# Chapter 4

# Configuration

The USER MANAGEMENT menu allows you to configure users for your system. Clicking the USER MANAGEMENT icon allows you to access the following pages through its sub-menus:

- Alerts Page
- Date and Time Page
- LDAP Page
- Active Directory Page
- RADIUS Page
- CMM Network Page
- Blade IPMI Network Page
- Dynamic DNS Page
- SMTP Page
- SNMP Page
- SSL Certification Page
- Users Page
- Port Page
- IP Access Control Page
- Web Session Page
- SMC RAKP Page
- Auto Update Redundant CMM Page
- Syslog

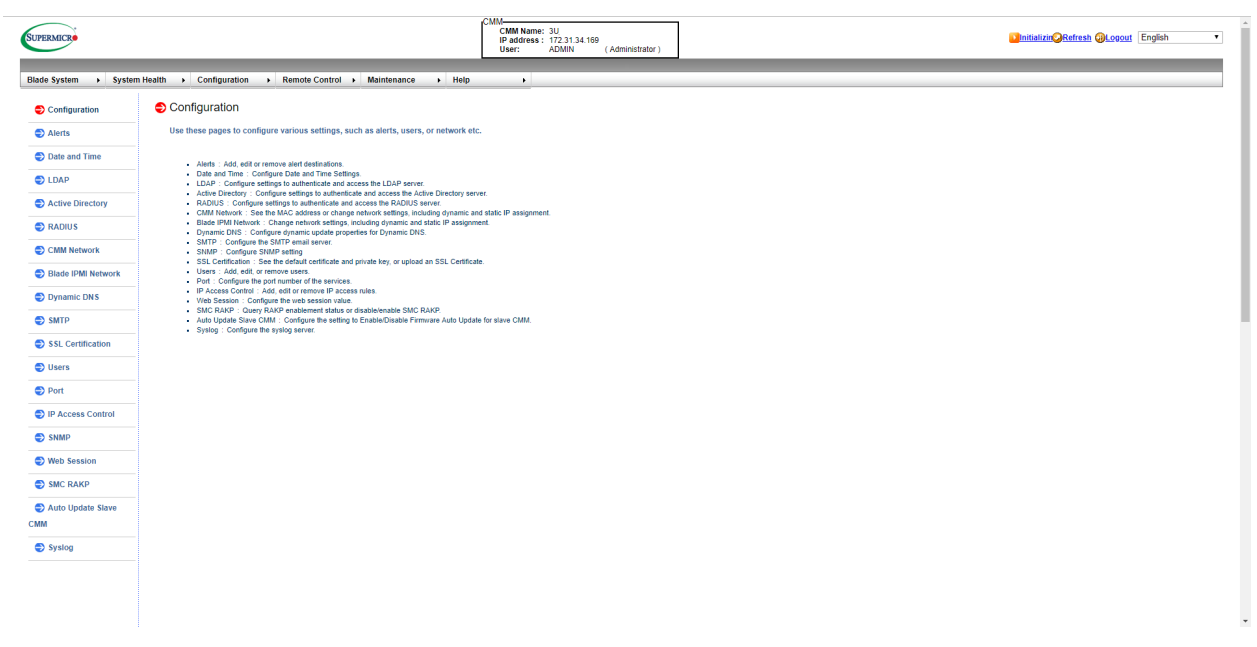

Figure 4-1. Configuration Page

# 4.1 Alerts Page

Click on ALERTS to reveal the ALERTS page (Figure 4-2). This page displays a list of the configured alert destinations. You can select an alert and press the MODIFY button to configure it, or press the SEND TEST ALERT button to send a test alert to the destination. The commands you may give on this page, are described in the table below.

| lade System > Syster   | n Health   Configuration   Remote Control                  | Paddress: 17,213,134,199     User: ADUNN (Administrator)  Maintenance Help                                                                                  |                     | Châisu                  |
|------------------------|------------------------------------------------------------|----------------------------------------------------------------------------------------------------|---------------------|-------------------------|
| Configuration          | Alerts                                                     |                                                                                                    |                     |                         |
| Alerts                 |                                                            |                                                                                                    |                     |                         |
| Date and Time          | This page displays a list of the configured alert destinat | ions. You can select an alert and press the [Modify] button to configure it, or press the [Send Test Alert] button to send a test alert to the destination. |                     |                         |
| DLDAP                  |                                                            |                                                                                                    |                     | Alert Table: 16 entries |
| Active Directory       | Alert No                                                   | Alert Level                                                                                                    | Destination Address |                         |
|                        |                                                            | Disable All                                                                                                    | NULL & NULL         |                         |
| RADIUS                 | 2                                                          | UISBUE AII<br>Dicebla AII                                                                                                    | NULL & NULL         |                         |
|                        | 4                                                          | Disable All                                                                                                    | NULL & NULL         |                         |
| CMM Network            | 5                                                          | Disable All                                                                                                    | NULL & NULL         |                         |
| Distant IDMI Materials | 6                                                          | Disable All                                                                                                    | NULL & NULL         |                         |
| Blade IPMI Network     | 7                                                          | Disable All                                                                                                    | NULL & NULL         |                         |
| Dunamic DNS            | 8                                                          | Disable All                                                                                                    | NULL & NULL         |                         |
| y bynamic birs         | 9                                                          | Disable All                                                                                                    | NULL & NULL         |                         |
| SMTP                   | 10                                                         | Disable All                                                                                                    | NULL & NULL         |                         |
| -                      | 11                                                         | Disable All                                                                                                    | NULL & NULL         |                         |
| SSL Certification      | 12                                                         | Disable All                                                                                                    | NULL & NULL         |                         |
|                        | 13                                                         | Disable All                                                                                                    | NULL & NULL         |                         |
| Users                  | 14                                                         | Disable All                                                                                                    | NULL & NULL         |                         |
|                        | 15                                                         | Disable All                                                                                                    | NULL & NULL         |                         |
| Port                   | 16                                                         | Disable All                                                                                                    | NULL & NULL         |                         |
| IP Access Control      | Modify Send Test Alert Delete                              |                                                                                                    |                     |                         |
| SNMP                   |                                                            |                                                                                                    |                     |                         |
| Web Session            |                                                            |                                                                                                    |                     |                         |
| SMC RAKP               |                                                            |                                                                                                    |                     |                         |
| Auto Lindata Slave     |                                                            |                                                                                                    |                     |                         |
| IM                     |                                                            |                                                                                                    |                     |                         |
| Syslog                 |                                                            |                                                                                                    |                     |                         |
|                        |                                                            |                                                                                                    |                     |                         |
|                        |                                                            |                                                                                                    |                     |                         |

Figure 4-2. Alerts Page

To setup an alert or to modify an alert setting, do the following.

- 1. Select an alert entry.
- 2. Click MODIFY to configure or modify the settings of an alert.
- 3. Click SEND TEST ALERT is used to check if the alerts have been set and sent out correctly.
- 4. Click DELETE to delete an alert.

| Blade Status Page Controls |                        |                                                                                                    |  |  |  |
|----------------------------|------------------------|----------------------------------------------------------------------------------------------------|--|--|--|
| Item                       | Control Name           | Description                                                                                                    |  |  |  |
| 1                          | Alert List             | This table shows the currently active alerts, their number, their alert level<br>and their destination address. Select from this list in order to modify an<br>alert.                                                                                                    |  |  |  |
| 2                          | Modify Button          | Press this button after selecting an alert from the table brings up the<br>MODIFY ALERT page (Figure 4-3), which you use to modify an alert.<br>In this new page select the EVENT SEVERITY, DESTINATION IP, EMAIL<br>ADDRESS, SUBJECT and MESSAGE from the drop-down lists provided and<br>press the SAVE button. If yo wish to cancel the alert, press the CANCEL<br>button. |  |  |  |
| 3                          | Send Test Alert Button | Press this button to send a test alert to its specified destination after you have modified the alert.                                                                                                    |  |  |  |
| 4                          | Delete Button          | Press this button to delete an alert from the list.                                                                                                    |  |  |  |

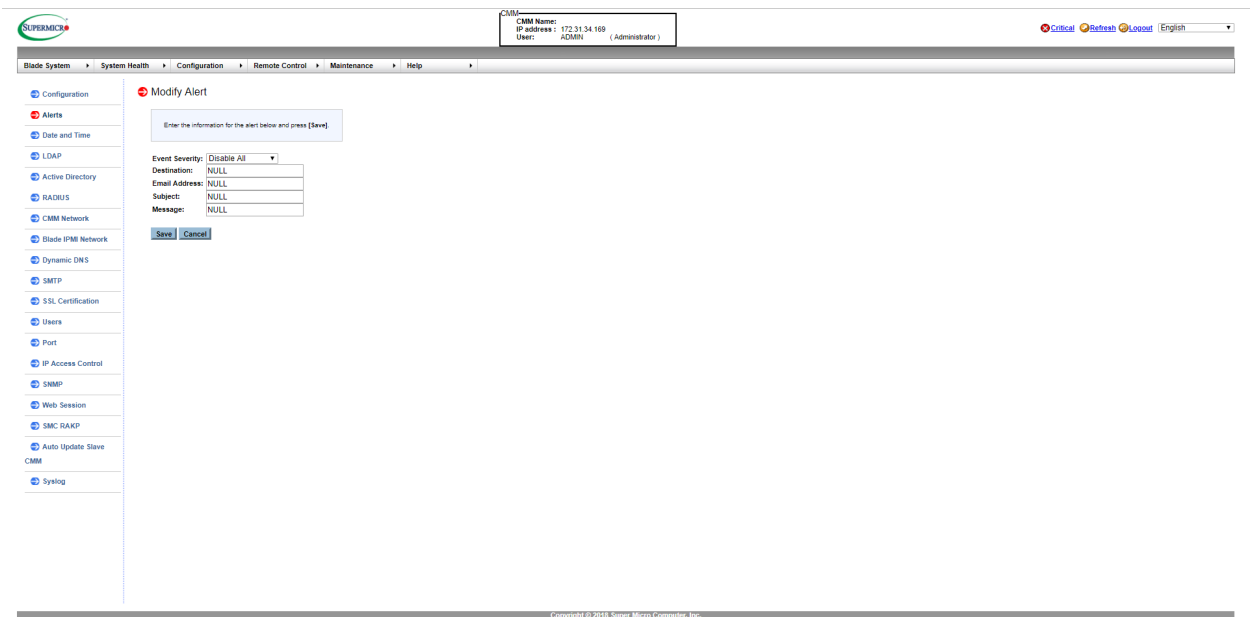

Figure 4-3. Modify Alerts Page

#### Setting up or Modifying Alerts

To setup an alert or to modify an alert setting, do the following.

- 1. Select an alert entry.
- 2. Click MODIFY to configure or modify the settings of an alert.
- 3. Click SEND TEST ALERT is used to check if the alerts have been set and sent out correctly, or click DELETE to delete an alert.

### 4.2 Date and Time Page

Click on DATE & TIME to reveal the DATE & TIME page (Figure 4-4). Use this page to set up date and time information for your system. The commands you may give on this page are described in the table below.

| SUPERMICRO               |                            |                                    | CMM<br>CMM Name: 3U<br>IP address: 172.31.34.169<br>User: ADMIN (Administrator) | Minitalizit@Refresh @Logoald English • |
|--------------------------|----------------------------|------------------------------------|---------------------------------------------------------------------------------|----------------------------------------|
| Blade System             | n Health   Configuration   | Remote Control  Maintenance Help   | <b>)</b>                                                                        |                                        |
| Configuration            | Date and Time              |                                    |                                                                                 |                                        |
| Alerts                   |                            |                                    |                                                                                 |                                        |
| Date and Time            | This page you can view and | modify the device's date and time. |                                                                                 |                                        |
| LDAP                     | Time Zone:                 | UTC+00:00 *                        |                                                                                 |                                        |
| Active Directory         | Time Update Mode:          | NTP      Local     Blade System    |                                                                                 |                                        |
| RADIUS                   | Primary NTP Server:        | localhost                          | ,                                                                               |                                        |
| CMM Network              | Secondary NTP Server:      | 127.0.0.1                          |                                                                                 |                                        |
| Blade IPMI Network       | Date:                      | April • 2 • 2003 • 2               |                                                                                 |                                        |
| Dynamic DNS              | Time: (hh:mm:ss)           | 07 : 04 : 05                       |                                                                                 |                                        |
| SMTP                     | 3 Daylight Saving Time     |                                    |                                                                                 |                                        |
| SSL Certification        | Refresh Save               |                                    |                                                                                 |                                        |
| Users                    | 4 5                        |                                    |                                                                                 |                                        |
| Port                     |                            |                                    |                                                                                 |                                        |
| IP Access Control        |                            |                                    |                                                                                 |                                        |
| SNMP                     |                            |                                    |                                                                                 |                                        |
| Web Session              |                            |                                    |                                                                                 |                                        |
| SMC RAKP                 |                            |                                    |                                                                                 |                                        |
| Auto Update Slave<br>CMM |                            |                                    |                                                                                 |                                        |
| Syslog                   |                            |                                    |                                                                                 |                                        |
|                          |                            |                                    |                                                                                 |                                        |
|                          |                            |                                    |                                                                                 |                                        |

Figure 4-4. Date and Time Page

|      | Date and Time Page Controls              |                                                                                                    |  |  |  |  |
|------|------------------------------------------|----------------------------------------------------------------------------------------------------|--|--|--|--|
| ltem | Control Name                             | Description                                                                                                    |  |  |  |  |
| 1    | Time Update Mode Option Buttons          | Using these option buttons, you may select either NTP ENABLE or<br>NPT DISABLE mode for time updates to the system. Each mode,<br>when selected, activates or deactivates fields or drop-down list<br>boxes for specifying date and time information or the primary or<br>secondary NTP server. |  |  |  |  |
| 2    | Time Specification Drop-down List<br>Box | Use these drop-down list boxes to specify the date and time information. These controls change depending upon which options you choose in the NTP or NPT option buttons.                                                                                                    |  |  |  |  |
| 3    | Daylight Savings Time Check Box          | Click this check box if you wish to use daylight savings time for your time settings.                                                                                                    |  |  |  |  |
| 4    | Refresh Button                           | Press this button to refresh the page.                                                                                                    |  |  |  |  |
| 5    | Save Button                              | Pressing the SAVE button saves the configuration for the selected node or blade module.                                                                                                    |  |  |  |  |

You can set the date & time update mode to manual mode, NTP Server or Sync from first available blade's system time.

Follow the instructions below to set date & time manually:

- 1. Check LOCAL for manually setting date & time.
- 2. Enter the date.
- 3. Enter the time in hh/mm/ss format.

4. Click SAVE to save the entries.

Follow the instructions below to configure NTP SERVER settings:

- 1. Check NTP to activate NTP SERVER settings.
- 2. Select the time zone.
- 3. Enter the IP address for the primary NTP server.
- 4. Enter the IP address for the secondary NTP server.
- 5. Click **Save** to save the entries.

Follow the instructions below to sync date & time from first available blade's system time: (**Note:** This function only be supported on Blade system with Intel ME)

- 1. Check BLADE SYSTEM for syncing date & time from first available Blade's system time.
- 2. Click SAVE to save the entries.

Note: Time zone is enabled when NTP is selected. The options are UTC -12:00 hr. ~ +12:00 hr.

### 4.3 LDAP Page

Click on LDAP to reveal the LDAP page (Figure 4-4). This page allows you to configure the Light-Weight Directory Access Protocol (LDAP) settings. Check the box below to enable LDAP authentication and enter the required information to access the LDAP server. Press the SAVE button to save your changes. The commands you may give on this page are described in the table below.

| SUPERMICR          |                                                      | CMM<br>CMM Name: 3U<br>IP addres: 172.31.34.199<br>User: ADMIN (Administrator)                                        | Initializin@Refresh @Logout English • |
|--------------------|------------------------------------------------------|----------------------------------------------------------------------------------------------------|---------------------------------------|
| Blade System       | n Health   Configuration  Remote Control             | Maintenance + Help +                                                                                                  |                                       |
| Configuration      | ᅌ LDAP                                               |                                                                                                    |                                       |
| Alerts             |                                                      |                                                                                                    |                                       |
| Date and Time      | This page checks the box below to enable LDAP author | ntroation and enter the required information to access the LUAP server. Press the [Save] button to save your changes. |                                       |
| LDAP               | 1                                                    |                                                                                                    |                                       |
| Active Directory   | Enable LDAP Authentication                           |                                                                                                    |                                       |
| RADIUS             | Port 389                                             |                                                                                                    |                                       |
| CMM Network        | Server                                               |                                                                                                    |                                       |
| Blade IPMI Network | Bind Password<br>Bind DN                             |                                                                                                    |                                       |
| Dynamic DNS        | Searchbase                                           |                                                                                                    |                                       |
| SMTP               | Save                                                 |                                                                                                    |                                       |
| SSL Certification  |                                                      |                                                                                                    |                                       |
| Users              |                                                      |                                                                                                    |                                       |
| Port               |                                                      |                                                                                                    |                                       |
| IP Access Control  |                                                      |                                                                                                    |                                       |
| SNMP               |                                                      |                                                                                                    |                                       |
| Web Session        |                                                      |                                                                                                    |                                       |
| SMC RAKP           |                                                      |                                                                                                    |                                       |
| Auto Update Slave  |                                                      |                                                                                                    |                                       |
| СММ                |                                                      |                                                                                                    |                                       |
| Systog             |                                                      |                                                                                                    |                                       |
|                    |                                                      |                                                                                                    |                                       |
|                    |                                                      |                                                                                                    |                                       |

Figure 4-5. LDAP Page

|      | LDAP Page Controls           |                                                                                                    |  |  |
|------|------------------------------|----------------------------------------------------------------------------------------------------|--|--|
| ltem | Control Name                 | Description                                                                                                    |  |  |
| 1    | Enable LDAP Authentication   | Use this check box to enable the controls below to configure LDAP for your system.                                                |  |  |
| 2    | LDAP Authentication over SSL | Check this box to allow LDAP Authentication over SSL in your system.                                                              |  |  |
| 3    | Configuration fields         | Enter Port, IP Address, Bind Password, Bind DN and Searchbase<br>in the fields in this section to configure LDAP for your system. |  |  |
| 4    | Save Button                  | Once you are done configuring LDAP, press this button to save this information to your system.                                    |  |  |

#### Configuring LDAP Settings

Follow the steps below to configure the LDAP settings.

- 1. Check ENABLE LDAP AUTHENTICATION to enable LDAP Authentication and LDAP Authentication over SSL support.
- 2. Enter a port number for the LDAP server.
- 3. Enter an IP Address for the LDAP server.
- 4. Enter a Bind Password for the LDAP server.
- 5. Enter a Bind DN value in the field. (The bind DN is the user or the LDAP server that is permitted to do search in the LDAP directory within a defined search base.)
- 6. Enter a SearchBase value in the field. The SearchBase is the directory that allows the external user to search data.
- 7. After entering the information in the fields, click SAVE to save the information you've entered.

# 4.4 Active Directory Page

Click on ACTIVE DIRECTORY to reveal the ACTIVE DIRECTORY page (Figure 4-6). This page displays a list of role groups and their Group IDs, Group Names, Domains and Network Privilege settings. If you would like to delete or modify a role group, select the name in the list and press DELETE ROLE GROUP or MODIFY ROLE GROUP. To add a new role group, select an un-configured slot from the table and press ADD ROLE GROUP. The commands you may give on this page are described in the table below.

| SUPERMICR                                  |                                                     | CMM<br>CMM Name:<br>IP address :<br>User:                              | 172.31.34.169<br>DDMIN (Administrator)                                                   | Initializin@Refresh @Logout English                                |
|--------------------------------------------|-----------------------------------------------------|------------------------------------------------------------------------|------------------------------------------------------------------------------------------|--------------------------------------------------------------------|
| Blade System 🔸 Syster                      | n Health   Configuration   Remote Control           | → Maintenance → Help →                                                 |                                                                                          |                                                                    |
| Configuration                              | S Active Directory                                  |                                                                        |                                                                                          |                                                                    |
| Alerts                                     | To enable or configure the Active Directory server, | please click <u>here</u>                                               |                                                                                          |                                                                    |
| Date and Time                              |                                                     |                                                                        |                                                                                          |                                                                    |
| LDAP                                       | The page displays the current list of configured Ro | e Groups. If you would like to delete or modify a role group, select t | he name in the list and press [Delete Role Group] or [Modify Role Group]. To add a new R | ole Group, select an unconfigured slot and press [Add Role Group]. |
| Active Directory                           | •                                                   |                                                                        |                                                                                          | Number of Configured Role Groups: 0                                |
| RADIUS                                     | Role Group ID                                       | Group Name                                                             | Group Domain                                                                             | Network Privilege<br>Reserved                                      |
|                                            | 2                                                   | ~                                                                      | ~                                                                                        | Reserved                                                           |
| CWW Network                                | 3                                                   | ~                                                                      | *                                                                                        | Reserved                                                           |
| Blade IPMI Network                         | 4                                                   |                                                                        | •                                                                                        | Reserved                                                           |
| Dynamic DNS     SMTP     SSL Certification | Add Role Group Modify Role Group Delt               | te Role Group                                                          |                                                                                          |                                                                    |
| Users                                      |                                                     |                                                                        |                                                                                          |                                                                    |
| Port                                       |                                                     |                                                                        |                                                                                          |                                                                    |
| IP Access Control                          |                                                     |                                                                        |                                                                                          |                                                                    |
| SNMP                                       |                                                     |                                                                        |                                                                                          |                                                                    |
| Web Session                                |                                                     |                                                                        |                                                                                          |                                                                    |
| SMC RAKP                                   |                                                     |                                                                        |                                                                                          |                                                                    |
| Auto Update Slave<br>MM                    |                                                     |                                                                        |                                                                                          |                                                                    |
| Syslog                                     |                                                     |                                                                        |                                                                                          |                                                                    |
|                                            |                                                     |                                                                        |                                                                                          |                                                                    |

|      | Active Directory Page Controls |                                                                                                    |  |  |
|------|--------------------------------|----------------------------------------------------------------------------------------------------|--|--|
| Item | Control Name                   | Description                                                                                                    |  |  |
| 1    | Active Directory Server Link   | Click on this link to go to the ACTIVE DIRECTORY - ADVANCED SETTINGS page (Figure 4-7).                                                                                                    |  |  |
| 2    | Role Group List                | Select a role group from this list to modify or delete a role group.<br>Press the ADD ROLE GROUP button to add a role group or select<br>a role group and press the MODIFY ROLE GROUP button to modify<br>one of them in the list.                            |  |  |
| 3    | Add Role Group Button          | Press this button to add a role group to the list of role groups in the table above. This will bring up the ADD ROLE GROUP page (Figure 4-8) where you can enter information and save it as a new role group in the ROLE GROUP list.                          |  |  |
| 4    | Modify Role Group Button       | After selecting a role group from the list above, press this button<br>to modify a role group. Pressing this button brings up the MODIFY<br>ROLE GROUP page (Figure 4-9) where you can modify information<br>in the group and save it in the ROLE GROUP list. |  |  |
| 5    | Delete Role Group Button       | If you wish to delete a role group, select it from the list and press this button.                                                                                                    |  |  |

### Figure 4-6. Active Directory Page

This page displays a list of role groups and their Group IDs, Group Names, Domains and Network Privilege settings.

- 1. Click here to enable or configure the Active Directory server. See the next page for enabling or configuring Active Directory instructions.
- 2. Select a group and click ADD ROLE GROUP to add a role group.
- 3. Select a group and click MODIFY ROLE GROUP to modify a role group.
- 4. Select a group and click DELETE ROLE GROUP to delete a role group.

| UPERMICR              |                                                                                  | CMM<br>CMM Name:<br>IP address : 172.31.34.169<br>User: ADMN (Administrator)         | Initializin@Refresh @k.coout English                                                                                                   |
|-----------------------|----------------------------------------------------------------------------------|--------------------------------------------------------------------------------------|----------------------------------------------------------------------------------------------------|
| Blade System 🔸 Syster | m Health   Configuration   Remote Control   Maintenance                          | Help                                                                                 |                                                                                                    |
| Configuration         | S Active Directory - Advanced Settings                                           |                                                                                      | Help: Active Directory                                                                                                    |
| Alerts                |                                                                                  |                                                                                      | This page displays a list of role groups<br>and their Group IDs, Group Names,<br>Domains and Network Phylices setting                  |
| Date and Time         | Check the box below to enable Active Directory authentication and errer the requ | ured information to access the Active Directory server. Press the [Save] button to s | ave your changes.                                                                                                    |
| DAP                   | Enable Active Directory Authentication                                           |                                                                                      | the Active Directory server. See<br>the next page for enabling or                                                                      |
| Active Directory      | Active Directory Authentication over SSL                                         |                                                                                      | configuring Active Directory<br>instructions.                                                                                          |
| RADIUS                | Port 389<br>User Domain Name                                                     |                                                                                      | Select a group and think Mout<br>Rele Group () to dd a role group<br>Select a group and click [Moulf<br>Rele Group [] to modify a role |
| CMM Network           | Time Out 10                                                                      |                                                                                      | group.<br>Select a group and click [Delete                                                                                             |
| Blade IPMI Network    | Domain Controller Server Address1                                                |                                                                                      | Role Group] to delete a role<br>group.                                                                                                 |
| Dynamic DNS           | Domain Controller Server Address3                                                |                                                                                      |                                                                                                    |
| SMTP                  | Faun Cancel                                                                      |                                                                                      |                                                                                                    |
| SSL Certification     | save Cancer                                                                      |                                                                                      |                                                                                                    |
| Users                 |                                                                                  |                                                                                      |                                                                                                    |
| Port                  |                                                                                  |                                                                                      |                                                                                                    |
| P Access Control      |                                                                                  |                                                                                      |                                                                                                    |
| SNMP                  |                                                                                  |                                                                                      |                                                                                                    |
| Web Session           |                                                                                  |                                                                                      |                                                                                                    |
| SMC RAKP              |                                                                                  |                                                                                      |                                                                                                    |
| Auto Update Slave     |                                                                                  |                                                                                      |                                                                                                    |
| IM                    |                                                                                  |                                                                                      |                                                                                                    |
| Syslog                |                                                                                  |                                                                                      |                                                                                                    |
|                       |                                                                                  |                                                                                      |                                                                                                    |
|                       |                                                                                  |                                                                                      |                                                                                                    |

Figure 4-7. Active Directory – Advanced Settings Page

Click on the ACTIVE DIRECTORY SERVER link to reveal the ACTIVE DIRECTORY - ADVANCED SETTINGS page (Figure 4-7). This page displays two check boxes that allow you to enable ACTIVE DIRECTORY AUTHENTICATION and ACTIVE DIRECTORY AUTHENTICATION OVER SSL. When checked, the table below opens allowing you to specify Port, User Domain Name, Time Out and Domain Controller Server Addresses. Pressing the SAVE button allows you to save this configuration, while pressing CANCEL cancels the configuration.

| SUPERMICR                |                                                                                                    | CMM Name:<br>IP address : 172.31.34.169<br>User: ADMIN (Administrator) |   |
|--------------------------|----------------------------------------------------------------------------------------------------|------------------------------------------------------------------------|---|
| Blade System             | n Health   Configuration  Remote Control  Maintenance  Help                                          |                                                                        | - |
| Configuration            | S Add New Role Group                                                                                 |                                                                        |   |
| Alerts                   |                                                                                                    |                                                                        |   |
| Date and Time            | and the monitorial of the reaction group and press from these formed in reaction to the reaction and |                                                                        |   |
| LDAP                     | Role Group Name:                                                                                     |                                                                        |   |
| Active Directory         | Role Group Domain:                                                                                   |                                                                        |   |
| RADIUS                   |                                                                                                    |                                                                        |   |
| CMM Network              | Add Cancer                                                                                           |                                                                        |   |
| Blade IPMI Network       |                                                                                                    |                                                                        |   |
| Dynamic DNS              |                                                                                                    |                                                                        |   |
| SMTP                     |                                                                                                    |                                                                        |   |
| SSL Certification        |                                                                                                    |                                                                        |   |
| Users                    |                                                                                                    |                                                                        |   |
| Port                     |                                                                                                    |                                                                        |   |
| IP Access Control        |                                                                                                    |                                                                        |   |
| SNMP                     |                                                                                                    |                                                                        |   |
| Web Session              |                                                                                                    |                                                                        |   |
| SMC RAKP                 |                                                                                                    |                                                                        |   |
| Auto Update Slave<br>CMM |                                                                                                    |                                                                        |   |
| Syslog                   |                                                                                                    |                                                                        |   |
|                          |                                                                                                    |                                                                        |   |
|                          |                                                                                                    |                                                                        |   |
|                          |                                                                                                    |                                                                        |   |
|                          |                                                                                                    |                                                                        |   |
|                          |                                                                                                    |                                                                        |   |

Figure 4-8. Add Role Group Page

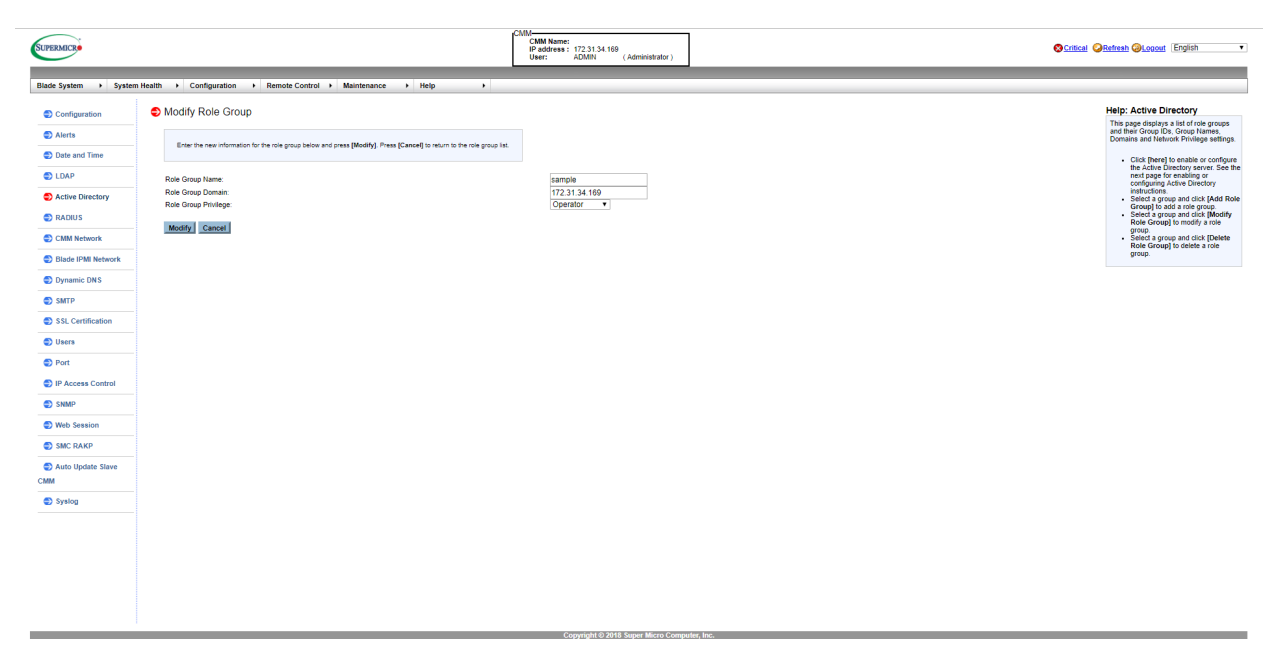

Figure 4-9. Modify Role Group Page

## 4.5 RADIUS Page

Click on RADIUS to reveal the RADIUS page (Figure 4-10). You can use this page to enable RADIUS and enter the required information to access the RADIUS server. The commands you may give on this page are described below in the table below.

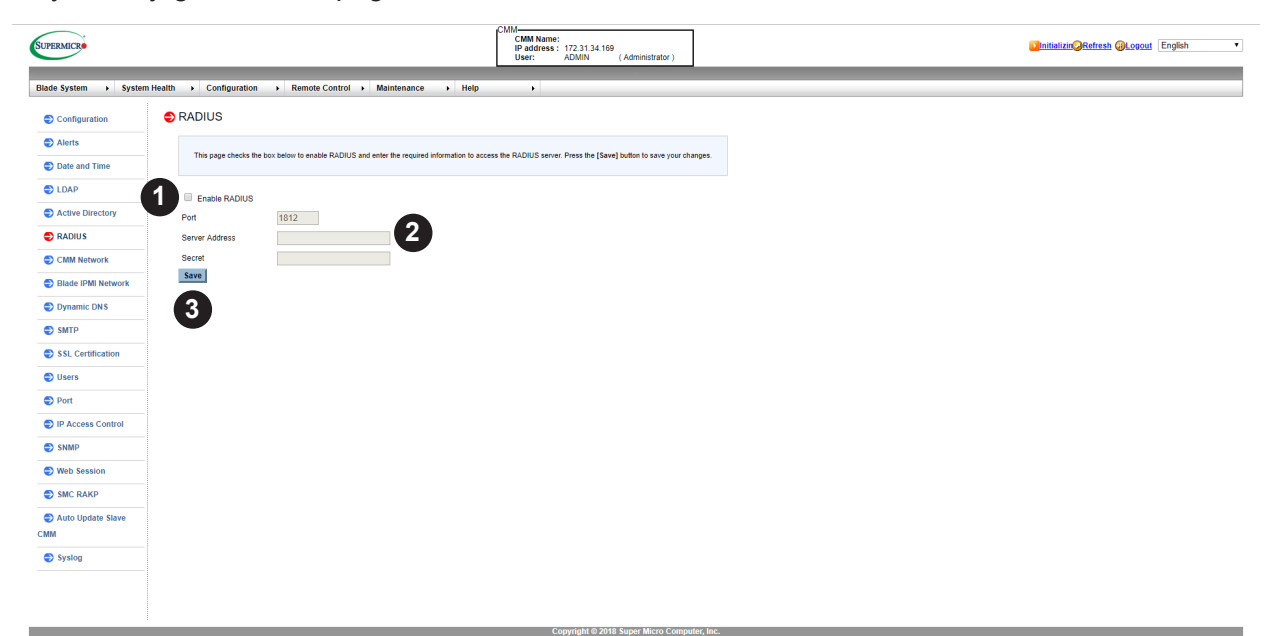

#### Figure 4-10. RADIUS Page

| RADIUS Page Controls |                           |                                                                  |  |
|----------------------|---------------------------|------------------------------------------------------------------|--|
| ltem                 | Control Name              | Description                                                      |  |
| 1                    | Enable RADIUS Check Box   | Check this box to enable RADIUS.                                 |  |
| 2                    | RADIUS Information Fields | Fill out these fields to configure RADIUS.                       |  |
| 3                    | Save Button               | Once you are done configuring RADIUS, press this button to save. |  |

This feature allows the user to configure Radius Option settings.

- 1. Check the ENABLE RADIUS box to enable Radius support. Enter the information in the fields below to configure Radius settings.
- 2. Enter the port number for the Radius server.
- 3. Enter the IP address of the Radius server.
- 4. Enter a (secret) password for the user to access the Radius server.
- 5. After entering the information in the fields, click SAVE to save the information you've entered.

# 4.6 CMM Network Page

Click on CMM NETWORK to reveal the CMM NETWORK page (Figure 4-11). You can view and modify the network settings on this page and select whether to obtain an IP address automatically or manually configure one. The commands you may give on this page are described below in the table below.

| SUPERMICR             |                                                                                                    | CMM<br>CMM Name:<br>IP address: 172.31.34.169<br>User: ADMIN (Administrator) | Initializin@Refresh @Losout English • |
|-----------------------|----------------------------------------------------------------------------------------------------|------------------------------------------------------------------------------|---------------------------------------|
| Dinda Custom          | Hallin - Configuration - Departs Control - Maintenance - Hall                                                        |                                                                              |                                       |
| Didue System + System | mean + Comgutation + Remote Control + maintenance + men                                                              | P                                                                            |                                       |
| Configuration         | CMM Network                                                                                                    |                                                                              | 1                                     |
| Alerts                | This page you can view and modify the network settings. Select whether to obtain an IP a                             | ddress automatically or manually configure one                               |                                       |
| Date and Time         |                                                                                                    |                                                                              |                                       |
| LDAP                  | MAC Address 0c-c4-7a-5b-aa-62                                                                                        |                                                                              |                                       |
| Active Directory      | Hostname                                                                                                    |                                                                              |                                       |
| RADIUS                | Obtain an IP address automatically (use DHCP mode)                                                                   |                                                                              |                                       |
| CMM Network           | Use the following IP address (use Static mode)     Use the following IP address when DHCP fails(use Static mode when |                                                                              |                                       |
| Blade IPMI Network    | DHCP fails)                                                                                                    |                                                                              |                                       |
| Dynamic DNS           | IP v4 Setting                                                                                                    |                                                                              |                                       |
| SMTP                  | Subnet Mask 255.255.0.0                                                                                              |                                                                              |                                       |
| SSL Certification     | Gateway 172.31.0.1                                                                                                   |                                                                              |                                       |
| Users                 | DNS Server IP 10.2.1.205                                                                                             |                                                                              |                                       |
| Port                  | - IPv4 Setting when DHCP fails                                                                                       |                                                                              |                                       |
| IP Access Control     | IP Address 192.168.100.100                                                                                           |                                                                              |                                       |
| SNMP                  | Subnet Mask 255.255.255.0                                                                                            |                                                                              |                                       |
| Web Session           | Gateway 192.168.100.1                                                                                                |                                                                              |                                       |
| SMC DAKD              |                                                                                                    |                                                                              |                                       |
| CMM Network           | IPv6 Setting                                                                                                    |                                                                              |                                       |
| Blade IPMI Network    | 6 Address                                                                                                    |                                                                              |                                       |
| Dynamic DNS           | Add IP      Delete IP      Auto Configuration                                                                        |                                                                              |                                       |
| SMTP                  | DHCPv6 Stateless     DHCPv6 Stateful                                                                                 |                                                                              |                                       |
| SSL Certification     | Address List                                                                                                    |                                                                              |                                       |
| Users                 | DNS<br>Server                                                                                                    |                                                                              |                                       |
| Port                  | IP                                                                                                    |                                                                              |                                       |
| IP Access Control     | DOID DE 00 00 01 00 01 06 1D 4A 47 00 00 00 00 00 00                                                                 |                                                                              |                                       |
| SNMP                  | VLAN enable disable                                                                                                  |                                                                              |                                       |
| Web Session           | VLAN ID 0                                                                                                    |                                                                              |                                       |
| SMC RAKP              | KMCPPOIL 623                                                                                                    |                                                                              |                                       |
| Auto Update Slave     | Network Link Status                                                                                                  |                                                                              |                                       |
| СММ                   | Active interface Dedicated                                                                                           |                                                                              |                                       |
| Syslog                | Speed: 1G                                                                                                    |                                                                              |                                       |
|                       | Duplex : Full Duplex                                                                                                 |                                                                              |                                       |
|                       | 0 Save                                                                                                    |                                                                              | *                                     |

Figure 4-11. CMM Network Page

|      | CMM Network Page Controls                  |                                                                                                    |  |  |
|------|--------------------------------------------|----------------------------------------------------------------------------------------------------|--|--|
| Item | Control Name                               | Description                                                                                                    |  |  |
| 1    | MAC Address                                | When you specify the IP Address manually, use this field to specify your MAC Address. If you have chosen to have your IP address automatically determined, then this control is greyed-out and cannot be modified.                                                        |  |  |
| 2    | Hostname                                   | Use this field to specify your Hostname.                                                                                                    |  |  |
| 3    | Automatic or Manual IP Address<br>Controls | Use these two option buttons to either Obtain an IP address<br>automatically (using DHCP mode) or Use the following IP<br>addresses (use Static mode) to either automatically or manually<br>specify an IP address for the network.                                       |  |  |
| 4    | IPv4 Setting Controls                      | Use these controls to specify your IP Address, Subnet Mask,<br>Gateway address and DNS Server IP. If you have chosen to<br>have your IP address automatically determined, then these fields<br>are greyed-out and cannot be modified except for DNS Server IP<br>address. |  |  |
| 5    | IPv4 Setting when DHCP fails               | Use these controls to specify your IP Address, Subnet Mask and Gateway address when DHCP fails.                                                                                                    |  |  |

| 6  | IPv6 Setting Controls | Use these controls to do the following: set IPv6 Address, Add IP, Delete IP, use Auto Configuration, select either DHCPv6 Stateless or DHCPv6 Stateful modes, specify your DNS Server IP or specify your DUID. |
|----|-----------------------|----------------------------------------------------------------------------------------------------|
| 7  | VLAN Controls         | Use these controls to Enable or Disable VLAN or specify the VLAN ID.                                                                                                    |
| 8  | RMCP Port             | Use this field to specify your RMCP port number.                                                                                                    |
| 9  | Network Link Status   | This section shows your network link status for Active Interface, Status, Speed and Duplex.                                                                                                    |
| 10 | Save Button           | Once you are done configuring your network settings, press this button to save your configurations.                                                                                                    |

To configure Network settings, follow the instructions below.

- Check the first option button to obtain an IP address automatically by using DHCP (Dynamic Host Configuration Protocol) or check the second option button to setup the IP address by manually entering the information in the fields below. The third option button is the default setting which is the combination of the first and the second setting. It means CMM will use the static IP after it can't obtain the dynamic IP from the DHCP server
- 2. To use IPv4, enter information under IPv4 Settings.
- 3. To set the IP address using the IPv6 format, enter an IPv6 Address in the field. Enter a DNS Server IP and DUID (unit ID) in the boxes below.
- 4. Check this box to enable Virtual LAN support, and enter the VLAN ID in the field.
- 5. Select the desired RMCP (Remote Mail Checking Protocol) port based on his configuration. The default port is **623**.
- 6. After entering all fields above, click SAVE to save the Network settings.

Note: DHCP is the default setting.

# 4.7 Blade IPMI Network Page

Click on BLADE IPMI NETWORK to reveal the BLADE IPMI NETWORK page (Figure 4-12). This page allows you to modify all blade and their networks by one click on this page. If you use Static mode, the base IP address will set to the first Node of a blade's A1 and increase base IP address in the order for the following nodes. The commands you may give on this page are described in the table below.

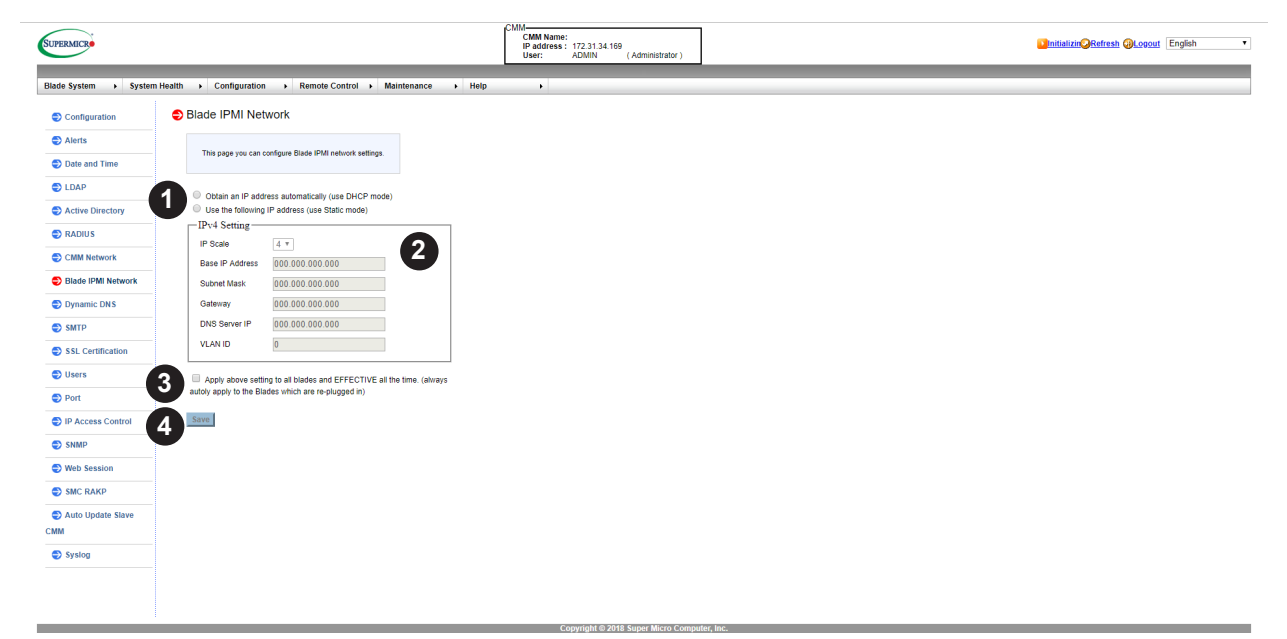

| Figure 4- | 12. Blade | IPMI N | letwork | Page |
|-----------|-----------|--------|---------|------|
|-----------|-----------|--------|---------|------|

|      | Blade IPMI Network Page Controls                                              |                                                                                                    |  |
|------|-------------------------------------------------------------------------------|----------------------------------------------------------------------------------------------------|--|
| Item | Control Name                                                                  | Description                                                                                                    |  |
| 1    | Automatic or Manual IP Address<br>Controls                                    | Use these two option buttons to either OBTAIN AN IP ADDRESS<br>automatically (using DHCP mode) or USE THE FOLLOWING IP<br>ADDRESSES (use Static mode) to either automatically or manually<br>specify an IP address for the network. |  |
| 2    | IPv4 Setting Controls                                                         | Use these controls specify your Base IP Address, Subnet Mask<br>and Gateway address. If you have chosen to have your IP<br>address automatically determined, then these fields are greyed-<br>out and cannot be modified.           |  |
| 3    | Apply Above Settings to All Blades<br>and Effective All the Time Check<br>Box | If you check this box, then all IPv4 settings in the above section<br>for ALL blade modules will use these settings ALL THE TIME and<br>auto reset to these settings when the blades start up.                                      |  |
| 4    | Save Button                                                                   | Once you are done configuring your Blade Network settings, press this button to save your configurations.                                                                                                    |  |

This page you can configure Blade IPMI network settings.

- 1. Select the first option button to obtain an IP address automatically by using DHCP (Dynamic Host Configuration Protocol) or check the second option button to setup the IP address by manually entering the information in the fields below.
- 2. To set the IP address using the IPv4 format.
- 3. Select IP Scale to set each blade IP increase base by 1, 2 or 4.
- 4. You can check box to apply network setting to all blades IPMI.

Note: Blade IPMI network setting will apply to the blade which is re-plugged in.

5. Check last box to apply network setting to all blades and EFFECTIVE all the time. CMM always autoly applies Blade IPMI network setting to the blades which are re-plugged in.

### 4.8 Dynamic DNS Page

Click on Dynamic DNS to reveal the Dynamic DNS page (Figure 4-13). Use this page to configure dynamic update properties. The commands you may give on this page are described in the table below.

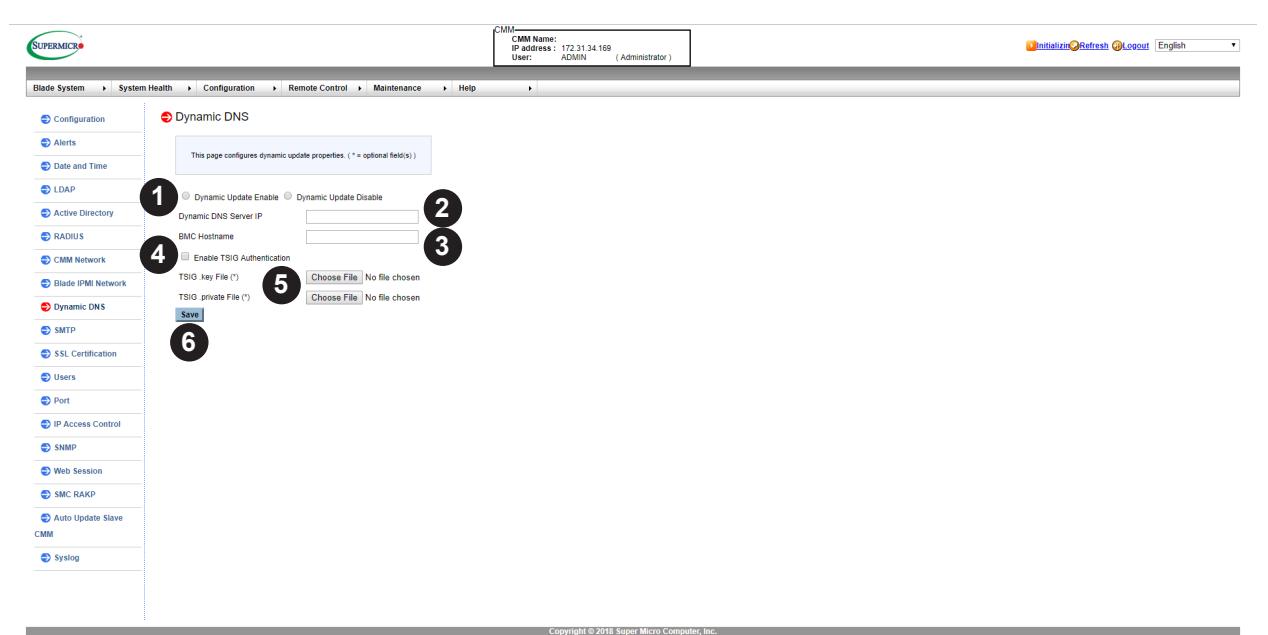

### Figure 4-13. Dynamic DNS Page

|      | Dynamic DNS Page Controls                    |                                                                                                    |  |  |
|------|----------------------------------------------|----------------------------------------------------------------------------------------------------|--|--|
| ltem | Control Name                                 | Description                                                                                                    |  |  |
| 1    | Dynamic Update Enable/Disable<br>Check Boxes | Use these check boxes to enable or disable the Dynamic DNS feature for your system.                              |  |  |
| 2    | Dyanmic DNS Server IP Field                  | Enter the Dynamic DNS Server IP address in this field.                                                           |  |  |
| 3    | BMC Hostname Field                           | Enter the BMC Hostname in this field.                                                                            |  |  |
| 4    | Enable TSIG Authentication Check<br>Box      | If you want to enable TSIG Authentication, then check this box.                                                  |  |  |
| 5    | TSIG .key File/TSIG .private File fields     | Optionally, you may use these controls to browse and specify the locations for TSIG .key or TSIG .private files. |  |  |
| 6    | Save Button                                  | Once you are done configuring your Dynamic DNS settings, press this button to save your configurations.          |  |  |

### Using the Dynamic DNS Page

- 1. Click the DYNAMIC UPDATE ENABLE option button to enable Dynamic DNS update support. Click DYNAMIC UPDATE DISABLE to disable Dynamic DNS update support (Default: Disabled).
- 2. Enter the IP address of your Dynamic DNS (Domain Name System) server.
- 3. Enter the name of the BMC (Baseboard Management Controller) Host Server.
- 4. Check the box to enable TSIG Authentication support, and browse the files to select the TSIG.key file (optional).
- 5. Browse the files to select the TSIG-private file (optional).
- 6. After entering the required information in the fields, click SAVE to save the information you have entered.

### 4.9 SMTP Page

Click on SMTP to reveal the SMTP page (Figure 4-14). Use this page to enter the IP Address for the SMTP Mail server and some of its configurations. The commands you may give on this page are described in the table below.

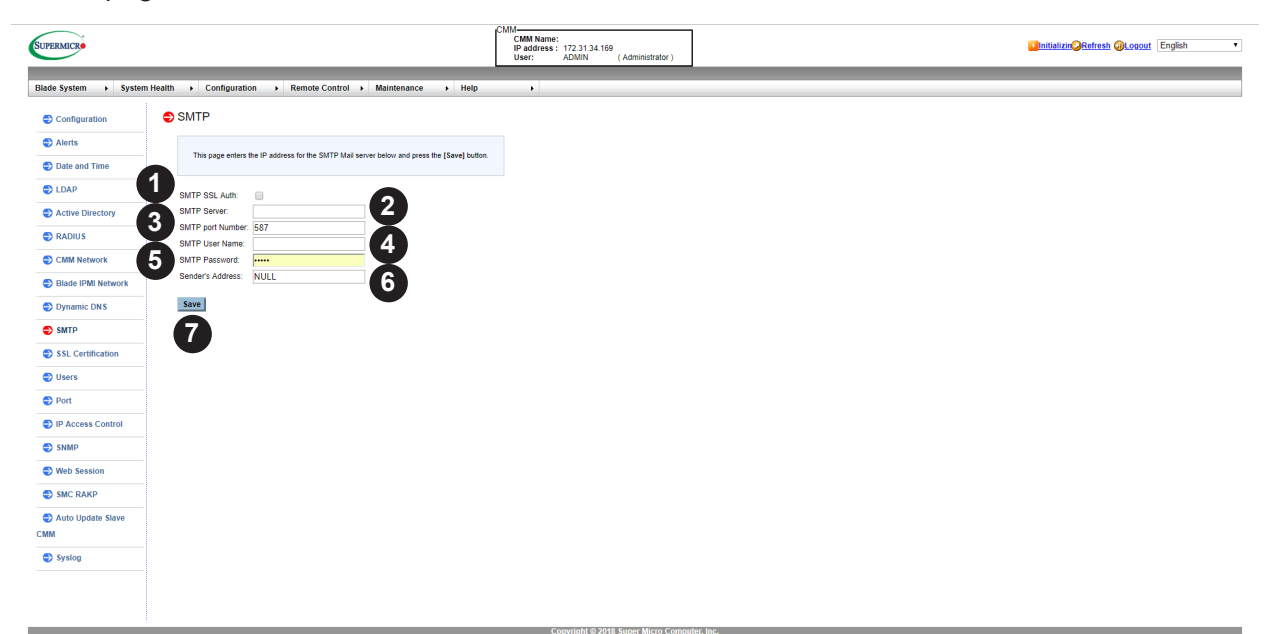

#### Figure 4-14. SMTP Page

| SMTP Page Controls |                         |                                                                                                    |  |
|--------------------|-------------------------|----------------------------------------------------------------------------------------------------|--|
| Item               | Control Name            | Description                                                                                             |  |
| 1                  | SMTP SSL Auth Check Box | Checking this check box allows you to require SMTP SSL authorization.                                   |  |
| 2                  | SMTP Server Field       | This field is used to specify the SMTP Server address.                                                  |  |
| 3                  | SMTP Port Number Field  | This field is used to specify the SMTP Port Number.                                                     |  |
| 4                  | SMTP User Name Field    | This field is used to specify the SMTP User Name.                                                       |  |
| 5                  | SMTP Password Field     | This field is used to specify the SMTP Password.                                                        |  |
| 6                  | Sender's Address Field  | This field is used to specify the Sender's Address.                                                     |  |
| 7                  | Save Button             | Once you are done configuring your Dynamic DNS settings, press this button to save your configurations. |  |

#### Configuring the SMPT Settings Page

To configure SMTP settings, follow the instructions below.

- 1. Check SMTP SSL AUTH to enable this feature. Once SMTP SSL Authentication is enabled, enter information in the fields below.
- 2. Enter the IP address for the SMTP Mail server. The SMTP port number will be displayed.
- 3. Enter the user name for your SMTP Mail server. (optional)
- 4. Enter the user password for your SMTP Mail server. The status of the sender's address will be displayed. (optional)

5. After entering the information above, click SAVE to save the settings.

Note: Both SHA2 and RSA 2048 bit SSL are supported.

### 4.10 SSL Certification Page

Click on SSL CERTIFICATION to reveal the SSL CERTIFICATION page (Figure 4-15). Use this page to specify the dates for the default certificate and private key and upload an SSL certificate. The commands you may give on this page are described in the table below.

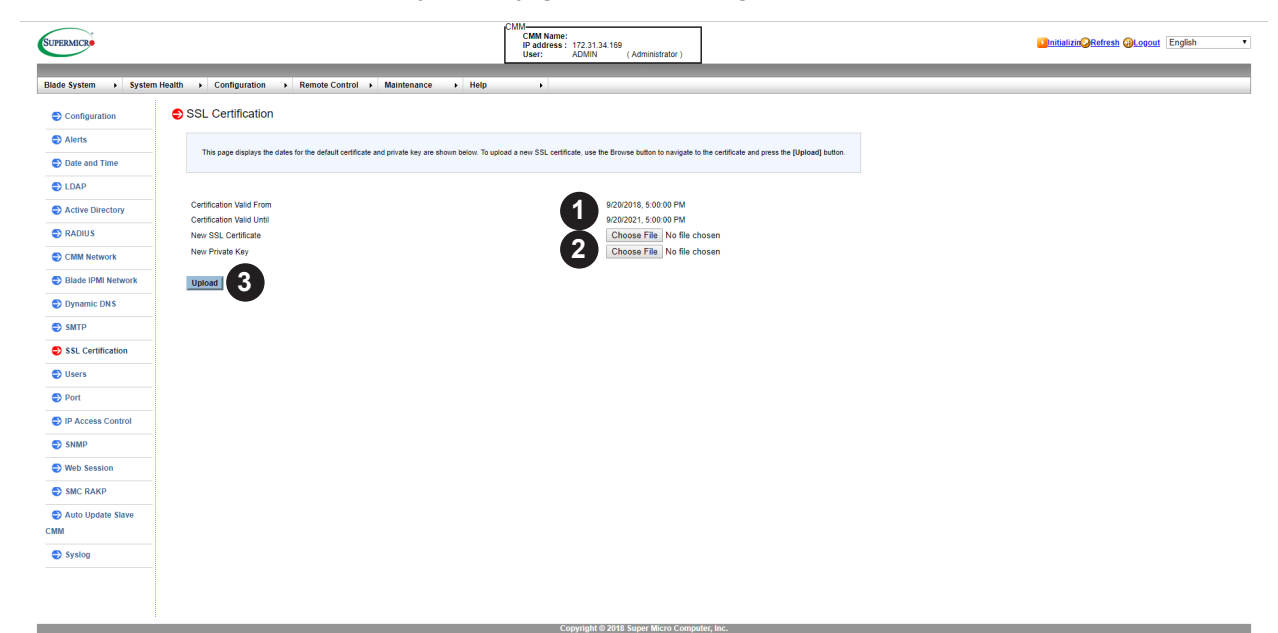

Figure 4-15. SSL Certification Page

| SSL Certification Page Controls |                                           |                                                                                                    |  |
|---------------------------------|-------------------------------------------|----------------------------------------------------------------------------------------------------|--|
| ltem                            | Control Name                              | Description                                                                                                    |  |
| 1                               | New SSL Certificate Choose File<br>Button | Press this button to select a SSL Certificate file to use from your system.                                    |  |
| 2                               | New Private Key Choose File<br>Button     | Press this button to select a New Private Key to use from your system.                                         |  |
| 3                               | Upload Button                             | Press this button to upload the selected files for the SSL Certificate and the New Private Key to your system. |  |

#### Entering a New Certificate

- 1. To enter a new SSL Certificate, enter a new certificate in the field. You can also browse the data base to select a new certificate.
- 2. Enter a new Private Key in the field, if desired. You can also browse the data base to select a new key.
- 3. After entering the new SSL certificate or/and a new private key, press [Upload] to upload the certificate and private key to the server.

Note: SHA2 and RSA 2048 bit SSL supported.

# 4.11 Users Page

The USERS page (Figure 4-16) is where you specify and manage groups and users, which helps you manage the remote systems you are managing. Its controls are shown in the table below.

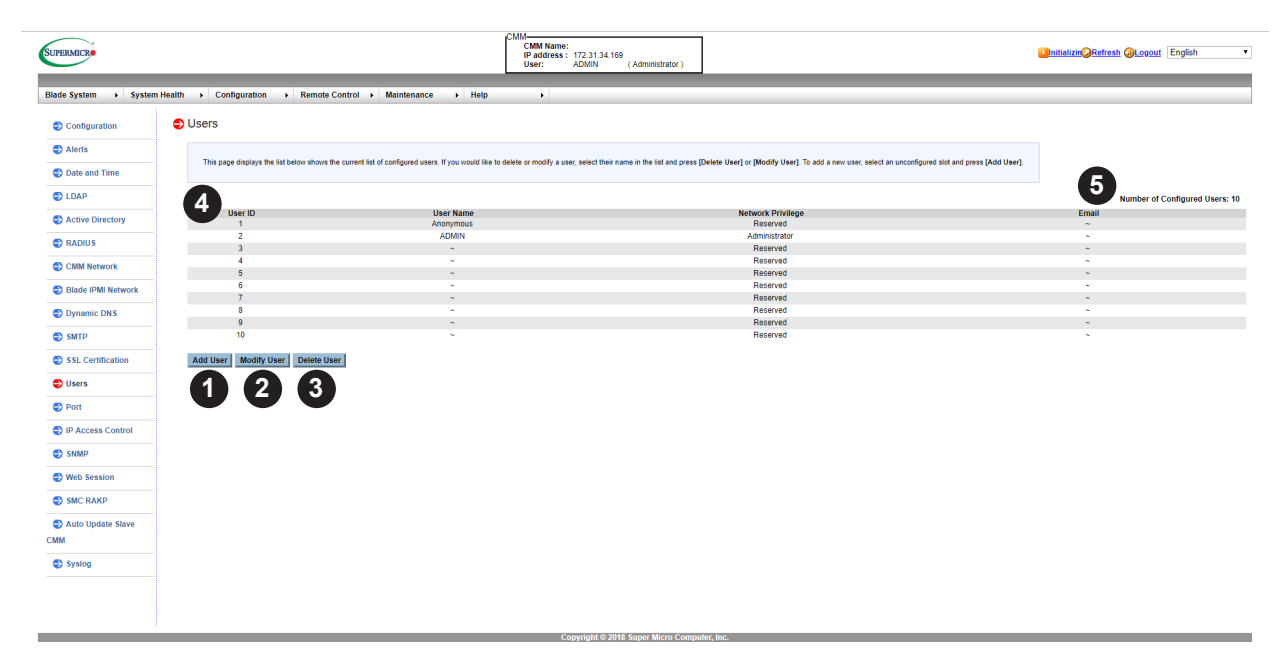

Figure 4-16. Users Page

| Users Page Controls |                            |                                                                                                    |  |
|---------------------|----------------------------|----------------------------------------------------------------------------------------------------|--|
| Item                | Control Name               | Description                                                                                                    |  |
| 1                   | Add User Button            | Selecting an unconfigured slot and pressing this button allows you to specify a new user for the User List on the page. |  |
| 2                   | Modify User Button         | Selecting a user and pressing this button allows you to modify a user from the User List on the page.                   |  |
| 3                   | Delete User Button         | Selecting a user and pressing this button allows you to delete a user from the User List on the page.                   |  |
| 4                   | User ID Column             | This lists the current user information, including User ID, User Name and Network Privilege settings.                   |  |
| 5                   | Number of Configured Users | This displays the number of the users that are set up for the network. The maximum of 10 user profiles can be made.     |  |

#### Using the Users Page

- 1. Select an empty slot from the users list and then click [Add User] to add a new user.
- 2. When prompted, enter username, password, and network privilege level.
- 3. Select [Add] to finish the process.
- 4. To modify user information, click on an existing user and then click [Modify User].
- 5. When prompted, check [Change Password] to modify user password.
- 6. Select the options under [Network Privileges] to change user privilege level.
- 7. To delete a user from the network, select a user and click [Delete User]. When prompted, click [OK] to permanently delete the user.

# 4.12 Port Page

Click on PORT to reveal the PORT page (Figure 4-17). Use this page to configure a port number for your system. To enable/disable each port, check/un-check the box next to each port setting and enter the port number. To enable/disable SSL redirection, check/uncheck the box.

The commands you may give on this page are described in the table below.

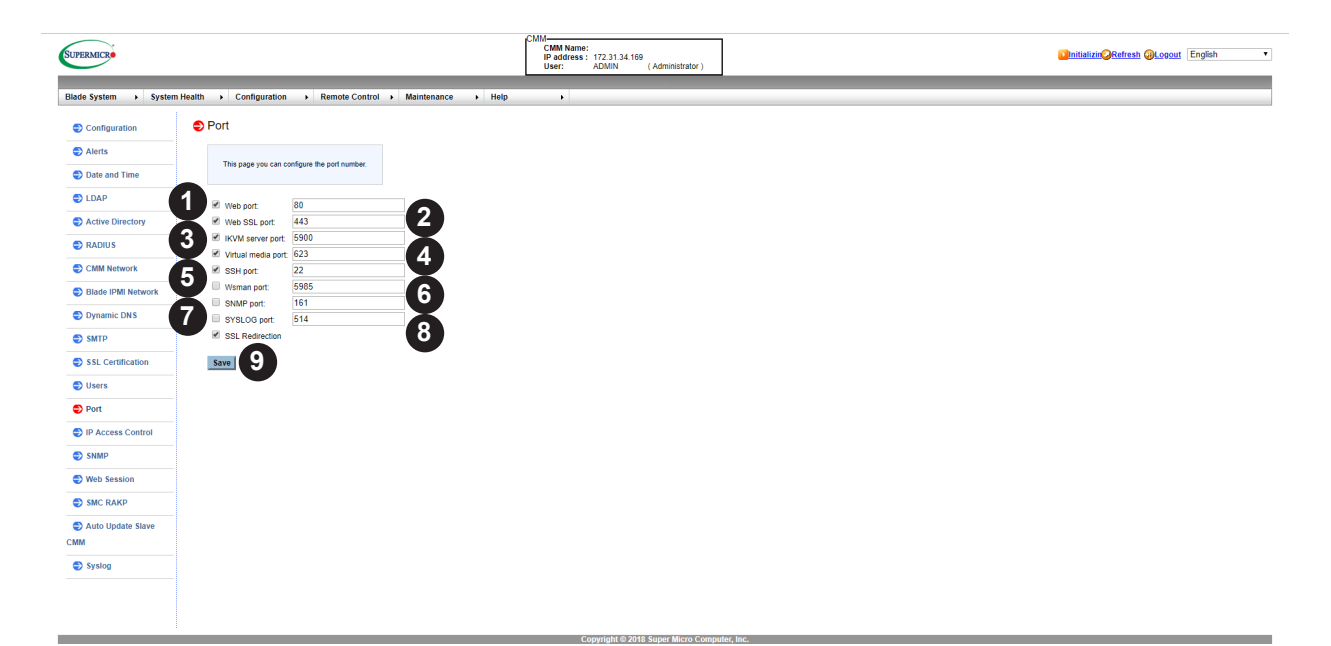

### Figure 4-17. Port Page

|      |                           | Port Page Controls                                                                                     |
|------|---------------------------|----------------------------------------------------------------------------------------------------|
| ltem | Control Name              | Description                                                                                            |
| 1    | Web Port Number Field     | User this field to enter the Web Port number.                                                          |
| 2    | Web SSL Port Number Field | User this field to enter the Web SLL Port number.                                                      |
| 3    | KVM Server Port Number    | User this field to enter the KVM Server Port number.                                                   |
| 4    | Virtual Media Port Number | User this field to enter the Virtual Media Port number.                                                |
| 5    | Wsman port                | User this field to enter the Wsman number.                                                             |
| 6    | SNMP port                 | User this field to enter the SNMP Port number.                                                         |
| 7    | SYSLOG port               | User this field to enter the SYSLOG Port number.                                                       |
| 8    | SSL Redirection check box | To enable/disable SSL redirection, check/un-check the box.                                             |
| 9    | Save Button               | Once you are done configuring your Port Number settings, press this button to save your configuration. |

# 4.13 IP Access Control Page

Click on IP ACCESS CONTROL to reveal the IP ACCESS CONTROL page (Figure 4-18). This page displays the IP access control table. You can select an IP access rule and press the MODIFY button to configure your IP access policy.

The commands for this page are described in the table below.

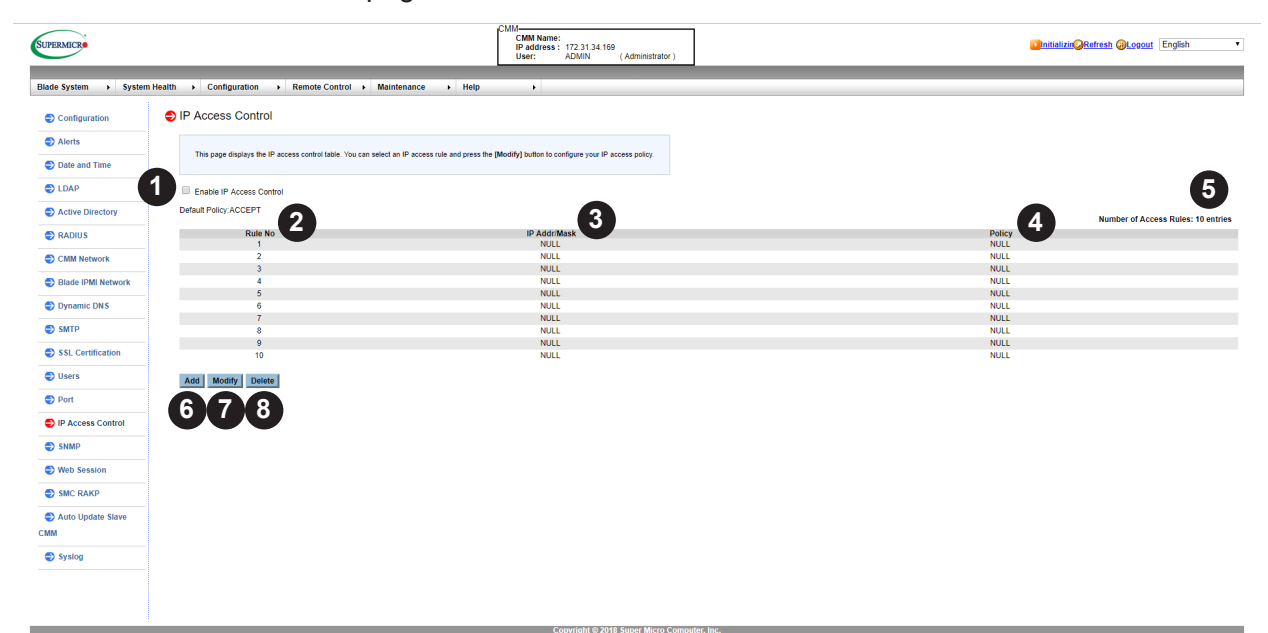

| IP Access Control Page Controls |                                    |                                                                                         |  |
|---------------------------------|------------------------------------|-----------------------------------------------------------------------------------------|--|
| Item                            | Control Name                       | Description                                                                             |  |
| 1                               | Enable IP Access Control check box | Check this check box to configure settings for the page. The default setting is Accept. |  |
| 2                               | Rule No. Column                    | This column lists the number of IP Access Control rules.                                |  |
| 3                               | IP Add. Mask Column                | This column displays IP Address/Mask settings.                                          |  |
| 4                               | Policy Column                      | This column displays the status of an IP Access policy.                                 |  |
| 5                               | Number of Access Rules             | This displays the maximum number of IP Access rules you can set for the system.         |  |
| 6                               | Add Button                         | Press this button to add a new rule to the table.                                       |  |
| 7                               | Modify Button                      | Select a rule from the table and press this button to modify it's parameters            |  |
| 8                               | Delete Button                      | Select a rule from the table and press this button to delete a rule.                    |  |
### 4.14 SNMP Page

Click on SNMP to bring up the SNMP page (Figure 4-19). This page checks the box below to set SNMP Setting and enter the required information to enable the SNMP. Please press the SAVE button to save your changes.

The commands for this page are described in the table below.

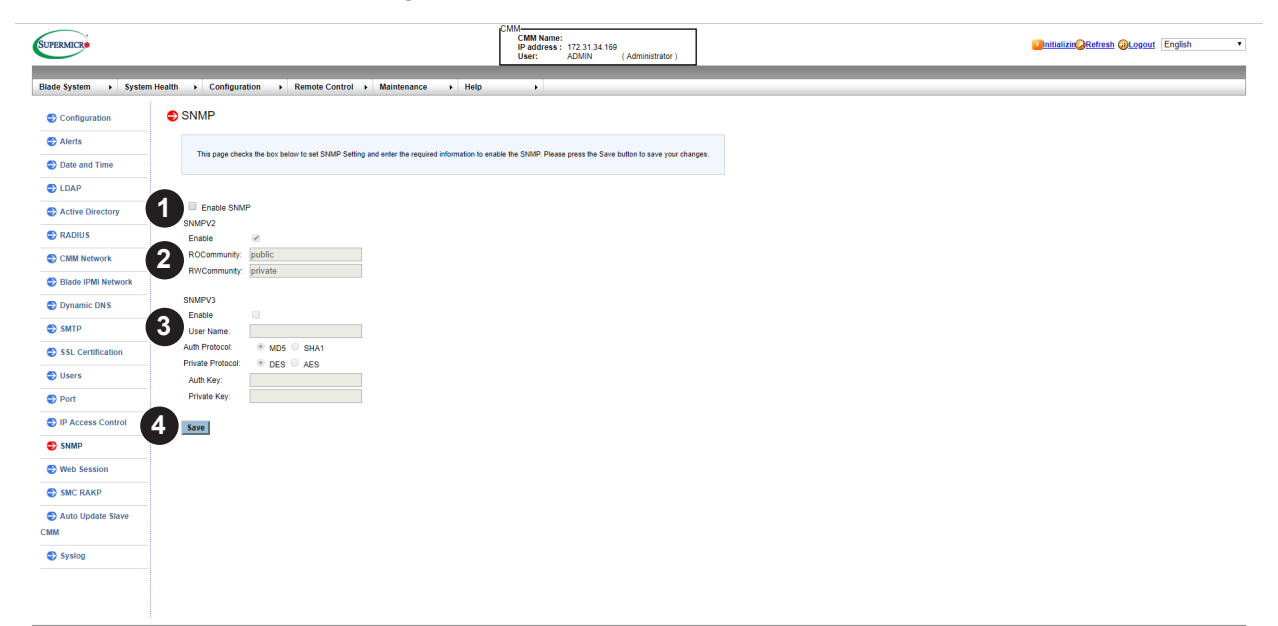

Figure 4-19. SNMP Page

| SNMP Page Controls |                       |                                                                                                    |  |
|--------------------|-----------------------|----------------------------------------------------------------------------------------------------|--|
| ltem               | Control Name          | Description                                                                                                    |  |
| 1                  | Enable SNMP Check Box | To configure SNMP and select either of the two SNMP protocols, you must check this check box first.                                                                                                    |  |
| 2                  | SNMPV2 Controls       | Use these controls to set up SNMPV2. First check the ENABLE check box, then enter in the fields below your read-only community string and read-write community string.                                                                                           |  |
| 3                  | SNMPV3 Controls       | Use these controls to set up SNMPV3. First check the ENABLE check box, then input your username, choose a preferred authentication (e.g. MD5) and encryption protocol (e.g. DES), and then input your passwords in AUTH KEY and PRIVATE KEY fields respectively. |  |
| 4                  | Save Button           | Press the SAVE button to save your SNMP configuration to the system.                                                                                                    |  |

You can choose either SNMPv2 or SNMPv3 as the protocol for communicating with your SNMP client program.

#### **Configuring SNMP Settings**

To configure SNMP settings, refer to the following steps:

1. Check the ENABLE SNMP checkbox for enabling the SNMP daemon, and then choose SNMP version. Uncheck it to disable.

- 2. If SNMPV2 is enabled, please input your read-only community string and read-write community string.
- 3. If SNMPV3 is enabled, please input your username, choose preferred authentication (e.g. MD5) and encryption protocol (e.g. DES), and then input your passwords in AUTH KEY and PRIVATE KEY fields respectively.
- 4. Press the SAVE button. The IPMI firmware will remember your setting and depend on your decision to start or stop the SNMP daemon.
- 5. If you want to change SNMP port number, please go to the PORT page.

#### 4.15 Web Session Page

Click on WEB SESSION to reveal the WEB SESSION page (Figure 4-20). This page enters web session parameters.

The commands for this page are described in the table below.

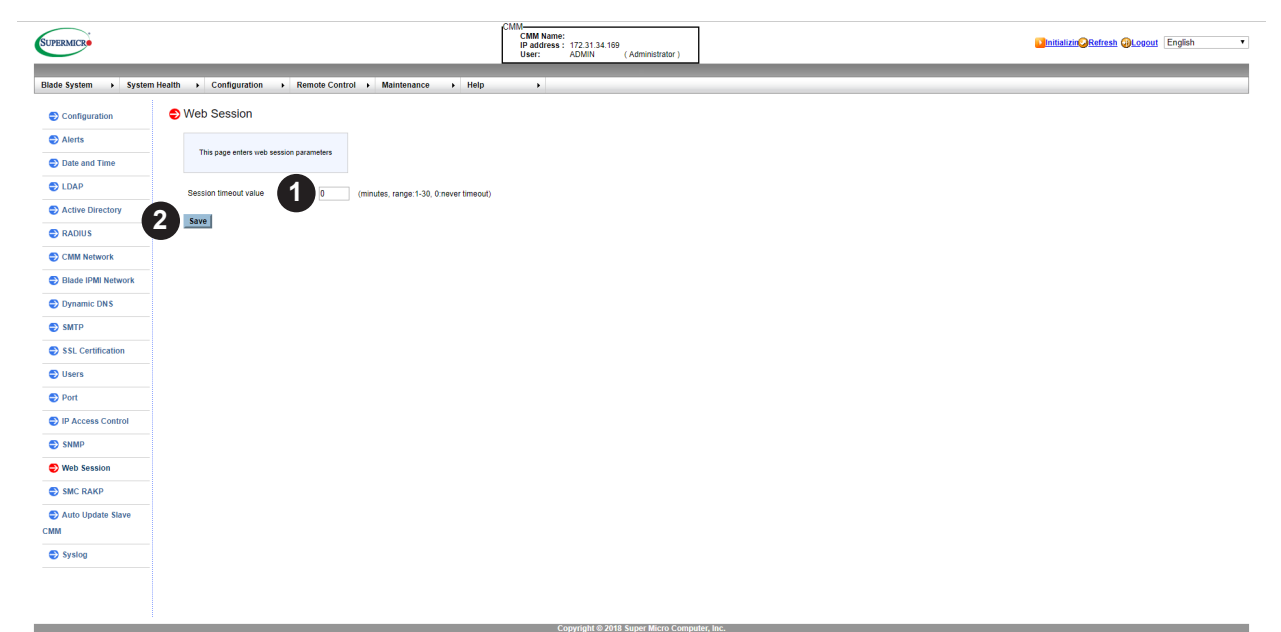

| Figure 4-20. Web Session Pag | ge |
|------------------------------|----|
|------------------------------|----|

| Web Session Page Controls |                               |                                                                                                    |  |  |  |
|---------------------------|-------------------------------|----------------------------------------------------------------------------------------------------|--|--|--|
| ltem                      | Item Control Name Description |                                                                                                    |  |  |  |
| 1                         | Session Timeout Value Field   | Set the SESSION TIMEOUT VALUE (MINUTE) of the WEB SESSION range from 1 to 30, or 0 for never having a timeout (Default Timeout is 30 minutes). |  |  |  |
| 2                         | Save Button                   | Press the SAVE button to save the configuration to the system.                                                                                 |  |  |  |

### 4.16 SMC RAKP Page

Click on SMC RAKP to reveal the SMC RAKP page (Figure 4-21). This page you can enable/ disable SMC RAKP.

The commands for this page are described in the table below.

| SUPERMICE          | Health & Configuration & Bemple Costrol & Maintensero | CMAM<br>IP address : 172.3134.169<br>User: ADMN (Administrator) | Instatize@Refresh @Logost English • |
|--------------------|-------------------------------------------------------|-----------------------------------------------------------------|-------------------------------------|
|                    |                                                       | Trop .                                                          |                                     |
| Alerts             | •                                                     |                                                                 |                                     |
| Date and Time      | This page you can enable/disable SMC RAKP.            |                                                                 |                                     |
|                    |                                                       |                                                                 |                                     |
| Active Directory   | Current RAKP status : OFF                             |                                                                 |                                     |
| C RADIUS           | Enable                                                |                                                                 |                                     |
| CMM Network        | U Disabe                                              |                                                                 |                                     |
| Blade IPMI Network | Save                                                  |                                                                 |                                     |
| Dynamic DNS        | -                                                     |                                                                 |                                     |
| S SMTP             |                                                       |                                                                 |                                     |
| SSL Certification  |                                                       |                                                                 |                                     |
| Users              |                                                       |                                                                 |                                     |
| Port               |                                                       |                                                                 |                                     |
| IP Access Control  |                                                       |                                                                 |                                     |
| SNMP               |                                                       |                                                                 |                                     |
| Web Session        |                                                       |                                                                 |                                     |
| SMC RAKP           |                                                       |                                                                 |                                     |
| Auto Update Slave  |                                                       |                                                                 |                                     |
| СММ                |                                                       |                                                                 |                                     |
| Syslog             |                                                       |                                                                 |                                     |
|                    |                                                       |                                                                 |                                     |
|                    |                                                       |                                                                 |                                     |

| Figure | 4-21. | SMC | RAKP | Page |
|--------|-------|-----|------|------|
|--------|-------|-----|------|------|

| ISMC RAKP Page Controls |                                                               |                                           |  |  |  |  |
|-------------------------|---------------------------------------------------------------|-------------------------------------------|--|--|--|--|
| ltem                    | Item Control Name Description                                 |                                           |  |  |  |  |
| 1                       | Enable/Disable Selector                                       | Click ENABLE/DISABLE to control SMC RAKP. |  |  |  |  |
| 2                       | 2 Save Button Click SAVE to save the settings to your system. |                                           |  |  |  |  |

### 4.17 Auto Update Slave CMM Page

Click on AUTO UPDATE SLAVE CMM to reveal the AUTO UPDATE SLAVE CMM page (Figure 4-22). This page is to enable/disable Firmware Auto Update for slave CMM.

The commands for this page are described in the table below.

| SUPERMICR                |                                                                                                 | CMM<br>CMM Name:<br>IP address : 172.31.34.169<br>User: ADMIN (Administrator) | Scritcal Gesteven GLocal (English |
|--------------------------|-------------------------------------------------------------------------------------------------|-------------------------------------------------------------------------------|-----------------------------------|
| Blade System             | m Health   Configuration  Remote Control  Maintenance  Help                                     |                                                                               |                                   |
| Configuration            | Auto Update Slave CMM                                                                           |                                                                               |                                   |
| Alerts                   |                                                                                                 |                                                                               |                                   |
| Date and Time            | The page is to endeed obtaine it minimize mode opposite for address driver.                     |                                                                               |                                   |
| LDAP                     | Auto Update Status: Disabled                                                                    |                                                                               |                                   |
| Active Directory         | Enable Firmware Auto Update for slave CMM     Update if master CMM firmware is never than slave |                                                                               |                                   |
| RADIUS                   | 3 Update if master and slave CMM firmwares are different                                        |                                                                               |                                   |
| CMM Network              | Save                                                                                            |                                                                               |                                   |
| Blade IPMI Network       |                                                                                                 |                                                                               |                                   |
| Dynamic DNS              | V                                                                                               |                                                                               |                                   |
| SMTP                     |                                                                                                 |                                                                               |                                   |
| SSL Certification        |                                                                                                 |                                                                               |                                   |
| Users                    |                                                                                                 |                                                                               |                                   |
| Port                     |                                                                                                 |                                                                               |                                   |
| IP Access Control        |                                                                                                 |                                                                               |                                   |
| SNMP                     |                                                                                                 |                                                                               |                                   |
| Web Session              |                                                                                                 |                                                                               |                                   |
| SMC RAKP                 |                                                                                                 |                                                                               |                                   |
| Auto Update Slave<br>CMM |                                                                                                 |                                                                               |                                   |
| Syslog                   |                                                                                                 |                                                                               |                                   |
|                          |                                                                                                 |                                                                               |                                   |
|                          |                                                                                                 |                                                                               |                                   |
|                          |                                                                                                 |                                                                               |                                   |
|                          |                                                                                                 |                                                                               |                                   |
|                          |                                                                                                 |                                                                               |                                   |

Figure 4-22. Auto Update Slave CMM Page

| Auto Update Slave CMM Page Controls |                                                                      |                                                                                                    |  |  |  |
|-------------------------------------|----------------------------------------------------------------------|----------------------------------------------------------------------------------------------------|--|--|--|
| ltem                                | Item Control Name Description                                        |                                                                                                    |  |  |  |
| 1                                   | Enable Firmware Auto Update for slave CMM check box                  | Check this check box to enable the slave CMM firmware auto update function.                                                                                                    |  |  |  |
| 2                                   | Update if master CMM firmware is newer than slave option button      | When you select this option button, if the master's firmware version is newer than slave BMC's, then the slave BMC would be automatically updated to master BMC's firmware.    |  |  |  |
| 3                                   | Update if master and slave CMM firmwares are different option button | When you select this option button, if the firmware version is different between master and slave, then the slave BMC would be automatically updated to master BMC's firmware. |  |  |  |
| 4                                   | Save Button                                                          | Click SAVE to save the settings to your system.                                                                                                    |  |  |  |

### 4.18 Syslog Setting Page

Click on SYSLOG to reveal the SYSLOG SETTING page (Figure 4-23). This page you can configure the syslog server.

The commands for this page are described in the table below.

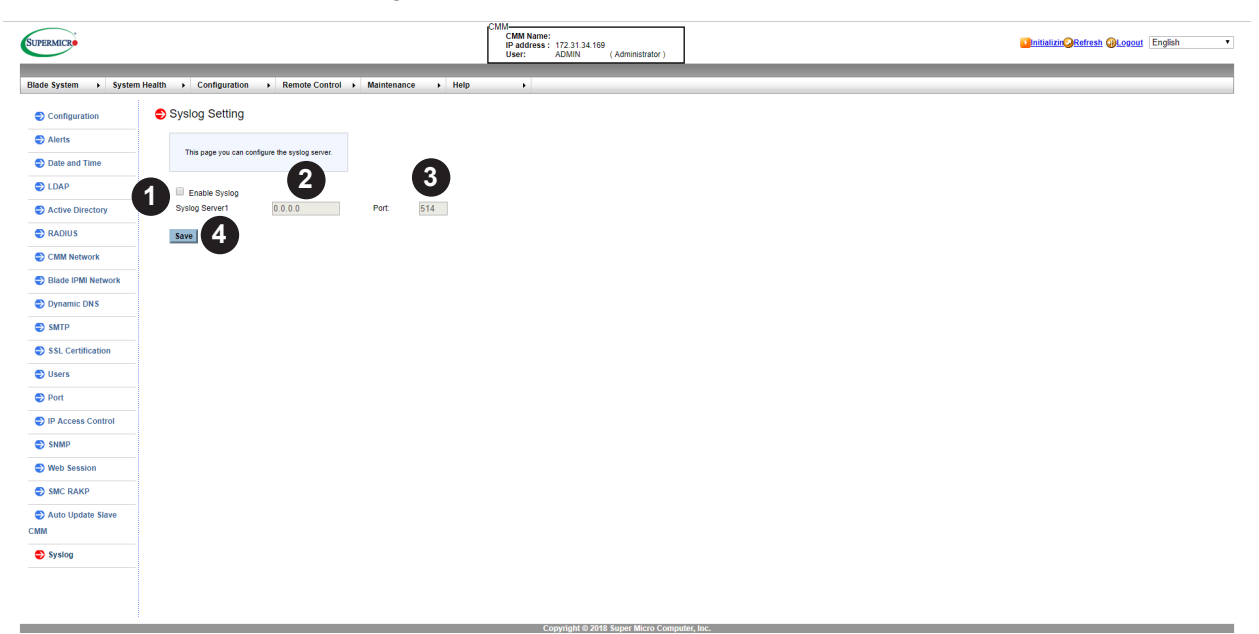

#### Figure 4-23. SMC RAKP Page

| ISMC RAKP Page Controls |                             |                                                               |  |  |
|-------------------------|-----------------------------|---------------------------------------------------------------|--|--|
| Item                    | em Control Name Description |                                                               |  |  |
| 1                       | Enable Syslog check box     | Use this check box to enable Syslog support.                  |  |  |
| 2                       | Syslog Server 1             | Use this field to enter the IP address of the Syslog server.  |  |  |
| 3                       | Port                        | Use this field to enter the Port number for the Syslog server |  |  |
| 4                       | Save Button                 | Click Save to save the settings to your system.               |  |  |

#### Configuring the Syslog

- 1. Before using this feature, ensure that the Syslog server is ready.
- 2. Check the ENABLE SYSLOG check box to enable Syslog support.
- 3. Enter the IP address of the Syslog server in the SYSLOG SERVER 1 field.
- 4. Enter the port number for the Syslog server in the PORT field.
- 5. Click the SAVE button to complete the configuration.

# Chapter 5

## **Remote Control**

Use these pages to perform various remote operations on the server, such as launching the remote console.

- Console Redirection: Launch the redirection console via Java viewers.
- Launch SOL: Launch the SOL console.

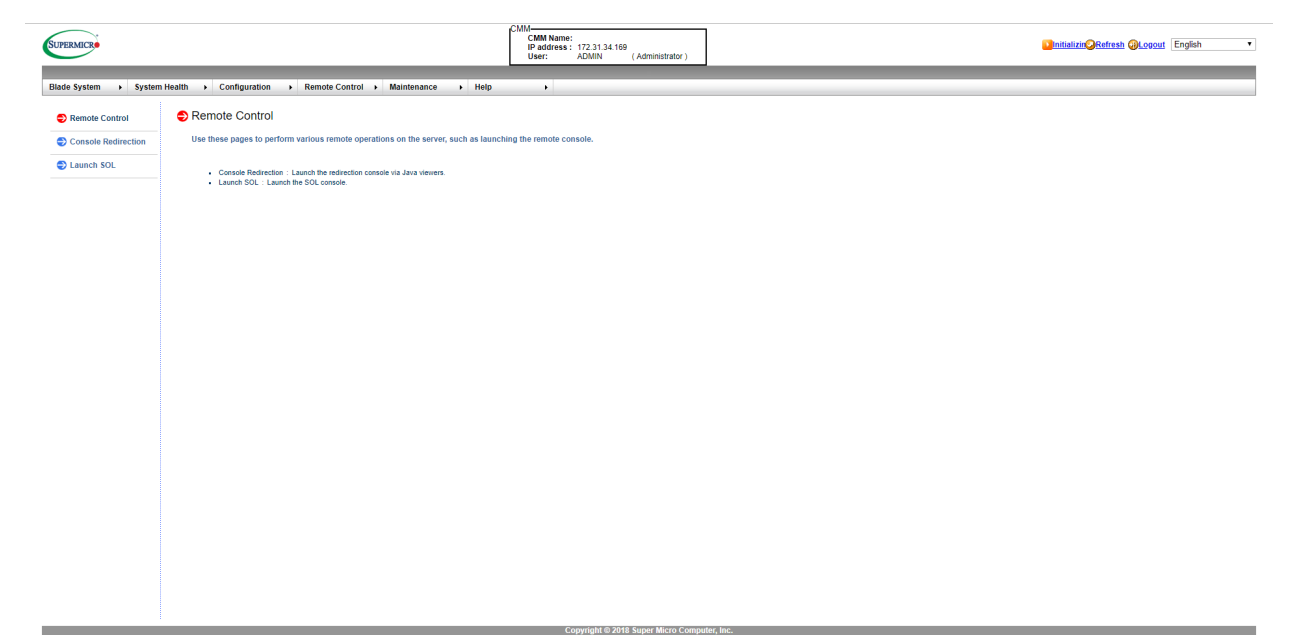

Figure 5-1. Remote Control Page

### **5.1 Console Redirection Page**

Click on CONSOLE REDIRECTION to reveal the CONSOLE REDIRECTION page (Figure 5-1). The page is to launch the redirection console and manage the server remotely.

The controls for this page are shown in the table below.

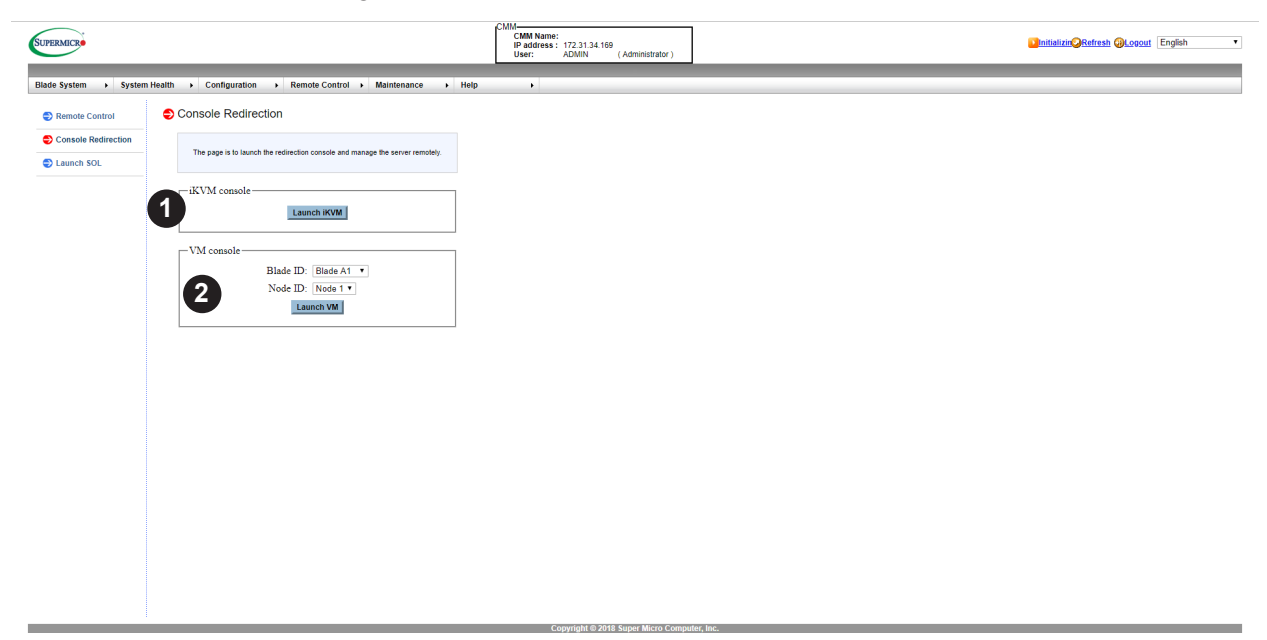

Figure 5-2. Console Redirection Page

| Console Redirection Page Controls |                      |                                                                                                    |  |
|-----------------------------------|----------------------|----------------------------------------------------------------------------------------------------|--|
| Item Control Name Description     |                      |                                                                                                    |  |
| 1                                 | iKVM Console section | Press the Launch KVM button to automatically start the download.                                                          |  |
| 2                                 | VM Controls section  | Select the Blade ID and Node ID from the drop-down boxes in this section. Press the Launch VM button to open the console. |  |

#### Using the Console Redirection Page

- 1. To launch remote console via Java or Active X (for Internet Explorer), press LAUNCH CONSOLE button. It will automatically start the download. If the download is blocked due to security reasons, check the download page and the browser security option.
- 2. A Java loading screen will appears to indicate that Java is launching.
- 3. If a warning screen appears after loading screen, press the RUN button to launch the remote console.

#### 5.2 Launch SOL Page

Click on LAUNCH SOL to reveal the LAUNCH SOL page (Figure 5-2). This page allows you to launch the remote console using SOL (Serial over LAN) which provides serial port connections over LAN to access host server via Console Redirection. It also allows the system administrator to monitor and manage servers from a remote site.

The controls for this page are shown in the table below.

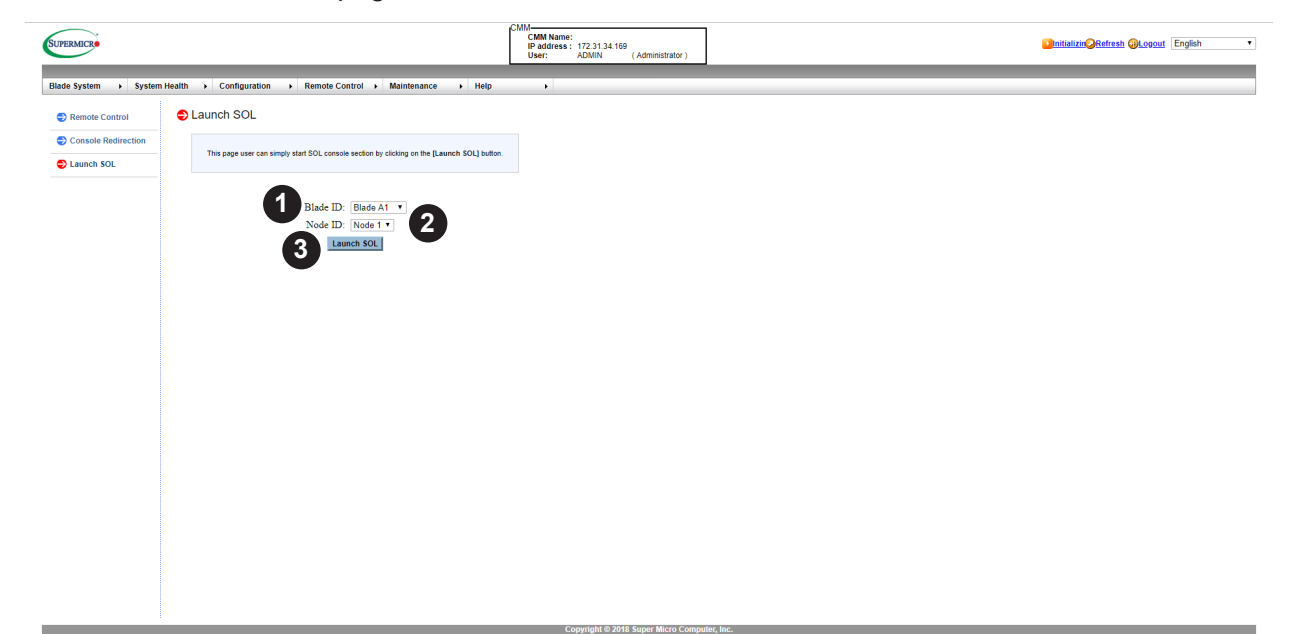

Figure 5-3. Launch SOL Page

| Launch SOL Page Controls |                              |                                                     |  |  |  |
|--------------------------|------------------------------|-----------------------------------------------------|--|--|--|
| ltem                     | tem Control Name Description |                                                     |  |  |  |
| 1                        | Blade ID drop-down list box  | Use this drop-down list box to select the Blade ID. |  |  |  |
| 2                        | Node ID drop-down list box   | Use this drop-down list box to select the Node ID.  |  |  |  |
| 3                        | Launch SOL                   | Press this button to launch the SOL page.           |  |  |  |

#### Using the Launch SOL Page

In order to connect the console through SOL, please do the following:

- 1. Enable console redirection in your system's BIOS settings.
- 2. Configure the remote system properly, based upon the operaing system in use.

## Chapter 6

## **Maintenance Control**

Use these pages to maintain the CMM, such as update firmware or reset the CMM.

- CMM Firmware Update: Performs a CMM firmware update.
- CMM Unit Reset: Reboots the CMM.
- Factory Default: Resets the CMM to Factory defaults settings. CMM connection will be reset.
- CMM Configuration: Saves or reloads the CMM configuration.
- Maintenance Event Log: Turns the maintenance event log on/off.
- UID Control: Sets the UID On/Off.
- Trouble Shooting: This function is used to debug issues.

| SUPERMICE             |                                                                                                    | CMM<br>CMM Name:<br>IP address: 172.31.34.169<br>User: ADMIN (Administrator) | Initializin@Refresh @Logout English |
|-----------------------|----------------------------------------------------------------------------------------------------|------------------------------------------------------------------------------|-------------------------------------|
| Blade System          | Health   Configuration   Remote Control   Maintenance  Help                                                                                                   | Þ                                                                            |                                     |
| Maintenance           | S Maintenance                                                                                                    |                                                                              |                                     |
| CMM Firmware Update   | Use these pages to maintain the CMM, such as update firmware or reset the CMM.                                                                                |                                                                              |                                     |
| CMM Unit Reset        | CMM Firmware Update : Perform CMM firmware update.                                                                                                    |                                                                              |                                     |
| Sectory Default       | CMM Unit Reset : Reboot CMM.     Factory Default : Reset CMM to Factory defaults settings. CMM connection will be reset.                                      |                                                                              |                                     |
| CMM Configuration     | CMM Configuration : Save or reload CMM configuration.     Maintenance Event Log : Turn on/off or see maintenance event log.     UID Central : Set UID Con/Off |                                                                              |                                     |
| Maintenance Event Log | Trouble Shooting : This function is used to debug issues.                                                                                                    |                                                                              |                                     |
| UID Control           |                                                                                                    |                                                                              |                                     |
| Trouble Shooting      |                                                                                                    |                                                                              |                                     |
|                       |                                                                                                    |                                                                              |                                     |
|                       |                                                                                                    |                                                                              |                                     |
|                       |                                                                                                    |                                                                              |                                     |
|                       |                                                                                                    |                                                                              |                                     |
|                       |                                                                                                    |                                                                              |                                     |
|                       |                                                                                                    |                                                                              |                                     |
|                       |                                                                                                    |                                                                              |                                     |
|                       |                                                                                                    |                                                                              |                                     |
|                       |                                                                                                    |                                                                              |                                     |
|                       |                                                                                                    |                                                                              |                                     |
|                       |                                                                                                    |                                                                              |                                     |
|                       |                                                                                                    |                                                                              |                                     |
|                       |                                                                                                    |                                                                              |                                     |
|                       |                                                                                                    |                                                                              |                                     |

Figure 6-1. Maintenance Control Page

### 6.1 CMM Firmware Update Page

Click on CMM FIRMWARE UPDATE to reveal the CMM FIRMWARE UPDATE page (Figure 6-2). This page allows firmware update by pressing ENTER UPDATE MODE to put the device in a special mode.

The controls for this page are shown in the table below.

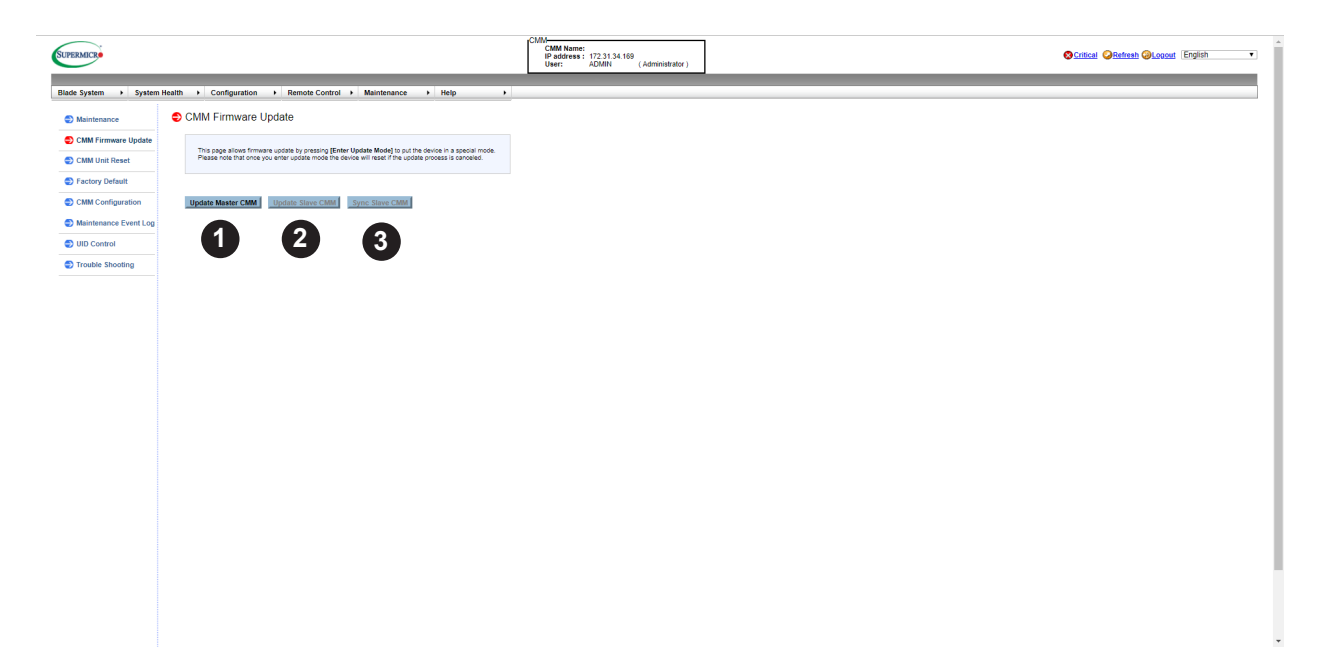

Figure 6-2. CMM Firmware Update Page

|      | CMM Firmware Update Page Controls |                                             |  |  |  |  |
|------|-----------------------------------|---------------------------------------------|--|--|--|--|
| ltem | Item Control Name Description     |                                             |  |  |  |  |
| 1    | Update Master CMM Button          | Press this button to update the Master CMM. |  |  |  |  |
| 2    | Update Slave CMM Button           | Press this button to update the Slave CMM.  |  |  |  |  |
| 3    | Sync Slave CMM Button             | Pres this button to sync the slave CMM.     |  |  |  |  |

#### Updating the CMM Firmware

- 1. To enter update mode, press a button to update the CMM (either UPDATE MASTER or UPDATE SLAVE CMM). A warning message will display after that.
- 2. Click OK to update your CMM firmware. Once you've clicked OK to update the firmware, the FIRMWARE UPLOAD screen will display.

**Warning:** Once the server is in the firmware update mode, the device will be reset, and the server will reboot even if you cancel firmware updating.

### 6.2 CMM Unit Reset Page

Click on CMM UNIT RESET to reveal the CMM UNIT RESET page (Figure 6-3). This page is used to reboot the CMM.

The controls for this page are shown in the table below.

| SUPERMICRO            |                                                                   | CMM<br>CMM Name:<br>IP address: 172.31.34.169<br>User: ADMIN (Administrator) | Initializin@Refresh @Looost English |
|-----------------------|-------------------------------------------------------------------|------------------------------------------------------------------------------|-------------------------------------|
| Blade System          | Health   Configuration   Remote Control   Maintenance             | Help >                                                                       |                                     |
| Maintenance           | CMM Unit Reset                                                    |                                                                              |                                     |
| CMM Firmware Update   | This page is to reboot the CMM by clicking on the [Reset] button. |                                                                              |                                     |
| Sectory Default       |                                                                   |                                                                              |                                     |
| CMM Configuration     | Reset                                                             |                                                                              |                                     |
| Maintenance Event Log |                                                                   |                                                                              |                                     |
| UID Control           |                                                                   |                                                                              |                                     |
| Trouble Shooting      |                                                                   |                                                                              |                                     |
|                       |                                                                   |                                                                              |                                     |

#### Figure 6-3 CMM Unit Reset Page

|      | CMM Unit Reset Page Controls |                                     |  |  |
|------|------------------------------|-------------------------------------|--|--|
| Item | Control Name                 | Description                         |  |  |
| 1    | Reset Button                 | Press this button to reset the CMM. |  |  |

### 6.3 Factory Default Page

Click on FACTORY DEFAULT to reveal the FACTORY DEFAULT page (Figure 6-4). This page can reset each configuration of the CMM to default by clicking RESET button.

The controls for this page are shown in the table below.

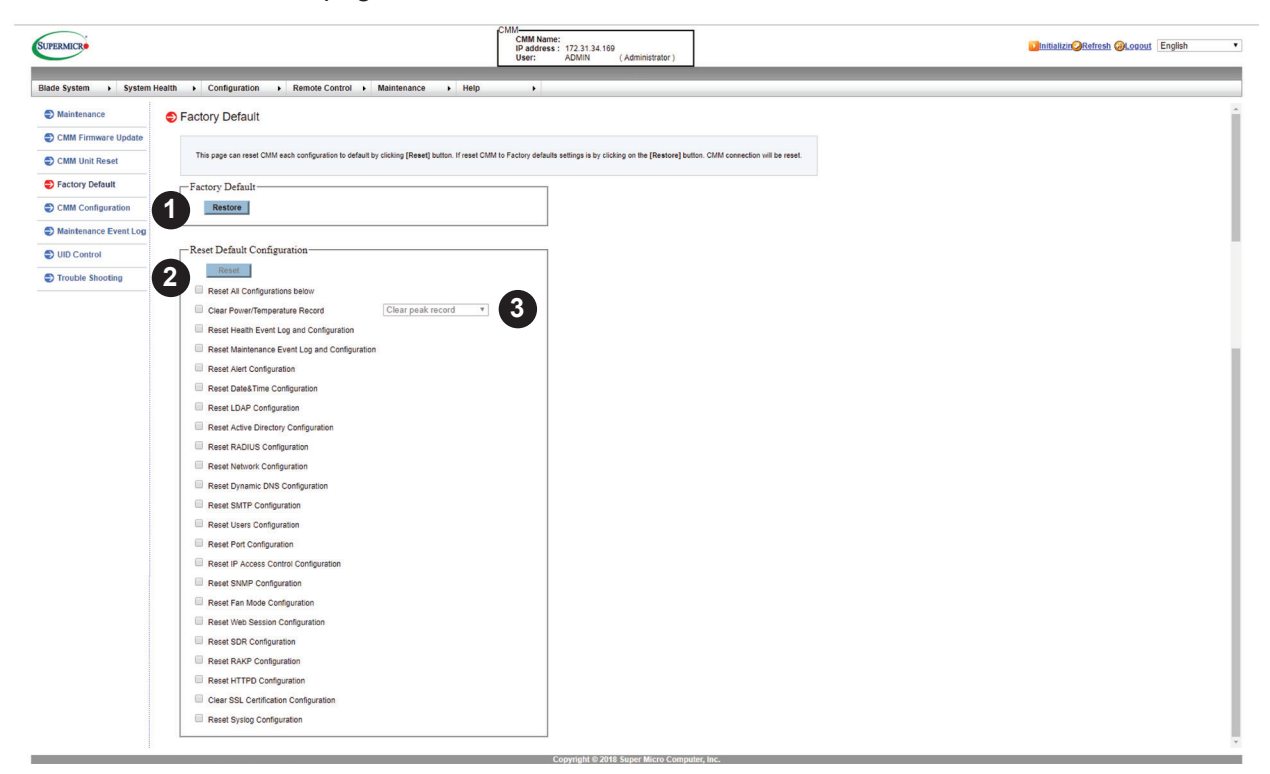

#### Figure 6-4. Factory Default Page

|      | Factory Default Page Controls |                                                                                                    |  |  |  |
|------|-------------------------------|----------------------------------------------------------------------------------------------------|--|--|--|
| ltem | Control Name                  | Description                                                                                                    |  |  |  |
| 1    | Restore Button                | Press this button to reset the CMM to all of the factory defaults.                                                                                                    |  |  |  |
| 2    | Reset Default Configuration   | In this section, check the check box for all configurations you want to reset, then press the RESET button to reset the selected configurations to their factory defaults. |  |  |  |
| 3    | Clear Peak Record             |                                                                                                    |  |  |  |

## 6.4 CMM Configuration Page

Click on CMM CONFIGURATION to reveal the CMM CONFIGURATION page (Figure 6-5). This page allows you to save the current CMM configuration and restore it.

The controls for this page are shown in the table below.

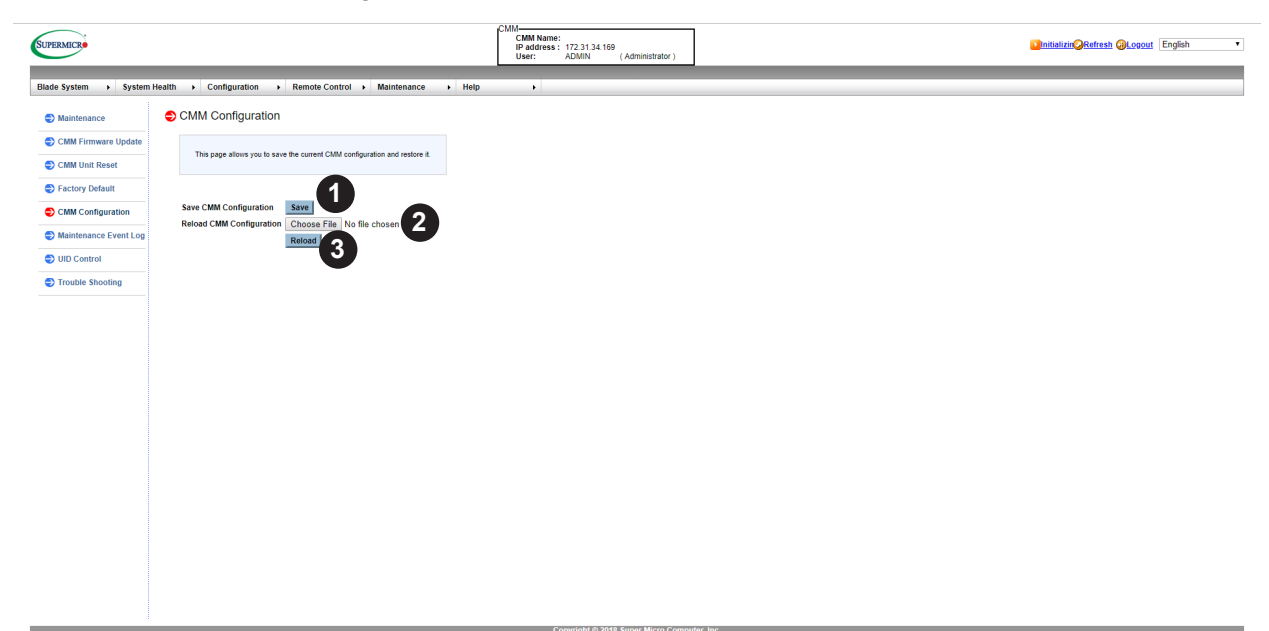

#### Figure 6-5 CMM Configuration Page

|                               | CMM Configuration Page Controls |                                                                                                    |  |  |  |
|-------------------------------|---------------------------------|----------------------------------------------------------------------------------------------------|--|--|--|
| Item Control Name Description |                                 |                                                                                                    |  |  |  |
| 1                             | Save Button                     | To save the CMM CONFIGURATION settings press the Save<br>button. This will create and download a .bin file with the CMM<br>configuration information.          |  |  |  |
| 2                             | Choose File Button              | To reload a saved CMM Configuration, press the CHOOSE FILE<br>button to open a window where you can choose the file to upload<br>with the saved configuration. |  |  |  |
| 3                             | Reload Button                   | Press the RELOAD button to reload a saved CMM Configuration Setting.                                                                                           |  |  |  |

### 6.5 Maintenance Event Log Page

Click on MAINTENANCE EVENT LOG to reveal the MAINTENANCE EVENT LOG page (Figure 6-6). This page displays the records of maintenance events. The event logs indicate the time when a critical condition occurred and the time when the condition resolved.

The controls for this page are shown in the table below.

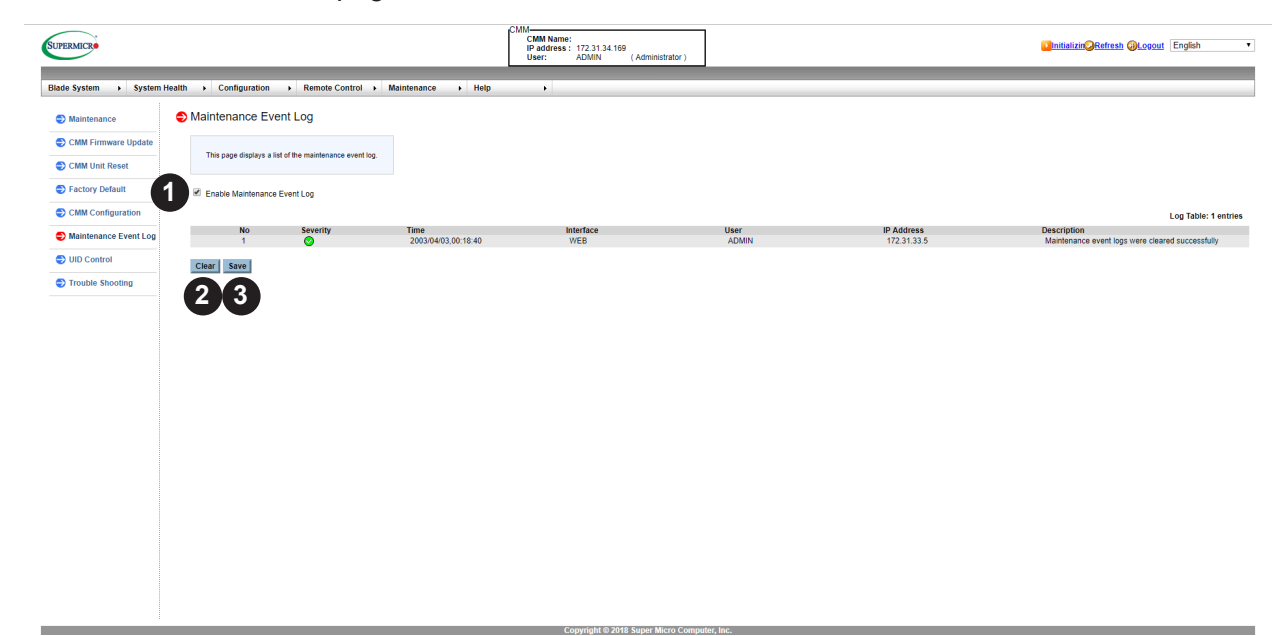

#### Figure 6-6 Maintenance Event Log Page

|                               | Maintenance Event Log Page Controls       |                                                              |  |  |  |
|-------------------------------|-------------------------------------------|--------------------------------------------------------------|--|--|--|
| Item Control Name Description |                                           |                                                              |  |  |  |
| 1                             | Enable Maintenance Event Log<br>check box | Check this check box to record maintenance events.           |  |  |  |
| 2                             | Clear Button                              | Press this button to empty maintenance event logs            |  |  |  |
| 3                             | Save Button                               | Press this button to save maintenance event log information. |  |  |  |

#### Severity Levels:

Informational - Green

Critical - Red

Warning - Yellow

### 6.6 UID Control Page

Click on UID CONTROL to reveal the UID CONTROL page (Figure 6-7). This page allows you to turn-on or turn-off the UID (Unit Identification) control.

The controls for this page are shown in the table below.

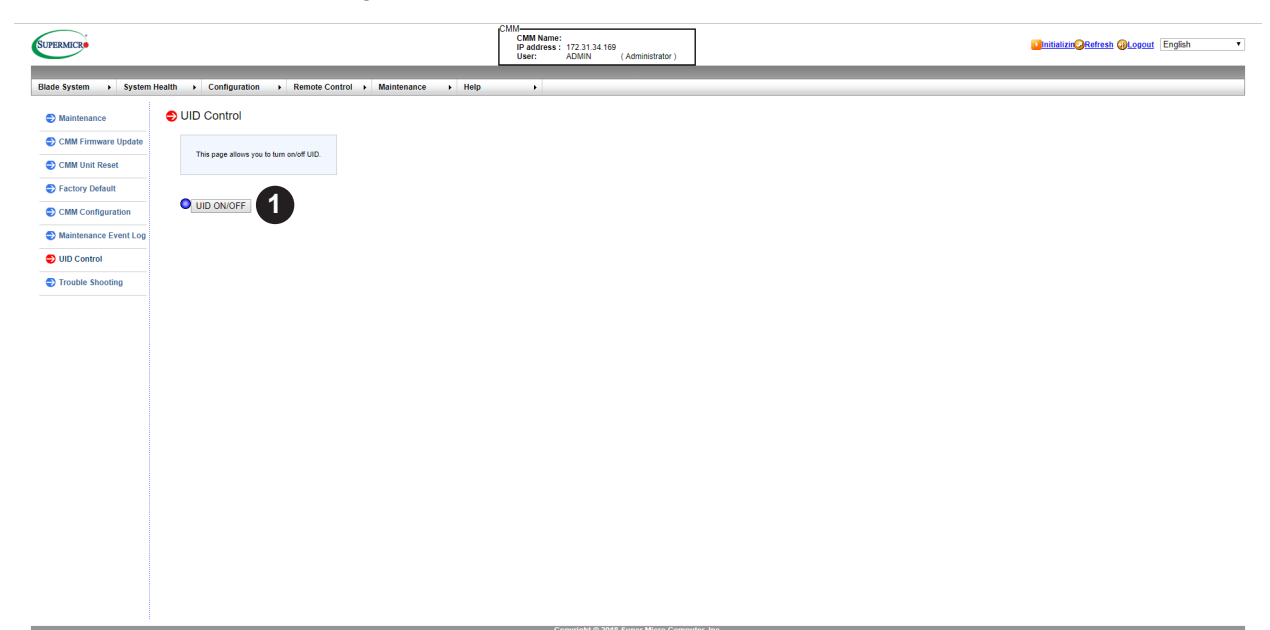

Figure 6-7 UID Control Page

|      | UID Control Page Controls     |                                                          |  |  |  |
|------|-------------------------------|----------------------------------------------------------|--|--|--|
| Item | Item Control Name Description |                                                          |  |  |  |
| 1    | UID On/Off Button             | Press this button to turn on or off the UID control LED. |  |  |  |

### 6.7 Trouble Shooting Page

Click on TROUBLE SHOOTING to reveal the TROUBLE SHOOTING page (Figure 6-8). This function is used to debug issues. It may take several minutes to generate the debug data. Please be patient!

The controls for this page are shown in the table below.

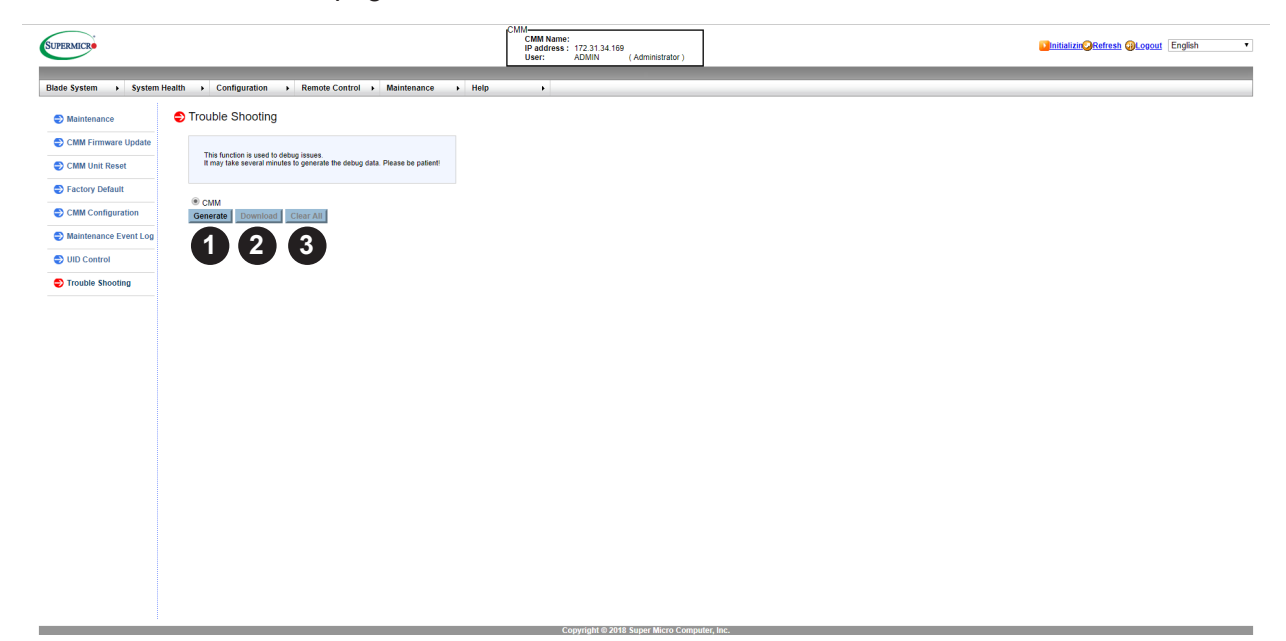

#### Figure 6-8 Trouble Shooting Page

|      | Trouble Shooting Page Controls |                                                                       |  |  |  |
|------|--------------------------------|-----------------------------------------------------------------------|--|--|--|
| ltem | Control Name                   | Description                                                           |  |  |  |
| 1    | Generate Button                | Press this button to generate a trouble shooting report on the page.  |  |  |  |
| 2    | Download Button                | Press this button to download trouble shooting information to a file. |  |  |  |
| 3    | Clear All Button               | Press this button to clear information from the page.                 |  |  |  |

# Appendix A

## Advance CMM Configuration via SSH

Use the following procedure to check the additional information and configuration of the CMM through the command line interface. This can be accessed with the CMM IP address through Putty SSH.

- 1. Login as an ADMIN using the command **ssh ADMIN@CMMIP**.
- 2. Connect to the command line interface using the command connect cli.
- 3. Type in **Help** to list out available commands.

| P 172.31.0.162 - PuTTY                                                                     |                                                  |
|--------------------------------------------------------------------------------------------|--------------------------------------------------|
| login as: ADMIN<br>ADMIN@172.31.0.162's password:                                          | <─ 1                                             |
| ATEN SMASH-CLP System Management<br>Copyright (c) 2008-2009 by ATEN<br>All Rights Reserved | t Shell, version 1.05<br>International CO., Ltd. |
| -> connect cli<br>strcpy csh<br>Change shell to /SMASH/csh                                 |                                                  |
| CMM System Management Shell                                                                |                                                  |
| <pre># help 3<br/>Command (s):</pre>                                                       |                                                  |
| blade                                                                                      | MicroBlade blade management                      |
| Cmm                                                                                        | Show Micro CMM information                       |
| psu                                                                                        | Show PSU information                             |
| switch                                                                                     | Show Switch information                          |
| midplane                                                                                   | Show middle plane information                    |
| summary                                                                                    | Show all blade, switch, and psu status           |
| fru                                                                                        | Show all entity fru                              |
| list                                                                                       | Show enclosure information                       |
| exit                                                                                       | Exit CLI                                         |

Figure A-1. Accessing the CMM Command Line INterface

# **Appendix B**

## **CMM Redfish API**

For an introduction to the Redfish API, see <u>https://www.supermicro.com/en/solutions/</u><u>management-software/redfish</u>, and then proceed with a commands as detailed below.

|                                                | CMM Redfish API |              |                     |                                                                                                    |                    |  |
|------------------------------------------------|-----------------|--------------|---------------------|----------------------------------------------------------------------------------------------------|--------------------|--|
| URI                                            | Oper            | Properties   | accept string       | Example                                                                                                    | Note               |  |
| https://%IP/redfish/v1/                        | Get             |              |                     |                                                                                                    |                    |  |
| https://%IP/redfish/v1/<br>Systems/1/          | Get             |              |                     |                                                                                                    |                    |  |
| https://%IP/redfish/v1/<br>Systems/1/          | Patch           | IndicatorLED | Lit, Blinking, Off  | {"IndicatorLED":<br>"Lit"}                                                                                                    |                    |  |
| https://%IP/redfish/v1/<br>Chassis/1/          | Get             |              |                     |                                                                                                    |                    |  |
| https://%IP/redfish/v1/<br>Chassis/1/Switch    | Get             |              |                     |                                                                                                    |                    |  |
| https://%IP/redfish/v1/<br>Chassis/1/Switch/%x | Get             |              |                     |                                                                                                    | %x is switch index |  |
|                                                | Patch           | HWReset      | true, false         | {"HWReset" : true}                                                                                                    |                    |  |
|                                                | Patch           | UID          | On, Off             | {"UID" : "On"}                                                                                                    |                    |  |
|                                                | Patch           | DateTimeMode | CMM, Local          | {"DateTimeMode":<br>"CMM"}                                                                                                    |                    |  |
|                                                | Patch           | DateTime     | mm-dd-yyyy hh:mm:ss | {"DateTime" : "01-<br>02-2000 07:28:20"}                                                                                                 |                    |  |
|                                                | Patch           | IPConfig     | Static, DHCP        | <pre>{"NetworkConfig": {"IPConfig": "Static", "IPAddr": "10.132.161.107", "SubnetMask": "255.255.0.0", "Gateway": "10.132.0.250"}}</pre> |                    |  |
|                                                | Patch           | IPAddr       | xxx.xxx.xxx         |                                                                                                    |                    |  |
|                                                | Patch           | SubnetMask   | xxx.xxx.xxx.xxx     |                                                                                                    |                    |  |
|                                                | Patch           | Gateway      | xxx.xxx.xxx         |                                                                                                    |                    |  |
|                                                | Patch           | Password     |                     | {"Password":<br>"123456789"}                                                                                                    |                    |  |
| https://%IP/redfish/v1/<br>Chassis/1/Blade/    | Get             |              |                     |                                                                                                    |                    |  |
| https://%IP/redfish/v1/<br>Chassis/1/Blade/%b  | Get             |              |                     |                                                                                                    | %b is blade index  |  |

|                                                                    | CMM Redfish API |               |                                                                                  |                                   |                  |  |
|--------------------------------------------------------------------|-----------------|---------------|----------------------------------------------------------------------------------|-----------------------------------|------------------|--|
| URI                                                                | Oper            | Properties    | accept string                                                                    | Example                           | Note             |  |
| https://%IP/redfish/v1/<br>Chassis/1/Blade/%b/<br>Node             | Get             |               |                                                                                  |                                   |                  |  |
| https://%IP/redfish/v1/<br>Chassis/1/Blade/%b/<br>Node/%n          | Get             |               |                                                                                  |                                   | %n is node index |  |
| https://%IP/redfish/v1/<br>Chassis/1/Blade/%b/<br>Node/%n/Status   | Get             |               |                                                                                  |                                   |                  |  |
|                                                                    | Patch           | PowerControl  | PowerOff, PowerOn,<br>PowerCycle,<br>PowerReset,<br>GracefulShutdown,<br>ACCycle | {"PowerControl":<br>"PowerOff"}   |                  |  |
|                                                                    | Patch           | PwrFailPolicy | PowerOff, Throttle,<br>Performance                                               | {"PwrFailPolicy":<br>"Throttle"}  |                  |  |
|                                                                    | Patch           | PwrCap        | Read Only, Disabled,<br>90%, 80%, 70%, 60%,<br>50%                               | {"PwrCap":"90%"}                  |                  |  |
|                                                                    | Patch           | ACLostPolicy  | PowerOff, PowerOn,<br>LastState                                                  | {"ACLostPolicy":<br>"LastState"}  |                  |  |
|                                                                    | Patch           | UID           | Off, On                                                                          | {"UID":"On"}                      |                  |  |
|                                                                    | Patch           | BMCReset      | Reset, ResetToDefault                                                            | {"BMCReset":<br>"ResetToDefault"} |                  |  |
|                                                                    | Patch           | ServerName    |                                                                                  | {"ServerName":<br>"abcdefg"}      |                  |  |
|                                                                    | Patch           | BladeName     |                                                                                  | {"BladeName":<br>"abcdefg"}       |                  |  |
| https://%IP/redfish/v1/<br>Chassis/1/Blade/%b/<br>Node/%n/Sensor   | Get             |               |                                                                                  |                                   |                  |  |
| https://%IP/redfish/v1/<br>Chassis/1/Blade/%b/<br>Node/%n/EventLog | Get             |               |                                                                                  |                                   |                  |  |
| https://%IP/redfish/v1/<br>Chassis/1/Blade/%b/<br>Node/%n/Network  | Get             |               |                                                                                  |                                   |                  |  |
|                                                                    | Patch           | Host Name     |                                                                                  | {"Host Name":<br>"1234567890"}    |                  |  |

|                                                                      | CMM Redfish API |                             |                                                                                                    |                                                                                                    |      |  |
|----------------------------------------------------------------------|-----------------|-----------------------------|----------------------------------------------------------------------------------------------------|----------------------------------------------------------------------------------------------------|------|--|
| URI                                                                  | Oper            | Properties                  | accept string                                                                                                    | Example                                                                                                    | Note |  |
|                                                                      | Patch           | IPv4IPAddresses             |                                                                                                    | {"IPv4Addresses":<br>{"LanMode":<br>"Static",<br>"IPAddress":<br>"10.132.161.107",                                                                                |      |  |
|                                                                      | Patch           | LanMode                     | Static, DHCP                                                                                                    |                                                                                                    |      |  |
|                                                                      | Patch           | IPAddress                   | xxx.xxx.xxx                                                                                                    |                                                                                                    |      |  |
|                                                                      | Patch           | SubnetMask                  | xxx.xxx.xxx                                                                                                    | "SubnetMask":<br>"255.255.0.0",                                                                                                    |      |  |
|                                                                      | Patch           | GateWay                     | xxx.xxx.xxx                                                                                                    | "GateWay":<br>"10.132.0.250",                                                                                                    |      |  |
|                                                                      | Patch           | DNS                         | xxx.xxx.xxx                                                                                                    | "DNS Server":<br>"10.136.8.1"}}                                                                                                    |      |  |
|                                                                      | Patch           | VLAN                        |                                                                                                    | {"VLAN" :                                                                                                    |      |  |
|                                                                      | Patch           | VLANEnable                  |                                                                                                    | {"VLANEnable":<br>true, "VLANId":                                                                                                    |      |  |
|                                                                      | Patch           | VLANId                      |                                                                                                    | 40}}                                                                                                    |      |  |
|                                                                      | Patch           | RMCP Port                   |                                                                                                    | {"RMCP Port": 623}                                                                                                    |      |  |
| https://%IP/redfish/v1/<br>Chassis/1/Blade/%b/<br>Node/%n/DateTime   | Get             |                             |                                                                                                    |                                                                                                    |      |  |
|                                                                      | Patch           | TimeUpdateMode              | NTP, CMM, Local                                                                                                    |                                                                                                    |      |  |
|                                                                      | Patch           | PrimaryTimeServer           |                                                                                                    |                                                                                                    |      |  |
|                                                                      | Patch           | SecondaryDateTime<br>Server |                                                                                                    | {"TimeUpdateMode"                                                                                                    |      |  |
|                                                                      | Patch           | DaylightSavingTime          | true, false                                                                                                    | : "NTP", "Primary<br>TimeServer"                                                                                                    |      |  |
|                                                                      | Patch           | Timezone                    | -1200, -1100, -1000,<br>-0930, -0900, -0800,<br>-0700, -0600, -0500,<br>-0430, -0400, -3300,<br>-0300, -0230, -0200,<br>-0100, +0000, +0100,<br>+0200, +0300, +0330,<br>+0400, +0430, +0500,<br>+0530, +0545, +0600,<br>+0630, +0700, +0800,<br>+0900, +0930, +1000,<br>+1030, +1100, +1130,<br>+1200, +1300, +1400 | TimeServer"<br>: "1.1.1.1",<br>"SecondaryDate<br>TimeServer"<br>: "2.2.2.2",<br>"DaylightSavingTime"<br>: true, "Timezone" :<br>"+0800", "ApplyToAll"<br>: false} |      |  |
|                                                                      | Patch           | DateTime                    | mm-dd-yyyy hh:mm:ss                                                                                                    | {"TimeUpdateMode" :<br>"Local", "DateTime" :<br>"04-18-2018 17:33:46"}                                                                                            |      |  |
|                                                                      | Patch           | ApplyToAll                  | true, false                                                                                                    | {"TimeUpdateMode" :<br>"CMM", "ApplyToAll"<br>: true}                                                                                                    |      |  |
| https://%IP/redfish/v1/<br>Chassis/1/Blade/%b/<br>Node/%n/ProductKey | Get             |                             |                                                                                                    |                                                                                                    |      |  |

| CMM Redfish API                                                                                          |       |                                                                                                    |                                                       |                                                                  |                             |
|----------------------------------------------------------------------------------------------------|-------|----------------------------------------------------------------------------------------------------|-------------------------------------------------------|------------------------------------------------------------------|-----------------------------|
| URI                                                                                                    | Oper  | Properties                                                                                                    | accept string                                         | Example                                                          | Note                        |
| https://%IP/redfish/v1/<br>Chassis/1/Blade/%b/<br>Node/%n/ProductKey/<br>Actions/ProductKey.<br>Activate | Post  | ProductKey                                                                                                    | xxxx-xxxx-xxxx-<br>xxxx-xxxx                          | {"ProductKey" :<br>"xxxx-xxxx-xxxx-<br>xxxx-xxxx-xxxx"}          |                             |
| https://%IP/redfish/v1/<br>Chassis/1/Blade/%b/<br>Node/%n/Actions/<br>NodeNumber.Reset                   | Post  | Record, SEL, System<br>Event Log, Alert,<br>Date&Time, LDAP,<br>Active Directory,<br>RADIUS, Mouse<br>Mode, Network,<br>DDNS, SMTP, Users,<br>Port, IP Access<br>Control, SNMP,<br>Web Session, SDR,<br>RAKP, HTTPD, SSL<br>Certification, Syselog | true, false<br>Record Type: peak,<br>hour, 24hr, full | {"SEL" : true,<br>"Record" : true,<br>"Record Type" :<br>"24hr"} |                             |
| https://%IP/redfish/v1/<br>Chassis/1/CMM                                                                 | Get   |                                                                                                    |                                                       |                                                                  |                             |
|                                                                                                    | Patch | CMMName                                                                                                    |                                                       | {"CMMName":<br>"1234567890<br>123456"}                           |                             |
| https://%IP/redfish/v1/<br>Chassis/1/Power/                                                              | Get   |                                                                                                    |                                                       |                                                                  |                             |
|                                                                                                    | Patch | RedundancyOption                                                                                                    | Max Power,<br>Redundancy N+1,<br>Redundancy N+N       | {"RedundancyOption"<br>: "Max Power"}                            |                             |
|                                                                                                    | Patch | FanControlOption                                                                                                    | Auto Control, User<br>Control                         | {"FanControlOption":<br>"Auto Control"}                          |                             |
|                                                                                                    | Patch | FanSpeedControl                                                                                                    | 1, 2, 3, 4, 5, 6, 7, 8,<br>9, 10                      | {"FanSpeedControl"<br>: 10}                                      |                             |
|                                                                                                    | Patch | BBPControl                                                                                                    | Enable, Disable                                       | {"BBPControl":<br>"Enable"}                                      |                             |
| https://%IP/redfish/<br>v1/Chassis/1/Power/<br>PowerSupply/%x                                            | Get   |                                                                                                    |                                                       |                                                                  | %x is power<br>supply index |
| https://%IP/redfish/v1/<br>Chassis/1/Thermal/                                                            | Get   |                                                                                                    |                                                       |                                                                  |                             |
|                                                                                                    |       |                                                                                                    |                                                       |                                                                  |                             |
| https://%IP/redfish/v1/<br>Managers/1/                                                                   | Get   |                                                                                                    |                                                       |                                                                  |                             |
| https://%IP/redfish/<br>v1/Managers/1/<br>EthernetInterfaces/1/                                          | Get   |                                                                                                    |                                                       |                                                                  |                             |
|                                                                                                    | Patch | HostName                                                                                                    |                                                       | {"HostName":<br>"1234567890"}                                    |                             |
|                                                                                                    | Patch | IPv4IPAddresses                                                                                                    |                                                       |                                                                  |                             |

| CMM Redfish API                                                            |                 |                                     |                                                                |                                                  |                                               |
|----------------------------------------------------------------------------|-----------------|-------------------------------------|----------------------------------------------------------------|--------------------------------------------------|-----------------------------------------------|
| URI                                                                        | Oper            | Properties                          | accept string                                                  | Example                                          | Note                                          |
|                                                                            | Patch           | AddressOrigin                       | Static, DHCP,<br>DHCPFailStatic                                | {"IPv4Addresses":<br>{"AddressOrigin":           |                                               |
|                                                                            | Patch           | Address                             | xxx.xxx.xxx                                                    | "Static", "Address":<br>"10.132.161.107",        |                                               |
|                                                                            | Patch           | SubnetMask                          | xxx.xxx.xxx                                                    | "SubnetMask":<br>"255 255 0 0"                   |                                               |
|                                                                            | Patch           | Gateway                             | XXX.XXX.XXX.XXX                                                | "Gateway":<br>"10.132.0.250"}}                   |                                               |
|                                                                            | Patch           | NameServers                         | xxx.xxx.xxx                                                    | {"NameServers":<br>"10.136.8.1"}                 |                                               |
|                                                                            | Post/<br>Delete | IPv6Addresses                       |                                                                |                                                  |                                               |
|                                                                            | Post/<br>Delete | Address                             |                                                                |                                                  |                                               |
|                                                                            | Post/<br>Delete | PrefixLength                        |                                                                |                                                  | value need<br>between 0-128                   |
|                                                                            | Patch           | VLAN                                |                                                                | {"VLAN" :                                        |                                               |
|                                                                            | Patch           | VLANEnable                          |                                                                | {"VLANEnable":<br>true, "VLANId":<br>40}}        |                                               |
|                                                                            | Patch           | VLANId                              | 1-4094                                                         |                                                  |                                               |
| https://%IP/redfish/<br>v1/Managers/1/<br>NetworkProtocol                  | Get             |                                     |                                                                |                                                  |                                               |
|                                                                            | Patch           |                                     | KVMIP, HTTP, HTTPS,<br>IPMI, SNMP, SSH,<br>VirtualMedia, Wsman | {"KVMIP" :                                       |                                               |
|                                                                            | Patch           | ProtocolEnabled                     | true, false                                                    | : false, "Port" :                                |                                               |
|                                                                            | Patch           | Port                                |                                                                | 123}}                                            |                                               |
| https://%IP/redfish/<br>v1/Managers/1/<br>LogServices//Log1/               | Get             |                                     |                                                                |                                                  |                                               |
| https://%IP/redfish/<br>v1/Managers/1/<br>LogServices//Log1/               | Patch           | EnableACPowerOn<br>EventLog         | true, false                                                    | {"EnableACPower<br>OnEventLog":ture}             |                                               |
| https://%IP/redfish/<br>v1/Managers/1/<br>LogServices//Log1/               | Patch           | EnableFilterPower<br>StatusEventLog | true, false                                                    | {"EnableFilterPow<br>erStatusEventLog<br>":true} |                                               |
| https://%IP/redfish/<br>v1/Managers/1/<br>LogServices//Log1/<br>Entries    | Get             |                                     |                                                                |                                                  |                                               |
| https://%IP/redfish/<br>v1/Managers/1/<br>LogServices//Log1/<br>Entries/%d | Get             |                                     |                                                                |                                                  | %d is event log<br>index, max index<br>is 512 |

|                                                                                              |       | СММ                                                                                                    | Redfish API                                                                                                    |                                                                                                    |                 |
|----------------------------------------------------------------------------------------------|-------|----------------------------------------------------------------------------------------------------|----------------------------------------------------------------------------------------------------|----------------------------------------------------------------------------------------------------|-----------------|
| URI                                                                                          | Oper  | Properties                                                                                                    | accept string                                                                                                    | Example                                                                                                    | Note            |
| https://%IP/redfish/<br>v1/Managers/1/<br>LogServices//Log1/<br>Actions/LogService.<br>Reset | Post  |                                                                                                    |                                                                                                    |                                                                                                    |                 |
| https://%IP/redfish/v1/<br>Managers/1/Actions/<br>Oem/ManagerConfig.<br>Reset                | Post  | Option                                                                                                    | With Unique<br>Password:<br>PreserveUser,<br>ClearConfig,<br>ResetToADMIN<br>Without Unique<br>Password:<br>PreserveUser,<br>ResetToADMIN | {"Option" :<br>"ResetToADMIN"}                                                                                                    | factory default |
| https://%IP/redfish/v1/<br>Managers/1/Actions/<br>Oem/Configuration.<br>Reset                | Post  | Record, SEL, System<br>Event Log, Alert,<br>Date&Time, LDAP,<br>Active Directory,<br>RADIUS, Mouse<br>Mode, Network,<br>DDNS, SMTP, Users,<br>Port, IP Access<br>Control, SNMP,<br>Web Session, SDR,<br>RAKP, HTTPD, SSL<br>Certification, Syselog | "true, false<br>Record Type: peak,<br>hour, 24hr, full"                                                                                   | {"SEL" : true,<br>"Record" : true,<br>"Record Type" :<br>"24hr"}                                                                                    |                 |
| https://%IP/redfish/v1/<br>Managers/1/Actions/<br>Manager.Reset                              | Post  |                                                                                                    |                                                                                                    |                                                                                                    | unit reset      |
| https://%IP/redfish/v1/<br>Managers/1/Alert                                                  | Get   |                                                                                                    |                                                                                                    |                                                                                                    |                 |
| https://%IP/redfish/v1/<br>Managers/1/Alert/%d                                               | Get   |                                                                                                    |                                                                                                    |                                                                                                    |                 |
|                                                                                              | Patch | EventSeverity                                                                                                    | Disable All,<br>Information, Warning,<br>Critical, Non-<br>recoverable                                                                    | {"EventSeverity"<br>: "Information",<br>"DestinationIP"<br>: "1.2.3.4",<br>"EmailAddress"<br>: "a@a.com",<br>"Subject" : "11",<br>"Message" : "22"} |                 |
|                                                                                              | Patch | DestinationIP                                                                                                    | XXX.XXX.XXX                                                                                                    |                                                                                                    |                 |
|                                                                                              | Patch | EmailAddress                                                                                                    |                                                                                                    |                                                                                                    |                 |
|                                                                                              | Patch | Subject                                                                                                    |                                                                                                    |                                                                                                    |                 |
|                                                                                              | Patch | Message                                                                                                    |                                                                                                    |                                                                                                    |                 |

|                                                           |       | СММ                              | Redfish API                                                                                              |                                                                                          |                                                                                                    |
|-----------------------------------------------------------|-------|----------------------------------|----------------------------------------------------------------------------------------------------|------------------------------------------------------------------------------------------|----------------------------------------------------------------------------------------------------|
| URI                                                       | Oper  | Properties                       | accept string                                                                                            | Example                                                                                  | Note                                                                                                    |
| https://%IP/redfish/<br>v1/Managers/1/<br>ActiveDirectory | Get   |                                  |                                                                                                    |                                                                                          |                                                                                                    |
|                                                           | Patch | AuthenticationEnabled            | true, false                                                                                              |                                                                                          |                                                                                                    |
|                                                           | Patch | AuthenticationOver<br>SSLEnabled | true, false                                                                                              | {"Authentication Enabled"<br>: true,                                                     |                                                                                                    |
|                                                           | Patch | PortNumber                       | AuthenticationOverSSL<br>Enabled : true, port :636<br>AuthenticationOverSSL<br>Enabled: false, port: 389 | "AuthenticationOver<br>SSLEnabled" : false,<br>"PortNumber" : 389,<br>"UserDomainName" : | AuthenticationOverSSL<br>Enabled : true, port :636<br>AuthenticationOverSSL<br>Enabled: false, port: 389 |
|                                                           | Patch | UserDomainName                   |                                                                                                    | "Timeout" : 12,                                                                          |                                                                                                    |
|                                                           | Patch | Timeout                          | 10-30                                                                                                    | "DCSAddress1" :<br>"10.11.12.13",                                                        |                                                                                                    |
|                                                           | Patch | DCSAddress1                      |                                                                                                    | "DCSAddress2" :<br>"10.11.12.14",                                                        |                                                                                                    |
|                                                           | Patch | DCSAddress2                      |                                                                                                    | "DCSAddress3" :<br>"10.11.12.15"}                                                        |                                                                                                    |
|                                                           | Patch | DCSAddress3                      |                                                                                                    |                                                                                          |                                                                                                    |
| https://%IP/redfish/<br>v1/Managers/1/<br>BladeNetwork    | Get   |                                  |                                                                                                    |                                                                                          |                                                                                                    |
|                                                           | Patch | AlwaysApplyNetwork               | true, false                                                                                              | J"AlwaysApply Network"                                                                   |                                                                                                    |
|                                                           | Patch | LanMode                          | Static, DHCP                                                                                             | true, "IPv4Addresses" : {                                                                |                                                                                                    |
|                                                           | Patch | IPScale                          | 1, 2, 4                                                                                                  | "LanMode" : "Static",<br>"IPScale" : 4,                                                  |                                                                                                    |
|                                                           | Patch | IPAddress                        | xxx.xxx.xxx                                                                                              | "IPAddress" : "1.1.1.1",<br>"SubnetMask" :                                               |                                                                                                    |
|                                                           | Patch | SubnetMask                       | xxx.xxx.xxx                                                                                              | "10.11.12.13",<br>"GateWay" :                                                            |                                                                                                    |
|                                                           | Patch | GateWay                          | xxx.xxx.xxx                                                                                              | "10.11.12.14",<br>"DNSServerIP" :<br>"10.11.12.15",<br>"VLANID" : 1}}                    |                                                                                                    |
|                                                           | Patch | DNSServerIP                      | xxx.xxx.xxx                                                                                              |                                                                                          |                                                                                                    |
|                                                           | Patch | VLANID                           | 1-4094                                                                                                   |                                                                                          |                                                                                                    |
| https://%IP/redfish/v1/<br>Managers/1/DDNS                | Get   |                                  |                                                                                                    |                                                                                          |                                                                                                    |
|                                                           | Patch | DynamicUpdateEnable              | true, false                                                                                              | {"DynamicUpdate<br>Enable" : true}                                                       |                                                                                                    |
|                                                           | Patch | DNSServerIP                      |                                                                                                    | {"DNSServerIP":<br>"1.2.3.4"}                                                            |                                                                                                    |
|                                                           | Patch | BMCHostname                      |                                                                                                    | {"BMCHostname":<br>"1234"}                                                               |                                                                                                    |

| CMM Redfish API                              |       |                    |                            |                                                                                                    |                                                                                                    |
|----------------------------------------------|-------|--------------------|----------------------------|----------------------------------------------------------------------------------------------------|----------------------------------------------------------------------------------------------------|
| URI                                          | Oper  | Properties         | accept string              | Example                                                                                                    | Note                                                                                                    |
| https://%IP/redfish/v1/<br>Managers/1/SMTP   | Get   |                    |                            |                                                                                                    |                                                                                                    |
|                                              | Patch | SmtpSSLEnabled     | true, false                | {"SmtpSSLEnabled"                                                                                                    |                                                                                                    |
|                                              | Patch | SmtpServer         | xxx.xxx.xxx                | : "1.1.1.1",                                                                                                    |                                                                                                    |
|                                              | Patch | SmtpPortNumber     |                            | "SmtpPortNumber" :<br>123, "SmtpUserName"                                                                                                    |                                                                                                    |
|                                              | Patch | SmtpUserName       |                            | : "12345678",<br>"SmtpPassword"                                                                                                    |                                                                                                    |
|                                              | Patch | SmtpPassword       |                            | : "12345678",<br>"SmtpSenderAddress" :                                                                                                    |                                                                                                    |
|                                              | Patch | SmtpSenderAddress  |                            | "a@a.com"}                                                                                                    |                                                                                                    |
| https://%IP/redfish/v1/<br>Managers/1/RADIUS | Get   |                    |                            |                                                                                                    |                                                                                                    |
|                                              | Patch | RadiusEnabled      | true, false                | {"RadiusEnabled" : true,                                                                                                    |                                                                                                    |
|                                              | Patch | RadiusPortNumber   |                            | "RadiusPortNumber" :<br>111, "RadiusServerIP" :<br>"1.1.1.1", "RadiusSecret"<br>: "abcd"}                                                                 |                                                                                                    |
|                                              | Patch | RadiusServerIP     |                            |                                                                                                    |                                                                                                    |
|                                              | Patch | RadiusSecret       |                            |                                                                                                    |                                                                                                    |
| https://%IP/redfish/v1/<br>Managers/1/NTP    | Get   |                    |                            |                                                                                                    |                                                                                                    |
|                                              | Patch | TimeUpdateMode     | NTP, Local,<br>BladeSystem | {"TimeUpdateMode":<br>NTP, "PrimaryNTPServer"                                                                                                    |                                                                                                    |
|                                              | Patch | PrimaryNTPServer   |                            | : "tock.stdtime.gov.tw",<br>"SecondaryNTPServer"                                                                                                    |                                                                                                    |
|                                              | Patch | SecondaryNTPServer |                            | : "watch.stdtime.gov.tw",<br>"DaylightSavingTime"<br>: true}                                                                                              |                                                                                                    |
|                                              | Patch | DaylightSavingTime | true, false                |                                                                                                    |                                                                                                    |
| https://%IP/redfish/v1/<br>Managers/1/LDAP   | Get   |                    |                            |                                                                                                    |                                                                                                    |
|                                              | Patch | LDAPEnabled        | true, false                |                                                                                                    |                                                                                                    |
|                                              | Patch | LDAPAuthOverSSL    | true, false                | <pre>{"LDAPEnabled" : true,<br/>"LDAPAuthOverSSL" :<br/>false,<br/>"LDAPServerIP" :<br/>"1.1.1.1",<br/>"LDAPPortNumber" : 389,<br/>"LDAPPassword" :</pre> |                                                                                                    |
|                                              | Patch | LDAPPortNumber     |                            |                                                                                                    | *AuthenticationOverSSLEnabled :<br>true, port :836<br>AuthenticationOverSSLEnabled: false,<br>port: 389* |
|                                              | Patch | LDAPServerIP       |                            |                                                                                                    |                                                                                                    |
|                                              | Patch | LDAPPassword       |                            | secret",<br>"LDAPDN" : "1234",                                                                                                    |                                                                                                    |
|                                              | Patch | LDAPDN             |                            | "LDAPSearchbase" :<br>"5678"}                                                                                                    |                                                                                                    |
|                                              | Patch | LDAPSearchbase     |                            |                                                                                                    |                                                                                                    |

|                                                                             |        | СММ            | Redfish API       |                                   |      |
|-----------------------------------------------------------------------------|--------|----------------|-------------------|-----------------------------------|------|
| URI                                                                         | Oper   | Properties     | accept string     | Example                           | Note |
| https://%IP/redfish/<br>v1/Managers/1/<br>IPAccessControl/                  | Get    |                |                   |                                   |      |
|                                                                             | Patch  | ServiceEnabled | true, false       | {"ServiceEnabled"<br>: true}      |      |
| https://%IP/redfish/<br>v1/Managers/1/<br>IPAccessControl/<br>FilterRule/   | Get    |                |                   |                                   |      |
|                                                                             | Post   | Address        | xxx.xxx.xxx       | {"Address" :                      |      |
|                                                                             | Post   | Policy         | Accept, Drop      | "5.3.3.3", "Policy"<br>:"Accept", |      |
|                                                                             | Post   | PrefixLength   | 0-32              | "PrefixLength" : 32}              |      |
| https://%IP/redfish/<br>v1/Managers/1/<br>IPAccessControl/<br>FilterRule/%d | Get    |                |                   |                                   |      |
|                                                                             | Patch  | Address        | xxx.xxx.xxx       | {"Address" :                      |      |
|                                                                             | Patch  | Policy         | Accept, Drop      | "5.3.3.3", "Policy"<br>:"Accept", |      |
|                                                                             | Patch  | PrefixLength   | 0-32              | "PrefixLength" : 32}              |      |
|                                                                             | Delete |                |                   |                                   |      |
| https://%IP/redfish/<br>v1/Managers/1/<br>SMCRAKP/                          | Get    |                |                   |                                   |      |
|                                                                             | Patch  | Mode           | Enabled, Disabled | {"Mode" :<br>"Enabled"}           |      |
| https://%IP/redfish/v1/<br>Managers/1/SNMP/                                 | Get    |                |                   |                                   |      |
|                                                                             | Patch  | SnmpEnabled    | true, false       | {"SnmpEnabled":<br>true}          |      |
| https://%IP/redfish/v1/<br>Managers/1/SNMP/<br>SNMPv2                       | Get    |                |                   |                                   |      |
|                                                                             | Patch  | Snmpv2Enabled  | true, false       | {"Snmpv2Enabled"<br>: true.       |      |
|                                                                             | Patch  | ROCommunity    |                   | "ROCommunity"                     |      |
|                                                                             | Patch  | RWCommunity    |                   | "RWCommunity" :<br>"private1"}    |      |

|                                                                                               | CMM Redfish API |                                                       |               |                                                       |                                       |
|-----------------------------------------------------------------------------------------------|-----------------|-------------------------------------------------------|---------------|-------------------------------------------------------|---------------------------------------|
| URI                                                                                           | Oper            | Properties                                            | accept string | Example                                               | Note                                  |
| https://%IP/redfish/v1/<br>Managers/1/SNMP/<br>SNMPv3                                         | Get             |                                                       |               |                                                       |                                       |
|                                                                                               | Patch           | Snmpv3Enabled                                         | true, false   |                                                       |                                       |
|                                                                                               | Patch           | UserName                                              |               | {"Snmpv3Enabled" : true,                              |                                       |
|                                                                                               | Patch           | AuthProtocol                                          | SHA1, MD5     | "AuthProtocol" : "MD5",                               |                                       |
|                                                                                               | Patch           | PrivateProtocol                                       | AES, DES      | "PrivateProtocol" : "DES",<br>"AuthKey" : "Abc12345", |                                       |
|                                                                                               | Patch           | AuthKey                                               |               | "PrivateKey" :<br>"Def23456"}                         |                                       |
|                                                                                               | Patch           | PrivateKey                                            |               |                                                       |                                       |
| https://%IP/redfish/<br>v1/Managers/1/<br>WebSession/                                         | Get             |                                                       |               |                                                       |                                       |
|                                                                                               | Patch           | SessionTimeout                                        | 0-30          | {"SessionTimeout"<br>: 10}                            |                                       |
| https://%IP/redfish/v1/<br>Managers/1/Syslog/                                                 | Get             |                                                       |               | -                                                     |                                       |
|                                                                                               | Patch           | EnableSyslog                                          | true, false   | {"EnableSyslog"                                       |                                       |
|                                                                                               | Patch           | Syslog ServerIP                                       |               | PortNumber" : 555,                                    |                                       |
|                                                                                               | Patch           | Syslog PortNumber                                     |               | "1.1.1.1"}                                            |                                       |
| https://%IP/redfish/<br>v1/Managers/1/<br>SystemEventLog/                                     | Get             |                                                       |               |                                                       |                                       |
| https://%IP/redfish/<br>v1/Managers/1/<br>SystemEventLog/<br>Actions/<br>SystemEventLog.Reset | Post            |                                                       |               |                                                       |                                       |
| https://%IP/redfish/v1/<br>SessionService/                                                    | Get             |                                                       |               |                                                       |                                       |
|                                                                                               | Patch           | SessionTimeout                                        | 30-86400      | {"SessionTimeout":<br>600}                            |                                       |
|                                                                                               |                 |                                                       |               |                                                       |                                       |
| https://%IP/redfish/<br>v1/SessionService/<br>Sessions/                                       | Get             |                                                       |               |                                                       |                                       |
|                                                                                               | Post            | UserName, Password                                    |               | { "UserName" :<br>"ADMIN","Password" :<br>"ADMIN" }   | X-Auth-Token is in<br>response header |
|                                                                                               | Delete          | "The request header<br>must include X-Auth-<br>Token" |               |                                                       |                                       |

|                                                           | CMM Redfish API |                                                       |               |                                                                                                    |                                                                          |  |
|-----------------------------------------------------------|-----------------|-------------------------------------------------------|---------------|----------------------------------------------------------------------------------------------------|--------------------------------------------------------------------------|--|
| URI                                                       | Oper            | Properties                                            | accept string | Example                                                                                              | Note                                                                     |  |
| https://%IP/redfish/<br>v1/SessionService/<br>Sessions/%d | Get             |                                                       |               |                                                                                                    | %d is session<br>index, max index<br>is 16                               |  |
|                                                           | Delete          | "The request header<br>must include X-Auth-<br>Token" |               |                                                                                                    |                                                                          |  |
|                                                           |                 |                                                       |               |                                                                                                    |                                                                          |  |
| https://%IP/redfish/v1/<br>AccountService                 | Get             |                                                       |               |                                                                                                    |                                                                          |  |
|                                                           |                 | AuthFailureLogging<br>Threshold                       | >0            | {<br>"AuthFailureLogging                                                                             |                                                                          |  |
|                                                           |                 | AccountLockout<br>Threshold                           | >=0           | Threshold": 5,<br>"AccountLockout                                                                    |                                                                          |  |
|                                                           | Patch           | AccountLockout<br>Duration                            | >=0           | Threshold": 3,<br>"AccountLockou<br>tDuration": 30,<br>"AccountLockout<br>CounterResetAfter":20<br>} |                                                                          |  |
|                                                           |                 | AccountLockoutCounte<br>ResetAfter                    | >0            |                                                                                                    | "This value shall be less<br>than or equal to<br>AccountLockoutDuration" |  |
| https://%IP/redfish/<br>v1/AccountService/<br>Accounts    | Get             |                                                       |               |                                                                                                    |                                                                          |  |
|                                                           |                 | UserName                                              |               | {<br>"UserName":<br>"user",<br>"Password":<br>"passwd12345",                                         | Mandatory.                                                               |  |
|                                                           |                 | Password                                              |               |                                                                                                    | Mandatory.                                                               |  |
|                                                           | Post            | RoleId                                                |               |                                                                                                    | Mandatory.                                                               |  |
|                                                           |                 | Enabled                                               | true, false   | "RoleId": "Admin",<br>"EmailAddress":                                                                | Optional.                                                                |  |
|                                                           |                 | EmailAddress                                          |               | "aaa@bbb.com",<br>"Enabled": false<br>}                                                              | Optional.                                                                |  |
| https://%IP/redfish/<br>v1/AccountService/<br>Accounts/%d | Get             |                                                       |               |                                                                                                    | %d is session<br>index, max index<br>is 10                               |  |
|                                                           |                 | UserName                                              |               | {<br>"UserName":                                                                                     |                                                                          |  |
|                                                           |                 | Password                                              |               | "user",<br>"Deceword":                                                                               |                                                                          |  |
|                                                           |                 | RoleId                                                |               | "passwd12345",                                                                                       |                                                                          |  |
|                                                           | Patch           | Enabled                                               | true, false   | "RoleId": "Admin",<br>"EmailAddress":                                                                |                                                                          |  |
|                                                           |                 | EmailAddress                                          |               | "SMC@supermicro.<br>com",<br>"Enabled": true<br>}                                                    |                                                                          |  |
|                                                           | Delete          |                                                       |               |                                                                                                    |                                                                          |  |

|                                                                  |        | CMM         | Redfish API                                                                    |                                                                                                    |                                            |
|------------------------------------------------------------------|--------|-------------|--------------------------------------------------------------------------------|----------------------------------------------------------------------------------------------------|--------------------------------------------|
| URI                                                              | Oper   | Properties  | accept string                                                                  | Example                                                                                                    | Note                                       |
| https://%IP/redfish/v1/<br>AccountService/Roles                  | Get    |             |                                                                                |                                                                                                    |                                            |
| https://%IP/redfish/v1/<br>AccountService/Roles/<br>Admin        | Get    |             |                                                                                |                                                                                                    |                                            |
| https://%IP/redfish/v1/<br>AccountService/Roles/<br>Operator     | Get    |             |                                                                                |                                                                                                    |                                            |
| https://%IP/redfish/v1/<br>AccountService/Roles/<br>ReadOnlyUser | Get    |             |                                                                                |                                                                                                    |                                            |
|                                                                  |        |             |                                                                                |                                                                                                    |                                            |
| https://%IP/redfish/v1/<br>EventService                          | Get    |             |                                                                                |                                                                                                    |                                            |
| https://%IP/redfish/<br>v1/EventService/<br>Subscriptions        | Get    |             |                                                                                |                                                                                                    |                                            |
|                                                                  | Post   | Destination |                                                                                | {<br>"Destination":<br>"http:// <ip>/uri",<br/>"EventTypes": ["Alert",<br/>"ResourceAdded"],<br/>"Protocol": "Particib"</ip> | Mandatory.                                 |
|                                                                  |        | EventTypes  | "StatusChange<br>ResourceUpdated<br>ResourceAdded<br>ResourceRemoved<br>Alert" |                                                                                                    | Mandatory.                                 |
|                                                                  |        | Protocol    | Redfish                                                                        | "Context": "This is a test"                                                                                                  | Mandatory                                  |
|                                                                  |        | Context     |                                                                                | }                                                                                                    | Mandatory.                                 |
|                                                                  |        |             |                                                                                |                                                                                                    |                                            |
| https://%IP/redfish/<br>v1/EventService/<br>Subscriptions/%d     | Get    |             |                                                                                |                                                                                                    | %d is session<br>index, max index<br>is 16 |
|                                                                  | Patch  | Context     |                                                                                | {"Context": "This is a tests"}                                                                                               |                                            |
|                                                                  | Delete |             |                                                                                |                                                                                                    |                                            |

| CMM Redfish API                                                                    |      |                   |                                                                                    |                                                                                                    |                                                                       |
|------------------------------------------------------------------------------------|------|-------------------|------------------------------------------------------------------------------------|----------------------------------------------------------------------------------------------------|-----------------------------------------------------------------------|
| URI                                                                                | Oper | Properties        | accept string                                                                      | Example                                                                                                    | Note                                                                  |
| https://%IP/redfish/<br>v1/EventService/<br>Actions/EventService.<br>SendTestEvent |      | EventType         | "StatusChange,<br>ResourceUpdated,<br>ResourceAdded,<br>ResourceRemoved,<br>Alert" | {     "EventType":     "ResourceAdded",     "Message": "The     property %1 is set to     %1 by %1",     "MessageArgs":     ["Name", "IPMI",     "SMC"],     "Severity": | Mandatory                                                             |
|                                                                                    |      | Severity          |                                                                                    |                                                                                                    |                                                                       |
|                                                                                    | Post | Message           |                                                                                    |                                                                                                    | It could include<br>maximun 3 %1<br>that to be replaced<br>by MsgArgs |
|                                                                                    |      | MessageArgs       | a list                                                                             | "Information",<br>"MessageId": "10",                                                                                                    |                                                                       |
|                                                                                    |      | Messageld         |                                                                                    | "OriginOfCondition":<br>"/redfish/v1/"                                                                                                    |                                                                       |
|                                                                                    |      | OriginOfCondition | a uri                                                                              | }                                                                                                    |                                                                       |

# Appendix C

## **CMM SEL**

Below is the CMM system error log with the severity indication and description from the extension of <u>Chapter 3</u>.

### Common CMM

| Common CMM                    |                       |                                    |  |  |
|-------------------------------|-----------------------|------------------------------------|--|--|
| Assert<br>Severity            | De-assert<br>Severity | Description                        |  |  |
| Threshold B                   | ased States           |                                    |  |  |
| Warning                       | Info                  | Lower Non-critical - going low     |  |  |
| Warning                       | Info                  | Lower Non-critical - going high    |  |  |
| Critical                      | Info                  | Lower Critical - going low         |  |  |
| Critical                      | Info                  | Lower Critical - going high        |  |  |
| Critical                      | Info                  | Lower Non-recoverable - going low  |  |  |
| Critical                      | Info                  | Lower Non-recoverable - going high |  |  |
| Warning                       | Info                  | Upper Non-critical - going low     |  |  |
| Warning                       | Info                  | Upper Non-critical - going high    |  |  |
| Critical                      | Info                  | Upper Critical - going low         |  |  |
| Critical                      | Info                  | Upper Critical - going high        |  |  |
| Critical                      | Info                  | Upper Non-recoverable - going low  |  |  |
| Critical                      | Info                  | Upper Non-recoverable - going high |  |  |
| DMI Usage S                   | States                |                                    |  |  |
| Info                          | Info                  | Transition to Idle                 |  |  |
| Info                          | Info                  | Transition to Active               |  |  |
| Info                          | Info                  | Transition to Busy                 |  |  |
| Digital/Discrete Event States |                       |                                    |  |  |
| Info                          | Info                  | State Deasserted                   |  |  |
| Info                          | Info                  | State Asserted                     |  |  |
| Info                          | Info                  | Predictive Failure deasserted      |  |  |

|                    | Common CMM            |                                                |  |  |  |
|--------------------|-----------------------|------------------------------------------------|--|--|--|
| Assert<br>Severity | De-assert<br>Severity | Description                                    |  |  |  |
| Warning            | Info                  | Predictive Failure asserted                    |  |  |  |
| Info               | Info                  | Limit Not Exceeded                             |  |  |  |
| Warning            | Info                  | Limit Exceeded                                 |  |  |  |
| Info               | Info                  | Performance Met                                |  |  |  |
| Info               | Info                  | Performance Lags                               |  |  |  |
| Severity Eve       | nt States             |                                                |  |  |  |
| Info               | Info                  | transition to OK                               |  |  |  |
| Info               | Info                  | transition to Non-Critical from OK             |  |  |  |
| Info               | Info                  | transition to Critical from less severe        |  |  |  |
| Info               | Info                  | transition to Non-recoverable from less severe |  |  |  |
| Info               | Info                  | transition to Non-Critical from more severe    |  |  |  |
| Info               | Info                  | transition to Critical from Non-recoverable    |  |  |  |
| Info               | Info                  | transition to Non-recoverable                  |  |  |  |
| Info               | Info                  | Monitor                                        |  |  |  |
| Info               | Info                  | Infoal                                         |  |  |  |
| Availability S     | Status States         |                                                |  |  |  |
| Info               | Info                  | Device Removed / Device Absent                 |  |  |  |
| Info               | Info                  | Device Inserted / Device Present               |  |  |  |
| Info               | Info                  | Device Disabled                                |  |  |  |
| Info               | Info                  | Device Enabled                                 |  |  |  |
| Info               | Info                  | transition to Running                          |  |  |  |
| Info               | Info                  | transition to In Test                          |  |  |  |
| Info               | Info                  | transition to Power Off                        |  |  |  |
| Info               | Info                  | transition to On Line                          |  |  |  |
| Info               | Info                  | transition to Off Line                         |  |  |  |
| Info               | Info                  | transition to Off Duty                         |  |  |  |
| Info               | Info                  | transition to Degraded                         |  |  |  |
| Info               | Info                  | transition to Power Save                       |  |  |  |

| Common CMM         |                       |                                                                  |  |  |
|--------------------|-----------------------|------------------------------------------------------------------|--|--|
| Assert<br>Severity | De-assert<br>Severity | Description                                                      |  |  |
| Warning            | Info                  | Install Error                                                    |  |  |
| Info               | Info                  | Fully Redundant (formerly Redundancy Regained)                   |  |  |
| Warning            | Info                  | Redundancy Lost                                                  |  |  |
| Warning            | Info                  | Redundancy Degraded                                              |  |  |
| Info               | Info                  | Non-redundant:Sufficient Resources from Redundant                |  |  |
| Info               | Info                  | Non-redundant:Sufficient Resources from Insufficient Resources . |  |  |
| Info               | Info                  | Non-redundant:Insufficient Resources                             |  |  |
| Warning            | Info                  | Redundancy Degraded from Fully Redundant                         |  |  |
| Warning            | Info                  | Redundancy Degraded from Non-redundant                           |  |  |
| Info               | Info                  | D0 Power State                                                   |  |  |
| Info               | Info                  | D1 Power State                                                   |  |  |
| Info               | Info                  | D2 Power State                                                   |  |  |
| Info               | Info                  | D3 Power State                                                   |  |  |
| Info               | Info                  | Info                                                             |  |  |

## Specific Sensor CMM

| Specific Sensor CMM |                      |                                               |  |  |
|---------------------|----------------------|-----------------------------------------------|--|--|
| Assert<br>Severity  | Deassert<br>Severity | Description                                   |  |  |
| Processor           |                      |                                               |  |  |
| Critical            | Info                 | IERR                                          |  |  |
| Critical            | Info                 | Thermal Trip                                  |  |  |
| Critical            | Info                 | FRB1/BIST Failure                             |  |  |
| Critical            | Info                 | FRB2/Hang in POST Failure                     |  |  |
| Critical            | Info                 | FRB3/Processor Startup/Initialization Failure |  |  |
| Warning             | Info                 | Configuration Error                           |  |  |
| Critical            | Info                 | SM BIOS 'Uncorrectable CPU-Complex Error'     |  |  |
| Info                | Info                 | Processor presence detected                   |  |  |
| Info                | Info                 | Processor disabled                            |  |  |
| Info                | Info                 | Terminator presence detected                  |  |  |

| Specific Sensor CMM                                                                                                    |                      |                                                                            |  |  |
|----------------------------------------------------------------------------------------------------|----------------------|----------------------------------------------------------------------------|--|--|
| Assert<br>Severity                                                                                                    | Deassert<br>Severity | Description                                                                |  |  |
| Critical                                                                                                    | Info                 | Processor automatically throttled                                          |  |  |
| Info                                                                                                    | Info                 | Machine Check Exception (Uncorrectable)                                    |  |  |
| Info                                                                                                    | Info                 | Correctable machine check error                                            |  |  |
| Critical                                                                                                    | Info                 | Configuration Error@CPU%cpusocket@%banktype@%ErrorType error               |  |  |
| CPU Socket<br>IFU - Instruction Fetch Unit<br>DCU - Data Cache Unit<br>DTLB - Data Translation Look-aside Buffer<br>MLC - Mid Level Cache<br>PCU - Power Control Unit.<br>IIO - Integrated I/O Controller.<br>CHA - Caching and Home Agent<br>UPI - Ultra Path Interconnect |                      |                                                                            |  |  |
| Physical Security                                                                                                    |                      |                                                                            |  |  |
| Critical                                                                                                    | Info                 | General chassis intrusion                                                  |  |  |
| Warning                                                                                                    | Info                 | Drive bay intrusion                                                        |  |  |
| Warning                                                                                                    | Info                 | I/O card area intrusion                                                    |  |  |
| Warning                                                                                                    | Info                 | Processor area intrusion                                                   |  |  |
| Warning                                                                                                    | Info                 | LAN Leash Lost (system is unplugged from LAN, network controller: %Data3%) |  |  |
| Warning                                                                                                    | Info                 | Unauthorized dock                                                          |  |  |
| Warning                                                                                                    | Info                 | FAN area intrusion (supports detection of hot plug fan tampering)          |  |  |
| Platform Security Violation Attempt                                                                                                    |                      |                                                                            |  |  |
| Warning                                                                                                    | Info                 | Secure mode (front panel lockout) violation attempt                        |  |  |
| Warning                                                                                                    | Info                 | Pre-boot password violation - user password                                |  |  |
| Warning                                                                                                    | Info                 | Pre-boot password violation - setup password                               |  |  |
| Warning                                                                                                    | Info                 | Pre-boot password violation - network boot password                        |  |  |
| Warning                                                                                                    | Info                 | Other pre-boot password violation                                          |  |  |
| Warning                                                                                                    | Info                 | Out-of-band access password violation                                      |  |  |
| Power Supply                                                                                                    |                      |                                                                            |  |  |
| Info                                                                                                    | Info                 | Presence detected                                                          |  |  |
| Critical                                                                                                    | Info                 | Power Supply Failure detected                                              |  |  |
| Warning                                                                                                    | Info                 | Predictive Failure                                                         |  |  |
| Critical                                                                                                    | Info                 | Power Supply input lost (AC/DC)                                            |  |  |

| Specific Sensor CMM |                      |                                                                                                    |  |  |
|---------------------|----------------------|----------------------------------------------------------------------------------------------------|--|--|
| Assert<br>Severity  | Deassert<br>Severity | Description                                                                                                    |  |  |
| Warning             | Info                 | Power Supply input lost or out-of-range                                                                                     |  |  |
| Warning             | Info                 | Power Supply input out-of-range, but present                                                                                |  |  |
| Warning             | Info                 | Configuration error - Vendor mismatch                                                                                       |  |  |
| Warning             | Info                 | Configuration error - Revision mismatch                                                                                     |  |  |
| Warning             | Info                 | Configuration error - Processor missing                                                                                     |  |  |
| Warning             | Info                 | Configuration error - Power Supply rating mismatch                                                                          |  |  |
| Warning             | Info                 | Configuration error - Voltage rating mismatch                                                                               |  |  |
| Power Unit          |                      |                                                                                                    |  |  |
| Info                | Info                 | Power Off / Power Down                                                                                                    |  |  |
| Info                | Info                 | Power Cycle                                                                                                    |  |  |
| Info                | Info                 | 240VA Power Down                                                                                                    |  |  |
| Info                | Info                 | Interlock Power Down                                                                                                    |  |  |
| Critical            | Info                 | AC lost / Power input lost                                                                                                  |  |  |
| Critical            | Info                 | Soft Power Control Failure                                                                                                  |  |  |
| Critical            | Info                 | Power Unit Failure detected                                                                                                 |  |  |
| Warning             | Info                 | Predictive Failure                                                                                                    |  |  |
| Event Loggi         | ng Disabled          |                                                                                                    |  |  |
| Warning             | Info                 | System Firmware Error (POST Error) - Unspecified                                                                            |  |  |
| Warning             | Info                 | System Firmware Error (POST Error) - No system memory is physically installed in the system                                 |  |  |
| Warning             | Info                 | System Firmware Error (POST Error) - No usable system memory, all installed memory has experienced an unrecoverable failure |  |  |
| Warning             | Info                 | System Firmware Error (POST Error) - Unrecoverable hard-disk/ATAPI/IDE device failure                                       |  |  |
| Warning             | Info                 | System Firmware Error (POST Error) - Unrecoverable system-board failure                                                     |  |  |
| Warning             | Info                 | System Firmware Error (POST Error) - Unrecoverable diskette subsystem failure                                               |  |  |
| Warning             | Info                 | System Firmware Error (POST Error) - Unrecoverable hard-disk controller failure                                             |  |  |
| Warning             | Info                 | System Firmware Error (POST Error) - Unrecoverable PS/2 or USB keyboard failure                                             |  |  |
| Warning             | Info                 | System Firmware Error (POST Error) - Removable boot media not found                                                         |  |  |
| Warning             | Info                 | System Firmware Error (POST Error) - Unrecoverable video controller failure                                                 |  |  |
| Warning             | Info                 | System Firmware Error (POST Error) - No video device detected                                                               |  |  |

| Specific Sensor CMM |                      |                                                                                                    |  |  |
|---------------------|----------------------|----------------------------------------------------------------------------------------------------|--|--|
| Assert<br>Severity  | Deassert<br>Severity | Description                                                                                                    |  |  |
| Warning             | Info                 | System Firmware Error (POST Error) - Firmware (BIOS) ROM corruption detected                                                       |  |  |
| Warning             | Info                 | System Firmware Error (POST Error) - CPU voltage mismatch (processors that share same supply have mismatched voltage requirements) |  |  |
| Warning             | Info                 | System Firmware Error (POST Error) - CPU speed matching failure                                                                    |  |  |
| Warning             | Info                 | System Firmware Error (POST Error) - reserved                                                                                      |  |  |
| Warning             | Info                 | System Firmware Hang - Unspecified                                                                                                 |  |  |
| Info                | Info                 | System Firmware Hang - Memory initialization                                                                                       |  |  |
| Info                | Info                 | System Firmware Hang - Hard-disk initialization                                                                                    |  |  |
| Info                | Info                 | System Firmware Hang - Secondary processor(s) initialization                                                                       |  |  |
| Info                | Info                 | System Firmware Hang - User authentication                                                                                         |  |  |
| Info                | Info                 | System Firmware Hang - User-initiated system setup                                                                                 |  |  |
| Info                | Info                 | System Firmware Hang - USB resource configuration                                                                                  |  |  |
| Info                | Info                 | System Firmware Hang - PCI resource configuration                                                                                  |  |  |
| Info                | Info                 | System Firmware Hang - Option ROM initialization                                                                                   |  |  |
| Info                | Info                 | System Firmware Hang - Video initialization                                                                                        |  |  |
| Info                | Info                 | System Firmware Hang - Cache initialization                                                                                        |  |  |
| Info                | Info                 | System Firmware Hang - SM Bus initialization                                                                                       |  |  |
| Info                | Info                 | System Firmware Hang - Keyboard controller initialization                                                                          |  |  |
| Info                | Info                 | System Firmware Hang - Embedded controller/management controller initialization                                                    |  |  |
| Info                | Info                 | System Firmware Hang - Docking station attachment                                                                                  |  |  |
| Info                | Info                 | System Firmware Hang - Enabling docking station                                                                                    |  |  |
| Info                | Info                 | System Firmware Hang - Docking station ejection                                                                                    |  |  |
| Info                | Info                 | System Firmware Hang - Disabling docking station                                                                                   |  |  |
| Info                | Info                 | System Firmware Hang - Calling operating system wake-up vector                                                                     |  |  |
| Info                | Info                 | System Firmware Hang - Starting operating system boot process, e.g. calling Int 19h                                                |  |  |
| Info                | Info                 | System Firmware Hang - Baseboard or motherboard initialization                                                                     |  |  |
| Info                | Info                 | System Firmware Hang - reserved                                                                                                    |  |  |
| Info                | Info                 | System Firmware Hang - Floppy initialization                                                                                       |  |  |
| Info                | Info                 | System Firmware Hang - Keyboard test                                                                                               |  |  |
| Specific Sensor CMM |                      |                                                                                            |
|---------------------|----------------------|--------------------------------------------------------------------------------------------|
| Assert<br>Severity  | Deassert<br>Severity | Description                                                                                |
| Info                | Info                 | System Firmware Hang - Pointing device test                                                |
| Info                | Info                 | System Firmware Hang - Primary processor initialization                                    |
| Info                | Info                 | System Firmware Hang - reserved                                                            |
| Info                | Info                 | System Firmware Hang - BIOS handover to OS                                                 |
| Warning             | Info                 | System Firmware Progress - Unspecified                                                     |
| Info                | Info                 | System Firmware Progress - Memory initialization                                           |
| Info                | Info                 | System Firmware Progress - Hard-disk initialization                                        |
| Info                | Info                 | System Firmware Progress - Secondary processor(s) initialization                           |
| Info                | Info                 | System Firmware Progress - User authentication                                             |
| Info                | Info                 | System Firmware Progress - User-initiated system setup                                     |
| Info                | Info                 | System Firmware Progress - USB resource configuration                                      |
| Info                | Info                 | System Firmware Progress - PCI resource configuration                                      |
| Info                | Info                 | System Firmware Progress - Option ROM initialization                                       |
| Info                | Info                 | System Firmware Progress - Video initialization                                            |
| Info                | Info                 | System Firmware Progress - Cache initialization                                            |
| Info                | Info                 | System Firmware Progress - SM Bus initialization                                           |
| Info                | Info                 | System Firmware Progress - Keyboard controller initialization                              |
| Info                | Info                 | System Firmware Progress - Embedded controller/management controller initialization        |
| Info                | Info                 | System Firmware Progress - Docking station attachment                                      |
| Info                | Info                 | System Firmware Progress - Enabling docking station                                        |
| Info                | Info                 | System Firmware Progress - Docking station ejection                                        |
| Info                | Info                 | System Firmware Progress - Disabling docking station                                       |
| Info                | Info                 | System Firmware Progress - Calling operating system wake-up vector                         |
| Info                | Info                 | System Firmware Progress - Starting operating system boot process, e.g. calling<br>Int 19h |
| Info                | Info                 | System Firmware Progress - Baseboard or motherboard initialization                         |
| Info                | Info                 | System Firmware Progress - reserved                                                        |
| Info                | Info                 | System Firmware Progress - Floppy initialization                                           |
| Info                | Info                 | System Firmware Progress - Keyboard test                                                   |

|                    | Specific Sensor CMM  |                                                                                          |  |
|--------------------|----------------------|------------------------------------------------------------------------------------------|--|
| Assert<br>Severity | Deassert<br>Severity | Description                                                                              |  |
| Info               | Info                 | System Firmware Progress - Pointing device test                                          |  |
| Info               | Info                 | System Firmware Progress - Primary processor initialization                              |  |
| Info               | Info                 | System Firmware Progress - reserved                                                      |  |
| Info               | Info                 | System Firmware Progress - BIOS handover to OS                                           |  |
| Event Loggi        | ng Disabled          |                                                                                          |  |
| Info               | Info                 | Correctable Memory Error Logging Disabled                                                |  |
| Info               | Info                 | Event type logging has been disabled for Event/Reading Type Code %Data2%, Offset %Data3% |  |
| Info               | Info                 | Log Area Reset/Cleared                                                                   |  |
| Info               | Info                 | All Event Logging Disabled                                                               |  |
| Warning            | Info                 | System Event Log (SEL) is full                                                           |  |
| Info               | Info                 | System Event Log (SEL) is almost full: %Data3% percent full                              |  |
| Info               | Info                 | Correctable Machine Check Error Logging Disabled                                         |  |
| Boot Error         |                      |                                                                                          |  |
| Warning            | Info                 | no bootable media                                                                        |  |
| Info               | Info                 | non-bootable diskette has been left in the drive                                         |  |
| Warning            | Info                 | the PXE Server can't be found                                                            |  |
| Warning            | Info                 | the boot sector is invalid                                                               |  |
| Info               | Info                 | the timer for the user's selection of the boot source has expired                        |  |
| OS Boot            |                      |                                                                                          |  |
| Info               | Info                 | A: Boot Completed                                                                        |  |
| Info               | Info                 | C: Boot Completed                                                                        |  |
| Info               | Info                 | PXE Boot Completed                                                                       |  |
| Info               | Info                 | Diagnostic Boot Completed                                                                |  |
| Info               | Info                 | CD-ROM Boot Completed                                                                    |  |
| Info               | Info                 | ROM Boot Completed                                                                       |  |
| Info               | Info                 | Boot completed -boot device not specified                                                |  |
| Info               | Info                 | Base OS/Hypervisor Installation started                                                  |  |
| Info               | Info                 | Base OS/Hypervisor Installation completed                                                |  |
| Info               | Info                 | Base OS/Hypervisor Installation aborted                                                  |  |

|                    | Specific Sensor CMM  |                                                                                                    |  |
|--------------------|----------------------|----------------------------------------------------------------------------------------------------|--|
| Assert<br>Severity | Deassert<br>Severity | Description                                                                                                    |  |
| Info               | Info                 | Base OS/Hypervisor Installation failed                                                                                      |  |
| OS Critical S      | stop                 |                                                                                                    |  |
| Critical           | Info                 | critical stop during OS load or initialization                                                                              |  |
| Critical           | Info                 | runtime critical stop (a.k.a. core dump, blue screen)                                                                       |  |
| Warning            | Info                 | OS graceful stop                                                                                                    |  |
| Warning            | Info                 | OS graceful shutdown                                                                                                    |  |
| Warning            | Info                 | soft shutdown initiated by PEF                                                                                              |  |
| Warning            | Info                 | agent not responding. Graceful shutdown request to agent via BMC did not occur due to missing or malfunctioning local agent |  |
| Watchdog 2         |                      |                                                                                                    |  |
| Info               | Info                 | Timer expired                                                                                                    |  |
| Info               | Info                 | Hard Reset                                                                                                    |  |
| Info               | Info                 | Power Down                                                                                                    |  |
| Info               | Info                 | Power Cycle                                                                                                    |  |
| Info               | Info                 | Timer interrupt                                                                                                    |  |
| Battery            |                      |                                                                                                    |  |
| Warning            | Info                 | battery low                                                                                                    |  |
| Critical           | Info                 | battery failed                                                                                                    |  |
| Info               | Info                 | battery presence detected                                                                                                   |  |
| Session Aud        | lit                  |                                                                                                    |  |
| Info               | Info                 | Session Activated                                                                                                    |  |
| Info               | Info                 | Session Deactivated                                                                                                    |  |
| Info               | Info                 | Invalid Username or Password                                                                                                |  |
| Info               | Info                 | Invalid password disable                                                                                                    |  |
| Memory             |                      |                                                                                                    |  |
| Warning            | Info                 | Correctable ECC / other correctable memory error @%string                                                                   |  |
| Critical           | Info                 | Uncorrectable ECC / other uncorrectable memory error @%string                                                               |  |
| Info               | Info                 | Parity @%string                                                                                                    |  |
| Critical           | Info                 | Memory Scrub Failed (stuck bit) @%string                                                                                    |  |

|                                                      | Specific Sensor CMM                               |                                                                                                    |  |
|------------------------------------------------------|---------------------------------------------------|----------------------------------------------------------------------------------------------------|--|
| Assert<br>Severity                                   | Deassert<br>Severity                              | Description                                                                                                    |  |
| Info                                                 | Info                                              | Memory Device Disabled @%string                                                                                                    |  |
| Info                                                 | Info                                              | Correctable ECC / other correctable memory error logging limit reached @%string                                                      |  |
| Info                                                 | Info                                              | Presence detected @%string                                                                                                    |  |
| Warning                                              | Info                                              | Configuration error @%string                                                                                                    |  |
| Info                                                 | Info                                              | Spare @%string                                                                                                    |  |
| Info                                                 | Info                                              | Memory Automatically Throttled @%string                                                                                              |  |
| Warning                                              | Info                                              | Critical Overtemperature @%string                                                                                                    |  |
| * if only one cp<br>else %string =<br>A=data3[3:0]+1 | u, %string = DII<br>P%A-DIMM%B<br>, B=data2[7:4]+ | MM%B%C<br>%C(CPU%A)<br>⊦0x40(ASCII Character), C=data2[3:0]+0x27(ASCII Character)                                                    |  |
| HDD Slot                                             |                                                   |                                                                                                    |  |
| Info                                                 | Info                                              | Drive Fault @ PDSlot%DATA2                                                                                                    |  |
| Warning                                              | Info                                              | HDD slot %data2 (Eld %data3) not present                                                                                             |  |
| Critical                                             | Info                                              | HDD slot %data2 (Eld %data3) Err:(Media: %ld Other: %ld Pred: %ld LastPred: %ld)                                                     |  |
| Info                                                 | Info                                              | HDD slot %data2 (Eld %data3) is Rebuilding                                                                                           |  |
| System Ever                                          | nt                                                |                                                                                                    |  |
| Info                                                 | Info                                              | System Reconfigured                                                                                                    |  |
| Info                                                 | Info                                              | OEM System Boot Event                                                                                                    |  |
| Warning                                              | Info                                              | Undetermined system hardware failure                                                                                                 |  |
| Info                                                 | Info                                              | Entry added to Auxiliary Log - Log Entry Action: entry added, Log Type: MCA<br>Log                                                   |  |
| Info                                                 | Info                                              | Entry added to Auxiliary Log - Log Entry Action: entry added, Log Type: OEM 1                                                        |  |
| Info                                                 | Info                                              | Entry added to Auxiliary Log - Log Entry Action: entry added, Log Type: OEM 2                                                        |  |
| Info                                                 | Info                                              | Entry added to Auxiliary Log - Log Entry Action: Entry added because event did not be map to standard IPMI event, Log Type: MCA Log  |  |
| Info                                                 | Info                                              | Entry added to Auxiliary Log - Log Entry Action: Entry added because event did<br>not be map to standard IPMI event, Log Type: OEM 1 |  |
| Info                                                 | Info                                              | Entry added to Auxiliary Log - Log Entry Action: Entry added because event did<br>not be map to standard IPMI event, Log Type: OEM 2 |  |
| Info                                                 | Info                                              | Entry added to Auxiliary Log - Log Entry Action: Entry added along with one or more corresponding SEL entries, Log Type: MCA Log     |  |
| Info                                                 | Info                                              | Entry added to Auxiliary Log - Log Entry Action: Entry added along with one or more corresponding SEL entries, Log Type: OEM 1       |  |
| Info                                                 | Info                                              | Entry added to Auxiliary Log - Log Entry Action: Entry added along with one or more corresponding SEL entries, Log Type: OEM 2       |  |

| Specific Sensor CMM |                      |                                                                                                    |
|---------------------|----------------------|----------------------------------------------------------------------------------------------------|
| Assert<br>Severity  | Deassert<br>Severity | Description                                                                                                    |
| Info                | Info                 | Entry added to Auxiliary Log - Log Entry Action: Log cleared, Log Type: MCA Log                                     |
| Info                | Info                 | Entry added to Auxiliary Log - Log Entry Action: Log cleared, Log Type: OEM 1                                       |
| Info                | Info                 | Entry added to Auxiliary Log - Log Entry Action: Log cleared, Log Type: OEM 2                                       |
| Info                | Info                 | Entry added to Auxiliary Log - Log Entry Action: Log disabled, Log Type: MCA Log                                    |
| Info                | Info                 | Entry added to Auxiliary Log - Log Entry Action: Log disabled, Log Type: OEM 1                                      |
| Info                | Info                 | Entry added to Auxiliary Log - Log Entry Action: Log disabled, Log Type: OEM 2                                      |
| Info                | Info                 | Entry added to Auxiliary Log - Log Entry Action: Log enabled, Log Type: MCA Log                                     |
| Info                | Info                 | Entry added to Auxiliary Log - Log Entry Action: Log enabled, Log Type: OEM 1                                       |
| Info                | Info                 | Entry added to Auxiliary Log - Log Entry Action: Log enabled, Log Type: OEM 2                                       |
| Info                | Info                 | PEF Action - Diagnostic interrupt                                                                                   |
| Info                | Info                 | PEF Action - OEM action                                                                                             |
| Info                | Info                 | PEF Action - Power cycle                                                                                            |
| Info                | Info                 | PEF Action - Reset                                                                                                  |
| Info                | Info                 | PEF Action - Power off                                                                                              |
| Info                | Info                 | PEF Action - Alert                                                                                                  |
| Info                | Info                 | Timestamp Clock Synch - first/second: event is first of pair, Timestamp Clock<br>Type: SEL Timestamp Clock updated  |
| Info                | Info                 | Timestamp Clock Synch - first/second: event is first of pair, Timestamp Clock<br>Type: SDR Timestamp Clock updated  |
| Info                | Info                 | Timestamp Clock Synch - first/second: event is second of pair, Timestamp Clock<br>Type: SEL Timestamp Clock updated |
| Info                | Info                 | Timestamp Clock Synch - first/second: event is second of pair, Timestamp Clock<br>Type: SDR Timestamp Clock updated |
| Critical Inter      | rupt                 |                                                                                                    |
| Warning             | Info                 | Front Panel NMI / Diagnostic Interrupt                                                                              |
| Warning             | Info                 | Bus Timeout                                                                                                    |
| Warning             | Info                 | I/O channel check NMI                                                                                               |
| Warning             | Info                 | Software NMI                                                                                                    |
| Critical            | Info                 | PCI PERR @Bus%Data2 (Dev%(Data3&0xF8 >> 3), Func%(Data3&0x7))                                                       |
| Critical            | Info                 | PCI SERR @Bus%Data2 (Dev%(Data3&0xF8 >> 3), Func%(Data3&0x7))                                                       |
| Warning             | Info                 | EISA Fail Safe Timeout                                                                                              |

|                    | Specific Sensor CMM  |                                                                                 |  |
|--------------------|----------------------|---------------------------------------------------------------------------------|--|
| Assert<br>Severity | Deassert<br>Severity | Description                                                                     |  |
| Warning            | Info                 | Bus Correctable Error @Bus%Data2 (Dev%(Data3&0xF8 >> 3),<br>Func%(Data3&0x7))   |  |
| Critical           | Info                 | Bus Uncorrectable Error @Bus%Data2 (Dev%(Data3&0xF8 >> 3),<br>Func%(Data3&0x7)) |  |
| Critical           | Info                 | Fatal NMI                                                                       |  |
| Critical           | Info                 | Bus Fatal Error @Bus%Data2 (Dev%(Data3&0xF8 >> 3), Func%(Data3&0x7))            |  |
| Warning            | Info                 | Bus Degraded @Bus%Data2 (Dev%(Data3&0xF8 >> 3), Func%(Data3&0x7))               |  |
| System Boot        | t Initiated          |                                                                                 |  |
| Info               | Info                 | Initiated by power up                                                           |  |
| Info               | Info                 | Initiated by hard reset                                                         |  |
| Info               | Info                 | Initiated by warm reset                                                         |  |
| Info               | Info                 | User requested PXE boot                                                         |  |
| Info               | Info                 | Automatic boot to diagnostic                                                    |  |
| Info               | Info                 | OS/run-time software initiated hard reset                                       |  |
| Info               | Info                 | OS/run-time software initiated warm reset                                       |  |
| Info               | Info                 | System restart Caused by Unknown                                                |  |
| Info               | Info                 | System restart Caused by Chassis control cmd                                    |  |
| Info               | Info                 | System restart Caused by Watchdog timeout                                       |  |
| Info               | Info                 | System restart Caused by PEF power reset policy                                 |  |
| Info               | Info                 | System restart Caused by PEF Power cycle policy                                 |  |

| Sensor Type and Name |                      |                                              |
|----------------------|----------------------|----------------------------------------------|
| Assert<br>Severity   | Deassert<br>Severity | Description                                  |
| HDD (OEM)            | <u>`</u>             |                                              |
| Critical             | Info                 | Overpower Throttle                           |
| Critical             | Info                 | Disk%DiskNumber SMART failure                |
| Critical             | Info                 | Disk%DiskNumber SMART Raw Read Error Rate    |
| Critical             | Info                 | Disk%DiskNumber SMART Throughput Performance |
| Critical             | Info                 | Disk%DiskNumber SMART Spin-up Time           |
| Critical             | Info                 | Disk%DiskNumber SMART Start/Stop Count       |

|                    |                      | Sensor Type and Name                                             |
|--------------------|----------------------|------------------------------------------------------------------|
| Assert<br>Severity | Deassert<br>Severity | Description                                                      |
| Critical           | Info                 | Disk%DiskNumber SMART Reallocated Sectors Count                  |
| Critical           | Info                 | Disk%DiskNumber SMART Read Channel Margin                        |
| Critical           | Info                 | Disk%DiskNumber SMART Seek Error Rate                            |
| Critical           | Info                 | Disk%DiskNumber SMART Seek Time Performance                      |
| Critical           | Info                 | Disk%DiskNumber SMART Power-on Hours                             |
| Critical           | Info                 | Disk%DiskNumber SMART Spin Retry Count                           |
| Critical           | Info                 | Disk%DiskNumber SMART Calibration Retry Count                    |
| Critical           | Info                 | Disk%DiskNumber SMART Power Cycle Count                          |
| Critical           | Info                 | Disk%DiskNumber SMART Soft Read Error Rate                       |
| Critical           | Info                 | Disk%DiskNumber SMART Temperature Celsius                        |
| Critical           | Info                 | Disk%DiskNumber SMART G-Sense Error Rate                         |
| Critical           | Info                 | Disk%DiskNumber SMART Emergency/Power-off Retract Count          |
| Critical           | Info                 | Disk%DiskNumber SMART Load Cycle Count                           |
| Critical           | Info                 | Disk%DiskNumber SMART Temperature Celsius                        |
| Critical           | Info                 | Disk%DiskNumber SMART Hardware ECC Recovered                     |
| Critical           | Info                 | Disk%DiskNumber SMART Reallocated Event Count                    |
| Critical           | Info                 | Disk%DiskNumber SMART Current Pending Sector Count               |
| Critical           | Info                 | Disk%DiskNumber SMART Offline Uncorrectable                      |
| Critical           | Info                 | Disk%DiskNumber SMART UDMA CRC Error Count                       |
| Critical           | Info                 | Disk%DiskNumber SMART Write Error Rate/Multi Zone Error Rate     |
| Critical           | Info                 | Disk%DiskNumber SMART Detected TA Count/Soft Read Error Rate     |
| Critical           | Info                 | Disk%DiskNumber SMART TA Increase Count/Data Address Mark Errors |
| Critical           | Info                 | Disk%DiskNumber SMART Run Out Cancel                             |
| Critical           | Info                 | Disk%DiskNumber SMART Soft ECC Correction                        |
| Critical           | Info                 | Disk%DiskNumber SMART Thermal Asperity Rate(TAR)                 |
| Critical           | Info                 | Disk%DiskNumber SMART Flying Height                              |
| Critical           | Info                 | Disk%DiskNumber SMART Spin High Current                          |
| Critical           | Info                 | Disk%DiskNumber SMART Spin Buzz                                  |

| Sensor Type and Name                                                                                                    |                      |                                                             |
|----------------------------------------------------------------------------------------------------|----------------------|-------------------------------------------------------------|
| Assert<br>Severity                                                                                                    | Deassert<br>Severity | Description                                                 |
| Critical                                                                                                    | Info                 | Disk%DiskNumber SMART Offline Seek Performance              |
| Critical                                                                                                    | Info                 | Disk%DiskNumber SMART Disk Shift                            |
| Critical                                                                                                    | Info                 | Disk%DiskNumber SMART G-Sense Error Rate                    |
| Critical                                                                                                    | Info                 | Disk%DiskNumber SMART Loaded Hours                          |
| Critical                                                                                                    | Info                 | Disk%DiskNumber SMART Load/Unload Retry Count               |
| Critical                                                                                                    | Info                 | Disk%DiskNumber SMART Load Friction                         |
| Critical                                                                                                    | Info                 | Disk%DiskNumber SMART Load/Unload Cycle Count               |
| Critical                                                                                                    | Info                 | Disk%DiskNumber SMART Load-in Time                          |
| Critical                                                                                                    | Info                 | Disk%DiskNumber SMART Torque Amplification Count            |
| Critical                                                                                                    | Info                 | Disk%DiskNumber SMART Power-off Retract Count               |
| Critical                                                                                                    | Info                 | Disk%DiskNumber SMART Head Amplitude                        |
| Critical                                                                                                    | Info                 | Disk%DiskNumber SMART Temperature Celsius                   |
| Critical                                                                                                    | Info                 | Disk%DiskNumber SMART Head Flying Hours                     |
| Critical                                                                                                    | Info                 | Disk%DiskNumber SMART Read Error Retry Rate                 |
| Critical                                                                                                    | Info                 | Disk%DiskNumber SMART Failure Prediction Threshold Exceeded |
| Critical                                                                                                    | Info                 | Disk%DiskNumber SMART unknown Attribute                     |
| Sensor Type and Name:APML(CPU), if only one cpu or 1 > %sensor number or %sensor number > 8<br>Sensor Type and Name:APML(CPU%sensor number(decimal)), if more than one cpu and 1<=%sensor<br>number<=8 |                      |                                                             |
| Critical                                                                                                    | Info                 | MCE Error at Core %data2                                    |
| CPLD (OEM)                                                                                                    |                      |                                                             |
| Critical                                                                                                    | Info                 | MEM_EVENT_GH                                                |
| Critical                                                                                                    | Info                 | MEM_EVENT_EF                                                |
| Critical                                                                                                    | Info                 | MEM_EVENT_CD                                                |
| Critical                                                                                                    | Info                 | MEM_EVENT_AB                                                |
| Critical                                                                                                    | Info                 | CPU2_SKTOCC                                                 |
| Critical                                                                                                    | Info                 | SKT2_IVB_OCC                                                |
| Critical                                                                                                    | Info                 | PROCHOT_P2                                                  |
| Critical                                                                                                    | Info                 | MEMHOT_P2                                                   |
| Critical                                                                                                    | Info                 | VRHOT_P2                                                    |

| Sensor Type and Name |                      |                                          |  |
|----------------------|----------------------|------------------------------------------|--|
| Assert<br>Severity   | Deassert<br>Severity | Description                              |  |
| Critical             | Info                 | VRHOT_EF                                 |  |
| Critical             | Info                 | VRHOT_GH                                 |  |
| Critical             | Info                 | CPU1_SKTOCC                              |  |
| Critical             | Info                 | SKT1_IVB_OCC                             |  |
| Critical             | Info                 | PROCHOT_P1                               |  |
| Critical             | Info                 | MEMHOT_P1                                |  |
| Critical             | Info                 | VRHOT_P1                                 |  |
| Critical             | Info                 | VRHOT_AB                                 |  |
| Critical             | Info                 | VRHOT_CD                                 |  |
| Critical             | Info                 | CPU1 THERM TRIP                          |  |
| Critical             | Info                 | CPU2 THERM TRIP                          |  |
| Critical             | Info                 | CATERR                                   |  |
| Critical             | Info                 | IERR                                     |  |
| CPU (OEM)            |                      |                                          |  |
| Critical             | Info                 | CPU1 Error                               |  |
| Critical             | Info                 | CPU2 Error                               |  |
| Critical             | Info                 | CPU3 Error                               |  |
| Critical             | Info                 | РСН НОТ                                  |  |
| Warning              | Info                 | UPI link degrading                       |  |
| BBP (OEM)            |                      |                                          |  |
| Critical             | Info                 | BBP Timer expired/OS gracefully shutdown |  |
| Temperature (OEM)    |                      |                                          |  |
| Critical             | Info                 | Xeon Phi Throttle @ unknown Zone         |  |
| Critical             | Info                 | Xeon Phi Throttle @ Left Zone            |  |
| Critical             | Info                 | Xeon Phi Throttle @ Right Zone           |  |
| Critical             | Info                 | Xeon Phi Throttle @ Front Zone           |  |
| Critical             | Info                 | Xeon Phi Throttle @ Rear Zone            |  |
| Critical             | Info                 | Xeon Phi Throttle @ unknown Zone         |  |
| Critical             | Info                 | Unknown GPU @ unknown Zone               |  |

|                    | Sensor Type and Name |                                                                                                    |  |
|--------------------|----------------------|----------------------------------------------------------------------------------------------------|--|
| Assert<br>Severity | Deassert<br>Severity | Description                                                                                           |  |
| AC PowerOr         | n (OEM)              |                                                                                                    |  |
| Warning            | Info                 | First AC Power on                                                                                     |  |
| BIOS OEM (         | CPU)                 |                                                                                                    |  |
| Critical           | Info                 | pCode has not completed initialization - ERR_UNSUPPORTED_BOOT_MODE %string                            |  |
| Critical           | Info                 | pCode has not completed initialization - Socket is discovered but hasn't come<br>out of reset %string |  |
| Critical           | Info                 | Adding CPU to Minimum Path Tree failed - ERR_ADD_SOCKET_TO_<br>TOPOLOGY_TREE %string                  |  |
| Critical           | Info                 | Adding CPU to Minimum Path Tree failed - ERR_TOPOLOGY_TREE %string                                    |  |
| Critical           | Info                 | Adding CPU to Minimum Path Tree failed - Data Structure Overflow %string                              |  |
| Critical           | Info                 | Adding CPU to Minimum Path Tree failed - ERR_NONCPU_PARENT_NODE %string                               |  |
| Critical           | Info                 | Adding CPU to Minimum Path Tree failed - Invalid Port connection between CPUs %string                 |  |
| Critical           | Info                 | Adding CPU to Minimum Path Tree failed - ERR_SANITY_CHECK %string                                     |  |
| Critical           | Info                 | Adding CPU to Minimum Path Tree failed - ERR_SLOW_MODE_WA_FAIL %string                                |  |
| Critical           | Info                 | Topology Discovery Failed - ERR_ADD_SOCKET_TO_TOPOLOGY_TREE<br>%string                                |  |
| Critical           | Info                 | Topology Discovery Failed - ERR_TOPOLOGY_TREE %string                                                 |  |
| Critical           | Info                 | Topology Discovery Failed - ERR_INTERNAL_DATA_STRUCTURE %string                                       |  |
| Critical           | Info                 | Topology Discovery Failed - ERR_NONCPU_PARENT_NODE %string                                            |  |
| Critical           | Info                 | Topology Discovery Failed - ERR_INVALID_PORT_CONNECTION %string                                       |  |
| Critical           | Info                 | Topology Discovery Failed - Topology Discovery Failed %string                                         |  |
| Critical           | Info                 | Topology Discovery Failed - wa requested a reset fail %string                                         |  |
| Critical           | Info                 | Invalid MMCFG Size Supplied - ERR_INSUFFICIENT_RESOURCE_SPACE<br>%string                              |  |
| Critical           | Info                 | ERR_UNSUPPORTED_TOPOLOGY - Unknown Socket Type found in RingTree %                                    |  |
| Critical           | Info                 | ERR_UNSUPPORTED_TOPOLOGY - ERR_INVALID_CPU_SOCKET_ID %string                                          |  |
| Critical           | Info                 | ERR_UNSUPPORTED_TOPOLOGY - Cbo Count/List mismatch between SBSP and CPU %string                       |  |
| Critical           | Info                 | ERR_UNSUPPORTED_TOPOLOGY - HA Count mismatch %string                                                  |  |
| Critical           | Info                 | ERR_UNSUPPORTED_TOPOLOGY - M3KTI Count mismatch between SBSP and CPU %string                          |  |
| Critical           | Info                 | ERR_UNSUPPORTED_TOPOLOGY - ERR_SKU_MISMATCH %string                                                   |  |

| Sensor Type and Name               |                                |                                                                                              |
|------------------------------------|--------------------------------|----------------------------------------------------------------------------------------------|
| Assert<br>Severity                 | Deassert<br>Severity           | Description                                                                                  |
| Critical                           | Info                           | ERR_UNSUPPORTED_TOPOLOGY - Legacy PCH target NID mismatch between SBSP and CPU %string       |
| Critical                           | Info                           | ERR_UNSUPPORTED_TOPOLOGY - ERR_MCP_LINK_COUNT_MISMATCH %string                               |
| Critical                           | Info                           | ERR_UNSUPPORTED_TOPOLOGY - Fail to add CPU to Ring Tree - Data<br>Structure Overflow %string |
| Critical                           | Info                           | ERR_UNSUPPORTED_TOPOLOGY - CPU Link failed to train. Topology changed across reset %string   |
| Critical                           | Info                           | Kti full speed transition failed - Kti link speed unsupported %string                        |
| Critical                           | Info                           | Kti full speed transition failed - Kti max clock ratio unsupported %string                   |
| Critical                           | Info                           | Kti full speed transition failed - Kti Electrical Parameters is not found %string            |
| Critical                           | Info                           | Kti full speed transition failed - Eparam Table indicates otherwise %string                  |
| Critical                           | Info                           | ERR_S3_RESUME - Topology Doesn't Match - S3 Resume Failed %string                            |
| Critical                           | Info                           | ERR_S3_RESUME - Kti Setup Doesn't Match - S3 Resume Failed %string                           |
| * if only one cp<br>else %string = | u, %string = ""<br>"(CPU%CPU_N | IUM)", where %CPU_NUM=DATA3[3:0]+1                                                           |
| OOB (OEM)                          |                                |                                                                                              |
| Info                               | Info                           | OOB file build date mis-match                                                                |
| Info                               | Info                           | OOB feature initial failure                                                                  |
| Info                               | Info                           | OOB BIN file checksum ok                                                                     |
| Info                               | Info                           | OOB BIN file checksum mismatch                                                               |
| Info                               | Info                           | OOB DAT file checksum ok                                                                     |
| Info                               | Info                           | OOB DAT checksum file mismatch                                                               |
| Info                               | Info                           | Activate Node Product Key                                                                    |
| Info                               | Info                           | Undefined OOB event                                                                          |
| BIOS OEM (                         | QPI Error)                     |                                                                                              |
| Critical                           | Info                           | ED1: %ED1, ED2: %ED2, ED3: %ED3 (all format=0x%02X)                                          |
| BIOS OEM (Memory Error)            |                                |                                                                                              |
| Warning                            | Info                           | Max number of ranks exceeded on the channel.                                                 |
| Warning                            | Info                           | The number of ranks on this device is not supported.                                         |
| Warning                            | Info                           | This DIMM does not support DDR4-1333 or higher.                                              |
| Warning                            | Info                           | Memory DIMM incompatible with memory controllers. %Location                                  |
| Warning                            | Info                           | DDR4 voltage is not supported.                                                               |

| Sensor Type and Name |                      |                                                                                  |
|----------------------|----------------------|----------------------------------------------------------------------------------|
| Assert<br>Severity   | Deassert<br>Severity | Description                                                                      |
| Warning              | Info                 | Channel configuration is not supported.                                          |
| Warning              | Info                 | Failed to honor Lockstep mode. %Location                                         |
| Warning              | Info                 | (runtime) Failing DIMM: DIMM location. %Location                                 |
| Warning              | Info                 | Uncorrectable error found, Memory Rank is disabled. %Location                    |
| Warning              | Info                 | Failed to honor Mirror mode. %Location                                           |
| Warning              | Info                 | Partial Mirror mode is disabled. %Location                                       |
| Warning              | Info                 | Failed to honor Interleave mode. %Location                                       |
| Warning              | Info                 | Number SAD rules exceeds.                                                        |
| Warning              | Info                 | Number TAD rules exceeds.                                                        |
| Warning              | Info                 | Number RIR rules exceeds.                                                        |
| Warning              | Info                 | DIMM communication failed. %Location                                             |
| Warning              | Info                 | Sparing is disabled. %Location                                                   |
| Warning              | Info                 | Memory training failure. %Location                                               |
| Warning              | Info                 | Memory training failed. (Round Trip delay exceeds limit.)                        |
| Warning              | Info                 | Memory training failure. %Location                                               |
| Warning              | Info                 | Memory training failed. (Fault Patrs checking)                                   |
| Warning              | Info                 | Incorrect memory DIMM population. %Location                                      |
| Warning              | Info                 | A memory DIMM is populated out of order.                                         |
| Warning              | Info                 | Early read ID training warning. %Location                                        |
| Warning              | Info                 | DQ swizzling failed. %Location                                                   |
| Warning              | Info                 | Memory signal is too marginal. %Location                                         |
| Warning              | Info                 | FNV opcode invalid. %Location                                                    |
| Warning              | Info                 | Memory training failure. %Location                                               |
| Warning              | Info                 | Failing DIMM: DIMM location (Correctable memory component found). %Location      |
| Warning              | Info                 | Failing DIMM: DIMM location (Uncorrectable memory component found).<br>%Location |
| Warning              | Info                 | DIMM write Flyby is failed.                                                      |
| Warning              | Info                 | DIMM read DqDqs is failed.                                                       |
| Warning              | Info                 | DIMM Receive Enable training is failed.                                          |

| Sensor Type and Name |                      |                                                                           |
|----------------------|----------------------|---------------------------------------------------------------------------|
| Assert<br>Severity   | Deassert<br>Severity | Description                                                               |
| Warning              | Info                 | DIMM write Leveling is failed.                                            |
| Warning              | Info                 | DIMM write DqDqs is failed.                                               |
| Warning              | Info                 | Correct error was found.                                                  |
| Warning              | Info                 | LRDIMM training is failed.                                                |
| Warning              | Info                 | Unable to find the Tx/Rx Vref for the eye.                                |
| Warning              | Info                 | Difference completion delay is exceeded. %Location                        |
| Warning              | Info                 | Post package repair warning. %Location                                    |
| Warning              | Info                 | Check bounds error. %Location                                             |
| Warning              | Info                 | NVMDIMM boot related warning. %Location                                   |
| Warning              | Info                 | Adaptive Dual Device Data Correction is disabled. %Location               |
| Warning              | Info                 | Single Device Data Correction is disabled. %Location                      |
| Warning              | Info                 | NVMDIMM controller FW is out of date. %Location                           |
| Warning              | Info                 | NVMDIMM controller Media status warning. %Location                        |
| Critical             | Info                 | No memory DIMM detected, install memory DIMMs. %Location                  |
| Critical             | Info                 | Memory is not usefull. %Location                                          |
| Critical             | Info                 | Memory error (Vendor:IDT). %Location                                      |
| Critical             | Info                 | Incorrect memory DIMM population, check Memory Population Rule. %Location |
| Critical             | Info                 | Memory initialization panic, apply AC Reset. %Location                    |
| Critical             | Info                 | Failed to program voltage regulator. %Location                            |
| Critical             | Info                 | Memory controller error. %Location                                        |
| Critical             | Info                 | Memory controller error. %Location                                        |
| Critical             | Info                 | Processor SMBUS error. %Location                                          |
| Critical             | Info                 | PCU error. %Location                                                      |
| Critical             | Info                 | NVMDIMM error. %Location                                                  |
| Critical             | Info                 | Memory rank interleave error. %Location                                   |
| Critical             | Info                 | DIMM capacity exceeded SKU limit. %Location                               |
| Critical             | Info                 | DIMM mapped out %Location                                                 |
| Critical             | Info                 | MajorCode: %MajorCode(format: 0x%02X) %Location                           |
| Critical             | Info                 | No memory found.                                                          |

| Sensor Type and Name |                      |                                                                 |
|----------------------|----------------------|-----------------------------------------------------------------|
| Assert<br>Severity   | Deassert<br>Severity | Description                                                     |
| Critical             | Info                 | All channels are disabled due to memory test failures.          |
| Critical             | Info                 | No memory DIMM detected, install memory DIMMs.                  |
| Critical             | Info                 | Memory test error.                                              |
| Critical             | Info                 | Memory error (Vendor:IDT).                                      |
| Critical             | Info                 | RDIMM and UDIMM are mixed.                                      |
| Critical             | Info                 | Invalid DIMM population.                                        |
| Critical             | Info                 | 3DS is mixed with non-3DS LRDIMM.                               |
| Critical             | Info                 | Incorrect memory DIMM population, check Memory Population Rule. |
| Critical             | Info                 | Unable to recognize S0 to S3 path.                              |
| Critical             | Info                 | Unable to recognize cold/warm boot.                             |
| Critical             | Info                 | Memory initialization panic, apply AC Reset.                    |
| Critical             | Info                 | Cannot program memory VDD.                                      |
| Critical             | Info                 | Failed to program voltage regulator.                            |
| Critical             | Info                 | Memory controller error.                                        |
| Critical             | Info                 | Failed to program memory voltage regulator.                     |
| Critical             | Info                 | Processor SMBUS error.                                          |
| Critical             | Info                 | PCU error.                                                      |
| Critical             | Info                 | NVDIMM error.                                                   |
| Critical             | Info                 | Memory rank interleave error.                                   |
| Critical             | Info                 | DIMM capacity violation.                                        |
| Critical             | Info                 | DIMM capacity exceeded SKU limit.                               |
| 12V                  |                      |                                                                 |
| Warning              | Info                 | Voltage Protection (Force Shutdown) - Voltage Low               |
| Warning              | Info                 | Voltage Protection (Force Shutdown) - HotSwap MOSFET            |
| Warning              | Info                 | Voltage Protection (Force Shutdown) - MB side                   |
| Warning              | Info                 | Voltage Protection (Force Shutdown) - HotSwap MOSFET & MB side  |
| Warning              | Info                 | Voltage Protection (Force Shutdown) - Unkown                    |

| Sensor Type and Name |                      |                                                                    |
|----------------------|----------------------|--------------------------------------------------------------------|
| Assert<br>Severity   | Deassert<br>Severity | Description                                                        |
| NVMe (OEM)           |                      |                                                                    |
| Warning              | Info                 | Slot @ %d Ejected                                                  |
| Warning              | Info                 | Slot @ %d Inserted                                                 |
| Warning              | Info                 | Slot @ %d Drive Fault                                              |
| Warning              | Info                 | Slot @ %d Removed                                                  |
| Warning              | Info                 | Slot @ %d Installed                                                |
| Warning              | Info                 | Group @ %Group[3:0] Slot @ %string Ejected                         |
| Warning              | Info                 | Group @ %Group[3:0] Slot @ %string Inserted                        |
| Warning              | Info                 | Group @ %Group[3:0] Slot @ %string Drive Fault                     |
| Warning              | Info                 | Group @ %Group[3:0] Slot @ %string Removed                         |
| Warning              | Info                 | Group @ %Group[3:0] Slot @ %string Installed                       |
| if %DATA3[4:0]       | < 0x18 , %strin      | g = %DATA3[4:0], else out of range                                 |
| Components           | Changed (OI          | EM)                                                                |
| Info                 | Info                 | Device Removed                                                     |
| Info                 | Info                 | Device Installed                                                   |
| Info                 | Info                 | Device Changed                                                     |
| Info                 | Info                 | CPU removed on CPU Slot%DATA2[7:4]                                 |
| Info                 | Info                 | CPU installed on CPU Slot%DATA2[7:4]                               |
| Info                 | Info                 | CPU changed on CPU Slot%DATA2[7:4]                                 |
| Info                 | Info                 | DIMM removed on P%DATA2[7:5+1]-DIMM%DATA2[4:2+0x41]%DATA2[1:0+1]   |
| Info                 | Info                 | DIMM installed on P%DATA2[7:5+1]-DIMM%DATA2[4:2+0x41]%DATA2[1:0+1] |
| Info                 | Info                 | DIMM changed on P%DATA2[7:5+1]-DIMM%DATA2[4:2+0x41]%DATA2[1:0+1]   |
| Info                 | Info                 | PCI-E removed on CPU PCI-E Slot%DATA2[7:4]                         |
| Info                 | Info                 | PCI-E installed on CPU PCI-E Slot%DATA2[7:4]                       |
| Info                 | Info                 | PCI-E changed on CPU PCI-E Slot%DATA2[7:4]                         |
| Info                 | Info                 | PCI-E removed on PCH PCI-E Slot%DATA2[7:4]                         |
| Info                 | Info                 | PCI-E installed on PCH PCI-E Slot%DATA2[7:4]                       |
| Info                 | Info                 | PCI-E changed on PCH PCI-E Slot%DATA2[7:4]                         |
| Info                 | Info                 | HDD removed on PCH HDD Slot%DATA3 on eSATA controller %DATA2[3:0]  |

| Sensor Type and Name                                                                                                    |                      |                                                                                                    |
|----------------------------------------------------------------------------------------------------|----------------------|----------------------------------------------------------------------------------------------------|
| Assert<br>Severity                                                                                                    | Deassert<br>Severity | Description                                                                                                    |
| Info                                                                                                    | Info                 | HDD removed on PCH HDD Slot%DATA3 on SATA controller %DATA2[3:0]                                                                    |
| Info                                                                                                    | Info                 | HDD removed on PCH HDD Slot%DATA3 on Other controller %DATA2[3:0]                                                                   |
| Info                                                                                                    | Info                 | HDD installed on PCH HDD Slot%DATA3 on eSATA controller %DATA2[3:0]                                                                 |
| Info                                                                                                    | Info                 | HDD installed on PCH HDD Slot%DATA3 on SATA controller %DATA2[3:0]                                                                  |
| Info                                                                                                    | Info                 | HDD installed on PCH HDD Slot%DATA3 on Other controller %DATA2[3:0]                                                                 |
| Info                                                                                                    | Info                 | HDD changed on PCH HDD Slot%DATA3 on eSATA controller %DATA2[3:0]                                                                   |
| Info                                                                                                    | Info                 | HDD changed on PCH HDD Slot%DATA3 on SATA controller %DATA2[3:0]                                                                    |
| Info                                                                                                    | Info                 | HDD changed on PCH HDD Slot%DATA3 on Other controller %DATA2[3:0]                                                                   |
| Info                                                                                                    | Info                 | Device removed on %SLOT->Slot%DATA2[3:0]->Slot%DATA3[7:4]-<br>>Slot%DATA3[3:0] if %DATA#[#:#] == 0, then drop "->Slot%DATA#[#:#]"   |
| Info                                                                                                    | Info                 | Device installed on %SLOT->Slot%DATA2[3:0]->Slot%DATA3[7:4]-<br>>Slot%DATA3[3:0] if %DATA#[#:#] == 0, then drop "->Slot%DATA#[#:#]" |
| Info                                                                                                    | Info                 | Device changed on %SLOT->Slot%DATA2[3:0]->Slot%DATA3[7:4]-<br>>Slot%DATA3[3:0] if %DATA#[#:#] == 0, then drop "->Slot%DATA#[#:#]"   |
| Info                                                                                                    | Info                 | TPM removed from TPM Slot                                                                                                    |
| Info                                                                                                    | Info                 | TPM installed on TPM Slot                                                                                                    |
| Info                                                                                                    | Info                 | TPM changed on TPM Slot                                                                                                    |
| Info                                                                                                    | Info                 | Others components changed                                                                                                    |
| when (0 < %DATA2[7:4] < 7) %SLOT=SXB%DATA2[7:4]<br>when (%DATA2[7:4] == 7) %SLOT=AOM<br>when (%DATA2[7:4] == 8) %SLOT=SIOM<br>when (%DATA2[7:4] == Others) %SLOT=Other OEM Slot |                      |                                                                                                    |
| System Over                                                                                                    | rpower               |                                                                                                    |
| Info                                                                                                    | Info                 | System Overpower Event - Deasserted                                                                                                 |
| Critical                                                                                                    | Info                 | Overpower Throttle Event - Asserted                                                                                                 |
| Info                                                                                                    | Info                 | Overpower Throttle Event - Deasserted                                                                                               |
| Critical                                                                                                    | Info                 | BBP Throttle Event - Asserted                                                                                                    |
| Info                                                                                                    | Info                 | BBP Throttle Event - Deasserted                                                                                                    |
| Blade                                                                                                    |                      |                                                                                                    |
| Info                                                                                                    | Info                 | Removal Detected on Blade A1                                                                                                    |
| Info                                                                                                    | Info                 | Removal Detected on Blade A2                                                                                                    |
| Info                                                                                                    | Info                 | Removal Detected on Blade A3                                                                                                    |
| Info                                                                                                    | Info                 | Removal Detected on Blade A4                                                                                                    |

| Sensor Type and Name |                      |                               |
|----------------------|----------------------|-------------------------------|
| Assert<br>Severity   | Deassert<br>Severity | Description                   |
| Info                 | Info                 | Removal Detected on Blade A5  |
| Info                 | Info                 | Removal Detected on Blade A6  |
| Info                 | Info                 | Removal Detected on Blade A7  |
| Info                 | Info                 | Removal Detected on Blade A8  |
| Info                 | Info                 | Removal Detected on Blade A9  |
| Info                 | Info                 | Removal Detected on Blade A10 |
| Info                 | Info                 | Removal Detected on Blade A11 |
| Info                 | Info                 | Removal Detected on Blade A12 |
| Info                 | Info                 | Removal Detected on Blade A13 |
| Info                 | Info                 | Removal Detected on Blade A14 |
| Info                 | Info                 | Removal Detected on Blade B1  |
| Info                 | Info                 | Removal Detected on Blade B2  |
| Info                 | Info                 | Removal Detected on Blade B3  |
| Info                 | Info                 | Removal Detected on Blade B4  |
| Info                 | Info                 | Removal Detected on Blade B5  |
| Info                 | Info                 | Removal Detected on Blade B6  |
| Info                 | Info                 | Removal Detected on Blade B7  |
| Info                 | Info                 | Removal Detected on Blade B8  |
| Info                 | Info                 | Removal Detected on Blade B9  |
| Info                 | Info                 | Removal Detected on Blade B10 |
| Info                 | Info                 | Removal Detected on Blade B11 |
| Info                 | Info                 | Removal Detected on Blade B12 |
| Info                 | Info                 | Removal Detected on Blade B13 |
| Info                 | Info                 | Removal Detected on Blade B14 |
| Info                 | Info                 | Presence Detected on Blade A1 |
| Info                 | Info                 | Presence Detected on Blade A2 |
| Info                 | Info                 | Presence Detected on Blade A3 |
| Info                 | Info                 | Presence Detected on Blade A4 |
| Info                 | Info                 | Presence Detected on Blade A5 |

| Sensor Type and Name |                      |                                |
|----------------------|----------------------|--------------------------------|
| Assert<br>Severity   | Deassert<br>Severity | Description                    |
| Info                 | Info                 | Presence Detected on Blade A6  |
| Info                 | Info                 | Presence Detected on Blade A7  |
| Info                 | Info                 | Presence Detected on Blade A8  |
| Info                 | Info                 | Presence Detected on Blade A9  |
| Info                 | Info                 | Presence Detected on Blade A10 |
| Info                 | Info                 | Presence Detected on Blade A11 |
| Info                 | Info                 | Presence Detected on Blade A12 |
| Info                 | Info                 | Presence Detected on Blade A13 |
| Info                 | Info                 | Presence Detected on Blade A14 |
| Info                 | Info                 | Presence Detected on Blade B1  |
| Info                 | Info                 | Presence Detected on Blade B2  |
| Info                 | Info                 | Presence Detected on Blade B3  |
| Info                 | Info                 | Presence Detected on Blade B4  |
| Info                 | Info                 | Presence Detected on Blade B5  |
| Info                 | Info                 | Presence Detected on Blade B6  |
| Info                 | Info                 | Presence Detected on Blade B7  |
| Info                 | Info                 | Presence Detected on Blade B8  |
| Info                 | Info                 | Presence Detected on Blade B9  |
| Info                 | Info                 | Presence Detected on Blade B10 |
| Info                 | Info                 | Presence Detected on Blade B11 |
| Info                 | Info                 | Presence Detected on Blade B12 |
| Info                 | Info                 | Presence Detected on Blade B13 |
| Info                 | Info                 | Presence Detected on Blade B14 |
| Info                 | Info                 | Power Off Blade A1             |
| Info                 | Info                 | Power Off Blade A1 Node 1      |
| Info                 | Info                 | Power Off Blade A1 Node 2      |
| Info                 | Info                 | Power Off Blade A1 Node 3      |
| Info                 | Info                 | Power Off Blade A1 Node 4      |
| Info                 | Info                 | Power Off Blade A2             |

| Sensor Type and Name |                      |                           |
|----------------------|----------------------|---------------------------|
| Assert<br>Severity   | Deassert<br>Severity | Description               |
| Info                 | Info                 | Power Off Blade A2 Node 1 |
| Info                 | Info                 | Power Off Blade A2 Node 2 |
| Info                 | Info                 | Power Off Blade A2 Node 3 |
| Info                 | Info                 | Power Off Blade A2 Node 4 |
| Info                 | Info                 | Power Off Blade A3        |
| Info                 | Info                 | Power Off Blade A3 Node 1 |
| Info                 | Info                 | Power Off Blade A3 Node 2 |
| Info                 | Info                 | Power Off Blade A3 Node 3 |
| Info                 | Info                 | Power Off Blade A3 Node 4 |
| Info                 | Info                 | Power Off Blade A4        |
| Info                 | Info                 | Power Off Blade A4 Node 1 |
| Info                 | Info                 | Power Off Blade A4 Node 2 |
| Info                 | Info                 | Power Off Blade A4 Node 3 |
| Info                 | Info                 | Power Off Blade A4 Node 4 |
| Info                 | Info                 | Power Off Blade A5        |
| Info                 | Info                 | Power Off Blade A5 Node 1 |
| Info                 | Info                 | Power Off Blade A5 Node 2 |
| Info                 | Info                 | Power Off Blade A5 Node 3 |
| Info                 | Info                 | Power Off Blade A5 Node 4 |
| Info                 | Info                 | Power Off Blade A6        |
| Info                 | Info                 | Power Off Blade A6 Node 1 |
| Info                 | Info                 | Power Off Blade A6 Node 2 |
| Info                 | Info                 | Power Off Blade A6 Node 3 |
| Info                 | Info                 | Power Off Blade A6 Node 4 |
| Info                 | Info                 | Power Off Blade A7        |
| Info                 | Info                 | Power Off Blade A7 Node 1 |
| Info                 | Info                 | Power Off Blade A7 Node 2 |
| Info                 | Info                 | Power Off Blade A7 Node 3 |
| Info                 | Info                 | Power Off Blade A7 Node 4 |

| Sensor Type and Name |                      |                            |
|----------------------|----------------------|----------------------------|
| Assert<br>Severity   | Deassert<br>Severity | Description                |
| Info                 | Info                 | Power Off Blade A8         |
| Info                 | Info                 | Power Off Blade A8 Node 1  |
| Info                 | Info                 | Power Off Blade A8 Node 2  |
| Info                 | Info                 | Power Off Blade A8 Node 3  |
| Info                 | Info                 | Power Off Blade A8 Node 4  |
| Info                 | Info                 | Power Off Blade A9         |
| Info                 | Info                 | Power Off Blade A9 Node 1  |
| Info                 | Info                 | Power Off Blade A9 Node 2  |
| Info                 | Info                 | Power Off Blade A9 Node 3  |
| Info                 | Info                 | Power Off Blade A9 Node 4  |
| Info                 | Info                 | Power Off Blade A10        |
| Info                 | Info                 | Power Off Blade A10 Node 1 |
| Info                 | Info                 | Power Off Blade A10 Node 2 |
| Info                 | Info                 | Power Off Blade A10 Node 3 |
| Info                 | Info                 | Power Off Blade A10 Node 4 |
| Info                 | Info                 | Power Off Blade A11        |
| Info                 | Info                 | Power Off Blade A11 Node 1 |
| Info                 | Info                 | Power Off Blade A11 Node 2 |
| Info                 | Info                 | Power Off Blade A11 Node 3 |
| Info                 | Info                 | Power Off Blade A11 Node 4 |
| Info                 | Info                 | Power Off Blade A12        |
| Info                 | Info                 | Power Off Blade A12 Node 1 |
| Info                 | Info                 | Power Off Blade A12 Node 2 |
| Info                 | Info                 | Power Off Blade A12 Node 3 |
| Info                 | Info                 | Power Off Blade A12 Node 4 |
| Info                 | Info                 | Power Off Blade A13        |
| Info                 | Info                 | Power Off Blade A13 Node 1 |
| Info                 | Info                 | Power Off Blade A13 Node 2 |
| Info                 | Info                 | Power Off Blade A13 Node 3 |

| Sensor Type and Name |                      |                            |
|----------------------|----------------------|----------------------------|
| Assert<br>Severity   | Deassert<br>Severity | Description                |
| Info                 | Info                 | Power Off Blade A13 Node 4 |
| Info                 | Info                 | Power Off Blade A14        |
| Info                 | Info                 | Power Off Blade A14 Node 1 |
| Info                 | Info                 | Power Off Blade A14 Node 2 |
| Info                 | Info                 | Power Off Blade A14 Node 3 |
| Info                 | Info                 | Power Off Blade A14 Node 4 |
| Info                 | Info                 | Power Off Blade B1         |
| Info                 | Info                 | Power Off Blade B1 Node 1  |
| Info                 | Info                 | Power Off Blade B1 Node 2  |
| Info                 | Info                 | Power Off Blade B1 Node 3  |
| Info                 | Info                 | Power Off Blade B1 Node 4  |
| Info                 | Info                 | Power Off Blade B2         |
| Info                 | Info                 | Power Off Blade B2 Node 1  |
| Info                 | Info                 | Power Off Blade B2 Node 2  |
| Info                 | Info                 | Power Off Blade B2 Node 3  |
| Info                 | Info                 | Power Off Blade B2 Node 4  |
| Info                 | Info                 | Power Off Blade B3         |
| Info                 | Info                 | Power Off Blade B3 Node 1  |
| Info                 | Info                 | Power Off Blade B3 Node 2  |
| Info                 | Info                 | Power Off Blade B3 Node 3  |
| Info                 | Info                 | Power Off Blade B3 Node 4  |
| Info                 | Info                 | Power Off Blade B4         |
| Info                 | Info                 | Power Off Blade B4 Node 1  |
| Info                 | Info                 | Power Off Blade B4 Node 2  |
| Info                 | Info                 | Power Off Blade B4 Node 3  |
| Info                 | Info                 | Power Off Blade B4 Node 4  |
| Info                 | Info                 | Power Off Blade B5         |
| Info                 | Info                 | Power Off Blade B5 Node 1  |
| Info                 | Info                 | Power Off Blade B5 Node 2  |

| Sensor Type and Name |                      |                            |
|----------------------|----------------------|----------------------------|
| Assert<br>Severity   | Deassert<br>Severity | Description                |
| Info                 | Info                 | Power Off Blade B5 Node 3  |
| Info                 | Info                 | Power Off Blade B5 Node 4  |
| Info                 | Info                 | Power Off Blade B6         |
| Info                 | Info                 | Power Off Blade B6 Node 1  |
| Info                 | Info                 | Power Off Blade B6 Node 2  |
| Info                 | Info                 | Power Off Blade B6 Node 3  |
| Info                 | Info                 | Power Off Blade B6 Node 4  |
| Info                 | Info                 | Power Off Blade B7         |
| Info                 | Info                 | Power Off Blade B7 Node 1  |
| Info                 | Info                 | Power Off Blade B7 Node 2  |
| Info                 | Info                 | Power Off Blade B7 Node 3  |
| Info                 | Info                 | Power Off Blade B7 Node 4  |
| Info                 | Info                 | Power Off Blade B8         |
| Info                 | Info                 | Power Off Blade B8 Node 1  |
| Info                 | Info                 | Power Off Blade B8 Node 2  |
| Info                 | Info                 | Power Off Blade B8 Node 3  |
| Info                 | Info                 | Power Off Blade B8 Node 4  |
| Info                 | Info                 | Power Off Blade B9         |
| Info                 | Info                 | Power Off Blade B9 Node 1  |
| Info                 | Info                 | Power Off Blade B9 Node 2  |
| Info                 | Info                 | Power Off Blade B9 Node 3  |
| Info                 | Info                 | Power Off Blade B9 Node 4  |
| Info                 | Info                 | Power Off Blade B10        |
| Info                 | Info                 | Power Off Blade B10 Node 1 |
| Info                 | Info                 | Power Off Blade B10 Node 2 |
| Info                 | Info                 | Power Off Blade B10 Node 3 |
| Info                 | Info                 | Power Off Blade B10 Node 4 |
| Info                 | Info                 | Power Off Blade B11        |
| Info                 | Info                 | Power Off Blade B11 Node 1 |

| Sensor Type and Name |                      |                            |
|----------------------|----------------------|----------------------------|
| Assert<br>Severity   | Deassert<br>Severity | Description                |
| Info                 | Info                 | Power Off Blade B11 Node 2 |
| Info                 | Info                 | Power Off Blade B11 Node 3 |
| Info                 | Info                 | Power Off Blade B11 Node 4 |
| Info                 | Info                 | Power Off Blade B12        |
| Info                 | Info                 | Power Off Blade B12 Node 1 |
| Info                 | Info                 | Power Off Blade B12 Node 2 |
| Info                 | Info                 | Power Off Blade B12 Node 3 |
| Info                 | Info                 | Power Off Blade B12 Node 4 |
| Info                 | Info                 | Power Off Blade B13        |
| Info                 | Info                 | Power Off Blade B13 Node 1 |
| Info                 | Info                 | Power Off Blade B13 Node 2 |
| Info                 | Info                 | Power Off Blade B13 Node 3 |
| Info                 | Info                 | Power Off Blade B13 Node 4 |
| Info                 | Info                 | Power Off Blade B14        |
| Info                 | Info                 | Power Off Blade B14 Node 1 |
| Info                 | Info                 | Power Off Blade B14 Node 2 |
| Info                 | Info                 | Power Off Blade B14 Node 3 |
| Info                 | Info                 | Power Off Blade B14 Node 4 |
| Info                 | Info                 | Power On Blade A1          |
| Info                 | Info                 | Power On Blade A1 Node 1   |
| Info                 | Info                 | Power On Blade A1 Node 2   |
| Info                 | Info                 | Power On Blade A1 Node 3   |
| Info                 | Info                 | Power On Blade A1 Node 4   |
| Info                 | Info                 | Power On Blade A2          |
| Info                 | Info                 | Power On Blade A2 Node 1   |
| Info                 | Info                 | Power On Blade A2 Node 2   |
| Info                 | Info                 | Power On Blade A2 Node 3   |
| Info                 | Info                 | Power On Blade A2 Node 4   |
| Info                 | Info                 | Power On Blade A3          |

| Sensor Type and Name |                      |                          |
|----------------------|----------------------|--------------------------|
| Assert<br>Severity   | Deassert<br>Severity | Description              |
| Info                 | Info                 | Power On Blade A3 Node 1 |
| Info                 | Info                 | Power On Blade A3 Node 2 |
| Info                 | Info                 | Power On Blade A3 Node 3 |
| Info                 | Info                 | Power On Blade A3 Node 4 |
| Info                 | Info                 | Power On Blade A4        |
| Info                 | Info                 | Power On Blade A4 Node 1 |
| Info                 | Info                 | Power On Blade A4 Node 2 |
| Info                 | Info                 | Power On Blade A4 Node 3 |
| Info                 | Info                 | Power On Blade A4 Node 4 |
| Info                 | Info                 | Power On Blade A5        |
| Info                 | Info                 | Power On Blade A5 Node 1 |
| Info                 | Info                 | Power On Blade A5 Node 2 |
| Info                 | Info                 | Power On Blade A5 Node 3 |
| Info                 | Info                 | Power On Blade A5 Node 4 |
| Info                 | Info                 | Power On Blade A6        |
| Info                 | Info                 | Power On Blade A6 Node 1 |
| Info                 | Info                 | Power On Blade A6 Node 2 |
| Info                 | Info                 | Power On Blade A6 Node 3 |
| Info                 | Info                 | Power On Blade A6 Node 4 |
| Info                 | Info                 | Power On Blade A7        |
| Info                 | Info                 | Power On Blade A7 Node 1 |
| Info                 | Info                 | Power On Blade A7 Node 2 |
| Info                 | Info                 | Power On Blade A7 Node 3 |
| Info                 | Info                 | Power On Blade A7 Node 4 |
| Info                 | Info                 | Power On Blade A8        |
| Info                 | Info                 | Power On Blade A8 Node 1 |
| Info                 | Info                 | Power On Blade A8 Node 2 |
| Info                 | Info                 | Power On Blade A8 Node 3 |
| Info                 | Info                 | Power On Blade A8 Node 4 |

| Sensor Type and Name |                      |                           |
|----------------------|----------------------|---------------------------|
| Assert<br>Severity   | Deassert<br>Severity | Description               |
| Info                 | Info                 | Power On Blade A9         |
| Info                 | Info                 | Power On Blade A9 Node 1  |
| Info                 | Info                 | Power On Blade A9 Node 2  |
| Info                 | Info                 | Power On Blade A9 Node 3  |
| Info                 | Info                 | Power On Blade A9 Node 4  |
| Info                 | Info                 | Power On Blade A10        |
| Info                 | Info                 | Power On Blade A10 Node 1 |
| Info                 | Info                 | Power On Blade A10 Node 2 |
| Info                 | Info                 | Power On Blade A10 Node 3 |
| Info                 | Info                 | Power On Blade A10 Node 4 |
| Info                 | Info                 | Power On Blade A11        |
| Info                 | Info                 | Power On Blade A11 Node 1 |
| Info                 | Info                 | Power On Blade A11 Node 2 |
| Info                 | Info                 | Power On Blade A11 Node 3 |
| Info                 | Info                 | Power On Blade A11 Node 4 |
| Info                 | Info                 | Power On Blade A12        |
| Info                 | Info                 | Power On Blade A12 Node 1 |
| Info                 | Info                 | Power On Blade A12 Node 2 |
| Info                 | Info                 | Power On Blade A12 Node 3 |
| Info                 | Info                 | Power On Blade A12 Node 4 |
| Info                 | Info                 | Power On Blade A13        |
| Info                 | Info                 | Power On Blade A13 Node 1 |
| Info                 | Info                 | Power On Blade A13 Node 2 |
| Info                 | Info                 | Power On Blade A13 Node 3 |
| Info                 | Info                 | Power On Blade A13 Node 4 |
| Info                 | Info                 | Power On Blade A14        |
| Info                 | Info                 | Power On Blade A14 Node 1 |
| Info                 | Info                 | Power On Blade A14 Node 2 |
| Info                 | Info                 | Power On Blade A14 Node 3 |

| Sensor Type and Name |                      |                           |
|----------------------|----------------------|---------------------------|
| Assert<br>Severity   | Deassert<br>Severity | Description               |
| Info                 | Info                 | Power On Blade A14 Node 4 |
| Info                 | Info                 | Power On Blade B1         |
| Info                 | Info                 | Power On Blade B1 Node 1  |
| Info                 | Info                 | Power On Blade B1 Node 2  |
| Info                 | Info                 | Power On Blade B1 Node 3  |
| Info                 | Info                 | Power On Blade B1 Node 4  |
| Info                 | Info                 | Power On Blade B2         |
| Info                 | Info                 | Power On Blade B2 Node 1  |
| Info                 | Info                 | Power On Blade B2 Node 2  |
| Info                 | Info                 | Power On Blade B2 Node 3  |
| Info                 | Info                 | Power On Blade B2 Node 4  |
| Info                 | Info                 | Power On Blade B3         |
| Info                 | Info                 | Power On Blade B3 Node 1  |
| Info                 | Info                 | Power On Blade B3 Node 2  |
| Info                 | Info                 | Power On Blade B3 Node 3  |
| Info                 | Info                 | Power On Blade B3 Node 4  |
| Info                 | Info                 | Power On Blade B4         |
| Info                 | Info                 | Power On Blade B4 Node 1  |
| Info                 | Info                 | Power On Blade B4 Node 2  |
| Info                 | Info                 | Power On Blade B4 Node 3  |
| Info                 | Info                 | Power On Blade B4 Node 4  |
| Info                 | Info                 | Power On Blade B5         |
| Info                 | Info                 | Power On Blade B5 Node 1  |
| Info                 | Info                 | Power On Blade B5 Node 2  |
| Info                 | Info                 | Power On Blade B5 Node 3  |
| Info                 | Info                 | Power On Blade B5 Node 4  |
| Info                 | Info                 | Power On Blade B6         |
| Info                 | Info                 | Power On Blade B6 Node 1  |
| Info                 | Info                 | Power On Blade B6 Node 2  |

| Sensor Type and Name |                      |                           |
|----------------------|----------------------|---------------------------|
| Assert<br>Severity   | Deassert<br>Severity | Description               |
| Info                 | Info                 | Power On Blade B6 Node 3  |
| Info                 | Info                 | Power On Blade B6 Node 4  |
| Info                 | Info                 | Power On Blade B7         |
| Info                 | Info                 | Power On Blade B7 Node 1  |
| Info                 | Info                 | Power On Blade B7 Node 2  |
| Info                 | Info                 | Power On Blade B7 Node 3  |
| Info                 | Info                 | Power On Blade B7 Node 4  |
| Info                 | Info                 | Power On Blade B8         |
| Info                 | Info                 | Power On Blade B8 Node 1  |
| Info                 | Info                 | Power On Blade B8 Node 2  |
| Info                 | Info                 | Power On Blade B8 Node 3  |
| Info                 | Info                 | Power On Blade B8 Node 4  |
| Info                 | Info                 | Power On Blade B9         |
| Info                 | Info                 | Power On Blade B9 Node 1  |
| Info                 | Info                 | Power On Blade B9 Node 2  |
| Info                 | Info                 | Power On Blade B9 Node 3  |
| Info                 | Info                 | Power On Blade B9 Node 4  |
| Info                 | Info                 | Power On Blade B10        |
| Info                 | Info                 | Power On Blade B10 Node 1 |
| Info                 | Info                 | Power On Blade B10 Node 2 |
| Info                 | Info                 | Power On Blade B10 Node 3 |
| Info                 | Info                 | Power On Blade B10 Node 4 |
| Info                 | Info                 | Power On Blade B11        |
| Info                 | Info                 | Power On Blade B11 Node 1 |
| Info                 | Info                 | Power On Blade B11 Node 2 |
| Info                 | Info                 | Power On Blade B11 Node 3 |
| Info                 | Info                 | Power On Blade B11 Node 4 |
| Info                 | Info                 | Power On Blade B12        |
| Info                 | Info                 | Power On Blade B12 Node 1 |

| Sensor Type and Name |                      |                             |
|----------------------|----------------------|-----------------------------|
| Assert<br>Severity   | Deassert<br>Severity | Description                 |
| Info                 | Info                 | Power On Blade B12 Node 2   |
| Info                 | Info                 | Power On Blade B12 Node 3   |
| Info                 | Info                 | Power On Blade B12 Node 4   |
| Info                 | Info                 | Power On Blade B13          |
| Info                 | Info                 | Power On Blade B13 Node 1   |
| Info                 | Info                 | Power On Blade B13 Node 2   |
| Info                 | Info                 | Power On Blade B13 Node 3   |
| Info                 | Info                 | Power On Blade B13 Node 4   |
| Info                 | Info                 | Power On Blade B14          |
| Info                 | Info                 | Power On Blade B14 Node 1   |
| Info                 | Info                 | Power On Blade B14 Node 2   |
| Info                 | Info                 | Power On Blade B14 Node 3   |
| Info                 | Info                 | Power On Blade B14 Node 4   |
| Info                 | Info                 | Power Reset Blade A1        |
| Info                 | Info                 | Power Reset Blade A1 Node 1 |
| Info                 | Info                 | Power Reset Blade A1 Node 2 |
| Info                 | Info                 | Power Reset Blade A1 Node 3 |
| Info                 | Info                 | Power Reset Blade A1 Node 4 |
| Info                 | Info                 | Power Reset Blade A2        |
| Info                 | Info                 | Power Reset Blade A2 Node 1 |
| Info                 | Info                 | Power Reset Blade A2 Node 2 |
| Info                 | Info                 | Power Reset Blade A2 Node 3 |
| Info                 | Info                 | Power Reset Blade A2 Node 4 |
| Info                 | Info                 | Power Reset Blade A3        |
| Info                 | Info                 | Power Reset Blade A3 Node 1 |
| Info                 | Info                 | Power Reset Blade A3 Node 2 |
| Info                 | Info                 | Power Reset Blade A3 Node 3 |
| Info                 | Info                 | Power Reset Blade A3 Node 4 |
| Info                 | Info                 | Power Reset Blade A4        |

| Sensor Type and Name |                      |                             |
|----------------------|----------------------|-----------------------------|
| Assert<br>Severity   | Deassert<br>Severity | Description                 |
| Info                 | Info                 | Power Reset Blade A4 Node 1 |
| Info                 | Info                 | Power Reset Blade A4 Node 2 |
| Info                 | Info                 | Power Reset Blade A4 Node 3 |
| Info                 | Info                 | Power Reset Blade A4 Node 4 |
| Info                 | Info                 | Power Reset Blade A5        |
| Info                 | Info                 | Power Reset Blade A5 Node 1 |
| Info                 | Info                 | Power Reset Blade A5 Node 2 |
| Info                 | Info                 | Power Reset Blade A5 Node 3 |
| Info                 | Info                 | Power Reset Blade A5 Node 4 |
| Info                 | Info                 | Power Reset Blade A6        |
| Info                 | Info                 | Power Reset Blade A6 Node 1 |
| Info                 | Info                 | Power Reset Blade A6 Node 2 |
| Info                 | Info                 | Power Reset Blade A6 Node 3 |
| Info                 | Info                 | Power Reset Blade A6 Node 4 |
| Info                 | Info                 | Power Reset Blade A7        |
| Info                 | Info                 | Power Reset Blade A7 Node 1 |
| Info                 | Info                 | Power Reset Blade A7 Node 2 |
| Info                 | Info                 | Power Reset Blade A7 Node 3 |
| Info                 | Info                 | Power Reset Blade A7 Node 4 |
| Info                 | Info                 | Power Reset Blade A8        |
| Info                 | Info                 | Power Reset Blade A8 Node 1 |
| Info                 | Info                 | Power Reset Blade A8 Node 2 |
| Info                 | Info                 | Power Reset Blade A8 Node 3 |
| Info                 | Info                 | Power Reset Blade A8 Node 4 |
| Info                 | Info                 | Power Reset Blade A9        |
| Info                 | Info                 | Power Reset Blade A9 Node 1 |
| Info                 | Info                 | Power Reset Blade A9 Node 2 |
| Info                 | Info                 | Power Reset Blade A9 Node 3 |
| Info                 | Info                 | Power Reset Blade A9 Node 4 |

| Sensor Type and Name |                      |                              |
|----------------------|----------------------|------------------------------|
| Assert<br>Severity   | Deassert<br>Severity | Description                  |
| Info                 | Info                 | Power Reset Blade A10        |
| Info                 | Info                 | Power Reset Blade A10 Node 1 |
| Info                 | Info                 | Power Reset Blade A10 Node 2 |
| Info                 | Info                 | Power Reset Blade A10 Node 3 |
| Info                 | Info                 | Power Reset Blade A10 Node 4 |
| Info                 | Info                 | Power Reset Blade A11        |
| Info                 | Info                 | Power Reset Blade A11 Node 1 |
| Info                 | Info                 | Power Reset Blade A11 Node 2 |
| Info                 | Info                 | Power Reset Blade A11 Node 3 |
| Info                 | Info                 | Power Reset Blade A11 Node 4 |
| Info                 | Info                 | Power Reset Blade A12        |
| Info                 | Info                 | Power Reset Blade A12 Node 1 |
| Info                 | Info                 | Power Reset Blade A12 Node 2 |
| Info                 | Info                 | Power Reset Blade A12 Node 3 |
| Info                 | Info                 | Power Reset Blade A12 Node 4 |
| Info                 | Info                 | Power Reset Blade A13        |
| Info                 | Info                 | Power Reset Blade A13 Node 1 |
| Info                 | Info                 | Power Reset Blade A13 Node 2 |
| Info                 | Info                 | Power Reset Blade A13 Node 3 |
| Info                 | Info                 | Power Reset Blade A13 Node 4 |
| Info                 | Info                 | Power Reset Blade A14        |
| Info                 | Info                 | Power Reset Blade A14 Node 1 |
| Info                 | Info                 | Power Reset Blade A14 Node 2 |
| Info                 | Info                 | Power Reset Blade A14 Node 3 |
| Info                 | Info                 | Power Reset Blade A14 Node 4 |
| Info                 | Info                 | Power Reset Blade B1         |
| Info                 | Info                 | Power Reset Blade B1 Node 1  |
| Info                 | Info                 | Power Reset Blade B1 Node 2  |
| Info                 | Info                 | Power Reset Blade B1 Node 3  |

| Sensor Type and Name |                      |                             |
|----------------------|----------------------|-----------------------------|
| Assert<br>Severity   | Deassert<br>Severity | Description                 |
| Info                 | Info                 | Power Reset Blade B1 Node 4 |
| Info                 | Info                 | Power Reset Blade B2        |
| Info                 | Info                 | Power Reset Blade B2 Node 1 |
| Info                 | Info                 | Power Reset Blade B2 Node 2 |
| Info                 | Info                 | Power Reset Blade B2 Node 3 |
| Info                 | Info                 | Power Reset Blade B2 Node 4 |
| Info                 | Info                 | Power Reset Blade B3        |
| Info                 | Info                 | Power Reset Blade B3 Node 1 |
| Info                 | Info                 | Power Reset Blade B3 Node 2 |
| Info                 | Info                 | Power Reset Blade B3 Node 3 |
| Info                 | Info                 | Power Reset Blade B3 Node 4 |
| Info                 | Info                 | Power Reset Blade B4        |
| Info                 | Info                 | Power Reset Blade B4 Node 1 |
| Info                 | Info                 | Power Reset Blade B4 Node 2 |
| Info                 | Info                 | Power Reset Blade B4 Node 3 |
| Info                 | Info                 | Power Reset Blade B4 Node 4 |
| Info                 | Info                 | Power Reset Blade B5        |
| Info                 | Info                 | Power Reset Blade B5 Node 1 |
| Info                 | Info                 | Power Reset Blade B5 Node 2 |
| Info                 | Info                 | Power Reset Blade B5 Node 3 |
| Info                 | Info                 | Power Reset Blade B5 Node 4 |
| Info                 | Info                 | Power Reset Blade B6        |
| Info                 | Info                 | Power Reset Blade B6 Node 1 |
| Info                 | Info                 | Power Reset Blade B6 Node 2 |
| Info                 | Info                 | Power Reset Blade B6 Node 3 |
| Info                 | Info                 | Power Reset Blade B6 Node 4 |
| Info                 | Info                 | Power Reset Blade B7        |
| Info                 | Info                 | Power Reset Blade B7 Node 1 |
| Info                 | Info                 | Power Reset Blade B7 Node 2 |

| Sensor Type and Name |                      |                              |
|----------------------|----------------------|------------------------------|
| Assert<br>Severity   | Deassert<br>Severity | Description                  |
| Info                 | Info                 | Power Reset Blade B7 Node 3  |
| Info                 | Info                 | Power Reset Blade B7 Node 4  |
| Info                 | Info                 | Power Reset Blade B8         |
| Info                 | Info                 | Power Reset Blade B8 Node 1  |
| Info                 | Info                 | Power Reset Blade B8 Node 2  |
| Info                 | Info                 | Power Reset Blade B8 Node 3  |
| Info                 | Info                 | Power Reset Blade B8 Node 4  |
| Info                 | Info                 | Power Reset Blade B9         |
| Info                 | Info                 | Power Reset Blade B9 Node 1  |
| Info                 | Info                 | Power Reset Blade B9 Node 2  |
| Info                 | Info                 | Power Reset Blade B9 Node 3  |
| Info                 | Info                 | Power Reset Blade B9 Node 4  |
| Info                 | Info                 | Power Reset Blade B10        |
| Info                 | Info                 | Power Reset Blade B10 Node 1 |
| Info                 | Info                 | Power Reset Blade B10 Node 2 |
| Info                 | Info                 | Power Reset Blade B10 Node 3 |
| Info                 | Info                 | Power Reset Blade B10 Node 4 |
| Info                 | Info                 | Power Reset Blade B11        |
| Info                 | Info                 | Power Reset Blade B11 Node 1 |
| Info                 | Info                 | Power Reset Blade B11 Node 2 |
| Info                 | Info                 | Power Reset Blade B11 Node 3 |
| Info                 | Info                 | Power Reset Blade B11 Node 4 |
| Info                 | Info                 | Power Reset Blade B12        |
| Info                 | Info                 | Power Reset Blade B12 Node 1 |
| Info                 | Info                 | Power Reset Blade B12 Node 2 |
| Info                 | Info                 | Power Reset Blade B12 Node 3 |
| Info                 | Info                 | Power Reset Blade B12 Node 4 |
| Info                 | Info                 | Power Reset Blade B13        |
| Info                 | Info                 | Power Reset Blade B13 Node 1 |

| Sensor Type and Name |                      |                              |
|----------------------|----------------------|------------------------------|
| Assert<br>Severity   | Deassert<br>Severity | Description                  |
| Info                 | Info                 | Power Reset Blade B13 Node 2 |
| Info                 | Info                 | Power Reset Blade B13 Node 3 |
| Info                 | Info                 | Power Reset Blade B13 Node 4 |
| Info                 | Info                 | Power Reset Blade B14        |
| Info                 | Info                 | Power Reset Blade B14 Node 1 |
| Info                 | Info                 | Power Reset Blade B14 Node 2 |
| Info                 | Info                 | Power Reset Blade B14 Node 3 |
| Info                 | Info                 | Power Reset Blade B14 Node 4 |
| Info                 | Info                 | Power AC Cycle Blade A1      |
| Info                 | Info                 | Power AC Cycle Blade A2      |
| Info                 | Info                 | Power AC Cycle Blade A3      |
| Info                 | Info                 | Power AC Cycle Blade A4      |
| Info                 | Info                 | Power AC Cycle Blade A5      |
| Info                 | Info                 | Power AC Cycle Blade A6      |
| Info                 | Info                 | Power AC Cycle Blade A7      |
| Info                 | Info                 | Power AC Cycle Blade A8      |
| Info                 | Info                 | Power AC Cycle Blade A9      |
| Info                 | Info                 | Power AC Cycle Blade A10     |
| Info                 | Info                 | Power AC Cycle Blade A11     |
| Info                 | Info                 | Power AC Cycle Blade A12     |
| Info                 | Info                 | Power AC Cycle Blade A13     |
| Info                 | Info                 | Power AC Cycle Blade A14     |
| Info                 | Info                 | Power AC Cycle Blade B1      |
| Info                 | Info                 | Power AC Cycle Blade B2      |
| Info                 | Info                 | Power AC Cycle Blade B3      |
| Info                 | Info                 | Power AC Cycle Blade B4      |
| Info                 | Info                 | Power AC Cycle Blade B5      |
| Info                 | Info                 | Power AC Cycle Blade B6      |
| Info                 | Info                 | Power AC Cycle Blade B7      |

| Sensor Type and Name |                      |                                      |
|----------------------|----------------------|--------------------------------------|
| Assert<br>Severity   | Deassert<br>Severity | Description                          |
| Info                 | Info                 | Power AC Cycle Blade B8              |
| Info                 | Info                 | Power AC Cycle Blade B9              |
| Info                 | Info                 | Power AC Cycle Blade B10             |
| Info                 | Info                 | Power AC Cycle Blade B11             |
| Info                 | Info                 | Power AC Cycle Blade B12             |
| Info                 | Info                 | Power AC Cycle Blade B13             |
| Info                 | Info                 | Power AC Cycle Blade B14             |
| Switch               |                      |                                      |
| Info                 | Info                 | Removal Detected on Switch A1        |
| Info                 | Info                 | Removal Detected on Switch A2        |
| Info                 | Info                 | Removal Detected on Switch B1        |
| Info                 | Info                 | Removal Detected on Switch B2        |
| Info                 | Info                 | Presence Detected on Switch A1       |
| Info                 | Info                 | Presence Detected on Switch A2       |
| Info                 | Info                 | Presence Detected on Switch B1       |
| Info                 | Info                 | Presence Detected on Switch B2       |
| Info                 | Info                 | Power Off Switch A1                  |
| Info                 | Info                 | Power Off Switch A2                  |
| Info                 | Info                 | Power Off Switch B1                  |
| Info                 | Info                 | Power Off Switch B2                  |
| Info                 | Info                 | Power On Switch A1                   |
| Info                 | Info                 | Power On Switch A2                   |
| Info                 | Info                 | Power On Switch B1                   |
| Info                 | Info                 | Power On Switch B2                   |
| Info                 | Info                 | Power Reset Switch A1                |
| Info                 | Info                 | Power Reset Switch A2                |
| Info                 | Info                 | Power Reset Switch B1                |
| Info                 | Info                 | Power Reset Switch B2                |
| Critical             | Info                 | System Error on Switch A1 - Asserted |

| Sensor Type and Name |                      |                                        |
|----------------------|----------------------|----------------------------------------|
| Assert<br>Severity   | Deassert<br>Severity | Description                            |
| Info                 | Info                 | System Error on Switch A1 - Deasserted |
| Critical             | Info                 | System Error on Switch A2 - Asserted   |
| Info                 | Info                 | System Error on Switch A2 - Deasserted |
| Critical             | Info                 | System Error on Switch B1 - Asserted   |
| Info                 | Info                 | System Error on Switch B1 - Deasserted |
| Critical             | Info                 | System Error on Switch B2 - Asserted   |
| Info                 | Info                 | System Error on Switch B2 - Deasserted |
| PSU                  |                      |                                        |
| Info                 | Info                 | Removal Detected on Power Supply A1    |
| Info                 | Info                 | Removal Detected on Power Supply A2    |
| Info                 | Info                 | Removal Detected on Power Supply A3    |
| Info                 | Info                 | Removal Detected on Power Supply A4    |
| Info                 | Info                 | Removal Detected on Power Supply B1    |
| Info                 | Info                 | Removal Detected on Power Supply B2    |
| Info                 | Info                 | Removal Detected on Power Supply B3    |
| Info                 | Info                 | Removal Detected on Power Supply B4    |
| Info                 | Info                 | Presence Detected on Power Supply A1   |
| Info                 | Info                 | Presence Detected on Power Supply A2   |
| Info                 | Info                 | Presence Detected on Power Supply A3   |
| Info                 | Info                 | Presence Detected on Power Supply A4   |
| Info                 | Info                 | Presence Detected on Power Supply B1   |
| Info                 | Info                 | Presence Detected on Power Supply B2   |
| Info                 | Info                 | Presence Detected on Power Supply B3   |
| Info                 | Info                 | Presence Detected on Power Supply B4   |
| Info                 | Info                 | Power Off Power Supply A1              |
| Info                 | Info                 | Power Off Power Supply A2              |
| Info                 | Info                 | Power Off Power Supply A3              |
| Info                 | Info                 | Power Off Power Supply A4              |
| Info                 | Info                 | Power Off Power Supply B1              |

| Sensor Type and Name |                      |                                               |
|----------------------|----------------------|-----------------------------------------------|
| Assert<br>Severity   | Deassert<br>Severity | Description                                   |
| Info                 | Info                 | Power Off Power Supply B2                     |
| Info                 | Info                 | Power Off Power Supply B3                     |
| Info                 | Info                 | Power Off Power Supply B4                     |
| Info                 | Info                 | Power On Power Supply A1                      |
| Info                 | Info                 | Power On Power Supply A2                      |
| Info                 | Info                 | Power On Power Supply A3                      |
| Info                 | Info                 | Power On Power Supply A4                      |
| Info                 | Info                 | Power On Power Supply B1                      |
| Info                 | Info                 | Power On Power Supply B2                      |
| Info                 | Info                 | Power On Power Supply B3                      |
| Info                 | Info                 | Power On Power Supply B4                      |
| Info                 | Info                 | Power Reset Power Supply A1                   |
| Info                 | Info                 | Power Reset Power Supply A2                   |
| Info                 | Info                 | Power Reset Power Supply A3                   |
| Info                 | Info                 | Power Reset Power Supply A4                   |
| Info                 | Info                 | Power Reset Power Supply B1                   |
| Info                 | Info                 | Power Reset Power Supply B2                   |
| Info                 | Info                 | Power Reset Power Supply B3                   |
| Info                 | Info                 | Power Reset Power Supply B4                   |
| Info                 | Info                 | Input AC Lost on Power Supply A1 - Asserted   |
| Info                 | Info                 | Input AC Lost on Power Supply A1 - Dessserted |
| Info                 | Info                 | Input AC Lost on Power Supply A2 - Asserted   |
| Info                 | Info                 | Input AC Lost on Power Supply A2 - Dessserted |
| Info                 | Info                 | Input AC Lost on Power Supply A3 - Asserted   |
| Info                 | Info                 | Input AC Lost on Power Supply A3 - Dessserted |
| Info                 | Info                 | Input AC Lost on Power Supply A4 - Asserted   |
| Info                 | Info                 | Input AC Lost on Power Supply A4 - Dessserted |
| Info                 | Info                 | Input AC Lost on Power Supply B1 - Asserted   |
| Info                 | Info                 | Input AC Lost on Power Supply B1 - Dessserted |
| Sensor Type and Name |                      |                                                               |  |
|----------------------|----------------------|---------------------------------------------------------------|--|
| Assert<br>Severity   | Deassert<br>Severity | Description                                                   |  |
| Critcal              | Info                 | Input AC Lost on Power Supply B2 - Asserted                   |  |
| Info                 | Info                 | Input AC Lost on Power Supply B2 - Dessserted                 |  |
| Critcal              | Info                 | Input AC Lost on Power Supply B3 - Asserted                   |  |
| Info                 | Info                 | Input AC Lost on Power Supply B3 - Dessserted                 |  |
| Critcal              | Info                 | Input AC Lost on Power Supply B4 - Asserted                   |  |
| Info                 | Info                 | Input AC Lost on Power Supply B4 - Dessserted                 |  |
| Critcal              | Info                 | Power Supply Failure detected on Power Supply A1 - Asserted   |  |
| Info                 | Info                 | Power Supply Failure detected on Power Supply A1 - Deasserted |  |
| Critcal              | Info                 | Power Supply Failure detected on Power Supply A2 - Asserted   |  |
| Info                 | Info                 | Power Supply Failure detected on Power Supply A2 - Deasserted |  |
| Critcal              | Info                 | Power Supply Failure detected on Power Supply A3 - Asserted   |  |
| Info                 | Info                 | Power Supply Failure detected on Power Supply A3 - Deasserted |  |
| Critcal              | Info                 | Power Supply Failure detected on Power Supply A4 - Asserted   |  |
| Info                 | Info                 | Power Supply Failure detected on Power Supply A4 - Deasserted |  |
| Critcal              | Info                 | Power Supply Failure detected on Power Supply B1 - Asserted   |  |
| Info                 | Info                 | Power Supply Failure detected on Power Supply B1 - Deasserted |  |
| Critcal              | Info                 | Power Supply Failure detected on Power Supply B2 - Asserted   |  |
| Info                 | Info                 | Power Supply Failure detected on Power Supply B2 - Deasserted |  |
| Critcal              | Info                 | Power Supply Failure detected on Power Supply B3 - Asserted   |  |
| Info                 | Info                 | Power Supply Failure detected on Power Supply B3 - Deasserted |  |
| Critcal              | Info                 | Power Supply Failure detected on Power Supply B4 - Asserted   |  |
| Info                 | Info                 | Power Supply Failure detected on Power Supply B4 - Deasserted |  |
| Critcal              | Info                 | Input voltage %data3 V Power Supply Failure A1 - Asserted     |  |
| Info                 | Info                 | Input voltage %data3 V Power Supply Failure A1 - Deasserted   |  |
| Critcal              | Info                 | Input voltage %data3 V Power Supply Failure A2 - Asserted     |  |
| Info                 | Info                 | Input voltage %data3 V Power Supply Failure A2 - Deasserted   |  |
| Critcal              | Info                 | Input voltage %data3 V Power Supply Failure A3 - Asserted     |  |
| Info                 | Info                 | Input voltage %data3 V Power Supply Failure A3 - Deasserted   |  |
| Critcal              | Info                 | Input voltage %data3 V Power Supply Failure A4 - Asserted     |  |

| Sensor Type and Name |                      |                                                             |  |
|----------------------|----------------------|-------------------------------------------------------------|--|
| Assert<br>Severity   | Deassert<br>Severity | Description                                                 |  |
| Info                 | Info                 | Input voltage %data3 V Power Supply Failure A4 - Deasserted |  |
| Critcal              | Info                 | Input voltage %data3 V Power Supply Failure B1 - Asserted   |  |
| Info                 | Info                 | Input voltage %data3 V Power Supply Failure - Deasserted    |  |
| Critcal              | Info                 | Input voltage %data3 V Power Supply Failure - Asserted      |  |
| Info                 | Info                 | Input voltage %data3 V Power Supply Failure - Deasserted    |  |
| Critcal              | Info                 | Input voltage %data3 V Power Supply Failure - Asserted      |  |
| Info                 | Info                 | Input voltage %data3 V Power Supply Failure - Deasserted    |  |
| Critcal              | Info                 | Input voltage %data3 V Power Supply Failure - Asserted      |  |
| Info                 | Info                 | Input voltage %data3 V Power Supply Failure - Deasserted    |  |
| Fan                  |                      |                                                             |  |
| Info                 | Info                 | Removal Detected on FAN C1                                  |  |
| Info                 | Info                 | Removal Detected on FAN C2                                  |  |
| Info                 | Info                 | Removal Detected on FAN C3                                  |  |
| Info                 | Info                 | Presence Detected on FAN C1                                 |  |
| Info                 | Info                 | Presence Detected on FAN C2                                 |  |
| Info                 | Info                 | Presence Detected on FAN C3                                 |  |
| Info                 | Info                 | Power Off FAN C1                                            |  |
| Info                 | Info                 | Power Off FAN C2                                            |  |
| Info                 | Info                 | Power Off FAN C3                                            |  |
| Info                 | Info                 | Power On FAN C1                                             |  |
| Info                 | Info                 | Power On FAN C2                                             |  |
| Info                 | Info                 | Power On FAN C3                                             |  |
| Critcal              | Info                 | Input AC Lost on FAN C1 - Asserted                          |  |
| Info                 | Info                 | Input AC Lost on FAN C1 - Dessserted                        |  |
| Critcal              | Info                 | Input AC Lost on FAN C2- Asserted                           |  |
| Info                 | Info                 | Input AC Lost on FAN C2 - Dessserted                        |  |
| Critcal              | Info                 | Input AC Lost on FAN C3- Asserted                           |  |
| Info                 | Info                 | Input AC Lost on FAN C3 - Dessserted                        |  |
| Critcal              | Info                 | FAN Failure detected on FAN C1 - Asserted                   |  |

| Sensor Type and Name |                      |                                             |  |
|----------------------|----------------------|---------------------------------------------|--|
| Assert<br>Severity   | Deassert<br>Severity | Description                                 |  |
| Info                 | Info                 | FAN Failure detected on FAN C1 - Deasserted |  |
| Critcal              | Info                 | FANFailure detected on FAN C2 - Asserted    |  |
| Info                 | Info                 | FAN Failure detected on FAN C2 - Deasserted |  |
| Critcal              | Info                 | FAN Failure detected on FAN C3 - Asserted   |  |
| Info                 | Info                 | FAN Failure detected on FAN C3 - Deasserted |  |
| Critcal              | Info                 | Power Supply Redundancy Lost - Asserted     |  |
| Info                 | Info                 | Power Supply Redundancy Lost - Deasserted   |  |
| СММ                  |                      |                                             |  |
| Info                 | Info                 | DHCP failover                               |  |
| Info                 | Info                 | DHCP success                                |  |

## **OEM Sensor CMM**

| OEM Sensor CMM     |                      |                                                    |  |
|--------------------|----------------------|----------------------------------------------------|--|
| Assert<br>Severity | Deassert<br>Severity | Description                                        |  |
| Voltage            |                      |                                                    |  |
| Info               | Info                 | Voltage Protection (Force Shutdown)                |  |
| Power Supply       |                      |                                                    |  |
| Info               | Info                 | Presence detected                                  |  |
| Critical           | Info                 | Power Supply Failure detected                      |  |
| Warning            | Info                 | Predictive Failure                                 |  |
| Critical           | Info                 | Power Supply input lost (AC/DC)                    |  |
| Warning            | Info                 | Power Supply input lost or out-of-range            |  |
| Warning            | Info                 | Power Supply input out-of-range, but present       |  |
| Warning            | Info                 | Configuration error - Vendor mismatch              |  |
| Warning            | Info                 | Configuration error - Revision mismatch            |  |
| Warning            | Info                 | Configuration error - Processor missing            |  |
| Warning            | Info                 | Configuration error - Power Supply rating mismatch |  |
| Warning            | Info                 | Configuration error - Voltage rating mismatch      |  |

| OEM Sensor CMM     |                      |                                                                                                    |  |
|--------------------|----------------------|----------------------------------------------------------------------------------------------------|--|
| Assert<br>Severity | Deassert<br>Severity | Description                                                                                                    |  |
| Battery            |                      |                                                                                                    |  |
| Warning            | Info                 | battery low                                                                                                    |  |
| Critical           | Info                 | battery failed                                                                                                    |  |
| Info               | Info                 | battery presence detected                                                                                                   |  |
| OS Boot            |                      |                                                                                                    |  |
| Info               | Info                 | A: Boot Completed                                                                                                    |  |
| Info               | Info                 | C: Boot Completed                                                                                                    |  |
| Info               | Info                 | PXE Boot Completed                                                                                                    |  |
| Info               | Info                 | Diagnostic Boot Completed                                                                                                   |  |
| Info               | Info                 | CD-ROM Boot Completed                                                                                                    |  |
| Info               | Info                 | ROM Boot Completed                                                                                                    |  |
| Info               | Info                 | Boot completed -boot device not specified                                                                                   |  |
| Info               | Info                 | Base OS/Hypervisor Installation started                                                                                     |  |
| Info               | Info                 | Base OS/Hypervisor Installation completed                                                                                   |  |
| Info               | Info                 | Base OS/Hypervisor Installation aborted                                                                                     |  |
| Info               | Info                 | Base OS/Hypervisor Installation failed                                                                                      |  |
| OS Critical Stop   |                      |                                                                                                    |  |
| Critical           | Info                 | critical stop during OS load or initialization                                                                              |  |
| Critical           | Info                 | runtime critical stop (a.k.a. core dump, blue screen)                                                                       |  |
| Warning            | Info                 | OS graceful stop                                                                                                    |  |
| Warning            | Info                 | OS graceful shutdown                                                                                                    |  |
| Warning            | Info                 | soft shutdown initiated by PEF                                                                                              |  |
| Warning            | Info                 | agent not responding. Graceful shutdown request to agent via BMC did not occur due to missing or malfunctioning local agent |  |
| Drive Slot         |                      |                                                                                                    |  |
| Info               | Info                 | Drive Presence                                                                                                    |  |
| Critical           | Info                 | Drive Fault                                                                                                    |  |
| Warning            | Info                 | Predictive Failure                                                                                                    |  |
| Info               | Info                 | Hot Spare                                                                                                    |  |

| OEM Sensor CMM     |                      |                                                                                                    |  |
|--------------------|----------------------|----------------------------------------------------------------------------------------------------|--|
| Assert<br>Severity | Deassert<br>Severity | Description                                                                                                    |  |
| Info               | Info                 | Consistency Check / Parity Check in progress                                                                                 |  |
| Critical           | Info                 | In Critical Array                                                                                                    |  |
| Critical           | Info                 | In Failed Array                                                                                                    |  |
| Info               | Info                 | Rebuild/Remap in progress                                                                                                    |  |
| Warning            | Info                 | Rebuild/Remap Aborted                                                                                                    |  |
| Info               | Info                 | Drive Fault @ PDSlot%DATA2                                                                                                   |  |
| Warning            | Info                 | PDSlot%DATA2 (Enclosure%DATA3[5:0], StorageController%DATA3[7:6]) not present                                                |  |
| Critical           | Info                 | PDSlot%DATA2 (Enclosure%DATA3[5:0], StorageController%DATA3[7:6])<br>Err:(Media: %num Other: %num Pred: %num LastPred: %num) |  |
| Critical           | Info                 | PDSlot%DATA2 (Enclosure%DATA3[5:0], StorageController%DATA3[7:6]) in Critical Array                                          |  |
| Info               | Info                 | PDSlot%DATA2 (Enclosure%DATA3[5:0], StorageController%DATA3[7:6]) is Rebuilding                                              |  |
| Info               | Info                 | Drive Presence @physical slot%DATA2[3:0]                                                                                     |  |
| Critical           | Info                 | Drive Fault @physical slot%DATA2[3:0]                                                                                        |  |
| Warning            | Info                 | Predictive Failure @physical slot%DATA2[3:0]                                                                                 |  |
| Info               | Info                 | Hot Spare @logical slot%DATA2[7:4] @physical slot%DATA2[3:0]                                                                 |  |
| Info               | Info                 | Consistency Check / Parity Check in progress @physical slot%DATA2[3:0] @ logical slot%DATA2[7:4]                             |  |
| Critical           | Info                 | In Critical Array @physical slot%DATA2[3:0] @logical slot%DATA2[7:4]                                                         |  |
| Critical           | Info                 | In Failed Array @physical slot%DATA2[3:0] @logical slot%DATA2[7:4]                                                           |  |
| Info               | Info                 | Rebuild/Remap in progress @physical slot%DATA2[3:0] @logical slot%DATA2[7:4]                                                 |  |
| Warning            | Info                 | Rebuild/Remap Aborted (was not completed normally) @physical slot%DATA2[3:0] @logical slot%DATA2[7:4]                        |  |
| HDD Degraded       |                      |                                                                                                    |  |
| Info               | Info                 | Logical Drive data2 is Degraded                                                                                              |  |
| ME PSU Stat        | tus                  |                                                                                                    |  |
| Info               | Info                 | [ME]PSU Status Change                                                                                                    |  |

## Appendix D

## **SNMP**

SNMP is an application-layer protocol that provides a OID value for communication between SNMP managers and agents. It provides a standardized framework and collected series of system traps that are used for monitoring and managing devices in a network.

| System Overview                        |                                        |                                                           |                                                      |  |
|----------------------------------------|----------------------------------------|-----------------------------------------------------------|------------------------------------------------------|--|
| CMM SNMP V1/2<br>Read                  | OID                                    | Value                                                     | Comments                                             |  |
| CMM Model name                         | 1.3.6.1.4.1.10876.1.8.1.1.20.0         | STRING: "MBM-CMM-FIO"                                     | Same as IPMI<br>FRU "Product Part<br>Number"         |  |
| InLet Temp                             | NOT Supported                          | NOT Supported                                             |                                                      |  |
| Chassis Power<br>Consumed              | 1.3.6.1.4.1.10876.1.6.15               | INTEGER: 154                                              | same as WebGui→<br>Power Supply→Power<br>consumption |  |
| Chassis<br>AvailablePower              | 1.3.6.1.4.1.10876.1.6.6                | INTEGER: 255                                              | same as WebGui→<br>Power Supply→<br>Available Power  |  |
| Power Supply<br>Redundancy             | 1.3.6.1.4.1.10876.1.6.10               | Hex-STRING: 80                                            | N+1: 40 Disable: 80<br>N+N: 20                       |  |
| Power Supply<br>Voltages               | 1.3.6.1.4.1.10876.1.6.1.1.6            | INTEGER: 118                                              |                                                      |  |
| Power Supply<br>Modelname              | 1.3.6.1.4.1.10876.1.6.1.1.2            | STRING: "PWS-2K21A-BR"                                    |                                                      |  |
| Power Supply Serial<br>Number          | 1.3.6.1.4.1.10876.1.8.1.1.22           | STRING: "P2K21CI52QT0785"                                 | Same as IPMI PSU<br>FRU "Product Serial<br>Number"   |  |
| Power Supply input/<br>output currents | 1.3.6.1.4.1.10876.1.6.1.1.8            | STRING: "1.25"                                            |                                                      |  |
| PowerCapacityWatts                     | 1.3.6.1.4.1.10876.1.6.1.1.7            | INTEGER: 1200                                             | same as WebGui→<br>Power Supply→ Max<br>Watt         |  |
| Fans Status                            | NOT Support                            | NOT Support                                               |                                                      |  |
| Fan Speed                              | 1.3.6.1.4.1.10876.1.6.1.1.5            | INTEGER: 6984                                             | same as WebGui→<br>Power Supply→ FAN<br>Speed        |  |
| FanControlOption                       | 1.3.6.1.4.1.10876.1.6.12               | Hex-STRING: 80                                            | AUTO: 40<br>USERControl: 80                          |  |
| Blade MAC address                      | 1.3.6.1.4.1.10876.1.4.1.1.15           | Hex-STRING: 00 25 90 5F 96<br>CA                          |                                                      |  |
| Blade BMC/IPMI<br>address              | 1.3.6.1.4.1.10876.1.4.1.1.13<br>(ipv4) | IpAddress: 172.31.48.37                                   |                                                      |  |
|                                        | 1.3.6.1.4.1.10876.1.4.1.1.14<br>(ipv6) | STRING: "2022:4860:4860:0000:<br>0000:0000:0000:8888/100" |                                                      |  |

| System Overview               |                              |                                  |                                                   |  |
|-------------------------------|------------------------------|----------------------------------|---------------------------------------------------|--|
| CMM SNMP V1/2<br>Read         | OID                          | Value                            | Comments                                          |  |
| CMM Logs                      | 1.3.6.1.4.1.10876.1.10.1     |                                  | Only<br>ACPowerOnEventLog<br>Enable:40 Disable:80 |  |
| BMC /IPMI SNMP<br>v1/2 read   |                              |                                  |                                                   |  |
| Blade Power Status            | 1.3.6.1.4.1.10876.1.4.1.1.6  | Hex-STRING: 80                   | PowerOn: 40<br>Poweroff: 80                       |  |
| Blade Firmware                | 1.3.6.1.4.1.10876.1.4.1.1.16 | STRING: "55.07.01"               |                                                   |  |
| Blade Inlet<br>Temperature    | NOT Support                  | NOT Support                      |                                                   |  |
| Blade Power Used              | 1.3.6.1.4.1.10876.1.4.1.1.7  | INTEGER: 217                     | same as<br>WebGui→Blade<br>Status→ Max Power      |  |
| Blade MAC address             | 1.3.6.1.4.1.10876.1.4.1.1.15 | Hex-STRING: 00 25 90 5F 96<br>CA |                                                   |  |
| Blade Health                  | 1.3.6.1.4.1.10876.1.4.1.1.10 | Hex-STRING: 80                   | Normal: 80<br>Warning:40 Error:20<br>Flashing: 10 |  |
| Blade Hardware<br>Logs        | NOT Support                  | NOT Support                      |                                                   |  |
| Blade Components<br>Inventory | NOT Support                  | NOT Support                      |                                                   |  |
| Blade CPU Temp                | NOT Support                  | NOT Support                      |                                                   |  |
| Blade Memory                  | NOT Support                  | NOT Support                      |                                                   |  |
| Blade Serial<br>Number        | 1.3.6.1.4.1.10876.1.8.1.1.14 | STRING: "BS_202204261127"        |                                                   |  |
| Blade ModelName               | 1.3.6.1.4.1.10876.1.4.1.1.4  | STRING: "BPN_202204261127"       |                                                   |  |